## imageRUNNER C1225/1225iF ; Frequently Asked Questions (FAQs)

- 1. Manipulation du papier
- 2. Spécification du format et du type de papie
- 3. Alimentation du papier dans la cassette à papier
- 4. Chargement du papier dans le plateau multifonctions
- 5. <u>Remplacement des cartouches de toner</u>
- 6. Placement des documents
- 7. Entretien et vérifications
- 8. Enregistrement/modification/suppression de destinataires dans les favoris
- 9. Enregistrement/modification/suppression de destinataires dans le carnet d'adresses
- 10. Enregistrement/Modification de destinataires dans la composition groupée
- 11. Impression de rapports et de listes
- 12. <u>Personnalisation des boutons de l'écran d'accueil</u>
- 13. <u>Connexion de la ligne téléphonique (imageRUNNER C1225iF)</u>
- 14. <u>Réception (imageRUNNER C1225iF)</u>
- 15. <u>Si vous ne pouvez pas recevoir de fax (imageRUNNER C1225iF)</u>
- 16. <u>Si vous ne pouvez pas envoyer de fax (imageRUNNER C1225iF)</u>
- 17. <u>Sélection d'un type de ligne (imageRUNNER C1225iF)</u>
- 18. <u>Vérification et suppression des documents en mémoire (imageRUNNER C1225iF)</u>
- 19. <u>Copie recto verso</u>
- 20. Des coulures apparaissent sur les impressions
- 21. Impression d'un document sécurisé par un code PIN (impression sécurisée)
- 22. Correction des dégradés

- 23. <u>Réglage de l'équilibre des couleurs</u>
- 24. Installation du pilote/logiciel via USB pour Windows
- 25. Installation du pilote/logiciel via réseau pour Windows
- 26. Définition des adresses IP
- 27. Installation du pilote/logiciel via USB pour Macintosh
- 28. Installation du pilote/logiciel via réseau pour Macintosh
- 29. <u>Elimination de bourrages papier</u>
- 30. <u>Si le message <Différence formats/régl. papier> s'affiche</u>
- 31. <u>Si le message <Mémoire pleine. Redéfinir réglages du type d'original.> s'affiche</u>
- 32. Impression du papier ou une enveloppe de format personnalisé
- 33. ID et code PIN administrateur système Paramètres usine par défaut

## Manipulation du papier

## Solution

- Types de document pris en charge
- Zone de lecture
- Formats papier pris en charge
- Type de papier et capacité de la source papier
- Zone imprimable

## Types de document pris en charge

|                       | Vitre d'exposition                                                                                                    | Chargeur                                                                                                    |  |  |
|-----------------------|----------------------------------------------------------------------------------------------------|----------------------------------------------------------------------------------------------------|--|--|
| Туре                  | Papier ordinaire/Papier épais/Photo/Petits documents (par<br>exemple des fiches)/Types de papier spéciaux (par exemple,<br>du papier calque, des transparents, etc.)/Brochure | Papier ordinaire<br>(documents d'une seule<br>page/documents de plusieurs pages<br>de même format, grammage et<br>épaisseur) |  |  |
| Format<br>(I x L)     | Jusqu'à 215,9 x 355,6 mm                                                                                                    | Format maximum : 215,9 x 355,6<br>mm<br>Format minimum : 139,7 x 128 mm                                                      |  |  |
| Grammage              | Jusqu'à 2 kg                                                                                                    | 50 à 105 g/m                                                                                                    |  |  |
| Capacité<br>en papier | 1 feuille                                                                                                    | Jusqu'à 50 feuilles (A4, 80 g/m²)                                                                                            |  |  |

## Zone de lecture

Les zones grisées illustrées dans le tableau ci-dessous désignent la zone de numérisation du document. Assurez-vous que le texte et les images des documents sont adaptés à la zone grisée. La zone de numérisation varie en fonction de la fonction utilisée et de l'endroit où sont placés les documents (chargeur ou vitre d'exposition).

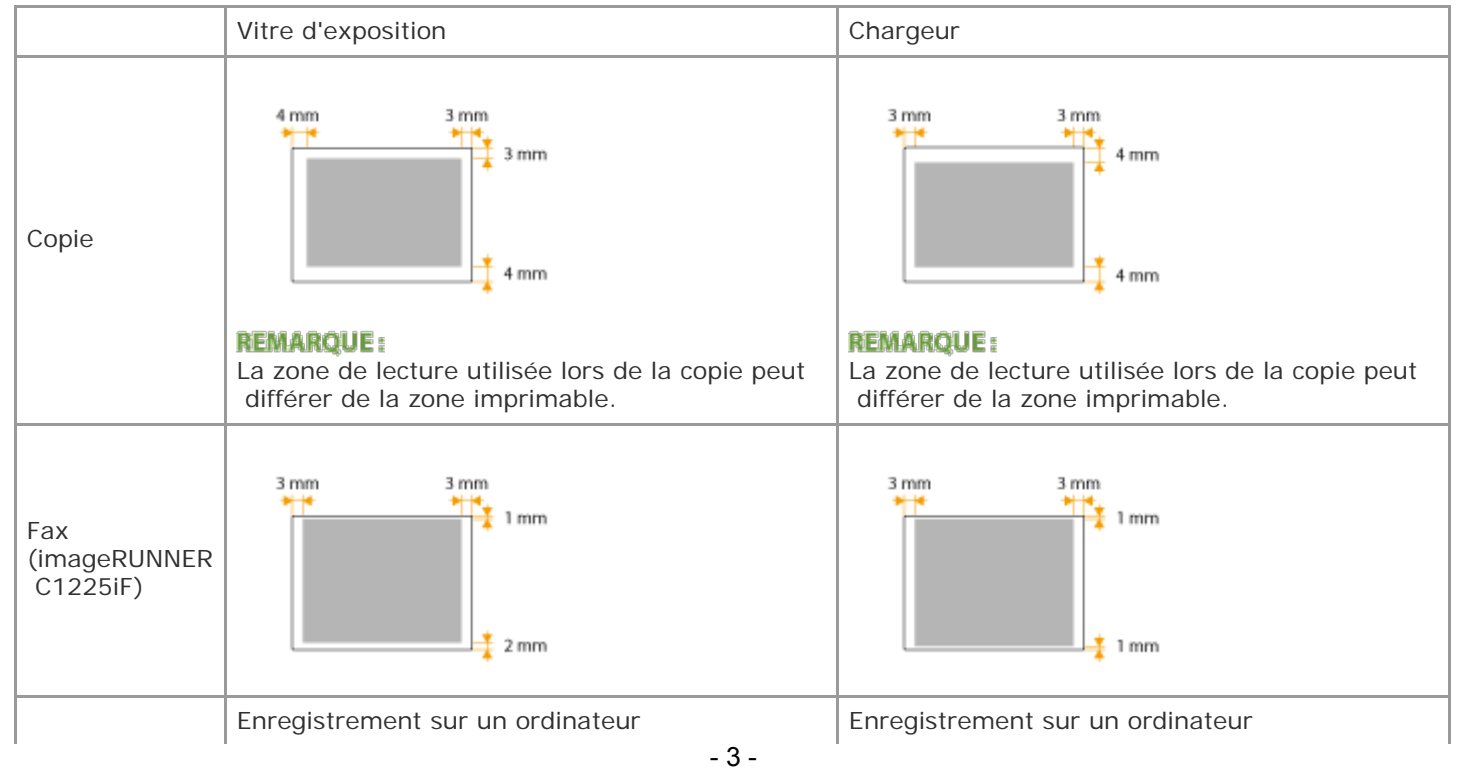

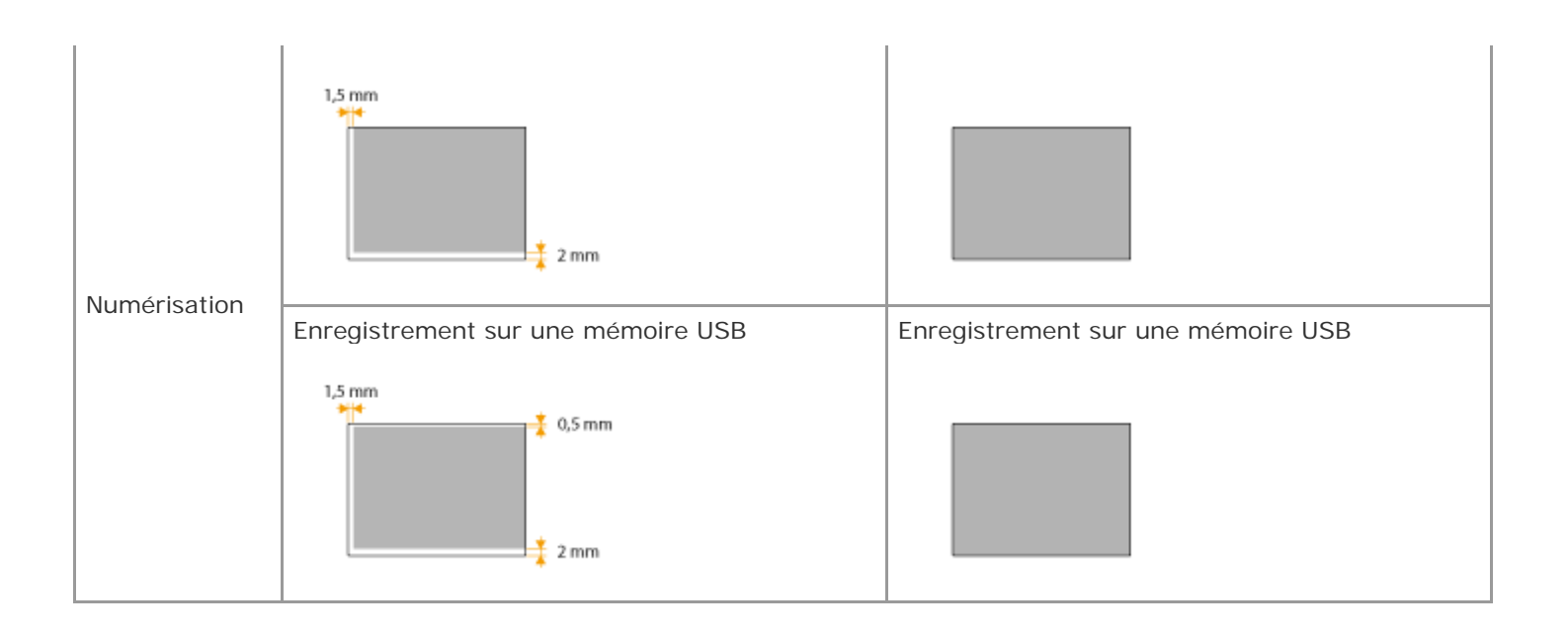

### Formats papier pris en charge

Voici la liste des formats de papier qu'il est possible de charger dans la cassette à papier, le plateau multifonctions et les socles 3 cassettes en option.

A4 (210 x 297 mm)\*1 \*2 B5 (182 x 257 mm)\*1 A5 (148 x 210 mm)\*1 Légal (215,9 x 355,6 mm)\*1 Lettre (215,9 x 279,4 mm)\*1 \*2 Statement (139,7 x 215,9 mm)\*1 Executive (184 x 266,7 mm)\*1 Officio (215,9 x 317,5 mm) B-officio (215,9 x 355 mm) M-officio (215,9 x 341 mm) Gouvernement - Lettre (203,2 x 266,7 mm) Gouvernement - Légal (203,2 x 330,2 mm) Papier ministre (215,9 x 330,2 mm) Papier ministre australien (206 x 338 mm) K-LGL (190 x 268 mm) F4A (215,9 x 342,9 mm) Enveloppe COM10 (104,7 x 241,3 mm) Enveloppe Monarch (98,4 x 190,5 mm) Enveloppe C5 (162 x 229 mm) Enveloppe DL (110 x 220 mm) Nagagata 3 (120 x 235 mm) Yougatanaga 3 (235 x 120 mm) Format de papier personnalisé\*3

\*1 L'impression recto verso automatique est disponible sans avoir à remplacer le papier.

\*2 L'appareil peut imprimer les fax reçus.

\*3 Le format papier personnalisé de 98,4 à 216 mm de large sur 148 à 355,6 mm de long est inséré dans la cassette à papier. Le format papier personnalisé de 98,4 à 216 mm de large sur 190,5 à 355,6 mm de long est inséré dans le

## NOTE

Le format de papier par défaut de l'appareil est réglé sur A4. Modifiez les réglages papier pour utiliser un format de papier différent.

## Type de papier et capacité de la source papier

| Type de papier        |                                      | Capacité en papier de la cassette à papier | Capacité en papier du plateau multifonctions |
|-----------------------|--------------------------------------|--------------------------------------------|----------------------------------------------|
| Papier<br>ordinaire*1 | 64 à 75 g/m²                         | 640 feuilles                               | 120 feuilles                                 |
|                       | <b>76 à 90 g/</b> m <sup>2</sup>     | 550 feuilles                               | 100 feuilles                                 |
|                       | <b>91 à 105 g/</b> m <sup>2</sup>    | *2                                         | *3                                           |
|                       | 106 à 128<br>g/m <sup>²</sup>        | *2                                         | *3                                           |
| Papier épais*1        | <b>129 à 163</b><br>g/m <sup>2</sup> | *2                                         | *3                                           |
|                       | 164 à 220<br>g/m <sup>²</sup>        | *2                                         | *3                                           |
|                       | <b>64 à 75 g/</b> m <sup>2</sup>     | *2                                         | *3                                           |
| Papier recyclé*1      | <b>76 à 90 g/</b> m <sup>2</sup>     | *2                                         | *3                                           |
|                       | <b>91 à 105 g/</b> m <sup>2</sup>    | *2                                         | *3                                           |
| Papier couleur*1      | <b>60 à 74 g/</b> m <sup>²</sup>     | *2                                         | *3                                           |
| Papier fin            | <b>60 à 63 g/</b> m <sup>2</sup>     | *2                                         | *3                                           |
| Transparent*4         | 121 à 220<br>g/m                     |                                            | 50 feuilles                                  |
| Etiquette             | 118 à 185<br>g/mੰ                    | *2                                         | *3                                           |
| Enveloppe             |                                      | *2                                         | *3                                           |
| Préperforé            | <b>64 à 75 g/</b> m <sup>2</sup>     | *2                                         | *3                                           |
| Bond                  | <b>90 g/</b> m²                      | *2                                         | *3                                           |

Cet appareil permet l'utilisation de papier sans chlore.

\*1 L'impression recto verso automatique est disponible sans avoir à remplacer le papier.

\*2 Jusqu'à 57 mm en hauteur.

\*3 Jusqu'à 11 mm en hauteur.

\*4 Utilisez des transparents pour imprimante laser.

#### IMPORTANT

N'utilisez pas les types de papiers suivants :

- Papier froissé ou plié
- Papier enroulé ou qui gondole
- Papier déchiré
- Papier humide
- Papier très fin
- Papier imprimé par une imprimante à un transfert thermique

Papier à grain épais

• Papier brillant

Manipulation et stockages du papier

- Stockez le papier sur une surface plane.
- Conservez le papier dans son emballage d'origine afin de le mettre à l'abri de l'humidité et de l'empêcher de sécher à outrance.
- Stockez le papier de façon à ce qu'il ne s'enroule pas, ni ne se replie.
- Ne conservez pas le papier à la verticale et n'empilez pas une trop grosse quantité de papier.
- Conservez le papier à l'abri des rayons directs du soleil, d'une humidité élevée, d'un air très sec ou de variations brusques de température ou d'humidité.

## NOTE

Lors de l'impression sur papier humide

 De la vapeur s'échappe ou des gouttelettes d'eau se forment à l'arrière du panneau de commande ou autour de la zone de sortie de l'appareil. Ce comportement est normal dans la mesure où l'humidité du papier s'évapore sous la chaleur générée par l'unité de fixation de l'encre (en principe, lorsque la température de la pièce est fraîche).

## Zone imprimable

Les zones grisées illustrées dans l'image ci-dessous désignent la zone imprimable du document.

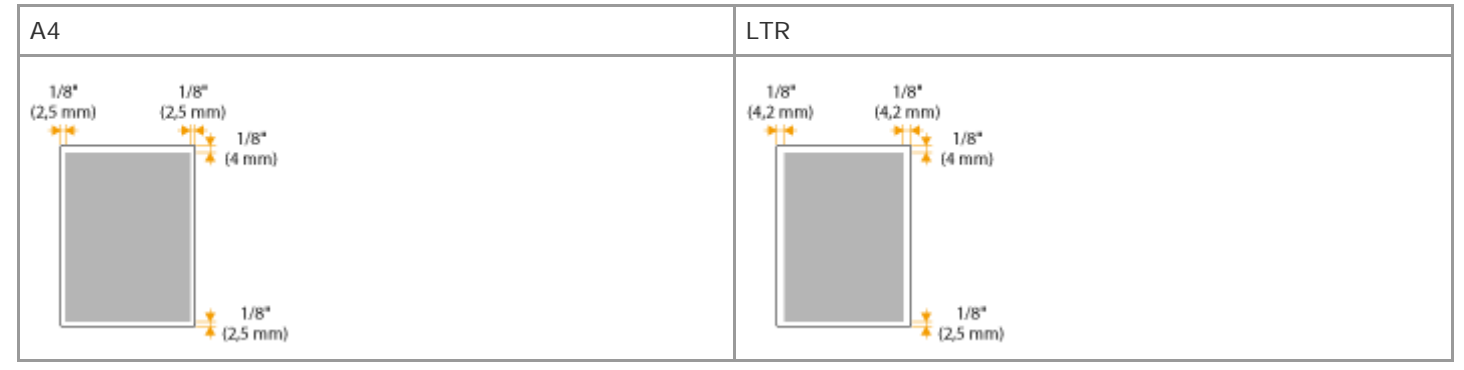

#### **Related information**

- Spécification du format et du type de papier
- Alimentation du papier dans la cassette à papier
- <u>Chargement du papier dans le plateau multifonctions</u>
- Placement des documents

## Target products

## Spécification du format et du type de papier

## Solution

- Spécifications du type de papier dans la cassette à papier
- Spécification du format et du type de papier dans le plateau multifonctions
- Enregistrement d'un format de papier personnalisé
- Enregistrement des réglages papier par défaut pour l'utilisation du plateau multifonctions

Si un autre papier que du papier standard est chargé, vous devez spécifier les paramètres du format et du type de papier afin qu'ils correspondent au papier chargé. Vérifiez que le format du papier chargé est correctement reconnu lorsque vous chargez un papier différent de celui précédemment chargé.

## IMPORTANT

Si les réglages ne correspondent pas au format et au type de papier chargé, un bourrage papier ou une erreur d'impression peut avoir lieu.

## Spécifications du type de papier dans la cassette à papier

Utilisez les étapes suivantes lors du chargement d'un papier différent du papier ordinaire, telles que du papier épais ou des enveloppes dans la cassette.

#### NOTE

Pour du papier qui n'est pas automatiquement reconnu, tel que LGL ou EXEC, indiquez d'abord le papier à l'aide de <Liste format papier 1 pour reconnaissance> ou <Liste format papier 2 pour reconnaissance>.

#### 1. Appuyez sur < Réglages papier >.

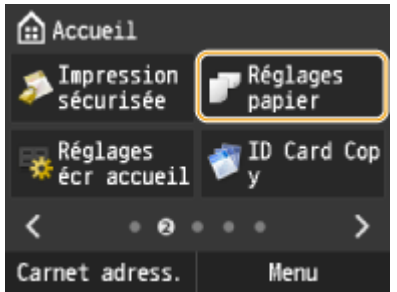

2. Sélectionnez <Cassette 1> ou <Cassette 2>.

• <Cassette 2> s'affiche uniquement lorsque le socle 3 cassettes est en place.

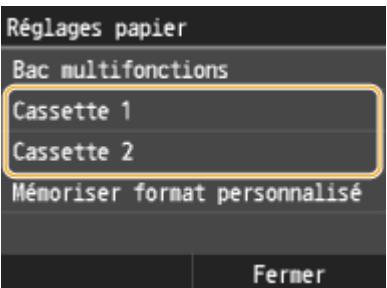

3. Appuyez sur <Auto>.

| Format | papier | dans  | cassette | 1 |
|--------|--------|-------|----------|---|
| Auto   |        |       |          |   |
| Papier | person | nalis | é        |   |
| Envelo | ppe    |       |          |   |
|        |        |       |          |   |
|        |        |       |          |   |

3-A. Chargement de papier personnalisé

3-A-1. Appuyez sur <Papier personnalisé>.

| Format papier dans cassette 1 |
|-------------------------------|
| Auto                          |
| Papier personnalisé           |
| Enveloppe                     |
|                               |
|                               |
|                               |

3-A-2. Appuyez sur un format de papier personnalisé enregistré.

• Appuyez sur < Personnalisé > pour indiquer un format de papier.

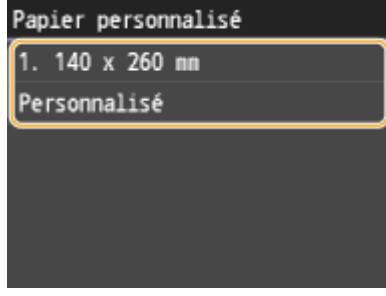

#### **REMARQUE:**

Vous devez préalablement enregistrer un format de papier personnalisé.

3-B. Si vous configurez des enveloppes dans la cassette 1

3-B-1. Appuyez sur < Enveloppe>.

| Format | papier | dans  | cassette | 1 |
|--------|--------|-------|----------|---|
| Auto   |        |       |          |   |
| Papier | person | nalis | é        |   |
| Envelo | ppe    |       |          |   |
|        |        |       |          |   |

3-B-2. Appuyez sur le type d'enveloppe.

| Enveloppe |         |  |  |
|-----------|---------|--|--|
| No. 10    | (COM10) |  |  |
| Monarch   | 1       |  |  |
| DL        |         |  |  |
| ISO-C5    |         |  |  |
|           |         |  |  |

#### **REMARQUE:**

<Enveloppe> est sélectionnable comme format de papier uniquement si <Cassette 1> est sélectionné.

4. Appuyez sur le type de papier.

| Type de papier            |  |  |  |
|---------------------------|--|--|--|
| Ordinaire 2 (76-90 g/m²)  |  |  |  |
| Recyclé 1 (64-75 g/m²)    |  |  |  |
| Recyclé 2 (76-90 g/m²)    |  |  |  |
| Couleur                   |  |  |  |
| Fin (60-63 g/m²)          |  |  |  |
| Ordinaire 3 (91-105 g/m²) |  |  |  |

## Spécification du format et du type de papier dans le plateau multifonctions

L'écran illustré apparaît si le papier est chargé dans le plateau multifonctions. Suivez les instructions figurant à l'écran pour définir les réglages du format et du type de papier chargé.

| Format | papier |
|--------|--------|
| A4     |        |
| A5     |        |
| B5     |        |
| 16K    |        |
| LTR    |        |
| LGL    |        |

## NOTE

Si l'écran illustré ci-dessus ne s'affiche pas lorsque le papier est chargé

 Si vous chargez toujours le même papier dans le plateau multifonctions, vous pouvez ignorer les opérations des réglages papier en enregistrant le format et le type de papier comme réglages par défaut. Notez que si un réglage par défaut est mémorisé, l'écran illustré ci-dessus ne s'affiche pas. Pour afficher l'écran, sélectionnez <Désactivé> pour <Enregistrer réglages par défaut>.

#### 1. Appuyez sur le format de papier.

| Format | papier |
|--------|--------|
| A4     |        |
| A5     |        |
| B5     |        |
| 16K    |        |
| LTR    |        |
| LGL    |        |

Lorsque vous chargez du papier de format personnalisé

### 1-1. Appuyez sur < Personnalisé >.

| Format papier  |  |  |
|----------------|--|--|
| EXEC           |  |  |
| No. 10 (COM10) |  |  |
| Monarch        |  |  |
| DL             |  |  |
| IS0-C5         |  |  |
| Personnalisé   |  |  |

- 1-2. Spécifiez la longueur de la dimension <X> (la plus courte).
- Appuyez sur <X>.

Saisissez la longueur du côté <X> à l'aide de 🗹 / 🔽, ou des touches numériques pour la saisie de la totalité des nombres et de leur partie décimale, puis Appuyez sur <Appliquer>.

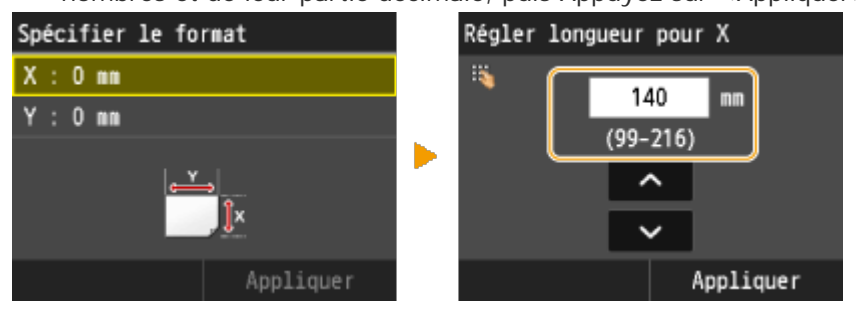

1-3. Saisissez la longueur de la dimension <Y> (la plus longue).

- Appuyez sur <Y>.
- Saisissez la longueur de la dimension <Y> et appuyez sur <Appliquer>.

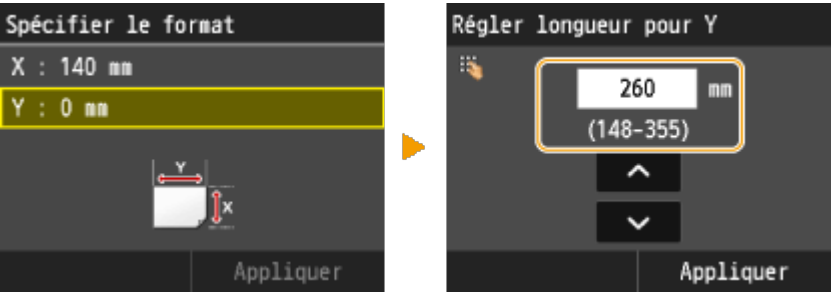

1-4. Appuyez sur < Appliquer >.

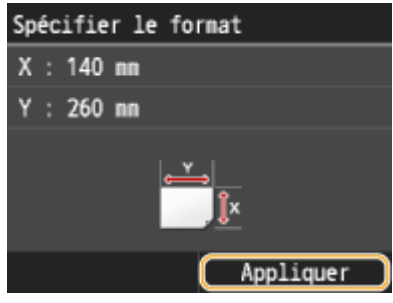

2. Appuyez sur le type de papier.

| Type de papier            |  |  |
|---------------------------|--|--|
| Ordinaire 2 (76-90 g/m²)  |  |  |
| Recyclé 1 (64-75 g/m²)    |  |  |
| Recyclé 2 (76-90 g/m²)    |  |  |
| Couleur                   |  |  |
| Fin (60-63 g/m²)          |  |  |
| Ordinaire 3 (91-105 g/m²) |  |  |

## Enregistrement d'un format de papier personnalisé

Vous pouvez enregistrer jusqu'à trois formats de papier personnalisé que vous employez régulièrement.

1. Appuyez sur < Réglages papier >.

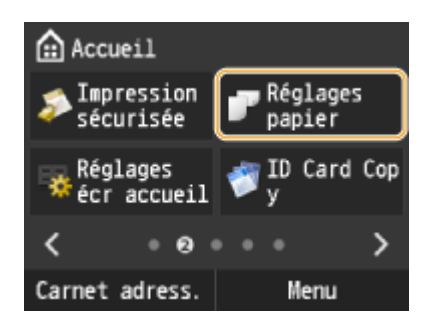

2. Appuyez sur < Mémoriser format personnalisé >.

| Réglages papier               |        |  |
|-------------------------------|--------|--|
| Bac multifonctions            |        |  |
| Cassette 1                    |        |  |
| Cassette 2                    |        |  |
| Mémoriser format personnalisé |        |  |
|                               |        |  |
|                               | Fermer |  |

3. Appuyez sur < Non mémorisé>.

| Mén | oris | er | for  | mat | personnalisé |
|-----|------|----|------|-----|--------------|
| 1.  | Non  | né | nori | isé |              |
| 2.  | 140  | x  | 260  | nn  |              |
| 3.  | Non  | né | nori | isé |              |
|     |      |    |      |     |              |
|     |      |    |      |     |              |
|     |      |    |      |     |              |

- Si les formats de papier <1> à <3> ont déjà été enregistrés, modifiez ou supprimez un réglage avant d'aller plus loin. Les procédures de modification et de suppression des réglages sont disponibles ci-après.
- 3-A. Modification d'un réglage
- 3-A-1. Appuyez sur le format enregistré à corriger.

3-A-2. Appuyez sur < Modifier > et passez à l'étape 4.

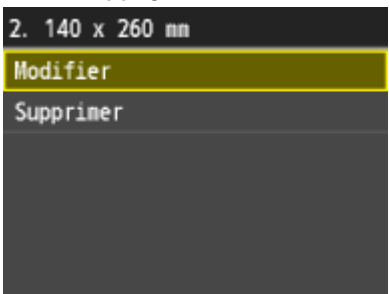

3-B. Suppression d'un réglage

3-B-1. Appuyez sur le format enregistré à supprimer.

3-B-2. Appuyez sur < Supprimer >.

### 3-B-3. Appuyez sur <Oui>.

| 2. 140 x 260 mm | Supprimer 2 |     |
|-----------------|-------------|-----|
| Modifier        | Supprimer : |     |
| Supprimer       |             |     |
|                 |             |     |
|                 |             |     |
|                 | 0i          | Non |
|                 |             | Non |

- 4. Indiquez le format du papier.
- 4-1. Spécifiez la longueur de la dimension <X> (la plus courte).
- Appuyez sur <X>.
- Saisissez la longueur du côté <X> à l'aide de ▲ / ▲, ou des touches numériques pour la saisie de la totalité des nombres et de leur partie décimale, puis Appuyez sur <Appliquer>.

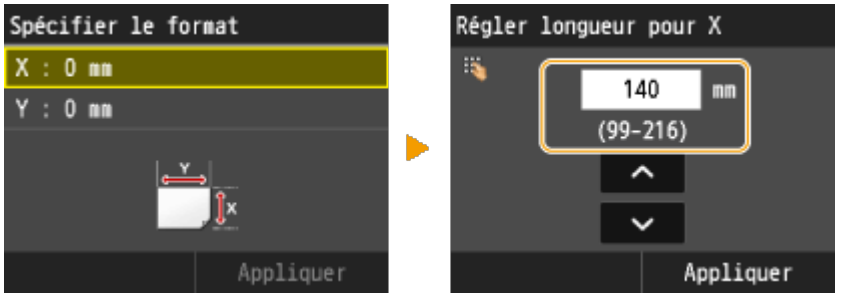

- 4-2. Saisissez la longueur de la dimension <Y> (la plus longue).
- Appuyez sur <Y>.
- Saisissez la longueur de la dimension <Y> et appuyez sur <Appliquer>.

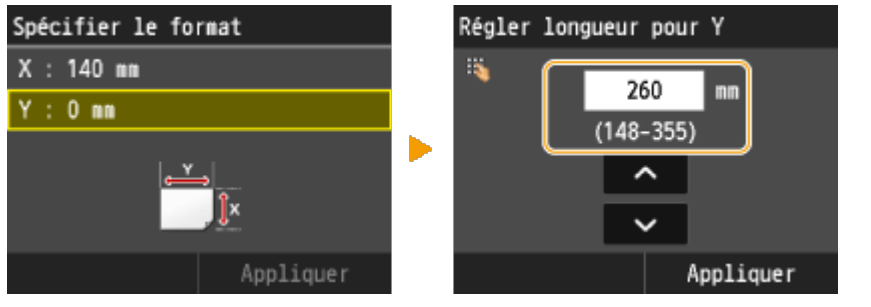

4-3. Appuyez sur < Appliquer>.

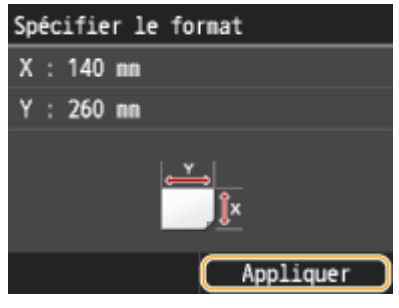

5. Sélectionnez le type de papier.

| Type de papier            |
|---------------------------|
| Ordinaire 2 (76-90 g/m²)  |
| Recyclé 1 (64-75 g/m²)    |
| Recyclé 2 (76-90 g/m²)    |
| Couleur                   |
| Fin (60-63 g/m²)          |
| Ordinaire 3 (91-105 g/m²) |

Sélection d'un réglage de papier personnalisé enregistré

Les formats de papier enregistrés au moyen de la procédure mentionnée ci-dessus s'affichent dans l'écran relatif à la sélection du format du papier.

Lors de la sélection du format de papier placé dans la cassette à papier

Dans l'écran prévu pour définir le format du papier chargé dans les cassettes à papier, les formats mémorisés s'affichent.

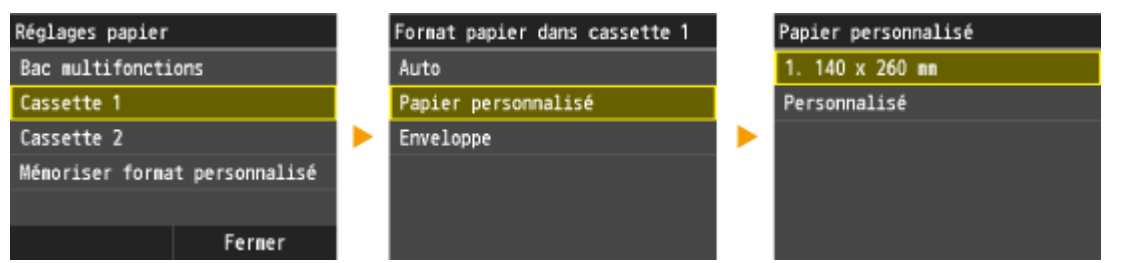

• Lors de la sélection du format de papier placé dans le plateau multifonctions

Lorsque du papier est chargé dans le plateau multifonctions, l'écran relatif à la sélection du format du papier à charger dans le plateau multifonctions apparaît. Cet écran dresse la liste des formats enregistrés.

| For | mat | ра | pier |    |
|-----|-----|----|------|----|
| 1.  | 140 | х  | 260  | nn |
| A4  |     |    |      |    |
| A5  |     |    |      |    |
| B5  |     |    |      |    |
| 16  | <   |    |      |    |
| LT  | R   |    |      |    |

#### **REMARQUE:**

Les formats de papier enregistrés s'affichent à l'issue de la définition des réglages papier par défaut pour le plateau multifonctions. Dans cet écran, vous sélectionnez ensuite le format papier qui convient comme format par défaut pour le plateau multifonctions.

# Enregistrement des réglages papier par défaut pour l'utilisation du plateau multifonctions

Vous pouvez enregistrer des réglages papier par défaut en vue de l'utilisation du plateau multifonctions. Cette procédure permet de gagner du temps puisque vous ne devez pas modifier les réglages chaque fois que vous chargez du papier dans le plateau multifonctions.

## NOTE

Une fois que les réglages par défaut concernant le papier sont enregistrés, l'écran de définition du papier ne s'affiche plus lorsque vous insérez du papier ; les mêmes réglages sont appliqués. Si vous utilisez un autre format ou un autre type de papier sans corriger les réglages papier, l'appareil n'imprimera pas le document correctement. Pour éviter ce problème, désactivez alors les réglages par défaut en sélectionnant <Désactivé> à l'étape 3 et chargez ensuite le papier.

#### 1. Appuyez sur < Réglages papier >.

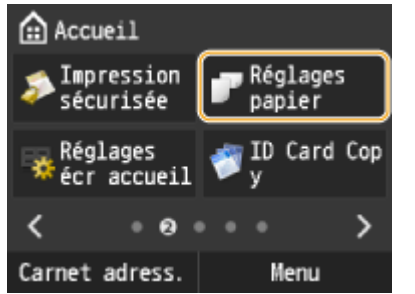

2. Sélectionnez < Bac multifonctions>.

| Réglages papier   |                |
|-------------------|----------------|
| Bac multifonction | ons            |
| Cassette 1        |                |
| Cassette 2        |                |
| Mémoriser forma   | t personnalisé |
|                   |                |
|                   | Fermer         |

3. Appuyez sur <Activé>.

| Enregistrer | réglages | par | défaut |
|-------------|----------|-----|--------|
| Désactivé   |          |     |        |
| Activé      |          |     |        |
|             |          |     |        |
|             |          |     |        |
|             |          |     |        |
|             |          |     |        |

4. Appuyez sur le format de papier.

| Format | papier |
|--------|--------|
| A4     |        |
| A5     |        |
| B5     |        |
| 16K    |        |
| LTR    |        |
| LGL    |        |

Enregistrement d'un format de papier personnalisé

4-1. Appuyez sur <Personnalisé>.

| Format papier  |
|----------------|
| EXEC           |
| No. 10 (COM10) |
| Monarch        |
| DL             |
| ISO-C5         |
| Personnalisé   |

4-2. Spécifiez la longueur de la dimension <X> (la plus courte).

- Appuyez sur <X>.
- Saisissez la longueur du côté <X> à l'aide de ▲ / ▼, ou des touches numériques pour la saisie de la totalité des nombres et de leur partie décimale, puis Appuyez sur <Appliquer>.

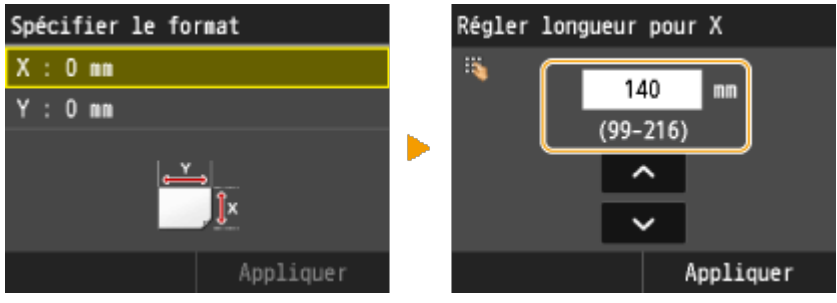

4-3. Saisissez la longueur de la dimension <Y> (la plus longue).

- Appuyez sur <Y>.
- Saisissez la longueur de la dimension <Y> et appuyez sur <Appliquer>.

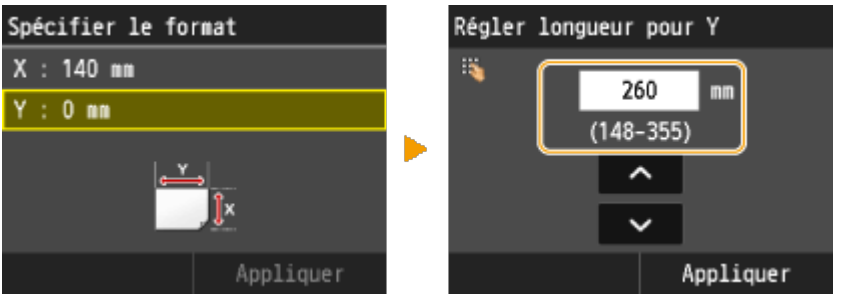

#### 4-4. Appuyez sur < Appliquer >.

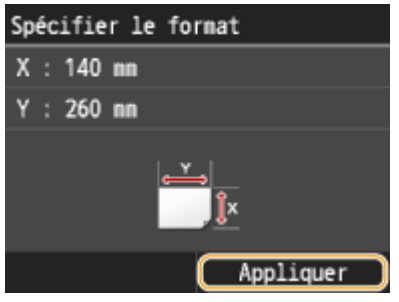

5. Appuyez sur le type de papier.

| Type de papier            |
|---------------------------|
| Ordinaire 2 (76-90 g/m²)  |
| Recyclé 1 (64-75 g/m²)    |
| Recyclé 2 (76-90 g/m²)    |
| Couleur                   |
| Fin (60-63 g/m²)          |
| Ordinaire 3 (91-105 g/m²) |

## **Related information**

- Manipulation du papier
- Alimentation du papier dans la cassette à papier
- Chargement du papier dans le plateau multifonctions

## Target products

## Alimentation du papier dans la cassette à papier

### Solution

Chargez le papier que vous employez dans la cassette à papier. Lorsque vous voulez imprimer sur un autre papier que celui qui se trouve dans la cassette à papier, chargez le papier dans le plateau multifonctions. (<u>Chargement du</u> <u>papier dans le plateau multifonctions</u>)

## IMPORTANT

Prenez soin de charger le papier en orientation paysage

• Le papier ne peut pas être chargé en orientation portrait. Prenez soin de charger le papier en orientation paysage.

## NOTE

Appliquez la procédure ci-dessous pour charger du papier dans le socle 3 cassettes en option.

1. Saisissez la poignée et tirez la cassette à papier jusqu'à ce qu'elle se bloque.

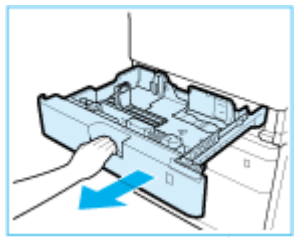

2. Lors du chargement du papier dans la cassette à papier pour la première fois, ou lors du changement de format de papier, réglez la position des guides papier.

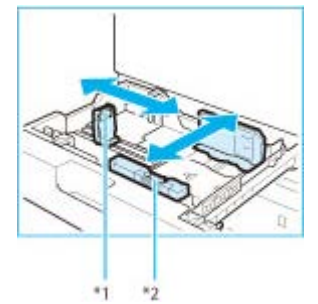

\*1 Guide papier à gauche

\*2 Guide papier à l'avant

2-1. Faites glisser le guide papier vers la gauche tout en le coinçant en haut pour l'aligner sur le repère en fonction du format papier souhaité.

2-2. Faites glisser le guide papier vers l'avant tout en le coinçant en haut pour l'aligner sur le repère en fonction du format papier souhaité.

#### **IMPORTANT:**

Glissez les guides papier jusqu'à ce qu'ils se mettent en place avec un déclic. Si les guides papier ne sont pas correctement alignés, le format de papier ne s'affiche pas correctement à l'écran. Il est également nécessaire de régler correctement les guides papier pour éviter de provoquer un bourrage papier, des épreuves sales ou de salir l'intérieur de l'appareil.

#### **REMARQUE:**

Si vous utilisez du papier en pouces, retirez le module du chargeur A4 monté sur la cassette à papier et rangez-le dans l'espace de stockage. Si vous utilisez du papier de série A ou B, veillez à monter le module du chargeur A4 sur la cassette à papier. Puis, sélectionnez la série de papier que vous devez utiliser dans <Menu> > communs> > Réglages gammes papier pour reconn. auto dans cassette>.Série A/B

- 16 -

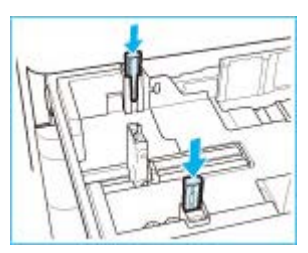

Série en pouces

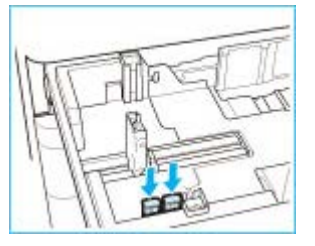

- 3. Préparez le papier à charger.
- Ouvrez l'emballage du papier, et retirez-en la pile.

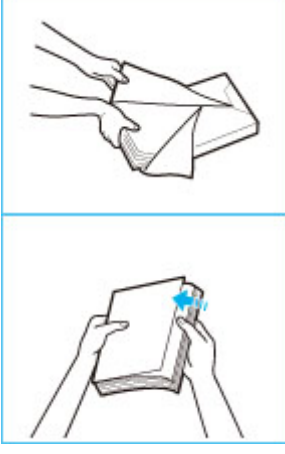

#### **REMARQUE:**

Avant de charger le papier, aérez toujours les feuilles à plusieurs reprises et alignez les bords afin de faciliter le chargement.

4. Chargez la pile de papier dans la cassette à papier.

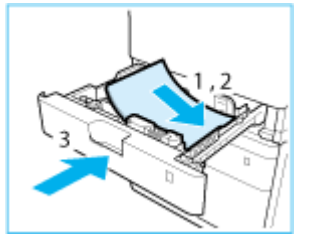

4-1. Vérifiez que le réglage du format de papier dans la cassette à papier correspond à celle du papier qui y est chargé.

4-2. Chargez la pile de papier contre la paroi droite de la cassette à papier.

4-3. Repoussez doucement la cassette à papier dans l'appareil.

#### **IMPORTANT:**

- Le papier enroulé doit être remis à plat avant de le charger dans la cassette à papier. Vous ne serez pas en mesure de réaliser des copies ni des impressions si vous chargez du papier qui dépasse la ligne de limite de chargement ( ) si la cassette à papier n'est pas complètement repoussée dans l'appareil.
- Vérifiez que la hauteur de la pile de papier ne dépasse pas la ligne de limite de chargement ( 111 ).
- Vérifiez toujours que les cassettes à papier sont en place.

5. Lors du chargement du papier dans la cassette à papier pour la première fois, ou lors du changement de format de papier, apposez une étiquette comportant le format du papier sur la cassette à papier.

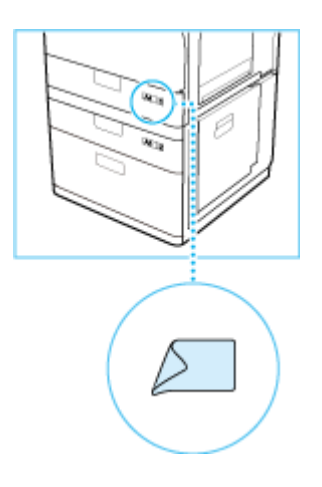

Si vous ne chargez pas d'enveloppe dans une cassette à papier, rangez le module enveloppes dans la zone de stockage de la cassette à papier. Pour en savoir plus sur le rangement du module enveloppes, reportez-vous à "Mise en route".

#### **IMPORTANT:**

Les étiquettes de format de papier fournies avec l'appareil comportent des formats de papier non pris en charge par l'appareil.

6. Si vous avez changé de papier, enregistrez le type de papier chargé.

Enregistrez le type de papier que vous avez chargé dans la cassette à papier dans <Réglages papier>. Pour en savoir plus, reportez-vous à [Spécifications du type de papier dans la cassette à papier] à la section [Spécification du format et du type de papier].

#### **IMPORTANT:**

Lorsque vous changez de type ou de format de papier

- Par défaut, les réglages de format et de type de papier sont respectivement réglés sur <A4> et <Ordinaire 2>. Si vous chargez un autre papier que celui-ci dans l'appareil, pensez à modifier les paramètres. Sinon l'appareil ne fonctionnera pas correctement.
- Chargement d'enveloppes
- Avant de charger des enveloppes

Appliquez la procédure décrite ci-dessous pour préparer les enveloppes.

1. Fermez le rabat des enveloppes.

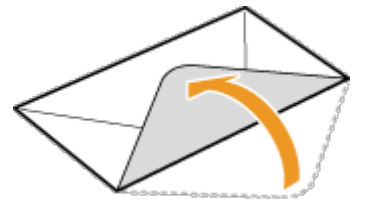

2. Comprimez-les pour en retirer l'air et vérifiez que les bords sont bien aplatis.

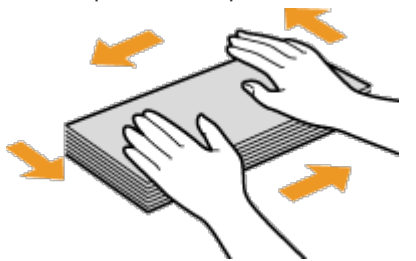

3. Assouplissez les coins rigides des enveloppes et éliminez tout gondolage.

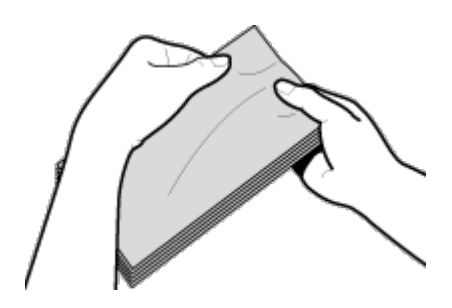

4. Alignez les bords des enveloppes sur une surface plane.

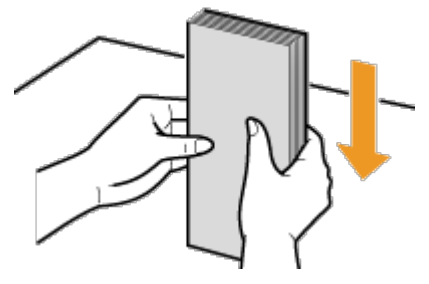

#### **IMPORTANT:**

- Si vous utilisez des enveloppes dont le rabat est enduit de colle, celle-ci pourrait fondre à cause de la chaleur et de la pression de l'unité de fixation.
- N'imprimez pas au verso des enveloppes (le côté avec le rabat).
- Si les enveloppes contiennent de l'air, aplatissez-les à la main avant de les charger dans la cassette à papier 1.

#### Dans la cassette à papier

Montez le module enveloppes avant de charger des enveloppes dans la cassette à papier.

#### **REMARQUE:**

Si vous utilisez des enveloppes ISO-C5, il n'est pas nécessaire de monter le module enveloppes.

1. Ouvrez la cassette à papier 1 et retirez le module enveloppes.

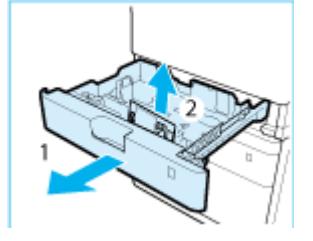

- 1-1. Saisissez la poignée et tirez la cassette à papier jusqu'à ce qu'elle se bloque.
- 1-2. Retirez le module enveloppe stocker à l'intérieur de la cassette à papier.

2. Montez le module enveloppe en alignant ses parties saillantes avec les orifices de la cassette à papier.

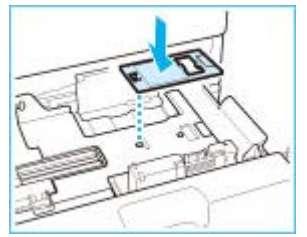

#### **REMARQUE:**

- Ne montez le module enveloppe que lorsque vous devez charger des enveloppes. Le chargement d'un papier différent des enveloppes lorsque le module enveloppes est monté peut provoquer un bourrage papier.
- Lorsque vous n'utilisez pas le module enveloppes, rangez-le dans la zone de rangement de la cassette à papier.
- 3. Réglez la position des guides papier.

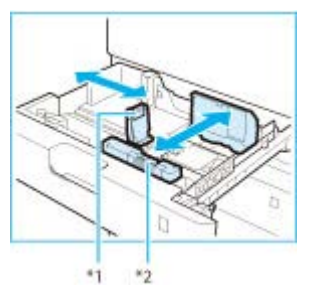

\*1 Guide papier à gauche

\*2 Guide papier à l'avant

3-1. Faites glisser le guide papier vers la gauche tout en le coinçant en haut pour l'aligner sur le repère en fonction du format papier souhaité.

3-2. Faites glisser le guide papier vers l'avant tout en le coinçant en haut pour l'aligner sur le repère en fonction du format papier souhaité.

#### **IMPORTANT:**

Glissez les guides papier jusqu'à ce qu'ils se mettent en place avec un déclic. Si les guides papier ne sont pas correctement alignés, le format de papier ne s'affiche pas correctement à l'écran. Il est également nécessaire de régler correctement les guides papier pour éviter de provoquer un bourrage papier, des épreuves sales ou de salir l'intérieur de l'appareil.

4. Chargez les enveloppes dans la cassette à papier.

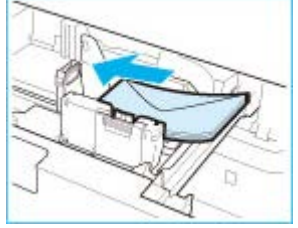

4-1. Chargez 10 enveloppes à la fois, la face à imprimer dirigée vers le haut.

4-2. Lors du chargement des enveloppes, poussez vers le bas le côté droit du réceptacle pour le verrouiller en position.

Alignez le bord des enveloppes et assurez-vous qu'elles sont maintenues en place sous les griffes. Vérifiez que les volets sont positionnés comme indiquer sur les illustrations ci-dessous.

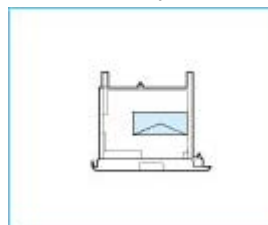

Monarch, COM10 No.10, DL, ISO-C5

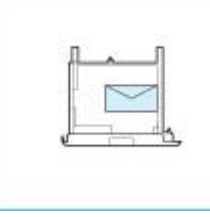

Yougatanaga 3

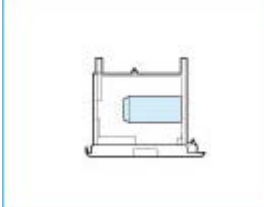

#### Nagagata 3

### **IMPORTANT:**

• Lors du chargement d'enveloppes, assurez-vous qu'elles ne sont pas incorrectement penchées.

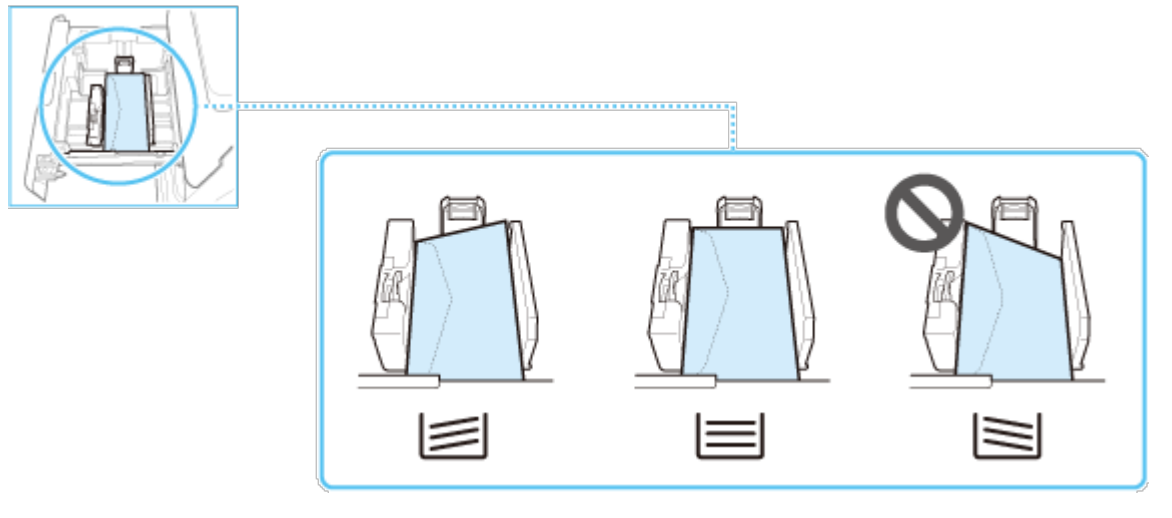

- Les enveloppes enroulées ou gondolées doivent être aplaties avant de les utiliser.
- Vérifiez que la hauteur de la pile l'enveloppe ne dépasse pas la ligne de limite de chargement (
- Lorsque vous chargez des enveloppes ISO-C5, vérifiez que la hauteur de la pile l'enveloppe ne dépasse pas la ligne de limite de chargement ( 50-C3 \*\*\* ).
- Si le rabat d'une enveloppe s'ouvre et qu'il est pris dans le module enveloppe, il peut provoquer un bourrage papier.

#### **REMARQUE:**

Si les enveloppes sont normalement orientées lors du chargement mais que des rides apparaissent lors de l'impression, chargez les enveloppes après les avoir fait pivoter de 180 degrés, comme illustré ci-dessous.

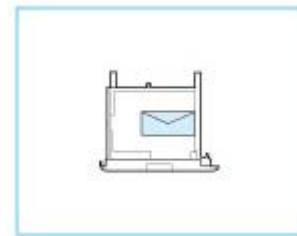

Monarch, COM10 No.10, DL, ISO-C5

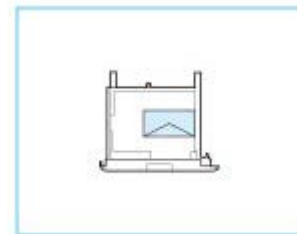

Yougatanaga 3

- Lors de l'impression, vérifiez que l'orientation du papier chargé correspond à l'orientation indiquée sur l'écran des paramètres d'impression du pilote d'imprimante. Pour plus d'informations, cliquez sur [Aide] dans l'écran du pilote d'imprimante.
- Lors de la copie, chargez les originaux après les avoir fait pivoter de 180 degrés.
- 5. Repoussez doucement la cassette à papier dans l'appareil.

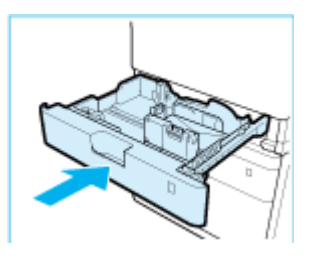

6. Enregistrez le type d'enveloppe sur l'écran < Réglages papier >.

Pour les instructions relatives à l'enregistrement du type d'enveloppes, reportez-vous à l'étape 3 de "Spécifications du type de papier dans la cassette à papier" à la section "<u>Spécification du format et du type de papier</u>".

## **Related information**

- Manipulation du papier
- Spécification du format et du type de papier
- Chargement du papier dans le plateau multifonctions
- Impression du papier ou une enveloppe de format personnalisé

## Target products

## Chargement du papier dans le plateau multifonctions

## Solution

Lorsque vous voulez imprimer sur un autre papier que celui qui se trouve dans la cassette à papier, chargez le papier dans le plateau multifonctions. Chargez le papier que vous employez dans la cassette à papier (<u>Alimentation du</u> <u>papier dans la cassette à papier</u>).

## IMPORTANT

Prenez soin de charger le papier en orientation paysage

- Le papier ne peut pas être chargé en orientation portrait. Prenez soin de charger le papier en orientation paysage.
- 1. Ouvrez le plateau multifonctions.

Si vous chargez du papier grand format, tirez l'extension.

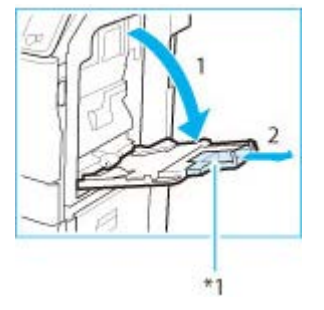

#### \*1 Extension

#### **REMARQUE:**

Si le papier chargé est différent du format spécifié pour le plateau multifonctions, réglez <Enregistrer réglages par défaut> sur <Désactivé>. (Reportez-vous à "Enregistrement des réglages papier par défaut pour l'utilisation du plateau multifonctions" à la section "Spécification du format et du type de papier")

2. Chargez le papier dans le plateau multifonctions.

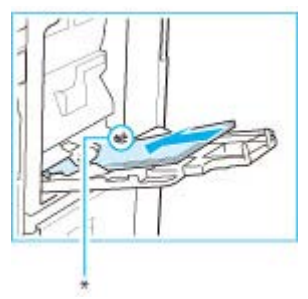

\* Ligne de limite de chargement

#### **IMPORTANT:**

Ne dépassez pas la ligne de limite de chargement lorsque vous chargez du papier

• Vérifiez que la hauteur de la pile de papier ne dépasse pas la ligne de limite de chargement ( v ).

#### **REMARQUE:**

Pour les procédures de chargement des enveloppes dans le plateau multifonctions.

3. Réglez les guides papier en fonction de la taille du papier.

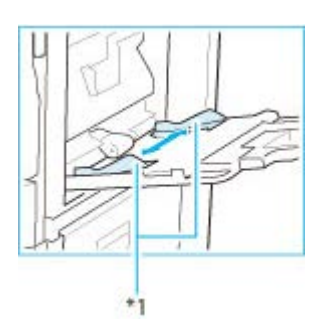

#### \*1 Guides papier

IMPORTANT Alignez les guides papier contre les bords du papier

- Si le papier est trop serré ou, au contraire, pas assez fermement retenu par les guides papier, cela peut provoquer une alimentation incorrecte du papier ou des bourrages papier.
- Chargement d'enveloppes
- Avant de charger des enveloppes

Appliquez la procédure décrite ci-dessous pour préparer les enveloppes.

1. Fermez le rabat des enveloppes.

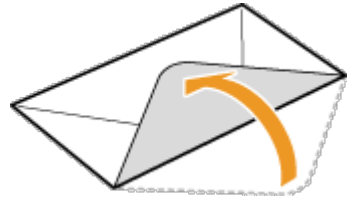

2. Comprimez-les pour en retirer l'air et vérifiez que les bords sont bien aplatis.

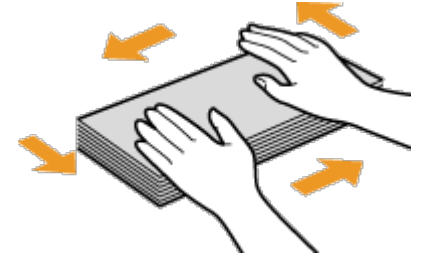

3. Assouplissez les coins rigides des enveloppes et éliminez tout gondolage.

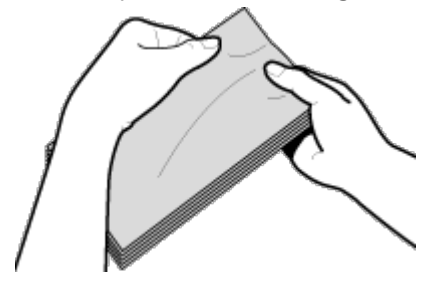

4. Alignez les bords des enveloppes sur une surface plane.

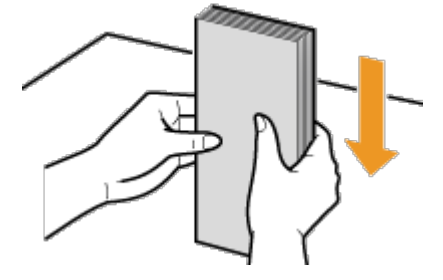

#### **IMPORTANT:**

- Si vous utilisez des enveloppes dont le rabat est enduit de colle, celle-ci pourrait fondre à cause de la chaleur et de la pression de l'unité de fixation.
- N'imprimez pas au verso des enveloppes (le côté avec le rabat).

#### Dans le plateau multifonctions

Si vous souhaitez charger les enveloppes dans le plateau multifonctions, suivez la procédure décrite ci-dessous pour éviter que les enveloppes ne soient froissées.

1. Ouvrez le plateau multifonctions.

Si vous chargez des enveloppes grand format, tirez l'extension.

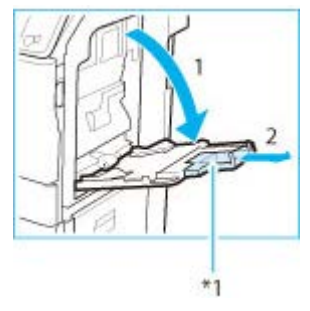

#### \*1 Extension

#### **REMARQUE:**

Si un papier d'un format différent des enveloppes est spécifié pour le plateau multifonctions, réglez <Enregistrer réglages par défaut> sur <Désactivé>. Reportez-vous à "Enregistrement des réglages papier par défaut pour l'utilisation du plateau multifonctions" à la section "<u>Spécification du format et du type de papier</u>".

2. Chargez les enveloppes dans le plateau multifonctions.

Chargez-les comme indiqué sur les figures ci-dessous.

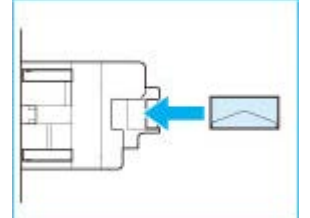

COM10 No.10 Monarch DL ISO-C5

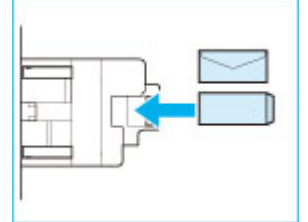

Nagagata 3 Yougatanaga 3

#### **IMPORTANT:**

Ne dépassez pas la ligne de limite de chargement lorsque vous chargez des enveloppes

• Vérifiez que la hauteur de la pile d'enveloppes ne dépasse pas la ligne de la limite de chargement (xx).

3. Réglez les guides papier.

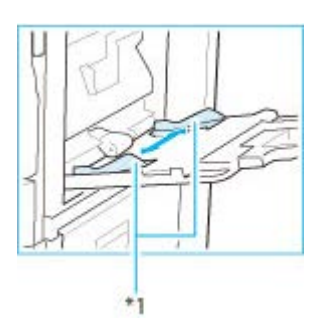

#### \*1 Guides papier

**IMPORTANT** Alignez les guides papier contre les bords des enveloppes

• Si le papier est trop serré ou, au contraire, pas assez fermement retenu par les guides papier, cela peut provoquer une alimentation incorrecte du papier ou des bourrages papier.

#### **REMARQUE:**

Si les enveloppes sont normalement orientées lors du chargement mais que des rides apparaissent lors de l'impression, chargez les enveloppes après les avoir fait pivoter de 180 degrés, comme illustré ci-dessous.

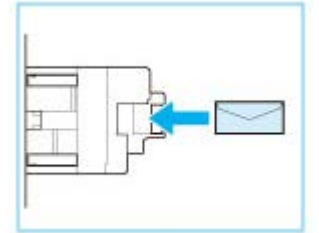

Monarch, COM10 No.10, DL, ISO-C5

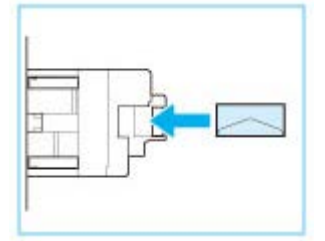

#### Yougatanaga 3

- Lors de l'impression, vérifiez que l'orientation du papier chargé correspond à l'orientation indiquée sur l'écran des paramètres d'impression du pilote d'imprimante. Pour plus d'informations, cliquez sur [Aide] dans l'écran du pilote d'imprimante.
- Lors de la copie, chargez les originaux après les avoir fait pivoter de 180 degrés.

#### **Related information**

- <u>Manipulation du papier</u>
- Spécification du format et du type de papier
- Alimentation du papier dans la cassette à papier

#### Target products

## Remplacement des cartouches de toner

### Solution

- <u>Consommables</u>
- Comment remplacer les cartouches de toner

L'appareil affiche un message lorsqu'une cartouche de toner est presque vide. Vous pouvez examiner le niveau de toner restant sur l'affichage.

### Consommables

## WARNING

- Ne jetez pas les cartouches de toner et les tambours usagés au feu. Ne stockez pas les cartouches de toner, les tambours ou le papier dans un endroit exposé directement à une flamme nue. L'encre risque de s'enflammer, provoquant des brûlures ou un incendie.
- En cas de renversement accidentel de toner, rassembler avec précaution les particules de toner ou les enlever à l'aide d'un chiffon doux humide de façon à en éviter l'inhalation. Ne jamais utiliser un aspirateur non équipé d'un dispositif de protection contre les explosions de poussières pour nettoyer le toner renversé. Cela peut entraîner un dysfonctionnement de l'aspirateur ou une explosion de poussières due à une décharge électrostatique.

Si vous portez un pacemaker

• Les tambours émettent un faible champ magnétique. Si vous portez un pacemaker et constatez une anomalie, éloignez-vous des cartouches de toner et consultez immédiatement votre médecin.

## CAUTION

- Veillez à ne pas inhaler d'encre. En cas d'inhalation, consultez immédiatement un médecin.
- Faites attention à ne pas recevoir d'éclaboussures de toner dans les yeux ou la bouche. En cas de contact avec les yeux ou la bouche, rincez immédiatement à l'eau froide et consultez un médecin.
- Faites attention à ne pas recevoir d'éclaboussures de toner sur la peau. Si cela se produit, rincez immédiatement à l'eau froide et au savon. En cas d'irritation sur la peau, consultez un médecin immédiatement.
- Conservez les cartouches de toner, les tambours et autres produits consommables hors de la portée des jeunes enfants. En cas d'ingestion d'encre, consultez immédiatement un médecin ou contactez le centre anti-poison.
- Ne démontez pas, ne modifiez pas les cartouches de toner ni les tambours. Sinon vous risqueriez de provoquer des éclaboussures d'encre.

## IMPORTANT

Rangement des cartouches de toner et des tambours

- Rangez les cartouches de toner dans un endroit frais, à l'abri de la lumière directe du soleil. (Les conditions de stockage recommandées sont des températures inférieures à 30 °C et une humidité inférieure à 80 %.)
- Conservez la cartouche sans la sortir de son emballage tant que vous n'êtes pas prêt à l'utiliser.
- Lorsque vous retirez le tambour de l'appareil afin de l'entreposer, attachez le cache de protection du tambour, puis placez la cartouche de toner dans son sachet de protection ou emballez-la dans un tissu épais.
- Lorsque vous stockez les cartouches de toner et les tambours, ne les placez pas à la verticale, ni à l'envers. Le toner se solidifierait et ne reprendrait pas son état initial même s'il était secoué.

Les lieux suivants sont à proscrire pour le stockage des cartouches de toner et des tambours

- Lieux exposés aux flammes nues
- Lieux exposés à la lumière directe du soleil ou à une lumière intense pendant plus de cinq minutes ou davantage
- Lieux exposés à un air excessivement salé

- Lieux sujets à des émissions de gaz corrosifs (aérosols et ammoniaque)
- Lieux particulièrement chauds et humides
- Lieux soumis à de fortes variations de température et d'humidité susceptibles de générer de la condensation
- Lieux très poussiéreux

• Lieux à portée des enfants

Cartouches de toner et des tambours : attention aux contrefaçons

• Il existe des cartouches de toner et des tambours Canon contrefaits sur le marché. Leur utilisation risque d'affecter la qualité de l'impression ainsi que les performances de la machine. Canon ne pourra être tenu responsable d'aucun dysfonctionnement, accident ou dommage causé par l'utilisation de contrefaçons. Pour plus d'informations, consultez <u>canon.com/counterfeit</u>.

Période de disponibilité des pièces de rechange, des cartouches d'encre et des tambours

• Les pièces de rechange, les cartouches d'encre et les tambours compatibles avec cette machine resteront disponibles pendant au moins sept (7) ans après la fin de commercialisation de ce modèle.

Matériaux d'emballage des tambours

- Conservez le sachet de protection de la cartouche de toner et du tambour. Il sera nécessaire au transport de cet appareil.
- Les matériaux d'emballage peuvent changer de forme ou d'emplacement (ou nous pouvons en ajouter ou en supprimer) sans avis préalable.

Toner

- Si un message vous invitant à remplacer la cartouche de toner s'affiche à l'écran, remplacez la cartouche de toner usagée de la couleur affichée par une neuve.
- Le toner est livré en quatre couleurs : noir, cyan, magenta et jaune.
- Vérifiez la couleur de toner que vous devez remplacer avant de commander du toner auprès de votre revendeur agréé Canon. En outre, lors du remplacement de la cartouche de toner, assurez-vous de remplacer le toner de la couleur appropriée.
- Utilisez uniquement des cartouches destinées à une utilisation avec cet appareil.
- Pour une qualité d'impression optimale, il est recommandé de n'utiliser que du toner de marque Canon.

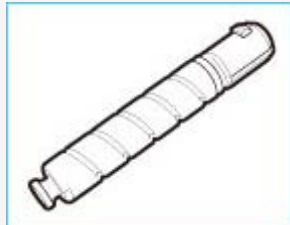

#### Tambour

• Lorsque vous remplacez le tambour par un neuf, veillez à n'utiliser que des tambours prévus pour la machine. Pour une qualité d'impression optimale, il est recommandé d'utiliser un tambour Canon d'origine.

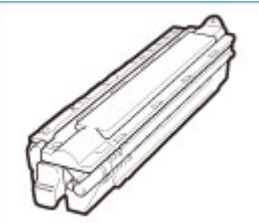

Fournitures d'origine

• Canon développe constamment des innovations technologiques pour les toners, tambours et cartouches, en particulier conçus pour une utilisation avec les machines multifonctions Canon. Bénéficiez des avantages de performance d'impression optimales, de volumes d'impression et d'épreuves de haute qualité grâce aux nouvelles technologies avancées de Canon. C'est pourquoi il est recommandé d'utiliser des consommables Canon d'origine pour vos machines multifonctions Canon.

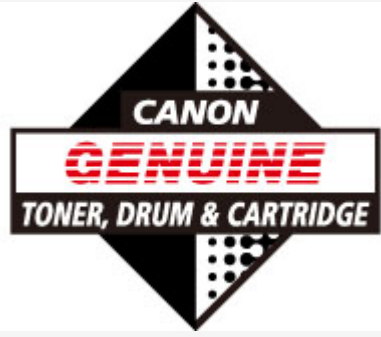

## Comment remplacer les cartouches de toner

1. Retirez la cartouche de la couleur affichée.

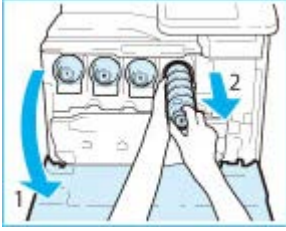

1-1. Ouvrez le capot avant de la machine.

1-2. Sortez la cartouche à remplacer.

Sortez la cartouche jusqu'à mi-course, puis retirez-la complètement tout en la soutenant par-dessous de l'autre main et en la maintenant droite.

## WARNING

Ne brûlez pas et ne jetez pas les cartouches de toner usagées au feu, car cela pourrait enflammer le reste de toner qui se trouve à l'intérieur des cartouches et provoquer des brûlures ou un incendie.

2. Préparez la nouvelle cartouche.

2-1. Ouvrez l'emballage de la cartouche et retirez-la.

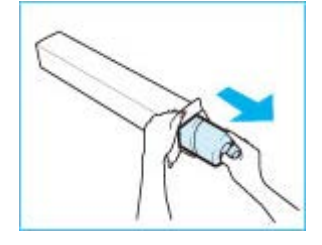

2-2. Tenez la nouvelle cartouche à deux mains, comme indiqué sur l'illustration, et secouez-la verticalement environ 10 fois.

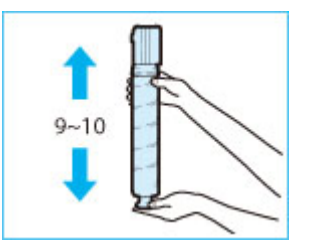

## IMPORTANT

Ne secouez pas la cartouche dans la direction indiquée sur l'illustration. Cela pourrait empêcher le toner de sortir correctement.

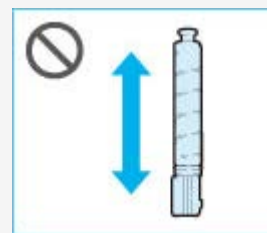

3. Soulevez la cartouche de toner à la verticale pour la sortir de l'appareil.

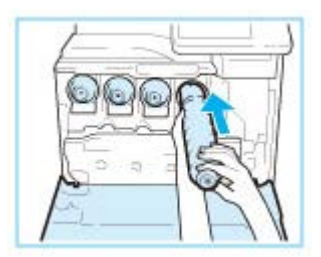

3-1. Présentez la nouvelle cartouche dans l'emplacement de l'unité principale, comme indiqué sur l'illustration.

3-2. Poussez la nouvelle cartouche aussi loin que possible.

#### **REMARQUE:**

Soutenez la nouvelle cartouche de la main par-dessous tout en la poussant de l'autre main dans l'appareil.

4. Fermez le capot avant de la machine.

#### **Related information**

.....

### Target products

## Placement des documents

### Solution

• Placement des documents contre la vitre d'exposition

#### • Placement de documents dans le chargeur

Placez les documents sur la vitre d'exposition ou le chargeur. Placez des documents épais ou reliés tels que des livres sur la vitre d'exposition. Vous pouvez charger deux ou plusieurs feuilles sont dans le chargeur de sorte qu'elles soient lues en continu.

## IMPORTANT

Utilisez des documents qui ne présentent aucune humidité

• Lorsque vous placez les documents sur la vitre d'exposition ou dans le chargeur, vérifiez que la colle, l'encre ou le liquide de correction éventuellement présent sur le document est entièrement sec.

Pour éviter les bourrages papier

- Ne placez jamais les types de papier suivants dans le chargeur car cela pourrait provoquer des bourrages de papier :
- Papier froissé ou plié
- Papier carbone ou à dos carboné
- Papier enroulé ou qui gondole
- Papier couché
- Papier déchiré
- Papier pelure ou fin
- Documents agrafés ou attachés par des trombones
- Papier imprimé avec une imprimante à transfert thermique
- Transparents

## NOTE

Pour numériser des documents plus précisément

• Les documents insérés dans le chargeur sont numérisés au fur et à mesure de leur chargement. Les documents placés sur la vitre d'exposition, quant à eux, restent immobiles pendant la lecture. Pour garantir un résultat optimal, il est recommandé de placer les documents sur la vitre d'exposition.

Pour numériser des calques ou des transparents

• Cette section explique comment placer les documents (des calques ou des transparents, par exemple) sur la vitre d'exposition.

## Placement des documents contre la vitre d'exposition

1. Ouvrez le chargeur.

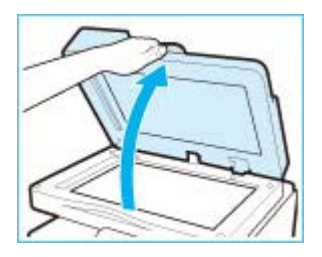

2. Placez le document, face à imprimer vers le bas, contre la vitre d'exposition.

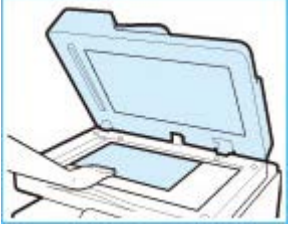

• Placez le coin du document dans le coin supérieur gauche de la vitre d'exposition.

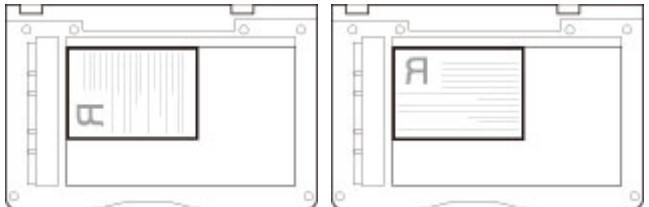

#### **REMARQUE:**

Pour numériser des documents translucides (des calques ou des transparents, par exemple), couvrez-les d'une feuille blanche ordinaire.

- 3. Refermez doucement le chargeur.
- L'appareil commence à numériser le document.
- Lorsque la numérisation est terminée, retirez le document sur la vitre d'exposition.

#### Placement de documents dans le chargeur

Vous devez utiliser le chargeur si vous souhaitez copier plusieurs originaux en même temps. Placez les originaux dans le chargeur et appuyez sur . L'appareil charge automatiquement les originaux sur la vitre d'exposition et les numérise. Il est également possible de retourner des originaux recto verso et de les numériser comme des documents recto verso.

## NOTE

Il est possible de charger les types suivants d'originaux dans le chargeur :

- Grammage :
- Numérisation recto : 50 à 105 g/m² (chargement d'une seule feuillet : 50 à 128 g/m²)
- Numérisation recto verso : 64 à 105 g/m²
- Format original : A4, A5, B5, B6, LGL, LTR et STMT
- Capacité du bac : 50 feuilles de papier (80 g/m<sup>2</sup>)

1. Réglez les guides document en fonction de la taille des vos orignaux.

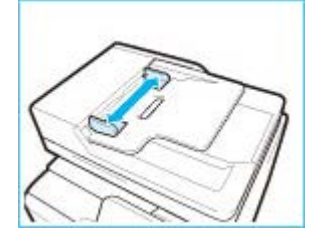

- 2. Déramez la pile des documents et alignez-en les bords.
- Déramez la pile des documents en plusieurs fois et taquez-la sur une surface plane pour en aligner les bords.

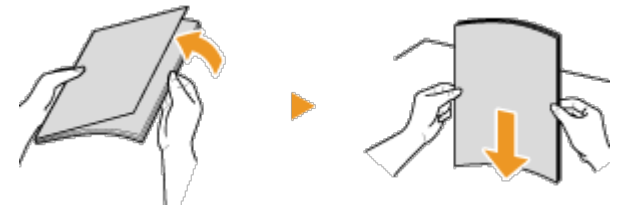

- 3. Mettez le ou les documents en place dans le chargeur.
- Assurez-vous que la pile de papier se trouve sous les lignes de limite de chargement.
- L'appareil commence à numériser le document.

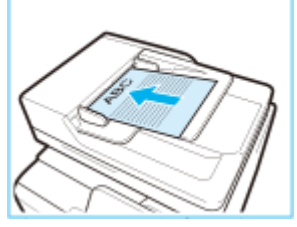

#### **IMPORTANT:**

- Ne chargez jamais des formats de papier différents en même temps.
- 50 feuilles au maximum peuvent être chargées en même temps. Si 51 feuilles ou davantage sont chargées, il est possible que la numérisation s'interrompe ou qu'un bourrage papier se produise.

Alignez les guides document contre les bords du document

• Si les guides documents sont trop serrés ou, au contraire, trop lâches, cela peut provoquer une alimentation incorrecte du papier ou des bourrages papier.

Lorsque les documents sont en cours de numérisation

• N'ajoutez ni ne retirez aucun document.

Une fois la numérisation terminée

• Retirez les documents numérisés de sous le chargeur afin d'éviter les bourrages papier.

#### **REMARQUE:**

Si la zone de lecture originale est sale

Si le document est placé dans le chargeur et que la zone de lecture originale est sale, un message vous invitant à nettoyer la zone de lecture s'affiche. Le nettoyage de la zone de lecture originale est recommandé. Vous pouvez également appuyer sur <Fermer> pour numériser le document. Pour en savoir plus sur le nettoyage de la zone de lecture originale, reportez-vous à "Vitre d'exposition" à la section "Entretien et vérifications".

#### **Related information**

## Target products

## Entretien et vérifications

## Solution

- Extérieur
- <u>Vitre d'exposition</u>
- Chargeur
- Intérieur de l'appareil
- Ensemble de fixation
- La vitre antipoussière

Nettoyez régulièrement l'appareil. Si la poussière s'accumule, l'appareil ne fonctionnera pas correctement. Respectez les consignes de nettoyage suivantes.

## WARNING

- Avant toute opération de nettoyage, coupez le courant et retirez la fiche d'alimentation de la prise secteur. Si vous ne le faites pas, cela peut entraîner un risque d'incendie ou d'électrocution.
- Débranchez régulièrement le cordon d'alimentation et retirez la poussière et les saletés avec un chiffon sec.
  Les dépôts de poussière qui s'accumulent peuvent absorber de l'humidité et provoquer à terme un incendie, s'ils entrent en contact avec de l'électricité.
- Employez un chiffon humide, bien essoré pour nettoyer l'appareil. Humectez le chiffon avec de l'eau uniquement. N'utilisez aucune substance inflammable telle que de l'alcool, du benzène ou du dissolvant. Ne recourez pas à des mouchoirs en papier ou de l'essuie-tout. Si de telles substances viennent en contact avec les composants électriques internes de l'appareil, cela peut provoquer des incendies ou des électrocutions.
- Vérifiez l'état du cordon d'alimentation et de la fiche de temps à autre. Recherchez la présence éventuelle de rouille, d'accrocs, de griffures, de fissures ou de génération de chaleur excessive. Si vous continuez à utiliser l'appareil mal entretenue, cela peut entraîner un risque d'incendie ou d'électrocution.

## CAUTION

- L'intérieur de l'appareil comporte des composants à haute tension et à haute température. Tout contact avec ces composants risque d'entraîner des brûlures. Ne touchez pas un élément de l'appareil si cela n'est pas indiqué dans le manuel.
- Lorsque vous chargez du papier ou que vous retirez un bourrage papier (ou des documents coincés), faites attention de ne pas vous couper les mains avec les bords du papier.

## IMPORTANT

Lorsque vous retirez un bourrage papier ou que vous remplacez des cartouches de toner, faites attention de ne pas tacher vos mains ou vos vêtements avec de l'encre. Si vous avez de l'encre sur les mains ou les vêtements, lavez-les immédiatement à l'eau froide.

## Extérieur

Essuyez régulièrement l'extérieur de l'appareil pour préserver le bon état de l'appareil.

- 1. Eteignez l'appareil et débranchez le cordon d'alimentation de la prise secteur.
- Lorsque l'appareil est hors tension, les données en attente d'impression sont effacées. En revanche, les fax reçus par le biais de la fonction de réception en mémoire, les fax en attente d'envoi ainsi que les rapports automatiquement imprimés après l'envoi et la réception des fax ne sont pas supprimés.

- 2. Nettoyez l'extérieur de l'appareil.
- Utilisez un chiffon doux, bien essoré, humidifié avec de l'eau ou un détergent doux dilué dans l'eau.

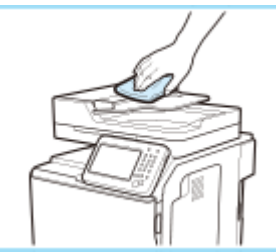

- 3. Attentez que l'extérieur de l'appareil sèche complètement.
- 4. Rebranchez le cordon d'alimentation et rallumez l'appareil.

## Vitre d'exposition

Dépoussiérez régulièrement la vitre d'exposition et la partie intérieure du chargeur pour éviter que des traces ne s'impriment sur les documents ou les impressions.

## NOTE

- Utilisez la feuille de nettoyage de la vitre fournie avec l'appareil pour effectuer un nettoyage de base.
- Lorsque la feuille de nettoyage de la vitre est sale, rincez-la à l'eau et séchez-la.
- 1. Eteignez l'appareil et débranchez le cordon d'alimentation de la prise secteur.
- Lorsque l'appareil est hors tension, les données en attente d'impression sont effacées. En revanche, les fax reçus par le biais de la fonction de réception en mémoire, les fax en attente d'envoi ainsi que les rapports automatiquement imprimés après l'envoi et la réception des fax ne sont pas supprimés.

#### 2. Ouvrez le chargeur.

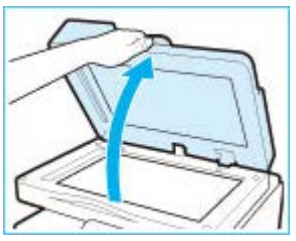

3. Nettoyez la vitre d'exposition et la partie interne du chargeur.

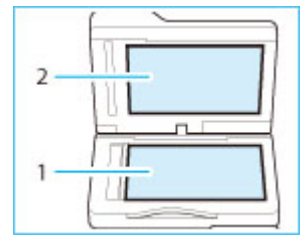

3-1. Nettoyez la vitre d'exposition.

Nettoyez l'appareil à l'aide de la feuille de nettoyage de la vitre fournie avec l'appareil.

- Pour les saletés à base d'encre ou d'autres saletés récalcitrantes, nettoyez-les à l'aide d'un chiffon humide bien essoré, puis essuyer avec un chiffon sec et doux. Si un essuyage à l'aide d'un chiffon humide ne permet pas de nettoyer la saleté, commencez par tremper le chiffon dans un léger détergent dilué avant de procéder au nettoyage, puis essuyez à l'aide d'un chiffon sec et doux.
- 3-2. Nettoyez la surface inférieure du chargeur.

Nettoyez l'appareil à l'aide d'un chiffon essoré après l'avoir trempé dans l'eau, puis essuyez l'appareil jusqu'à ce qu'il soit propre à l'aide d'un chiffon sec et doux.

• Si un essuyage à l'aide d'un chiffon humide ne permet pas de nettoyer la saleté, commencez par tremper le chiffon dans un léger détergent dilué avant de procéder au nettoyage, puis essuyez à l'aide d'un chiffon sec et doux.

4. Nettoyez la zone de lecture (mince bande de verre) et la plaque blanche.

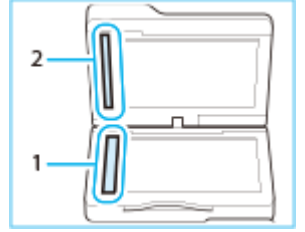

4-1. Nettoyez la zone de lecture.

Nettoyez l'appareil à l'aide de la feuille de nettoyage de la vitre fournie avec l'appareil.

- Pour les saletés à base d'encre ou d'autres saletés récalcitrantes, nettoyez-les à l'aide d'un chiffon humide bien essoré, puis essuyer avec un chiffon sec et doux.
- 4-2. Nettoyez la plaque blanche.

Nettoyez l'appareil à l'aide d'un chiffon essoré après l'avoir trempé dans l'eau, puis essuyez l'appareil jusqu'à ce qu'il soit propre à l'aide d'un chiffon sec et doux.

5. Attentez que les surfaces nettoyées sèchent complètement.

- 6. Refermez doucement le chargeur.
- 7. Rebranchez le cordon d'alimentation et rallumez l'appareil.

## Chargeur

De la poussière et de la poudre de graphite peuvent adhérer au rouleau situé dans le chargeur et entraîner l'apparition de traînées sur les impressions. Pour nettoyer le chargeur, procédez comme suit. Pour nettoyer le chargeur, munissez-vous de dix feuilles de papier A4 ou Lettre ordinaires. Placez-les dans le chargeur avant de commencer la procédure suivante. [<u>Placement des documents</u>]

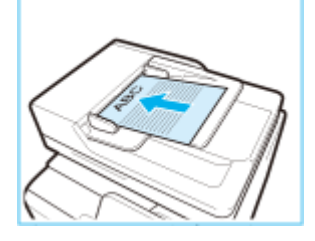

1. Appuyez sur < Menu>.

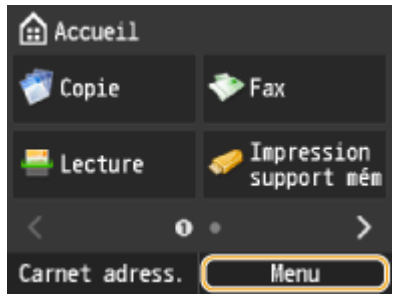

2. Appuyez sur < Réglages/Maintenance>.
- 3. Appuyez sur <Nettoyer le chargeur>.
- 4. Appuyez sur < Démarrer >.

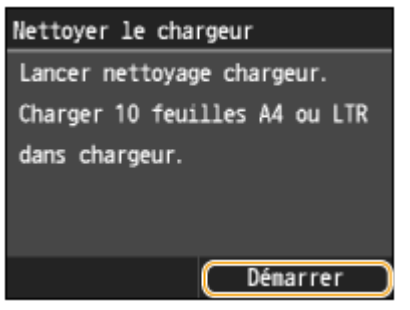

- Le nettoyage commence. Le message < Terminé. > s'affiche environ 30 secondes plus tard.
- Si <Nettoyer le chargeur> ne permet pas de résoudre le problème

Utilisez la procédure suivante pour nettoyer l'intérieur du chargeur.

1. Nettoyez les rouleaux du chargeur.

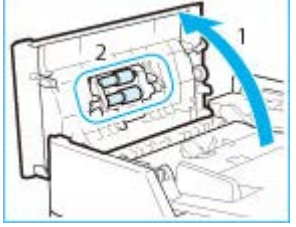

- 1-1. Ouvrez le capot du chargeur.
- 1-2. Nettoyez les rouleaux (deux endroits au total) à l'intérieur du capot du chargeur.
- Essuyez à l'aide d'un chiffon bien essoré tout en faisant tourner les rouleaux, puis essuyez à l'aide d'un chiffon sec et doux.
- 2. Nettoyez l'intérieur du capot interne du chargeur.

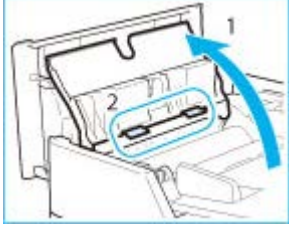

- 2-1. Ouvrez le capot interne du chargeur.
- 2-2. Nettoyez le plastique transparent (deux endroits au total).
- Essuyez à l'aide d'un chiffon bien essoré tout en faisant tourner les rouleaux, puis essuyez à l'aide d'un chiffon sec et doux.
- 2-3. Fermez le capot interne du chargeur.
- 3. Fermez le capot du chargeur.

#### Intérieur de l'appareil

Si les bandes apparaissent sur l'épreuve imprimée ou si des parties aléatoires de l'image imprimée manquent, il est possible que l'intérieur de l'appareil soit sale. Le cas échéant, procédez à un nettoyage automatique de l'appareil principal.

1. Appuyez sur <Menu>.

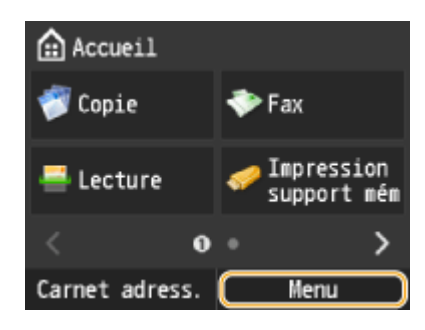

2. Appuyez sur <Réglages/Maintenance> > < Nettoyer le périphérique>.

3. Appuyez sur <Démarrer>.

Une fois le nettoyage terminé, essayez d'imprimer à nouveau.

#### Ensemble de fixation

Des saletés peuvent coller à l'ensemble de fixation à l'intérieur de l'appareil et laisser des traînées noires sur les impressions. Pour nettoyer l'ensemble de fixation, appliquez la procédure suivante. Notez que vous ne pouvez pas nettoyer l'ensemble de fixation si des documents attendent d'être imprimés dans l'appareil. Pour nettoyer l'ensemble de fixation, vous avez besoin d'un papier de papier A4 ou Lettre ordinaire. Placez-le dans la cassette à papier ou insérez-le dans le plateau multifonctions ("Alimentation du papier dans la cassette à papier" "Chargement du papier dans le plateau multifonctions") avant de commencer la procédure suivante.

#### NOTE

- Le papier utilisé pour le nettoyage peut être du papier recyclé, du papier en couleur ou du papier mince.
- L'opération de nettoyage nécessite du toner. Assurez-vous qu'il reste suffisamment de toner avant d'aller plus loin.
- S'il est impossible d'utiliser du papier parce que la feuille de nettoyage est enregistrée dans <Enregistrer réglages par défaut> dans <Bac multifonctions> (<Réglages papier>), réglez <Enregistrer réglages par défaut> sur <Désactivé>. "Enregistrement des réglages papier par défaut pour l'utilisation du plateau multifonctions" à la section "Spécification du format et du type de papier".

#### 1. Appuyez sur <Menu>.

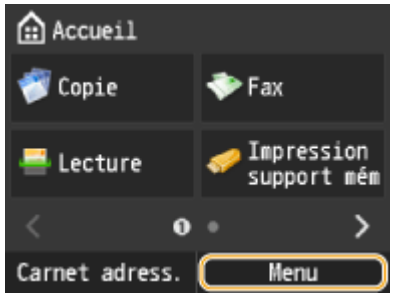

- 2. Appuyez sur < Réglages/Maintenance>.
- 3. Appuyez sur <Nettoyer l'ensemble de fixation>.
- 4. Appuyez sur <OK>.

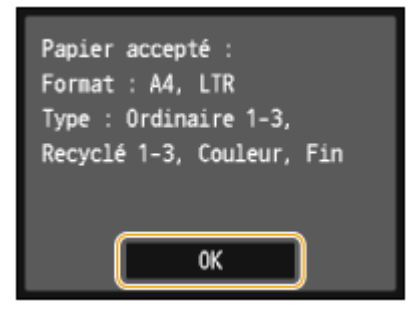

5. Appuyez sur < Démarrer >.

• Le papier à utiliser sélectionné pour le nettoyage est imprimé.

6. Ouvrez le plateau multifonctions.

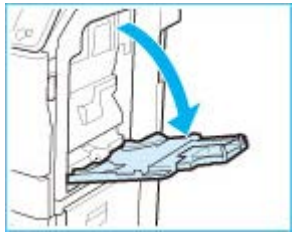

7. Chargez la feuille de nettoyage dans le plateau multifonctions, la face imprimée dirigée vers le haut, et la flèche pointant vers l'appareil.

• Réglez les paramètres du plateau multifonctions pour la feuille de nettoyage.

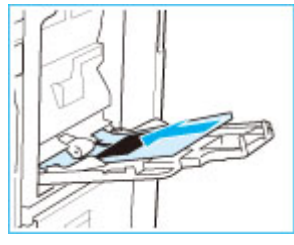

8. Appuyez sur 🥨

• Le nettoyage commence. Le message < Terminé. > s'affiche environ 30 secondes plus tard.

# La vitre antipoussière

Lorsque des lignes blanches ou d'autres défauts d'impression surviennent, cela signifie qu'il est possible que la vitre antipoussière soit sale. Suivez la procédure ci-dessous pour la nettoyer.

1. Ouvrez le capot avant de la machine.

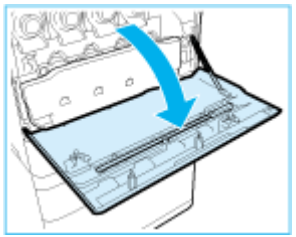

2. Retirez le détergent pour vitre depuis l'arrière du capot avant de la machine.

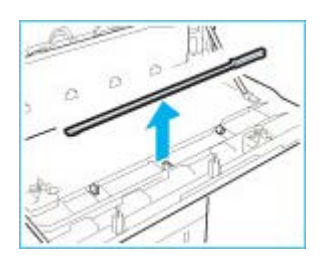

3. Tenez le détergent pour vitre de telle manière que le tampon situé à l'extrémité soit dirigé vers le bas, insérez-le dans les endroits indiqués sur l'illustration jusqu'à ce qu'il se bloque, puis déplacez-le doucement d'avant en arrière.

• Nettoyez les quatre emplacements indiqués ci-dessous. Il s'agit des repères de l'unité principale qui indiquent les emplacements de nettoyage. Vérifiez ces repères lors du nettoyage de la vitre antipoussière.

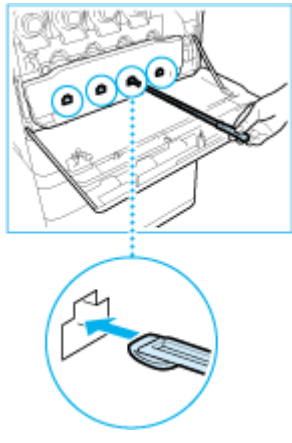

4. Après avoir terminé le nettoyage de la vitre antipoussière, poussez doucement le détergent pour vitre vers l'arrière du capot avant de la machine.

• Placez le détergent pour vitre de puis l'arrière du capot avant de la machine, l'extrémité dirigée vers la gauche.

5. Fermez le capot avant de la machine.

#### **Related information**

Target products

# Enregistrement/modification/suppression de destinataires dans les favoris

#### Solution

- Enregistrement de destinataires en tant que favoris
- Modification du contenu des destinataires enregistrés en guise de favoris
- Suppression d'un destinataire enregistré

#### Enregistrement de destinataires en tant que favoris

Vous pouvez mémoriser les destinataires fréquemment utilisés sous forme de favoris dans le carnet d'adresses. Il est possible de modifier ou de supprimer les destinataires après leur enregistrement. La liste Favoris peut compter jusqu'à 19 destinataires.

#### NOTE

Aucun numéro à trois chiffres n'est attribué aux favoris.

#### 1. Appuyez sur < Carnet adress. >.

| Accueil          |                           |
|------------------|---------------------------|
| 🜍 Copie          | 💎 Fax                     |
| 📇 Lecture        | Impression<br>support mém |
| < 0 •            | ••• >                     |
| (Carnet adress.) | Menu                      |

- 2. Appuyez sur < Mémor. dest. >.
- Si un écran apparaît et vous invite à saisir un code PIN, saisissez le code PIN qui convient à l'aide des touches numériques et appuyez sur <Appliquer>.
- 3. Appuyez sur <Favoris>.
- 4. Appuyez sur <Fax> ou <E-mail>.
- Appuyez sur <Fax> pour enregistrer un numéro de fax et sur <E-mail> pour enregistrer une adresse e-mail.
- Enregistrement de destinataires à l'aide du serveur LDAP

#### **REMARQUE:**

Si votre bureau dispose d'un serveur LDAP, vous pouvez mémoriser les destinataires recherchés sur le serveur dans le carnet d'adresses. Il est nécessaire de préciser, au préalable, les paramètres de connexion au serveur LDAP.

- 4-1. Appuyez sur < Serveur LDAP>.
- 4-2. Recherchez le destinataire à mémoriser.
- Selon le contenu enregistré sur le serveur LDAP, le nom de l'utilisateur et le numéro de fax/l'adresse e-mail du destinataire spécifié figurant sur le serveur LDAP sont automatiquement renseignés.

4-3. Appuyez sur un destinataire.

4-4. Passez à l'étape 9.

5. Appuyez sur <Nom>.

- L'enregistrement de <Nom> est facultatif. Le champ <Nom> permet de rechercher le destinataire par ordre alphabétique.
- 6. Saisissez le nom à l'aide des touches numériques et appuyez sur < Appliquer >.
- 7. Appuyez sur <Numéro de fax> ou <Adresse e-mail>.
- 8. Saisissez le numéro ou l'adresse à l'aide des touches numériques et Appuyez sur < Appliquer >.
- 9. Appuyez sur < Appliquer >.

| Fax                           | Mémorisé dans le   |
|-------------------------------|--------------------|
| Type : Fax                    | carnet d'adresses. |
| Nom : Canon-1                 |                    |
| Numéro de fax : 123********** |                    |
| Composition codée : 001       |                    |
|                               |                    |
| Serveur LDAP Appliquer        |                    |

#### Modification du contenu des destinataires enregistrés en guise de favoris

Après l'enregistrement des destinataires, vous pouvez modifier le contenu des destinataires à savoir leur numéro, nom et leur type.

1. Appuyez sur < Carnet adress. >.

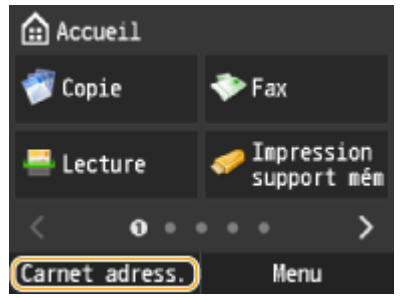

- 2. Appuyez sur < Détails/Modif. >.
- 3. Appuyez sur < 😭 >.
- 4. Utilisez le destinataire que vous souhaitez modifier.
- 5. Appuyez sur < Modifier >.
- Si un écran apparaît et vous invite à saisir un code PIN, saisissez le code PIN qui convient à l'aide des touches

numériques et appuyez sur < Appliquer >.

- 6. Appuyer sur l'option que vous souhaitez modifier **>** permet d'éditer **>** < Appliquer >.
- 7. Appuyez sur < Appliquer >.

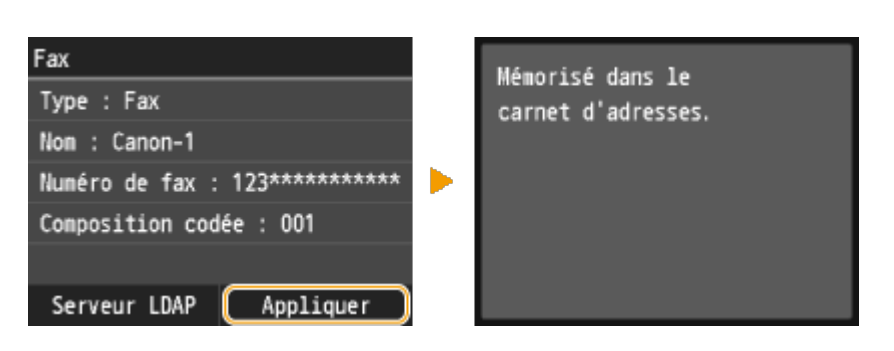

#### Suppression d'un destinataire enregistré

1. Appuyez sur <Carnet adress.>.

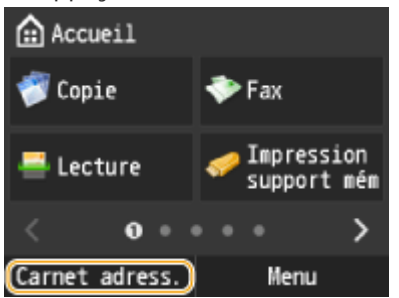

- 2. Appuyez sur < Détails/Modif. >.
- 3. Appuyez sur < 😭 >.
- 4. Utilisez le destinataire que vous souhaitez supprimer.
- 5. Appuyez sur < Supprimer >.
- Si un écran apparaît et vous invite à saisir un code PIN, saisissez le code PIN qui convient à l'aide des touches numériques et appuyez sur <Appliquer>.

6. Appuyez sur <Oui>.

#### **Related information**

#### **Target products**

# Enregistrement/modification/suppression de destinataires dans le carnet d'adresses

#### Solution

- Enregistrement de destinataires dans le carnet d'adresses
- Modification du contenu des destinataires enregistrés
- Suppression d'un destinataire enregistré

#### Enregistrement de destinataires dans le carnet d'adresses

Il est possible de modifier ou de supprimer les destinataires après leur enregistrement. Il est possible d'enregistrer jusqu'à 300 destinataires dans le carnet d'adresses.

1. Appuyez sur < Carnet adress. >.

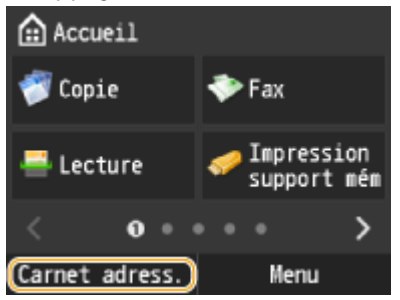

2. Appuyez sur < Mémor. dest.>.

- Si un écran apparaît et vous invite à saisir un code PIN, saisissez le code PIN qui convient à l'aide des touches numériques et appuyez sur <Appliquer>.
- 3. Appuyez sur < Composition codée >.
- 4. Appuyez sur <Fax>, <E-mail> ou <Groupe>.
- Appuyez sur <Fax> pour enregistrer un numéro de fax et sur <E-mail> pour enregistrer une adresse e-mail.
- Enregistrement de destinataires à l'aide du serveur LDAP

#### **REMARQUE:**

Si votre bureau dispose d'un serveur LDAP, vous pouvez mémoriser les destinataires recherchés sur le serveur dans le carnet d'adresses. Il est nécessaire de préciser, au préalable, les paramètres de connexion au serveur LDAP.

- 4-1. Appuyez sur < Serveur LDAP>.
- 4-2. Recherchez le destinataire à mémoriser.
- Selon le contenu enregistré sur le serveur LDAP, le nom de l'utilisateur et le numéro de fax/l'adresse e-mail du destinataire spécifié figurant sur le serveur LDAP sont automatiquement renseignés.
- 4-3. Appuyez sur un destinataire.
- 4-4. Passez à l'étape 9.
- 5. Appuyez sur <Nom>.
- L'enregistrement de <Nom> est facultatif. Le champ <Nom> permet de rechercher le destinataire par ordre alphabétique.
- 6. Saisissez le nom à l'aide des touches numériques et appuyez sur < Appliquer >.
- 7. Appuyez sur <Numéro de fax> ou <Adresse e-mail>.

- 8. Saisissez le numéro ou l'adresse à l'aide des touches numériques et Appuyez sur < Appliquer >.
- 9. Appuyez sur < Appliquer>.
- Un numéro à trois chiffres est automatiquement attribué aux destinataires. Vous êtes libre de modifier ce numéro après son enregistrement.

| Fax                           | Mémoricé dans le   |
|-------------------------------|--------------------|
| Type : Fax                    | carnet d'adresses. |
| Nom : Canon-1                 |                    |
| Numéro de fax : 123********** |                    |
| Composition codée : 001       |                    |
|                               |                    |
| Serveur LDAP Appliquer        |                    |

#### Modification du contenu des destinataires enregistrés

Après l'enregistrement des destinataires, vous pouvez modifier le contenu des destinataires à savoir leur numéro, nom, type et numéro de composition codée.

1. Appuyez sur <Carnet adress.>.

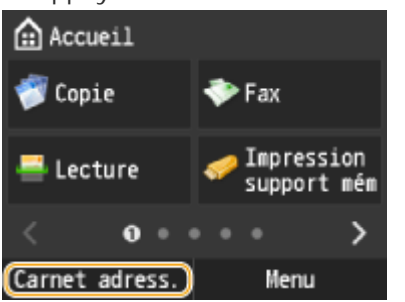

- 2. Appuyez sur < Détails/Modif. >.
- 3. Utilisez l'onglet contenant les informations du destinataire à corriger.
- 4. Utilisez le destinataire que vous souhaitez modifier.
- 5. Appuyez sur < Modifier >.
- Si un écran apparaît et vous invite à saisir un code PIN, saisissez le code PIN qui convient à l'aide des touches numériques et appuyez sur <Appliquer>.
- 6. Appuyer sur l'option que vous souhaitez modifier 🕨 permet d'éditer 🕨 < Appliquer >.

#### 7. Appuyez sur < Appliquer >.

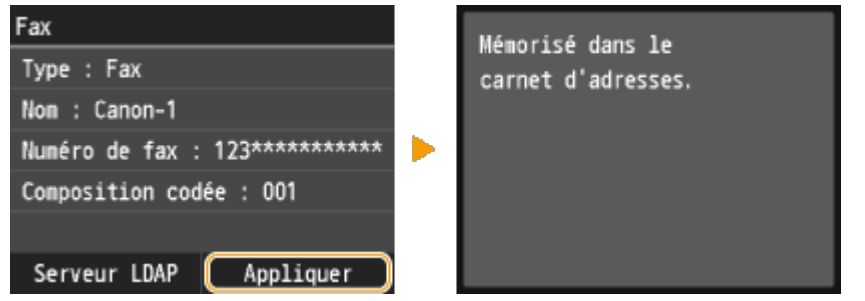

## Suppression d'un destinataire enregistré

1. Appuyez sur < Carnet adress. >.

| 11 5             |                             |
|------------------|-----------------------------|
| 🔝 Accueil        |                             |
| 💞 Copie          | 💎 Fax                       |
| 📇 Lecture        | 🥪 Impression<br>support mém |
| < 0 •            | ••• >                       |
| (Carnet adress.) | Menu                        |

- 2. Appuyez sur < Détails/Modif. >.
- 3. Utilisez l'onglet contenant les informations du destinataire à supprimer.
- 4. Utilisez le destinataire que vous souhaitez supprimer.
- 5. Appuyez sur < Supprimer>.
- Si un écran apparaît et vous invite à saisir un code PIN, saisissez le code PIN qui convient à l'aide des touches numériques et appuyez sur <Appliquer>.
- 6. Appuyez sur <Oui>.

## **Related information**

#### Target products

# Enregistrement/Modification de destinataires dans la composition groupée

#### Solution

- Enregistrement de plusieurs destinataires en vue de la composition groupée
- Modification du contenu des groupes enregistrés
- Suppression d'un groupe

#### Enregistrement de plusieurs destinataires en vue de la composition groupée

Il est possible de former des groupes de plusieurs destinataires. Lorsqu'un groupe est mémorisé, vous pouvez rajouter ou retirer des destinataires.

1. Appuyez sur <Carnet adress.>.

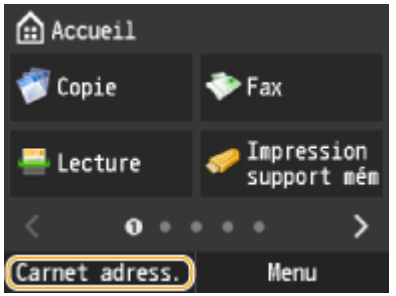

2. Appuyez sur <Mémor. dest.>.

- Si un écran apparaît et vous invite à saisir un code PIN, saisissez le code PIN qui convient à l'aide des touches numériques et appuyez sur <Appliquer>.
- 3. Appuyez sur < Composition codée>.
- Vous pouvez également enregistrer des groupes dans comme favoris. Il suffit alors d'appuyer sur <Favoris> pour enregistrer le groupe comme favori.
- 4. Appuyez sur <Groupe>.
- 5. Appuyez sur <Nom>.
- L'enregistrement de <Nom> est facultatif. Le champ <Nom> permet de rechercher le destinataire par ordre alphabétique.
- 6. Saisissez le nom à l'aide des touches numériques et appuyez sur < Appliquer >.
- 7. Appuyez sur < Nombre de destinataires >.

#### 8. Appuyez sur <Ajouter>.

| Destinataire |           |
|--------------|-----------|
|              |           |
|              |           |
|              |           |
|              |           |
|              |           |
| Ajouter      | Appliquer |

- 9. Appuyez sur le numéro ou l'adresse que vous souhaitez enregistrer.
- Appuyez sur un onglet pour procéder à une recherche selon le premier caractère ou le type pour afficher un destinataire.

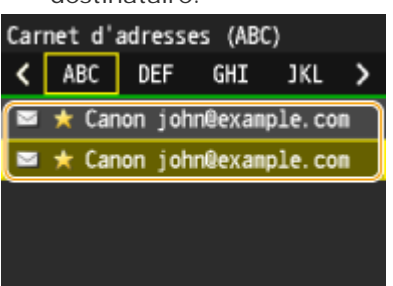

#### 10. Appuyez sur <Ajouter>.

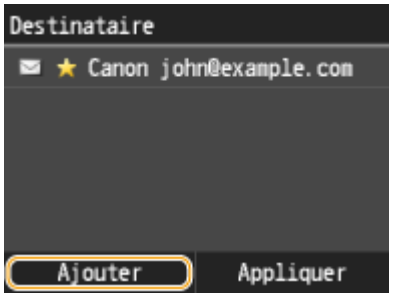

11. Répétez les étapes 9 à 10 jusqu'à avoir enregistré tous les destinataires souhaités, puis appuyez sur < Appliquer >.

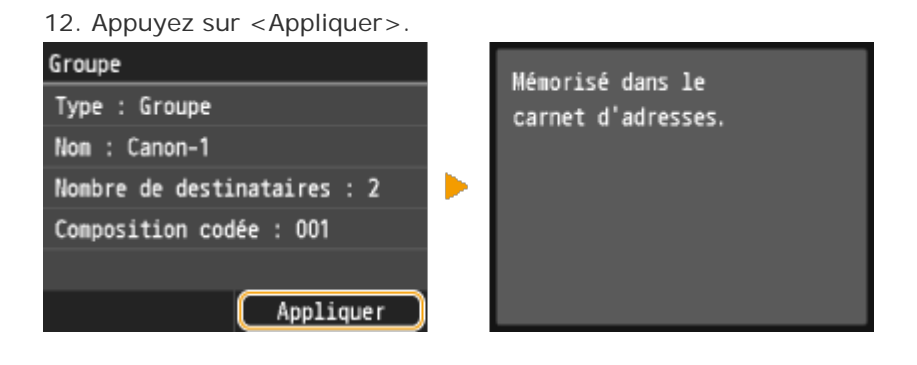

#### Modification du contenu des groupes enregistrés

Après l'enregistrement des destinataires, vous pouvez modifier le contenu des groupes, notamment leur nom, les destinataires et leur numéro de composition codée.

#### 1. Appuyez sur <Carnet adress.>.

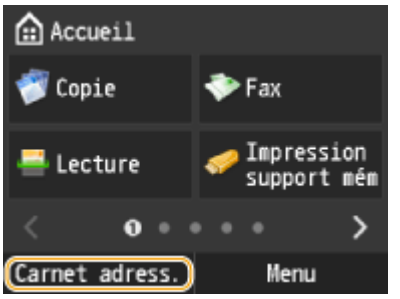

- 2. Appuyez sur <Détails/Modif.>.
- 3. Appuyez sur <00.

- 4. Utilisez le destinataire que vous souhaitez modifier.
- 5. Appuyez sur < Modifier >.
- Si un écran apparaît et vous invite à saisir un code PIN, saisissez le code PIN qui convient à l'aide des touches numériques et appuyez sur <Appliquer>.
- 6. Appuyer sur l'option que vous souhaitez modifier Þ permet d'éditer 🕨 < Appliquer > .
- 7. Appuyez sur < Appliquer >.

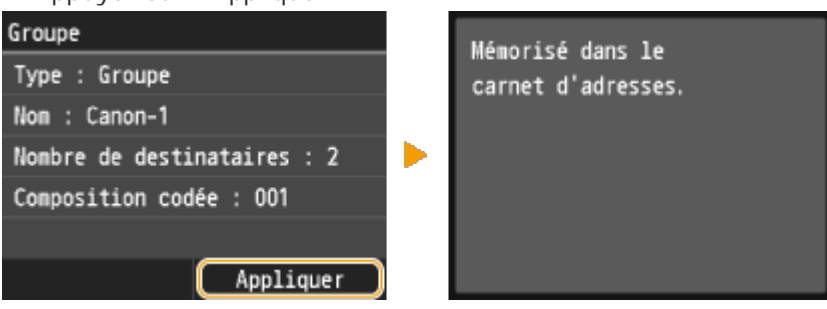

#### Suppression d'un groupe

#### 1. Appuyez sur <Carnet adress.>.

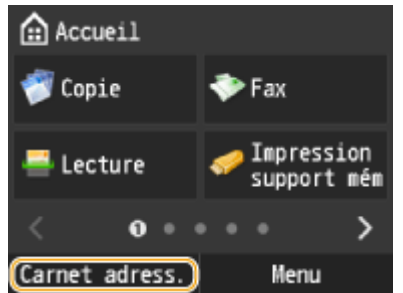

- 2. Appuyez sur < Détails/Modif. >.
- 3. Appuyez sur <00 >.
- 4. Utilisez le destinataire que vous souhaitez supprimer.
- 5. Appuyez sur < Supprimer >.
- Si un écran apparaît et vous invite à saisir un code PIN, saisissez le code PIN qui convient à l'aide des touches numériques et appuyez sur <Appliquer>.
- 6. Appuyez sur <Oui>.

### **Related information**

#### Target products

# Impression de rapports et de listes

#### Solution

- Rapport résultat TX (imageRUNNER C1225iF)
- Rapport de gestion des communications (imageRUNNER C1225iF)
- Rapport résultat RX (imageRUNNER C1225iF)
- <u>Rapport de gestion des numéros de service</u>
- Liste du carnet d'adresses (imageRUNNER C1225iF)
- Liste des données de l'utilisateur/de l'administrateur système
- Liste de politique IPSec
- Liste des polices PS/PCL (imageRUNNER C1225iF)

Vous pouvez vérifier les résultats liés aux fax et les réglages de l'appareil en imprimant des rapports et des listes.

### Rapport résultat TX (imageRUNNER C1225iF)

Il est possible de consulter les journaux de fax ou d'e-mails relatifs aux documents envoyés ainsi qu'aux documents numérisés et placés dans un dossier partagé en imprimant un rapport faisant état des résultats de la transmission. Il est possible d'imprimer ce rapport à l'issue de chaque transmission ou en cas d'erreur lors de l'envoi.

<Menu> < <p><Menu> < </p>
<Impr. rapport> < </p>
<Réglages de rapport> 
<Rapport résultat TX fax> ou 
Rapport résultat TX email/fichier> 
Sélectionnez le réglage d'impression

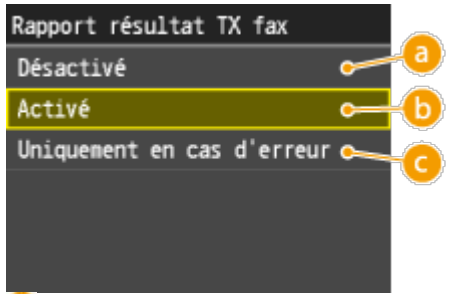

#### 🔕 <Désactivé>

Sélectionner si vous ne souhaitez pas imprimer les rapports de résultat TX de fax ni les rapports de résultat TX d'email/fichier.

#### 🜔 <Activé>

Sélectionnez cette option pour imprimer un rapport de résultat TX de fax ou un rapport de résultat TX d'e-mail/fichier chaque fois que vous envoyez un document.

Contraction of the second state of the second state of the seco

Sélectionnez cette option pour imprimer un rapport de résultat TX de fax ou un rapport de résultat TX d'e-mail/fichier uniquement lorsqu'une erreur survient.

• Exemple : envoi de fax

| ********<br>*** Rapp<br>******                                                  | *************<br>ort résultat TX ***<br>*********                   |  |
|---------------------------------------------------------------------------------|---------------------------------------------------------------------|--|
| En                                                                              | voi terminé.                                                        |  |
| № tàche<br>Adresse<br>Nom<br>Heure de début<br>Durée appel<br>Pages<br>Résultat | 0012<br>1234567890<br>CANON<br>07/07 01:34 PM<br>00/24<br>2.<br>Čok |  |

• Exemple : numérisation et envoi à une adresse e-mail ou vers un dossier partagé

|                                              | ************************************** |  |
|----------------------------------------------|----------------------------------------|--|
| № täche<br>№ service<br>Heure début<br>Pages | D (7654321)<br>27554321<br>1 :03 AM    |  |
| Envoyé                                       | John@example.com                       |  |

#### อ La mention

"OK" indique que la transmission s'est bien déroulée alors que la mention "NG" suivie de trois chiffres (code d'erreur) signale un échec de la transmission.

🟮 Numéro de service

Le numéro de service est affiché à condition que la fonction Gestion d'ID de service soit activée.

#### 🨉 Envoyé/Erreur

En cas d'envoi à une adresse e-mail, le rapport considère les résultats de la transmission entre l'appareil et le serveur de messagerie et non ceux entre l'appareil et l'adresse du destinataire à proprement parler. Même si la transmission échoue, aucun code d'erreur à trois chiffres n'est imprimé. Pour vérifier le code d'erreur, imprimez un rapport de gestion des communications.

#### NOTE

Pour imprimer une partie d'un fax dans le rapport

 Lorsque vous sélectionnez <Activé> ou <Uniquement en cas d'erreur> pour <Rapport résultat TX fax>, il est possible d'insérer une partie du fax dans le rapport. Appuyez sur l'un des boutons <Inclure image TX> à <Activé>.

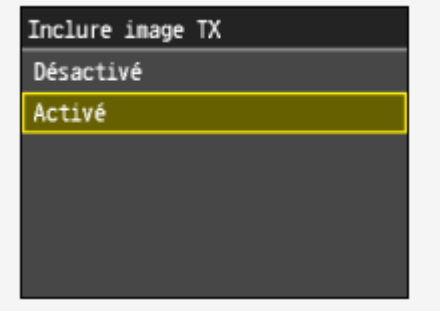

| ****                                                                         | **************<br>Rapport résultat TX ***<br>******                  |  |
|------------------------------------------------------------------------------|----------------------------------------------------------------------|--|
|                                                                              | Envoi terminé.                                                       |  |
| № tâche<br>Adresse<br>Nom<br>Heure début<br>Durée appel<br>Pages<br>Résultat | 0009<br>1234567890<br>CANON<br>07/07 01:06 PM<br>00'19<br>1<br>CK    |  |
| XXXXX                                                                        |                                                                      |  |
|                                                                              |                                                                      |  |
| XXXXX                                                                        | XXXXX                                                                |  |
| XXXXXXX<br>XXX<br>TEL XXX0000x0123<br>FAX X00000x0123                        | <b>XXXXXX</b><br>YYYYYYY<br>YYY<br>TEL yyyyyyy9876<br>FAX yyyyyy9876 |  |

#### Rapport de gestion des communications (imageRUNNER C1225iF)

Il est possible de consulter les journaux de fax et d'e-mails relatifs aux documents envoyés et reçus en imprimant un rapport faisant état de la gestion des communications. Vous pouvez choisir de lancer automatiquement l'impression de ce rapport après 40 transmissions ou encore manuellement.

<Menu> < <p><Impr. rapport> < Réglages de rapport> < Rapport de gestion de communication> Sélectionnez le réglage d'impression

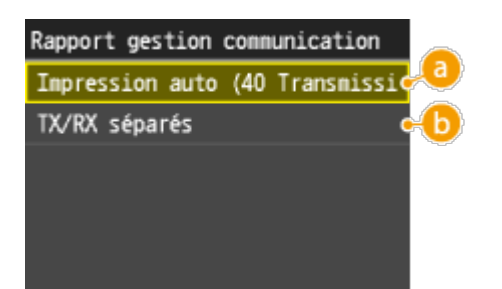

Impression auto (40 Transmissions)>

Sélectionnez <Activé> pour toujours imprimer le rapport au bout de 40 transmissions ou <Désactivé> si vous ne voulez pas imprimer automatiquement un rapport.

#### 🟮 <TX/RX séparés>

Sélectionnez <Activé> pour imprimer séparément les rapports sur les documents envoyés et reçus ou appuyez sur <Désactivé> si vous préférez imprimer les deux rapports sur la même feuille.

#### Imprimer le rapport manuellement

<Menu> < Impr. rapport> < Imprimer la liste> < Rapport de gestion de communication> < Contrôlez que le format et le type du papier mentionnés à l'écran correspondent au papier chargé dans l'appareil < OK> < Oui>

• Exemple :

| Heure de début         Adresse         №         Mode comm.         Page         Résultat           107/07 02 : 43 PM         Canon         5005         Trsf. TX         E-mail         0         NG           107/07 02 : 57 PM         CANON         0011         TX         MCE         1         OK         007           1234567890         0012         TX         MCE         2         OK         00724           1234567890         0012         TX         MCE         2         OK         00724           1234567890         0013         TX         MCE         1         OK         00724           1234567890         0013         TX         MCE         1         OK         00702           107/07 03 : 09 PM         ABC Company         0013         TX         MCE         1         OK         00'00           4564567890         0013         TX         MCE         1         OK         00'00         #018           107/07 03 : 10 PM         CANON         5012         RX auto         MCE         1         OK         00'16           1234567890         1234567890         0014         TX         E-Mail         0         NG <th>17/07 2014 1:53P</th> <th>۸<br/>***************<br/>*** Rapport gestion د<br/>******</th> <th>******<br/>:omm.<br/>******</th> <th>*****<br/>***<br/>***</th> <th></th> <th></th> <th></th> <th>0001</th> <th></th> | 17/07 2014 1:53P | ۸<br>***************<br>*** Rapport gestion د<br>****** | ******<br>:omm.<br>****** | *****<br>***<br>*** |        |     |   | 0001             |   |
|----------------------------------------------------------------------------------------------------|------------------|---------------------------------------------------------|---------------------------|---------------------|--------|-----|---|------------------|---|
| 107/07         02:43         PM         Canon         5005         Trsf. TX         E-mail         0         NG           107/07         02:57         PM         CANON         0011         TX         MCE         1         0         67/07         02:57         PM         CANON         0011         TX         MCE         1         0         K         67/07         02:57         PM         CANON         0011         TX         MCE         1         0         NG         #752         0K         00'18         1234567890         0012         TX         MCE         2         0K         00'24         1234567890         0013         TX         MCE         1         0K         00'00         #018         017/07         03:09         PM         ABC Company         4564567890         013         TX         MCE         1         OK         00'00         #018           107/07         03:10         PM         CANON         5012         RX auto         MCE         1         OK         00'16         1234567890         0114         TX         E-Mail         0         NG           107/07         03:17         PM         Canon         0014         TX         E-Mail<                                                                                                    | Heure de début   | Adresse                                                 | N°                        | Mode o              | omm.   | Pag | е | Résultat         | 1 |
| #07/07 02:57 PM         CANON<br>1234567890         0011         TX         MCE         1         OK         007 08           #07/07 03:04 PM         CANON<br>1234567890         0012         TX         MCE         2         OK         007 24           #07/07 03:09 PM         ABC Company<br>4564567890         0013         TX         MCE         1         OK         007 07           #07/07 03:10 PM         CANON<br>1234567890         0013         TX         MCE         1         OK         00'00<br>#018           #07/07 03:10 PM         CANON<br>CANON<br>203/07 03:17 PM         CANON<br>Canon         0014         TX         E-Mail         0         NG                                                                                                    | #07/07 02:43 PM  | Canon<br>XXXXXXXXXXXXXXXXXXXXXXXXXXXXXXXXXXX            | 5005                      | Trsf. TX            | E-mail | 0   | Τ | NG<br>#752       | N |
| #07/07 03 :04 PM         CANON<br>1234567890         0012         TX         MCE         2         OK         00'24           #07/07 03 :09 PM         ABC Company<br>4564567890         0013         TX         MCE         1         OK         00'00<br>#018           #07/07 03 :09 PM         ABC Company<br>4564567890         0013         TX         MCE         1         OK         00'00<br>#018           #07/07 03 :10 PM         CANON<br>1234567890         5012         RX auto         MCE         1         OK         00'16           #07/07 03 :17 PM         Canon         0014         TX         E-Mail         0         NG                                                                                                    | #07/07 02:57 PM  | CANON<br>1234567890                                     | 0011                      | тх                  | MCE    | 1   |   | OK 00'18         |   |
| 007/07 03:09 PM         ABC Company<br>4564567890         0013         TX         MCE         1         OK         00'00<br>#018           007/07 03:10 PM         CANON<br>1234567890         5012         RX auto         MCE         1         OK         00'16           007/07 03:17 PM         Canon         0014         TX         E-Mail         0         NG                                                                                                    | 07/07 03:04 PM   | CANON<br>1234567890                                     | 0012                      | тх                  | MCE    | 2   |   | OK 00'24         |   |
| #07/07 03:10 PM CANON 2012 RX auto MCE 1 OK 00/16<br>1234567890<br>#07/07 03:17 PM Canon 0014 TX E-Mail 0 NG                                                                                                    | #07/07 03:09 PM  | ABC Company<br>4564567890                               | 0013                      | тх                  | MCE    | 1   |   | OK 00'00<br>#018 |   |
| #07/07 03:17 PM Canon 0014 TX E-Mail 0 NG                                                                                                    | #07/07 03:10 PM  | CANON<br>1234567890                                     | 5012                      | RX auto             | MCE    | 1   |   | OK 00'16         |   |
| John@example.com #752                                                                                                    | #07/07 03:17 PM  | Canon<br>John@example.com                               | 0014                      | ТХ                  | E-Mail | 0   |   | NG<br>#752       |   |

#### 📵 La mention

"OK" indique que la transmission s'est bien déroulée alors que la mention "NG" suivie de trois chiffres (code d'erreur) signale un échec de la transmission. En cas d'envoi à une adresse e-mail, le rapport considère les résultats de la transmission entre l'appareil et le serveur de messagerie et non ceux entre l'appareil et l'adresse du destinataire à proprement parler.

### Rapport résultat RX (imageRUNNER C1225iF)

Il est possible de consulter les journaux de fax reçus en imprimant un Rapport résultat RX. Il est possible d'imprimer ce rapport à l'issue de chaque transmission ou en cas d'erreur lors de réception.

<Menu> < Impr. rapport> < Réglages de rapport> < Rapport résultat RX> < Sélectionnez le réglage d'impression

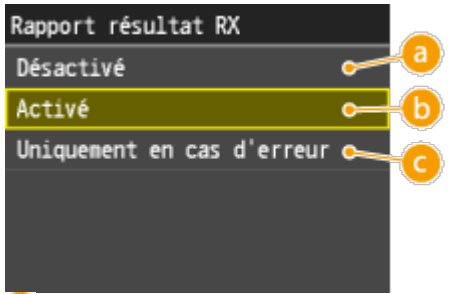

🔕 <Désactivé>

Sélectionnez cette option si vous ne désirez pas imprimer le rapport de réception.

🜔 <Activé>

Sélectionnez cette option pour imprimer un rapport de réception chaque fois que vous recevez un document.

Contraction of the second state of the second state of the seco

Sélectionnez cette option pour imprimer un rapport de réception seulement si une erreur se produit au cours de la réception du document.

• Exemple :

| *******<br>*** Rap<br>******                                                     | ************************************** |  |
|----------------------------------------------------------------------------------|----------------------------------------|--|
| La tâche R0                                                                      | Csuivante est terminée.                |  |
| Nº tàche<br>Adresse<br>Nom<br>Heure de début<br>Durée appel<br>Pages<br>Résultat | 5014<br>07/07 02:02 PM<br>00'18        |  |

#### 🟮 La mention

"OK" indique que la transmission s'est bien déroulée alors que la mention "NG" suivie de trois chiffres (code d'erreur) signale un échec de la transmission.

#### Rapport de gestion des numéros de service

Lorsque la fonction de gestion des numéros de service est activée, vous pouvez vérifier la quantité totale d'impressions associée à chaque <Numéro de service> en imprimant un rapport de gestion des numéros de service. Déterminer le nombre total d'impressions effectuées permet de mieux gérer le papier et le toner.

<Menu> < Impr. rapport> < Imprimer la liste> < Rapport de gestion des numéro de service> < Contrôlez que le format et le type du papier mentionnés à l'écran correspondent au papier chargé dans l'appareil < OK> < Oui>

#### • Exemple :

| 08/07 2014 8:09AM   | 100                 |             |                                              |                          |     | @0001       |  |
|---------------------|---------------------|-------------|----------------------------------------------|--------------------------|-----|-------------|--|
|                     | 8689<br>868<br>8688 | Rapport go: | *************<br>*tion n* sorv<br>********** | ******<br>. ***<br>***** |     |             |  |
| No constant         | Copier              | pier pages  |                                              | Pages impr.              |     | Pages lect. |  |
| Nº sorvice          | N&B                 | Coulr       | N&B                                          | Coulr                    | N&B | Coulr       |  |
| 0000001             | 0                   | 0           | 0                                            | 0                        | 0   | 0           |  |
| 0000002             | 0                   | 0           | 0                                            | 0                        | 0   | 0           |  |
| 0000003             | 0                   | 0           | 0                                            | 0                        | 0   | 0           |  |
| 0000004             | 0                   | 0           | 0                                            | 0                        | 0   | 0           |  |
| Táches sans num.    | 0                   | 0           | 0                                            | 0                        | 0   | 0           |  |
| Apport auto/impr RX | 0                   | 0           | 0                                            | 0                        | 0   | 0           |  |

#### Liste du carnet d'adresses (imageRUNNER C1225iF)

Vous vérifiez la liste des destinataires mémorisés dans le carnet d'adresses à l'aide des options <Composition codée>, <Favoris> et <Comp. groupe> en imprimant la liste du carnet d'adresses.

<Menu> < Impr. rapport> < Imprimer la liste> < Liste carnet d'adresses> < Sélectionnez le réglage à imprimer <br/>
Contrôlez que le format et le type du papier mentionnés à l'écran correspondent au papier chargé dans l'appareil <br/>

• Exemple : <Composition codée>

| 08/07 1 | 2014 8:08AM | RT100                           | 2 0001 |
|---------|-------------|---------------------------------|--------|
|         |             |                                 |        |
|         |             | ass Liste dest. comp. codée ass |        |
|         |             |                                 |        |
| [\$001] | Adresse     | 1234567890                      |        |
|         | Non         | CANON                           |        |
|         | Type dest.  | Fax                             |        |
| [=002]  | Adresse     | 4564567890                      |        |
|         | Non         | ABC Company                     |        |
|         | Type dest.  | Fax                             |        |
| [=003]  | Adresse     | 7894567890                      |        |
|         | Nom         | Group 1                         |        |
|         | Type dest.  | Fax                             |        |

• Exemple : <Favoris>

| 08 | /07 | 2014 8:08AM                  | #*****                              |                                        | a 0001 |
|----|-----|------------------------------|-------------------------------------|----------------------------------------|--------|
|    |     |                              |                                     | ************************************** |        |
| I  | 01] | Adresse<br>Nom<br>Type dest. | 123<br>CANON<br>Fux                 |                                        |        |
| ſ  | 021 | Adresse<br>Non               | Comp. groupe<br>SALESDEPT           |                                        |        |
| ľ  | 03] | Adresse<br>Nom<br>Type dest. | John@example.cpm<br>CANON<br>E-mail |                                        |        |

• Exemple : <Comp. groupe>

| 07 2014 8:39AM          | Q                   | 0001 |
|-------------------------|---------------------|------|
|                         |                     |      |
| ses Listo do g          | roupes de dest. *** |      |
|                         | ***************     |      |
| 021 SALESDEPT           |                     |      |
| [ 03] john@example.cpm  | CANON               |      |
| [#004] Jane@example.com |                     |      |
| 043                     |                     |      |
| [+001] 1234567880       | CANON               |      |
| [+002] 4584567900       | ABC Company         |      |
| [#002] 4004007000       | Abo company         |      |

#### Liste des données de l'utilisateur/de l'administrateur système

Vous pouvez examiner la liste des différents réglages et le contenu enregistré dans l'appareil en imprimant la liste des données de l'utilisateur ou la liste des données de l'administrateur système. Les deux listes contiennent les réglages de format et de type de papier enregistrés dans l'appareil, les réglages d'impression de <Rapport résultat TX>, <Rapport de gestion de communication> et <Rapport résultat RX>.

<Menu> < Impr. rapport> < Imprimer la liste> < Liste des données utilisateur> ou <Liste des données administrateur système> < Vérifiez que le format et le type du papier mentionnés à l'écran correspondent au papier chargé dans l'appareil < OK> < Oui>

• Exemple :

| 08/07 2014 8:09AM     |                                 | @ 0001 |
|-----------------------|---------------------------------|--------|
|                       | ****                            |        |
|                       | ses Liste données utilis. ses   |        |
|                       | ******************************* |        |
| Ver. contrôleur ROM   |                                 |        |
| Main Controller       | 01.13 (TYPEB)                   |        |
| Boot ROM              | 01.21                           |        |
| Language              | 01.69                           |        |
| DCON                  | 00.07                           |        |
| Pane1                 | 03.03                           |        |
| Espace mémoire        | 102488                          |        |
| Numéro de série       | SYY00015                        |        |
| 1. Préférences        |                                 |        |
| Réglage volume sonore |                                 |        |
| Volume du fax         | 1                               |        |
| Tonalité sonnerie     | Activé                          |        |
| Tonalité fin RI       | 1                               |        |
| Tonalité fin TX       | Activé                          |        |
| Volume fin TX         | 1                               |        |
| Tonalité fin RX       | Activé                          |        |
| Volume fin RX         | 1                               |        |
| té fin lecture        | j                               |        |
| de lecture            |                                 |        |
|                       |                                 |        |

#### NOTE

Le réglage <Liste des données utilisateur> ne comporte pas les listes de réglages de <Réglages réseau> et <Réglages de gestion du système>. Pour vérifier toutes les valeurs des réglages, y compris <Réglages réseau> et <Réglages de gestion du système>, choisissez <Liste des données administrateur système>.

#### Liste de politique IPSec

Vous examinez les noms de politiques et les réglages IPSec qui ont été enregistrés dans l'appareil en imprimant la liste des politiques IPSec.

<Menu> < Impr. rapport> < Imprimer la liste> < Liste de politiques IPSec> < Contrôlez que le format et le type du papier mentionnés à l'écran correspondent au papier chargé dans l'appareil < OK> < Oui>

Exemple :

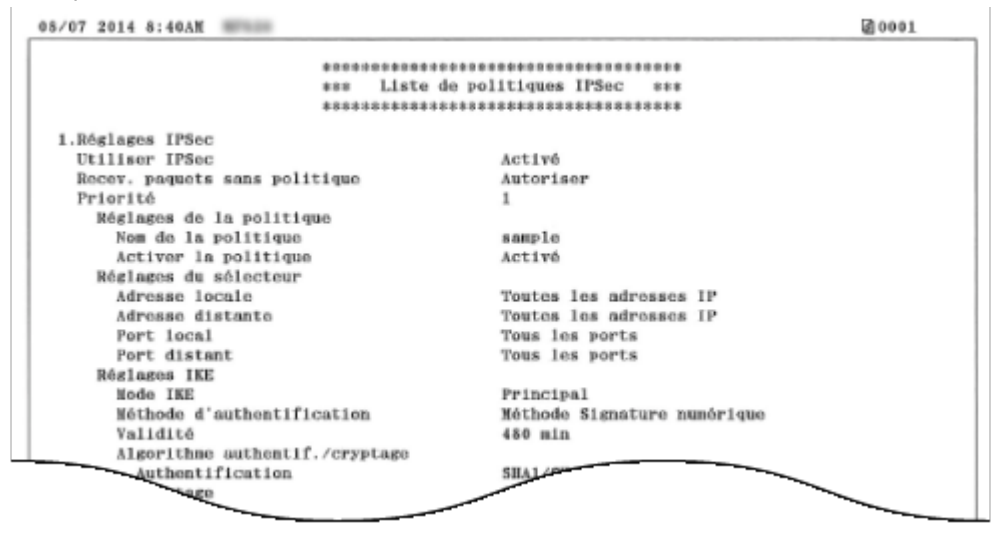

#### Liste des polices PS/PCL (imageRUNNER C1225iF)

Vous vérifiez la liste des polices disponibles sur l'appareil.

<Menu> < Impr. rapport> < Imprimer la liste> < Liste polices PS> ou <Liste polices PCL> <br/> Vérifiez que le format et le type du papier mentionnés à l'écran correspondent au papier chargé dans l'appareil <br/> <OK> <br/> <Oui>

Exemple :

|       |                    |               |       | FC      | NTS LI                  | ST PAGE 00                     |
|-------|--------------------|---------------|-------|---------|-------------------------|--------------------------------|
| PCL   | Inter              | nal Fo        | nts   |         |                         |                                |
|       | Font Nar<br>Symbol | ne<br>Spacing | Style | StrokeW | Pitch/Point<br>Typeface | Sample                         |
| [000] | Courier            |               |       |         | scalable                |                                |
| ()    |                    | 0             | 0     | 0       | 4099                    | ABCDEFGHIJKLMNOPQRSTUVWXY      |
| [001] | CG TIMES           | 1             | 0     | 0       | scalable                | ABCDEECHUKI MNOPOPSTI IVWXV7   |
| [082] | CG Times           | Bold          | 0     | 0       | acalable                | ABCDEROID REMITOR QUELO V WATE |
|       |                    | 1             | 0     | 3       | 4101                    | ABCDEFGHIJKLMNOPQRSTUVWXY      |
| [003] | CG Times           | Italic        |       |         | scalable                | AND TRANSPORT MANY             |
| [004] | CG Times           | Bold Ital     | ic    | 0       | 4101<br>acalable        | ABCDEFGHIJKLMINOPQKSIUVWAIZ    |
|       |                    | 1             | 1     | 3       | 4101                    | ABCDEFGHIJKLMNOPORSTUVWXYZ     |
| [005] | CG Onega           |               |       |         | scalable                | ~                              |
|       | <u> </u>           | 1             | 0     | 0       | 4113                    | ORSTUVWXYZ                     |
|       |                    | BOTO          |       |         | scalapi                 |                                |

Echantillons Typeface Polices standard à taille variable (PCL) Courier CG Times CG Times Bold CG Times Italic CG Times Bold Italic CG Omega CG Omega Bold CG Omega Italic CG Omega Bold Italic Coronet Clarendon Condensed Univers Medium Univers Bold Univers Medium Italic Univers Bold Italic Univers Medium Condensed Univers Bold Condensed Univers Medium Condensed Italic Univers Bold Condensed Italic Antique Olive Antique Olive Bold Antique Olive Italic Garamond Antiqua Garamond Halbfett Garamond Kursiv Garamond Kursiv Halbfett

ABCDEFGHIJKLMNOPQRSTUVWXYZ ABCDEFGHIJKLMNOPQRSTUVWXYZ ABCDEFGHIJKLMNOPQRSTUVWXYZ ABCDEFGHUKLMNOPQRSTUVWXYZ ABCDEFGHIJKLMNOPQRSTUVWXYZ ABCDEFGHIJKLMNOPQRSTUVWXYZ ABCDEFGHIJKLMNOPQRSTUVWXYZ *ABCDEFGHIJKLMNOPQRSTUVWXYZ* ABCDEFGHIJKLMNOPQRSTUVWXYZ ABCDLIGANJKLMMOPQRSTUVWXYZ ABCDEFGHIJKLMNOPQRSTUVWXYZ ABCDEFGHIJKLMNOPQRSTUVWXYZ ABCDEFGHIJKLMNOPORSTUVWXYZ ABCDEFGHIJKLMNOPQRSTUVWXYZ ABCDEFGHIJKLMNOPQRSTUVWXYZ ABCDEFGHIJKLMNOPORSTUVWXYZ ABCDEFGHIJKLMNOPORSTUVWXYZ ABCDEFGHUKLMNOPORSTUVWXYZ ABCDEFGHIJKLMNOPORSTUVWXYZ ABCDEFGHIJKLMNOPQRSTUVWXYZ ABCDEFCHIJKLMNOPORSTUVWXYZ ABCDEFGHIJKLMNOPQRSTUVWXYZ ABCDEFGHIJKLMNOPQRSTUVWXYZ ABCDEFGHIJKLMNOPQRSTUVWXYZ ABCDEFGHIJKLMNOPQRSTUVWXYZ ABCDEFGHIJKLMNOPQRSTUVWXYZ

Marigold Albertus Medium Albertus Extra Bold Arial Arial Bold Arial Italic Arial Bold Italic Times New Times New Bold Times New Italic Times New Bold Italic Helvetica Helvetica Bold Helvetica Oblique Helvetica Bold Oblique Helvetica Narrow Helvetica Narrow Bold Helvetica Narrow Oblique Helvetica Narrow Bold Oblique Palatino Roman Palatino Bold Palatino Italic Palatino Bold Italic ITC Avant Garde Gothic Book ITC Avant Garde Gothic Demi ITC Avant Garde Gothic Book Oblique

ABCDEFGHIJKLMNOPORSTUVWXYZ

ABCDEFGHIJKLMNOPQRSTUVWXYZ ABCDEFGHIJKLMNOPQRSTUVWXYZ ABCDEFGHIJKLMNOPORSTUVWXYZ ABCDEFGHIJKLMNOPQRSTUVWXYZ ABCDEFGHIJKLMNOPQRSTUVWXYZ ABCDEFGHIJKLMNOPQRSTUVWXYZ ABCDEFGHIJKLMNOPQRSTUVWXYZ ABCDEFGHIJKLMNOPQRSTUVWXYZ ABCDEFGHIJKLMNOPQRSTUVWXYZ ABCDEFGHIJKLMNOPQRSTUVWXYZ

ITC Avant Garde Gothic Demi Oblique ITC Bookman Light ITC Bookman Demi ITC Bookman Light Italic ITC Bookman Demi Italic New Century Schoolbook Roman New Century Schoolbook Bold New Century Schoolbook Italic New Century Schoolbook Bold Italic Times Roman Times Bold Times Italic Times Bold Italic ITC Zapf Chancery Medium Italic Symbol SymbolPS Wingdings ITC Zapf Dingbats Courier Bold Courier Italic Courier Bold Italic Letter Gothic Letter Gothic Bold Letter Gothic Italic CourierPS CourierPS Bold CourierPS Oblique CourierPS Bold Oblique

Polices bitmap (PCL)

| Line Printer (10U) | ABCDEFGHIJKíóúňŇ <sup>±</sup> ²¿ <sup>~~%</sup> ½ <sup>k</sup> i «» |
|--------------------|---------------------------------------------------------------------|
| Line Printer (8U)  | ABCDEFGHIJKÀÅÈÊËÎĬ `````ÛÛÊ                                         |
| Line Printer (0N)  | ABCDEFGHIJK;¢£¤¥¦§∵©≛«¬-® <sup>-</sup>                              |
| Line Printer (11U) | ABCDEFGHIJKíóúňŇöŐ¿ãĂťn;³œ                                          |
| Line Printer (12U) | ABCDEFGHIJKÍÓúňҰ°¿⊛∽½‰;«»                                           |
| Line Printer (1U)  | ABCDEFGHIJK                                                         |
| Line Printer (2N)  | ABCDEFGHIJKĄ"٤ĽŚ§∵ŠŞŤŹ-ŽŻ                                           |
| Line Printer (5N)  | ABCDEFGHIJK;¢£¤¥¦§"¢*«¬-⊗"                                          |
| Line Printer (6N)  | <b>ABCDEFGHIJKĄĒĢĪĬĶ</b> §ĻDŠŦŹ-ŪŊ                                  |
| Line Printer (9N)  | ABCDEFGHIJKj⊄£€¥Š§š©³«¬-© <sup>−</sup>                              |

Polices variables à code OCR (PCL)

ABCDEFGHIJKLMNOPQRSTUVWXYZ ABCDEFGHIJKLMNOPQRSTUVWXYZ ABCDEFGHLJKLMNOPQRSTUVWXYZ ABCDEFGHIJKLMNOPQRSTUVWXYZ ABCDEFGHIJKLMNOPQRSTUVWXYZ ABCDEFGHIJKLMNOPQRSTUVWXYZ ABCDEFGHIJKLMNOPQRSTUVWXYZ ABCDEFGHIJKLMNOPQRSTUVWXYZ ABCDEFGHIJKLMNOPQRSTUVWXYZ ABCDEFGHIJKLMNOPQRSTUVWXYZ ABCDEFGHIJKLMNOPQRSTUVWXYZ ABCDEFGHIJKLMNOPORSTUVWXYZ ABCDEFGHIJKLMNOPQRSTUVWXYZ ABCDEFGHIJKLMNOPORSTUVWXYZ ΑΒΧΔΕΦΓΗΙΘΚΛΜΝΟΠΘΡΣΤΥςΩΞΨΖ ΑΒΧΔΕΦΓΗΙΘΚΛΜΝΟΠΘΡΣΤΥςΩΞΨΖ ℰ℁ℴℴℸℴ℄⅌⅌℗℗℗℄℁ⅅℙ℩ナ℮ℽ℗⅌⅌⅌⅌℺ℭ℮ ABCDEFGHIJKLMNOPORSTUVWXYZ ABCDEFGHIJKLMNOPORSTUVWXYZ abcdefghijkLMNOPORSTUVWXYZ ABCDEFGHIJKLMNOPQRSTUVWXYZ ABCDEFGHIJKLMNOPORSTUVWXYZ ABCDEFGHIJKLMNOPORSTUVWXYZ abcdefghijkLMNOPQRSTUVWXYZ ABCDEFGHIJKLMNOPORSTUVWXYZ ABCDEFGHIJKLMNOPQRSTUVWXYZ ABCDEFGHIJKLMNOPORSTUVWXYZ

OCR A OCR B

Polices PS AlbertusMT AlbertusMT Italic AlbertusMT Light AntiqueOlive Roman AntiqueOliveCE Roman AntiqueOlive Italic AntiqueOliveCE Italic AntiqueOlive Bold AntiqueOliveCE Bold AntiqueOlive Compact AntiqueOliveCE Compact Apple Chancery Apple ChanceryCE ArialMT ArialCE Arial ItalicMT ArialCE Italic Arial BoldMT ArialCE Bold Arial BoldItalicMT ArialCE BoldItalic AvantGarde Book AvantGardeCE Book AvantGarde BookOblique AvantGardeCE BookOblique AvantGarde Demi AvantGardeCE Demi AvantGarde DemiOblique

# ABCDEFGHIJKLMNOPQRSTUVWXYZ ABCDEFGHIJKLMNOPQRSTUVWXYZ

ABCDEFGHIJKLMNOPQRSTUVWXYZ ABCDEFGHIJKLMNOPQRSTUVWXYZ ABCDEFGHIJKLMNOPQRSTUVWXYZ ABCDEFGHIJKLMNOPQRSTUVWXYZ ABCDEFGHIJKLMNOPORSTUVWXYZ ABCDEFGHIJKLMNOPQRSTUVWXYZ ABCDEFGHIJKLMNOPORSTUVWXYZ ABCDEFGHIJKLMNOPORSTUVWXYZ ABCDEFGHIJKLMNOPORSTUVWXYZ ABCDEFGHIJKLMNOPORSTUVWXYZ ABCDEFGHIJKLMNOPORSTUVWXYZ ABCDEFGHIJKLMNOPQRSTUVWXYZ ABCDEFGHIJKLMNOPORSTUVWXYZ ABCDEFGHIJKLMNOPQRSTUVWXYZ ABCDEFGHIJKLMNOPQRSTUVWXYZ

AvantGardeCE DemiOblique Bodoni BodoniCE Bodoni Italic BodoniCE Italic Bodoni Bold BodoniCE Bold Bodoni BoldItalic BodoniCE BoldItalic Bodoni Poster BodoniCE Poster Bodoni PosterCompressed BodoniCE PosterCompressed Bookman Light BookmanCE Light Bookman LightItalic BookmanCE LightItalic Bookman Demi BookmanCE Demi Bookman Demiltalic BookmanCE Demiltalic Candid Chicago Chicago CE Clarendon ClarendonCE Clarendon Light ClarendonCE Light

ABCDEFGHIJKLMNOPQRSTUVWXYZ ABCDEFGHIJKLMNOPQRSTUVWXYZ ABCDEFGHIJKLMNOPQRSTUVWXYZ ABCDEFGHIJKLMNOPQRSTUVWXYZ ABCDEFGHIJKLMNOPQRSTUVWXYZ ABCDEFGHIJKLMNOPQRSTUVWXYZ ABCDEFGHIJKLMNOPQRSTUVWXYZ ABCDEFGHIJKLMNOPØRSTUVWXYZ ABCDEFGHIJKLMNOPQRSTUVWXYZ ABCDEFGHIJKLMNOPQRSTUVWXYZ ABCDEFGHIJKLMNOPQRSTUVWXYZ ABCDEFGHIJKLMNOPQBSTUVWXYZ ABCDEFGHIJKLMNOPQRSTUVWXYZ ABCDEFGHIJKLMNOPQRSTUVWXYZ ABCDEFGHIJKLMNOPQRSTUVWXYZ ABCDEFGHIJKLMNOPQRSTUVWXYZ ABCDEFGHIJKLMNOPQRSTUVWXYZ ABCDEFGHIJKLMNOPQRSTUVWXYZ ABCDEFGHIJKLMNOPQRSTUVWXYZ ABCDEFGHIJKLMNOPQRSTUVWXYZ ABCDEFGHIJKLMNOPQRSTUVWXYZ ¥┇Щ▲☆ᡧ⊾ஊ♡±ѯ⊒ᢤ₅◯▽≜❀ℱ◎Ӛ┇♥ሪ℧ ABCDEFGHIJKLMNOPORSTUUWXYZ ABCDEFGHIJKLMNOPORSTUUWXYZ ABCDEFGHIJKLMNOPQRSTUVWXYZ ABCDEFGHIJKLMNOPQRSTUVWXYZ ABCDEFGHIJKLMNOPQRSTUVWXYZ ABCDEFGHIJKLMNOPQRSTUVWXYZ

Clarendon Bold ABCDEFGHIJKLMNOPQRSTUVWXYZ ClarendonCE Bold ABCDEFGHIJKLMNOPQRSTUVWXYZ CooperBlack ABCDEFGHIJKLMNOPQRSTUVWXYZ CooperBlack Italic ABCDEFGHIJKLMNOPQRSTUVWXYZ Copperplate ThirtyTwoBC ABCDEFGHIJKLMNOPQRSTUVWXYZ Copperplate ThirtyThreeBC ABCDEFGHIJKLMNOPQRSTUVWXYZ Coronet Regular ABCDLIGAUJKLIMMOPORSTUWIUZ CoronetCE Regular ABCDLFGAIJKLIMMOPORSTUWKYZ Courier ABCDEFGHIJKLMNOPQRSTUVWXYZ CourierCE ABCDEFGHIJKLMNOPORSTUVWXYZ Courier Oblique ABCDEFGHIJKLMNOPQRSTUVWXYZ CourierCE Oblique ABCDEFGHIJKLMNOPQRSTUVWXYZ Courier Bold ABCDEFGHIJKLMNOPORSTUVWXYZ CourierCE Bold ABCDEFGHIJKLMNOPQRSTUVWXYZ Courier BoldOblique ABCDEFGHIJKLMNOPQRSTUVWXYZ CourierCE BoldOblique ABCDEFGHIJKLMNOPQRSTUVWXYZ Eurostile ABCDEFGHIJKLMNOPQRSTUVWXYZ EurostileCE ABCDEFGHIJKLMNOPQRSTUVWXYZ Eurostile Bold ABCDEFGHIJKLMNOPQRSTUVWXYZ EurostileCE Bold ABCDEFGHIJKLMNOPQRSTUVWXYZ Eurostile ExtendedTwo ABCDEFGHIJKLMNOPQRSTUVWXYZ EurostileCE ExtendedTwo ABCDEFGHIJKLMNOPQRSTUVWXYZ Eurostile BoldExtendedTwo ABCDEFGHIJKLMNOPGRSTUVWXYZ EurostileCE BoldExtendedTwo ABCDEFGHIJKLMNOPQRSTUVWXYZ Geneva ABCDEFGHIJKLMNOPQRSTUVWXYZ GenevaCE ABCDEFGHIJKLMNOPORSTUVWXYZ GillSans ABCDEFGHIJKLMNOPQRSTUVWXYZ GillSansCE Roman ABCDEFGHIJKLMNOPQRSTUVWXYZ

HIJKLMNOPGRSTUV HIJKLMNOPGRSTU HIJKLMNOPGRSTU MNOPQRSTUVWXYZ MNOPQRSTUVWXYZ INOPQRSTUVWXYZ INOPQRSTUVWXYZ GillSans Italic GillSansCE Italic GillSans Bold GillSansCE Bold GillSans BoldItalic GillSansCE BoldItalic GillSans Condensed GillSansCE Condensed GillSans BoldCondensed GillSansCE BoldCondensed GillSans Light GillSansCE Light GillSans LightItalic GillSansCE LightItalic GillSans ExtraBold GillSansCE ExtraBold Goudy Goudy Italic Goudy Bold Goudy BoldItalic Goudy ExtraBold Helvetica HelveticaCE Helvetica Oblique HelveticaCE Oblique Helvetica Bold HelveticaCE Bold Helvetica BoldOblique

ABCDEFGHIJKLMNOPQRSTUVWXYZ ABCDEFGHIJKLMNOPQRSTUVWXYZ ABCDEFGHIJKLMNOPQRSTUVWXYZ ABCDEFGHIJKLMNOPQRSTUVWXYZ ABCDEFGHIJKLMNOPQRSTUVWXYZ ABCDEFGHIJKLMNOPQRSTUVWXYZ ABCDEFGHIJKLMNOPQRSTUVWXYZ ABCDEFGHIJKLMNOPQRSTUVWXYZ ABCDEFGHIJKLMNOPQRSTUVWXYZ ABCDEFGHIJKLMNOPQRSTUVWXYZ ABCDEFGHIJKLMNOPQRSTUVWXYZ ABCDEFGHIJKLMNOPQRSTUVWXYZ ABCDEFGHIJKLMNOPQRSTUWXXYZ ABCDEFGHIJKLMNOPQRSTUVWXYZ ABCDEFGHIJKLMNOPQRSTUVWXYZ

HelveticaCE BoldOblique Helvetica Condensed HelveticaCE Cond Helvetica Condensed Oblique HelveticaCE CondObl Helvetica Condensed Bold HelveticaCE CondBold Helvetica Condensed BoldObl HelveticaCE CondBoldObl Helvetica Narrow HelveticaCE Narrow Helvetica Narrow Bold HelveticaCE NarrowBold Helvetica Narrow BoldOblique HelveticaCE Narrow BoldOblique Helvetica Narrow Oblique HelveticaCE NarrowOblique HoeflerText Regular HoeflerTextCE Regular HoeflerText Italic HoeflerTextCE Italic HoeflerText Black HoeflerTextCE Black HoeflerText BlackItalic HoeflerTextCE BlackItalic HoeflerText Ornaments JoannaMT JoannaMTCE

ABCDEFGHIJKLMNOPQRSTUVWXYZ ABCDEFGHIJKLMNOPQRSTUVWXYZ ABCDEFGHIJKLMNOPQRSTUVWXYZ ABCDEFGHIJKLMNOPQRSTUVWXYZ ABCDEFGHIJKLMNOPORSTUVWXYZ ABCDEFGHIJKLMNOPQRSTUVWXYZ ABCDEFGHIJKLMNOPQRSTUVWXYZ ABCDEFGHIJKLMNOP&RSTUVWXYZ ABCDEFGHIJKLMNOP&RSTUVWXYZ ABCDEFGHIJKLMNOPQRSTUVWXYZ ABCDEFGHIJKLMNOPQRSTUVWXYZ

JoannaMT Italic JoannaMTCE Italic JoannaMT Bold JoannaMTCE Bold JoannaMT BoldItalic JoannaMTCE BoldItalic LetterGothic LetterGothicCE LetterGothic Slanted LetterGothicCE Slanted LetterGothic Bold LetterGothicCE Bold LetterGothic BoldSlanted LetterGothicCE BoldSlanted LubalinGraph Book LubalinGraphCE Book LubalinGraph BookOblique LubalinGraphCE BookOblique LubalinGraph Demi LubalinGraphCE Demi LubalinGraph DemiOblique LubalinGraphCE DemiOblique Marigold Monaco MonacoCE MonaLisa Recut NewCenturySchlbk Roman NewCenturySchlbkCE Roman ABCDEFGHIJKLMNOPQRSTUVWXYZ ABCDEFGHIJKLMNOPQRSTUVWXYZ ABCDEFGHIJKLMNOPQRSTUVWXYZ ABCDEFGHIJKLMNOPQRSTUVWXYZ ABCDEFGHIJKLMNOPQRSTUVWXYZ ABCDEFGHIJKLMNOPQRSTUVWXYZ ABCDEFGHIJKLMNOPQRSTUVWXYZ ABCDEFGHIJKLMNOPQRSTUVWXYZ ABCDEFGHIJKLMNOPQRSTUVWXYZ ABCDEFGHIJKLMNOPQRSTUVWXYZ ABCDEFGHIJKLMNOPORSTUVWXYZ ABCDEFGHIJKLMNOPQRSTUVWXYZ ABCDEFGHIJKLMNOPQRSTUVWXYZ ABCDEFGHIJKLMNOPQRSTUVWXYZ ABCDEFGHIJKLMNOPQRSTUVWXYZ ABCDEFGHIJKLMNOPQRSTUVWXYZ ABCDEFGHIJKLMNOPQRSTUVWXYZ ABCDEFGHIJKLMNOPQRSTUVWXYZ ABCDEFGHIJKLMNOPQRSTUVWXYZ ABCDEFGHIJKLMNOPQRSTUVWXYZ ABCDEFGHIJKLMNOPQRSTUVWXYZ ABCDEFGHIJKLMNOPQRSTUVWXYZ ABCDEFGHIJKLMNOPORSTUVWXYZ ABCDEFGHIJKLMNOPQRSTUVWXYZ ABCDEFGHIJKLMNOPQRSTUVWXYZ ABCDEFGHIJKLMNOPQRSTUVWXYZ ABCDEFGHIJKLMNOPQRSTUVWXYZ ABCDEFGHIJKLMNOPQRSTUVWXYZ NewCenturySchlbk Italic NewCenturySchlbkCE Italic NewCenturySchlbk Bold NewCenturySchlbkCE Bold NewCenturySchlbk BoldItalic NewCenturySchlbkCE BoldItalic NewYork **NewYorkCE** Optima OptimaCE Roman Optima Italic OptimaCE Italic Optima Bold OptimaCE Bold Optima BoldItalic OptimaCE BoldItalic Oxford Palatino Roman PalatinoCE Roman Palatino Italic PalatinoCE Italic Palatino Bold PalatinoCE Bold Palatino BoldItalic PalatinoCE BoldItalic StempelGaramond Roman StempelGaramondCE Roman StempelGaramond Italic

ABCDEFGHIJKLMNOPQRSTUVWXYZ ABCDEFGHIJKLMNOPQRSTUVWXYZ ABCDEFGHIJKLMNOPQRSTUVWXYZ

StempelGaramondCE Italic StempelGaramond Bold StempelGaramondCE Bold StempelGaramond BoldItalic StempelGaramondCE BoldItalic Symbol Taffy Times Roman TimesCE Roman Times Italic TimesCE Italic Times Bold TimesCE Bold Times BoldItalic TimesCE BoldItalic **TimesNewRomanPSMT** TimesNewRomanCE TimesNewRomanPS ItalicMT TimesNewRomanCE Italic TImesNewRomanPS BoldMT TimesNewRomanCE Bold TimesNewRomanPS BoldItalicMT TimesNewRomanCE BoldItalic Univers UniversCE Medium Univers Oblique UniversCE Oblique Univers Bold

ABCDEFGHIJKLMNOPQRSTUVWXYZ ABCDEFGHIJKLMNOPQRSTUVWXYZ ABCDEFGHIJKLMNOPQRSTUVWXYZ ABCDEFGHIJKLMNOPQRSTUVWXYZ ABCDEFGHIJKLMNOPQRSTUVWXYZ ΑΒΧΔΕΦΓΗΙϑΚΛΜΝΟΠΘΡΣΤΥςΩΞΨΖ ABCDEFGHIJKLMNOPQRSTUVWXYZ ABCDEFGHIJKLMNOPQRSTUVWXYZ ABCDEFGHIJKLMNOPORSTUVWXYZ ABCDEFGHIJKLMNOPQRSTUVWXYZ ABCDEFGHIJKLMNOPQRSTUVWXYZ ABCDEFGHIJKLMNOPQRSTUVWXYZ ABCDEFGHIJKLMNOPQRSTUVWXYZ ABCDEFGHIJKLMNOPQRSTUVWXYZ ABCDEFGHIJKLMNOPQRSTUVWXYZ ABCDEFGHIJKLMNOPQRSTUVWXYZ ABCDEFGHIJKLMNOPQRSTUVWXYZ ABCDEFGHIJKLMNOPQRSTUVWXYZ ABCDEFGHIJKLMNOPORSTUVWXYZ ABCDEFGHIJKLMNOPQRSTUVWXYZ ABCDEFGHIJKLMNOPORSTUVWXYZ ABCDEFGHIJKLMNOPQRSTUVWXYZ ABCDEFGHIJKLMNOPQRSTUVWXYZ ABCDEFGHIJKLMNOPQRSTUVWXYZ ABCDEFGHIJKLMNOPQRSTUVWXYZ ABCDEFGHIJKLMNOPQRSTUVWXYZ ABCDEFGHIJKLMNOPQRSTUVWXYZ ABCDEFGHIJKLMNOPQRSTUVWXYZ

UniversCE Bold Univers BoldOblique UniversCE BoldOblique Univers Light UniversCE Light Univers LightOblique UniversCE LightOblique Univers Condensed UniversCE Condensed Univers CondensedOblique UniversCE CondensedOblique Univers CondensedBold UniversCE CondensedBold Univers CondensedBoldOblique UniversCE CondensedBoldOblique Univers Extended UniversCE Extended Univers ExtendedObl UniversCE ExtendedObl Univers BoldExt UniversCE BoldExt Univers BoldExtObl UniversCE BoldExtObl Wingdings Regular ZapfChancery MediumItalic ZapfChanceryCE MediumItalic ZapfDingbats

ABCDEFGHIJKLMNOPQRSTUVWXYZ ABCDEFGHIJKLMNOPORSTUVWXYZ ABCDEFGHIJKLMNOPQRSTUVWXYZ ABCDEFGHIJKLMNOPQRSTUVWXYZ ABCDEFGHIJKLMNOPQRSTUVWXYZ ABCDEFGHIJKLMNOPQRSTUVWXYZ ABCDEFGHIJKLMNOPQRSTUVWXYZ ABCDEFGHIJKLMNOPORSTUVWXYZ ABCDEFGHIJKLMNOPQRSTUVWXYZ ABCDEFGHIJKLMNOPORSTUVWXYZ ABCDEFGHIJKLMNOPQRSTUVWXYZ ABCDEFGHIJKLMNOPORSTUVWXYZ ABCDEFGHIJKLMNOPORSTUVWXYZ ABCDEFGHIJKLMNOPORSTUVWXYZ ABCDEFGHIJKLMNOPORSTUVWXYZ ABCDEFGHIJKLMNOPQRSTUVWXYZ ABCDEFGHIJKLMNOPQRSTUVWXYZ ABCDEFGHIJKLMNOPQRSTUVWXYZ ABCDEFGHIJKLMNOPORSTUVWXYZ ABCDEFGHIJKLMNOPQRSTUVWXYZ ABCDEFGHIJKLMNOPQRSTUVWXYZ ABCDEFGHIJKLMNOPQRSTUVWXYZ ABCDEFGHIJKLMNOPQRSTUVWXYZ ABCDEFGHIJKLMNOPQRSTUVWXYZ ABCDEFGHIJKLMNOPQRSTUVWXYZ 

#### **Related information**

**Target products** 

# Personnalisation des boutons de l'écran d'accueil

#### Solution

- Ajout de boutons
- Suppression de boutons
- Changement de la disposition des boutons

Vous pouvez réorganiser les boutons qui sont affichés sur l'écran d'accueil afin de faciliter leur utilisation. Vous pouvez également ajouter/supprimer des boutons.

## Ajout de boutons

Vous pouvez ajouter des paramètres fréquemment utilisés qui sont enregistrés pour <Copie>, <Fax> et <Lecture> sous la forme de boutons de raccourci sur l'écran d'accueil.

#### NOTE

Vous pouvez enregistrer jusqu'à 12 paramètres fréquemment utilisés.

#### Ajout de boutons depuis <Copie> et <Fax>

Lorsque vous enregistrez des paramètres fréquemment utilisés à l'aide de «Copie», «Fax», vous pouvez spécifier l'enregistrement ou non des boutons de raccourci sur l'écran d'accueil. Appuyez sur les boutons de raccourci sur l'écran d'accueil pour afficher les paramètres en une seule action.

#### 1. Appuyez sur <Copie> ou <Fax>.

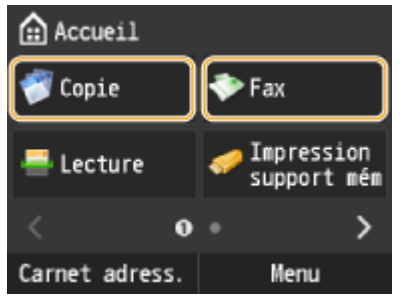

2. Appuyez sur < Réglages favoris > > < Mémo. / Modif. > .

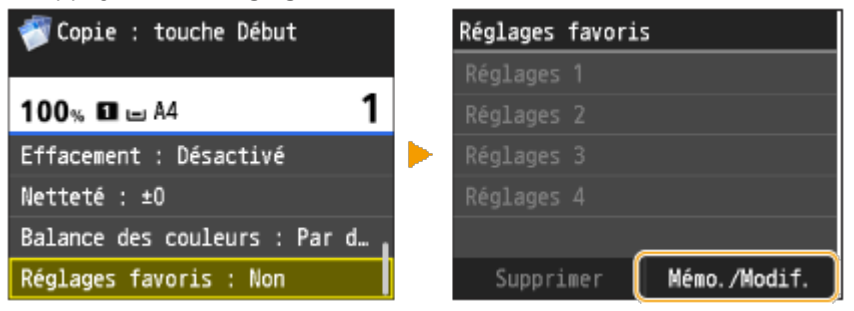

3. Appuyez sur les paramètres à enregistrer.

| Sélect.  | réglages | à | enreg/modif. |
|----------|----------|---|--------------|
| Réglages | 1        |   |              |
| Réglages | 2        |   |              |
| Réglages | 3        |   |              |
| Réglages | 4        |   |              |
|          |          |   |              |
|          |          |   |              |

4. Spécifiez les paramètres et Appuyez sur < Appliquer >.

| Réglages 2                   |
|------------------------------|
| Nombre de copies : 1         |
| Mode couleur : Sélection cou |
| Densité : ±0                 |
| Type d'original : Texte/Phot |
| Recto-verso : Non            |
| Changer nom Appliquer        |

- 5. Appuyez sur <Oui> ▶ <Oui>.
- Si vous avez sélectionné des paramètres à l'étape 2 et qui ont déjà été enregistrés, un écran de confirmation du remplacement des anciens paramètres s'affiche.

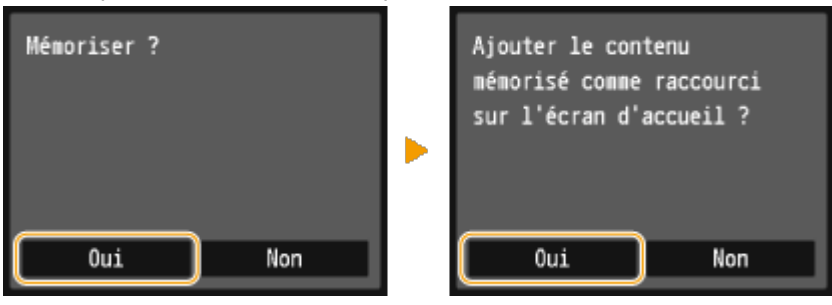

- 6. Appuyez sur <OK>.
- Le bouton est ajouté après les derniers boutons organisés sur l'écran d'accueil.

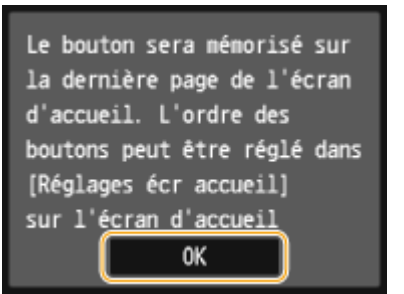

#### NOTE

Si l'écran d'accueil est saturé et qu'il n'est plus possible d'enregistrer des paramètres, supprimez des espaces avec <Réglages écr accueil> sur l'écran d'accueil ou supprimez des boutons enregistrés.

Ajout de boutons depuis <Lecture>

Lorsque vous enregistrez des paramètres fréquemment utilisés à l'aide de <Lecture>, vous pouvez spécifier l'enregistrement ou non des boutons de raccourci sur l'écran d'accueil. Appuyez sur les boutons de raccourci sur l'écran d'accueil pour afficher les paramètres en une seule action.

#### NOTE

Les paramètres fréquemment utilisés pour <Lecture> ne peuvent être utilisés que pour les e-mails, les dossiers partagés et les serveurs de fichiers.

#### 1. Appuyez sur <Lecture>.

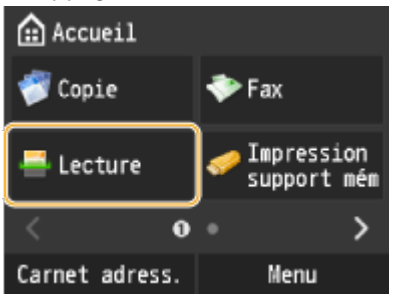

- 2. Appuyez sur <E-mail> ou <Fichier>.
- 3. Indiquez la destination.

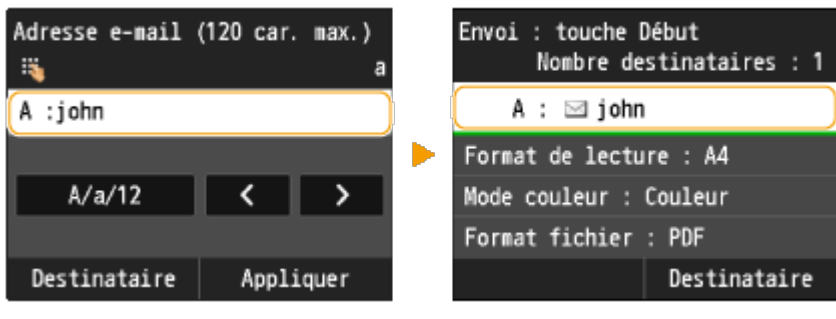

4. Appuyez sur <Réglages favoris>.

| Envoi : touche Début<br>Nombre destinataires : 1 |  |  |
|--------------------------------------------------|--|--|
| A : 🖂 john                                       |  |  |
| Répondre à : (Aucun)                             |  |  |
| Priorité : Standard                              |  |  |
| Réglages favoris : Non                           |  |  |
| Destinataire                                     |  |  |

5. Appuyez sur <Mémoriser> ▶ <OK>.

| Réglages | favoris          | les destinatai | rac at        |
|----------|------------------|----------------|---------------|
| Réglages |                  | réglages défin | is à l'écran  |
| Réglages |                  | de base e-mail | seront        |
| Réglages |                  | mémorisés. Les | réglages      |
| Réglages |                  | peuvent être m | odifiés, mais |
| Réglages |                  | pas les destin | ataires.      |
| Modif./S | Suppr. Mémoriser | ОК             | Annuler       |

6. Sélectionnez les paramètres à enregistrer.

| Sélect. d | estinataire | d'enreg. |
|-----------|-------------|----------|
| Réglages  | 1           |          |
| Réglages  | 2           |          |
| Réglages  | 3           |          |
| Réglages  | 4           |          |
| Réglages  | 5           |          |
| Réglages  | 6           |          |

7. Spécifiez les paramètres et Appuyez sur < Appliquer >.

| Réglages 1<br>Nombre destinataires : 1 |
|----------------------------------------|
| Format de lecture : A4                 |
| Mode couleur : Couleur                 |
| Format fichier : PDF                   |
| Densité : ±0                           |
| Changer nom Appliquer                  |

- 8. Appuyez sur < Oui>.
- Si vous avez sélectionné des paramètres à l'étape 6 et qu'ils ont déjà été enregistrés, un écran de confirmation du remplacement des anciens paramètres s'affiche.

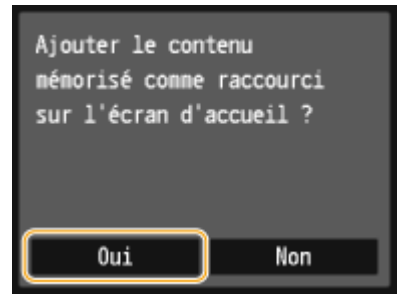

- 9. Appuyez sur <OK>.
- Le bouton est ajouté après les derniers boutons organisés sur l'écran d'accueil.

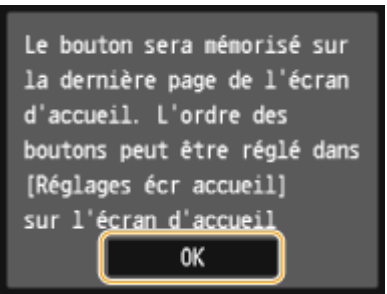

#### NOTE

Si l'écran d'accueil est saturé et qu'il n'est plus possible d'enregistrer des paramètres, supprimez des espaces avec <Réglages écr accueil> sur l'écran d'accueil ou supprimez des boutons enregistrés.

Ajout de boutons depuis < Réglages écr accueil>

Vous pouvez utiliser <Réglages écr accueil> sur l'écran d'accueil pour enregistrer simultanément plusieurs paramètres fréquemment utilisés pour <Copie>, <Fax> et <Lecture>.

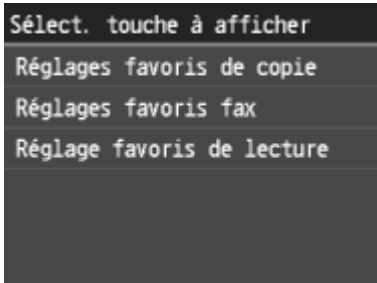

- 1. Appuyez sur < Réglages écr accueil>.
- Si l'écran de connexion apparaît, saisissez l'ID et le PIN à l'aide des touches numériques et appuyez sur 🔟.
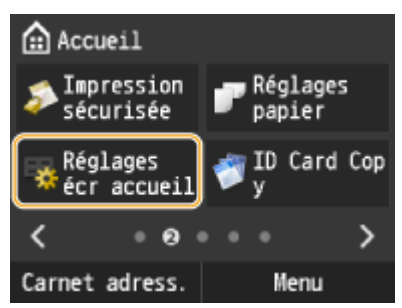

#### **REMARQUE:**

Vous pouvez également utiliser <Menu> < Préférences> < Réglages d'affichage> < Réglages affichage boutons d'écran accueil>.

2. Appuyez sur < Sélect. touche à afficher >.

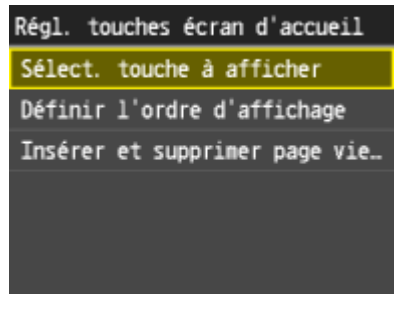

3. Appuyez sur les paramètres fréquemment utilisés dans Copier/Télécopieur/Numériser.

Vous devez enregistrer les paramètres fréquemment utilisés pour Copier, Télécopieur et Numériser.

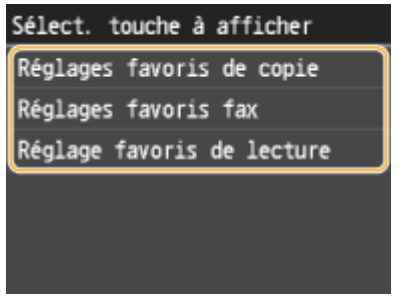

4. Cochez la case pour tous les paramètres à afficher sur l'écran d'accueil et Appuyez sur < Appliquer >.

• Décochez les cases pour annuler l'affichage des paramètres enregistrés.

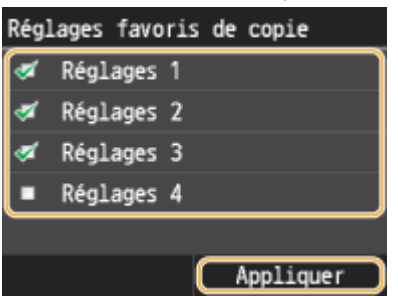

#### 5. Appuyez sur <OK>.

• Le bouton est ajouté après les derniers boutons organisés sur l'écran d'accueil.

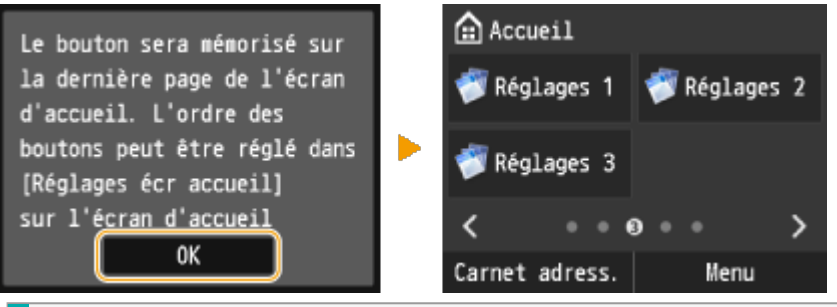

Si l'écran d'accueil est saturé et qu'il n'est plus possible d'enregistrer des paramètres, supprimez des espaces avec <Réglages écr accueil> sur l'écran d'accueil ou supprimez des boutons enregistrés.

#### Suppression de boutons

Vous pouvez annuler l'affichage des paramètres fréquemment utilisés pour <Copie>, <Fax> ou <Lecture> sur l'écran d'accueil si vous ne les utilisez plus fréquemment.

#### NOTE

Si vous supprimez un paramètre fréquemment utilisé qui est enregistré pour s'afficher sur l'écran d'accueil pour <Copie>, <Fax> ou <Lecture>, le bouton de l'écran d'accueil sur lequel il est enregistré est également supprimé.

- 1. Appuyez sur < Réglages écr accueil>.
- Si un écran de connexion s'affiche, saisissez l'ID et le PIN à l'aide des touches numériques et appuyez sur 🔟

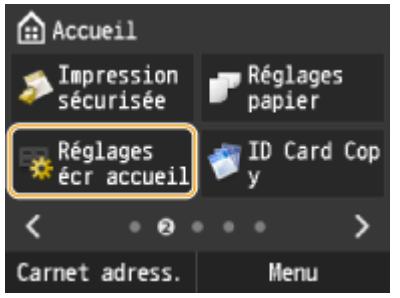

#### **REMARQUE:**

Vous pouvez également utiliser <Menu> < Préférences> < Réglages d'affichage> < Réglages affichage boutons d'écran accueil>.

2. Appuyez sur < Sélect. touche à afficher >.

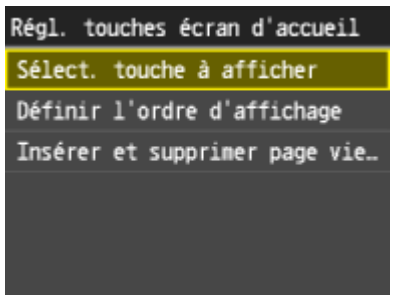

3. Appuyez sur les paramètres fréquemment utilisés dans Copier/Télécopieur/Numériser.

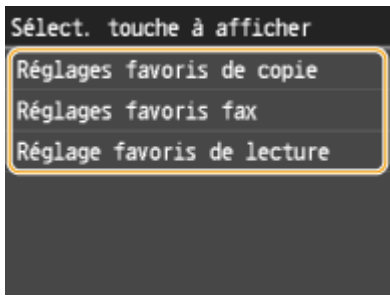

4. Décochez la case pour tous les paramètres pour annuler leur affichage sur l'écran d'accueil et Appuyez sur <Appliquer>.

| Régl     | ages favo. | ris de | e copie   | Rég1 | ages favo | ris d | e copie   |
|----------|------------|--------|-----------|------|-----------|-------|-----------|
| ø        | Réglages   | 1      |           | 🧭    | Réglages  | 1     |           |
| <b>Ž</b> | Réglages   | 2      |           | •    | Réglages  | 2     |           |
| ø        | Réglages   | 3      |           | •    | Réglages  | 3     |           |
|          | Réglages   | 4      |           | •    | Réglages  | 4     |           |
|          |            |        |           |      |           |       |           |
|          |            |        | Appliquer |      |           | C     | Appliquer |

- 5. Appuyez sur <OK>.
- Le bouton spécifié est supprimé et un espace s'affiche.

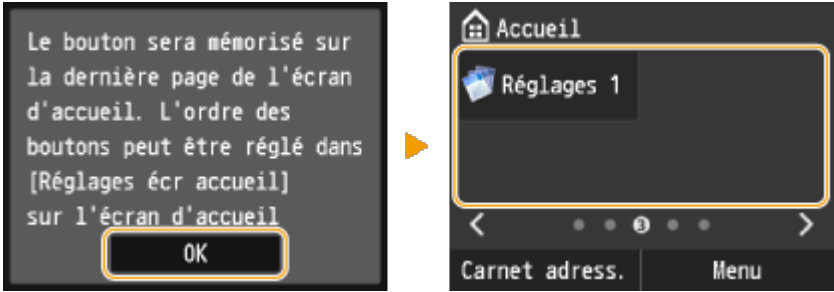

#### NOTE

Un espace s'affiche à l'emplacement où se trouvait le bouton, et tous les boutons qui le suivent demeurent dans leur

position. Appuyez sur <Réglages écr accueil> > <Insérer et supprimer page vierge> pour supprimer les espaces. Appuyez sur un espace, puis sur <Supprimer> pour supprimer l'espace et permettre aux boutons qui le suivent de changer de place.

#### Changement de la disposition des boutons

Si nécessaire, vous pouvez changer l'emplacement des boutons sur l'écran d'accueil ainsi que la page.

- 1. Appuyez sur < Réglages écr accueil>.
- Si un écran de connexion s'affiche, saisissez l'ID et le PIN à l'aide des touches numériques et appuyez sur 🔟

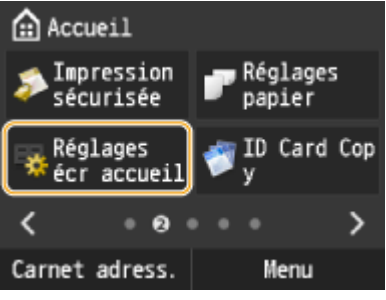

#### **REMARQUE:**

Vous pouvez également utiliser <Menu> > <Préférences> > <Réglages d'affichage> > <Réglages affichage boutons d'écran accueil>.

2. Appuyez sur < Définir l'ordre d'affichage>.

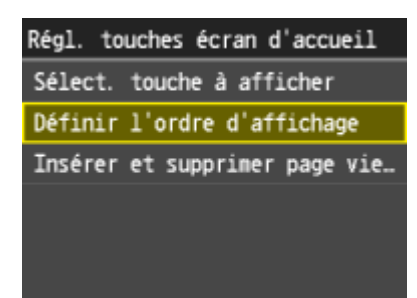

- 3. Changez la page affichée selon les besoins, puis Appuyez sur le bouton à déplacer.
- Le bouton sur lequel vous avez tapé est en surbrillance.

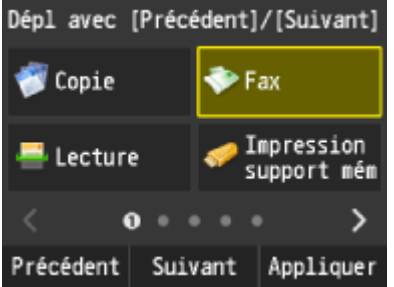

- 4. Appuyez sur <Précédent>/<Suivant> pour déplacer le bouton jusqu'à ce qu'il s'affiche à l'endroit souhaité.
- Toucher de manière prolongée <Précédent>/<Suivant> permet de déplacer un bouton vers l'avant ou par l'arrière en continu.

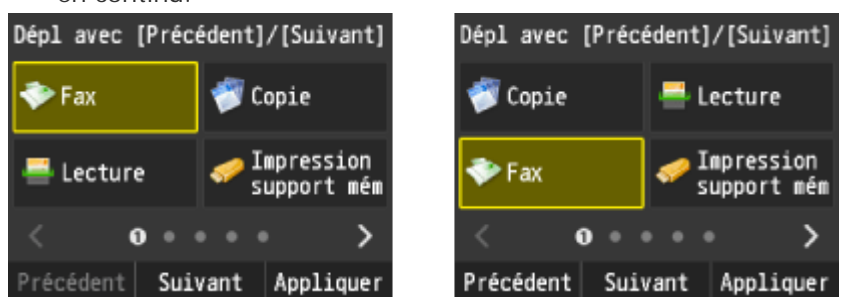

#### **REMARQUE:**

Après avoir sélectionné un bouton, un glissement de l'écran ou l'utilisation de 🗹 / D pour changer les pages permet de désélectionner le bouton.

- 5. Appuyez sur < Appliquer >.
- Le positionnement du bouton est confirmé.

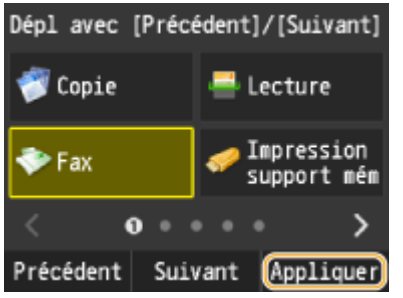

#### NOTE

Ajout de boutons vierges

L'insertion d'un espace à l'emplacement actuel d'un bouton permet de déplacer celui-ci d'un point en arrière.
 Appuyez sur <Réglages écr accueil> 
 <Insérer et supprimer page vierge> pour insérer des espaces.
 Appuyez sur le bouton à déplacer, puis sur <Insérer> pour insérer un espace à l'endroit où se trouve le bouton et pour déplacer le bouton d'un point en arrière.

#### IMPORTANT

Si vous supprimez des paramètres fréquemment utilisés ou que vous les renommez depuis l'interface utilisateur

distante, le fait d'appuyer sur le bouton restant sur l'écran d'accueil n'affiche pas les paramètres. Annulez l'affichage du bouton sur l'écran d'accueil, puis enregistrez-le à nouveau sous un nouveau nom, si nécessaire.

#### **Related information**

# Connexion de la ligne téléphonique (imageRUNNER C1225iF)

#### Solution

Raccordez la ligne téléphonique à l'appareil.

#### NOTE

Si vous avez précédemment sélectionné <Installer ultérieurement> dans l'écran de configuration du fax, Appuyez sur <Menu> > <Réglages fax> > <Guide de configuration du fax> pour afficher l'écran de démarrage du fax.

- 1. Appuyez sur < Suivant >.
- Un des écrans illustrés ci-dessous apparaît après la définition du mode de réception.

| Connecter la ligne de téléphone | Connecter la ligne de téléphone |
|---------------------------------|---------------------------------|
| Se reporter à l'illustration    | Se reporter à l'illustration    |
| sur l'écran suivant pour        | sur l'écran suivant pour        |
| connecter la ligne à A.         | connecter :                     |
|                                 | 1. Ligne téléphonique à A       |
|                                 | 2. Ligne tél. externe à B       |
| Suivant                         | Suivant                         |

2. Raccordez la ligne téléphonique à l'appareil.

Avis relatif à la connexion de la ligne téléphonique

Ce produit est fourni avec un cordon téléphonique et un adaptateur qui permet de le raccorder à la ligne téléphonique. Selon le pays ou la région, il peut s'avérer nécessaire d'utiliser l'adaptateur fourni pour connecter le cordon téléphonique à la prise pour ligne téléphonique murale. Pour une connexion correcte, suivez les instructions que vous trouverez ci-dessous si vous utilisez l'adaptateur fourni.

• Si vous utilisez l'adaptateur fourni, utilisez le cordon téléphonique avec connecteur à 6 contacts que vous trouverez dans l'emballage de l'adaptateur.

• Ne connectez pas le cordon téléphonique avec connecteur à 2 contacts à l'adaptateur. Il est en effet possible que ce produit ou le téléphone connecté ne fonctionnent pas correctement.

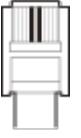

- L'adaptateur à utiliser dépend du pays ou de la région. Sélectionnez le type correspondant à l'adaptateur que vous utilisez habituellement.
- Connectez le câble téléphonique à la prise téléphonique située sur l'appareil ( 🚺 ) et à la prise téléphonique murale.
- Si vous utilisez un téléphone ou un répondeur, reliez-le à la prise pour téléphone externe ( 🔒 ).
- Si vous utilisez un combiné en option, reliez-le à la prise pour combiné ( 🧐 ).

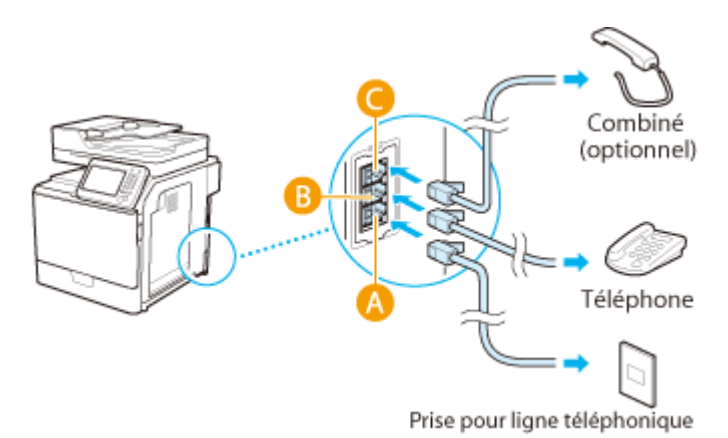

#### **REMARQUE:**

Si vous branchez un téléphone externe doté d'une fonction de télécopie, configurez le téléphone pour la réception manuelle des fax entrants.

3. Appuyez sur < Suivant> après le branchement de la ligne téléphonique.

#### 4. Appuyez sur <Oui>.

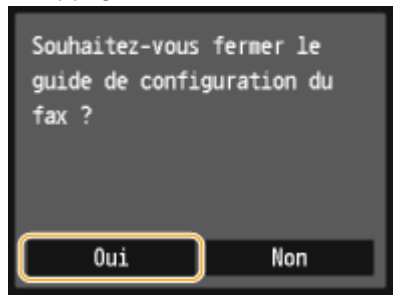

#### 5. Appuyez sur <OK>.

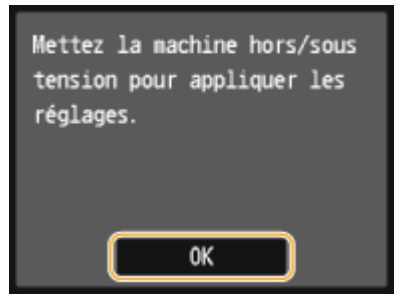

6. Redémarrez l'appareil.

- Eteignez l'appareil et attendez au moins 10 secondes avant de le rallumer.
- Lorsque l'appareil a redémarré, le type de ligne téléphonique est automatiquement défini.

Si l'appareil ne définit pas automatiquement le type de ligne téléphonique

Suivez la procédure ci-dessous pour définir la ligne téléphonique. En cas de doute sur le type de ligne, contactez votre opérateur téléphonique. <Choix du type de ligne> peut ne pas être disponible selon le pays dans lequel vous utilisez la machine.

<Menu> < Réglages fax> < Réglages de base> < Choix du type de ligne> < Sélectionnez le type de ligne téléphonique

# Réception (imageRUNNER C1225iF)

#### Solution

- Modes de réception de fax
- Configuration de l'appareil en vue de la réception de fax
- Utilisation du téléphone pour recevoir les fax (réception à distance)

Cette section décrit les différents modes de réception de fax ainsi que la configuration de l'appareil en vue de la réception des fax. Vous devez effectuer certaines procédures pour utiliser les fonctions de télécopie avant de pouvoir définir les paramètres de réception.

#### NOTE

L'appareil peut imprimer des fax sur A4 ou du papier de format Lettre. Si les fax reçus sous forme de documents sont imprimés sur d'autres formats de papier, une portion de la page risque de ne pas s'imprimer ou encore une page risque de s'imprimer sur deux feuilles de papier.

#### Modes de réception de fax

L'appareil fournit les modes de réception suivants. Sélectionnez le mode qui convient le mieux à vos attentes et configurez-le conformément aux procédures décrites dans la section .

| <auto></auto>                          | Mode dédié à la réception de fax<br>L'appareil réceptionne automatiquement le fax. Même si une personne appelle au téléphone, vous<br>ne pouvez pas communiquer avec cet interlocuteur.                                                                                                    |
|----------------------------------------|----------------------------------------------------------------------------------------------------|
| <choix auto<br="">Fax/Tél.&gt;</choix> | Si l'appel est un fax<br>L'appareil réceptionne automatiquement le fax.<br>Si l'appel est un appel téléphonique<br>Une sonnerie d'appel entrant retentit. Décrochez le combiné pour prendre l'appel.<br><b>REMARQUE:</b><br>Il est nécessaire de raccorder au préalable votre téléphone ou le combiné en option à l'appareil.                                                                                                    |
| <répondeur></répondeur>                | <ul> <li>Si l'appel est un fax<br/>La sonnerie d'appel entrant retentit, l'appareil réceptionne automatiquement le fax.</li> <li>Si l'appel est un appel téléphonique<br/>Le répondeur s'active et permet à l'appelant de laisser un message. Si vous décrochez le combiné<br/>avant que le répondeur ne commence à enregistrer le message, vous pouvez communiquer avec<br/>l'interlocuteur.</li> <li><b>REMARQUE:</b></li> <li>Il est nécessaire de brancher au préalable votre répondeur à l'appareil.</li> <li>Configurez le répondeur de façon à ce qu'il se mette en marche au bout de plusieurs sonneries.</li> <li>Il est recommandé d'ajouter un silence d'environ 4 secondes au début du message ou de limiter<br/>la durée de l'enregistrement à 20 secondes.</li> </ul> |
| <manuel></manuel>                      | Si l'appel est un fax<br>La sonnerie d'appel entrant retentit. Décrochez le combiné. Lorsque vous entendez un bip, Appuyez<br>sur <fax> <début de="" réception=""> pour recevoir des fax. Spécifier la destination.<br/>26/07 2014 8:13AM = Début de réception Résolution : 200 x 100 ppp ( Densité : ±0 Fin R Destinataire Si l'appel est un appel téléphonique Une sonnerie d'appel entrant retentit. Décrochez le combiné. En l'absence de signal sonore, vous</début></fax>                                                                                                    |

pouvez entamer la conversation avec votre interlocuteur.

#### **REMARQUE:**

|                       | <ul> <li>Il est nécessaire de raccorder au préalable votre téléphone ou le combiné en option à l'appareil.</li> <li>Vous pouvez paramétrer l'appareil de sorte qu'il reçoive automatiquement des fax lorsque des sonneries d'appel retentissent dans l'intervalle de temps défini.</li> </ul>      |
|-----------------------|----------------------------------------------------------------------------------------------------|
| <net switch=""></net> | L'appareil distingue les appels téléphoniques des fax. Ce mode est seulement disponible dans certains pays et nécessite un abonnement à un service de commutation réseau.<br><b>REMARQUE:</b><br>Il est nécessaire de raccorder au préalable votre téléphone ou le combiné en option à l'appareil. |
|                       |                                                                                                    |

#### NOTE

- Selon le type de téléphone branché, l'appareil peut ne pas être en mesure d'envoyer ou de recevoir les fax.
- Si vous branchez un téléphone externe doté d'une fonction de télécopie, configurez le téléphone de telle sorte qu'il ne reçoive pas les fax automatiquement.
- Si vous décrochez le combiné et entendez un bip, l'appel entrant est un fax. Pour le réceptionner, il suffit de saisir le code approprié à l'aide des touches du téléphone.

#### Configuration de l'appareil en vue de la réception de fax

1. Appuyez sur <Fax>.

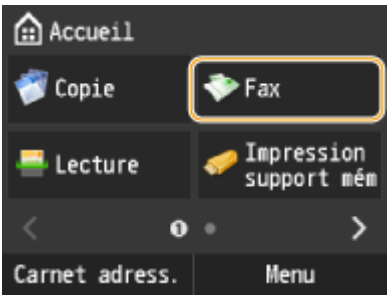

#### 2. Appuyez sur < Mode RX>.

| Spécifier la destination.<br>26/07 2014 8:13A | 1 |
|-----------------------------------------------|---|
| =                                             |   |
| Mode RX : Auto                                |   |
| Résolution : 200 x 100 ppp (…                 |   |
| Densité : ±0                                  |   |
| Prise ligne R Destinataire                    | 2 |

3. Appuyez sur la méthode de réception.

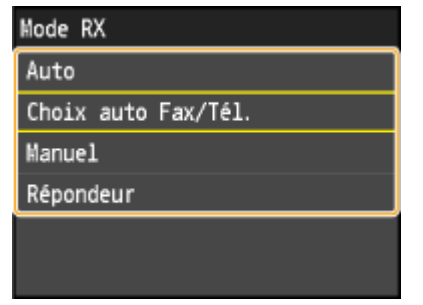

Si vous sélectionnez <Choix auto Fax/Tél.>

Définissez les trois réglages suivants comme vous le souhaitez. Lorsque le réglage est terminé, appuyez sur

# <Appliquer>. (Choix auto) Fax/Tél. Début de sonnerie : 6 Durée sonnerie d'appel : 15 Après sonnerie : Recevoir Appliquer

#### Oébut de sonnerie>

Ce réglage permet de définir la durée pendant laquelle l'appareil détermine si un appel entrant est un fax ou un appel téléphonique. (valeurs possibles : 5 à 30 secondes ; valeur par défaut : 8 secondes).

Ourée sonnerie d'appel>

Ce réglage permet de spécifier la durée de la sonnerie d'un appel téléphonique entrant. (valeurs possibles : 15 à 300 secondes ; valeur par défaut : 22 secondes).

#### Après sonnerie>

Ce réglage permet d'indiquer l'action que l'appareil effectue si vous ne décrochez pas le combiné alors qu'il émet une sonnerie d'appel entrant. Appuyez sur <Fin> pour déconnecter l'appel ou <Recevoir> pour réceptionner le fax entrant. (valeur par défaut : <Recevoir>).

#### Utilisation du téléphone pour recevoir les fax (réception à distance)

Lorsque vous décrochez le téléphone et entendez le signal sonore caractéristique de l'arrivée d'un fax, il n'est pas nécessaire de vous rendre devant l'appareil pour recevoir le fax. Entrez simplement le code prévu (paramètre par défaut : 25) au niveau du téléphone et lancez la réception du fax.

1. Lorsque la sonnerie d'appel entrant retentit, décrochez le combiné.

- 2. Si vous entendez un signal, saisissez le code de réception à distance à l'aide des touches du téléphone.
- Le code d'identification correspond au nombre 25 par défaut. Vous être libre de modifier ce numéro si vous le désirez.
- 3. Raccrochez le combiné.

#### **Related information**

# Si vous ne pouvez pas recevoir de fax (imageRUNNER C1225iF)

#### Issue

Vous ne pouvez pas recevoir de fax. L'appareil ne change pas automatiquement de téléphone à fax. Vous ne pouvez pas recevoir de fax et un rapport d'erreur est imprimé.

#### Cause and Solution

Si vous ne pouvez pas recevoir de fax, vérifiez les points suivants :

- La ligne téléphonique est-elle correctement définie ?
- La machine est-elle configurée pour recevoir ou changer automatiquement de mode et passer de téléphone à fax ?
- La quantité d'espace libre de la mémoire est faible.
- Une erreur s'est-elle produite pendant une réception ?
- Y a-t-il du papier chargé dans la cassette à papier ?
- Un fax est-il reçu à l'aide d'une ligne en fibres optiques ?

#### La ligne téléphonique est-elle correctement définie ?

Assurez-vous que la ligne est correctement raccordée. (Reportez-vous à "<u>Connexion de la ligne téléphonique</u> <u>(imageRUNNER C1225iF)</u>".)

# La machine est-elle configurée pour recevoir ou changer automatiquement de mode et passer de téléphone à fax ?

Vérifiez que le mode de réception est réglé sur <Auto>, <Choix auto Fax/Tél.>, <Répondeur>, ou <Net Switch>. Si vous avez réglé <Répondeur>, vérifiez qu'un répondeur est raccordé à appareil et qu'il est en marche avec un message correctement enregistré. (Reportez-vous à "<u>Réception (imageRUNNER C1225iF)</u>".)

#### La quantité d'espace libre de la mémoire est faible.

 Si <Réglages verr. mém.> dans <Réglages de gestion de communication> dans <Réglages de gestion du système> du menu de réglage est configuré sur <Activé>, suivez les procédures ci-dessous pour sortir les documents en mémoire.

<Menu> < Réglages de gestion du système> < Réglages de gestion de communication> < Réglages verr. mém.>

| > <désactivé></désactivé> |         |  |  |
|---------------------------|---------|--|--|
| Réglages ver              | r. mén. |  |  |
| Désactivé                 |         |  |  |
| Activé                    |         |  |  |
|                           |         |  |  |
|                           |         |  |  |
|                           |         |  |  |
|                           |         |  |  |

Imprimez, envoyez ou supprimer tous les documents stockés dans la mémoire. Pour les instructions relatives à la vérification ou à la suppression de tâches stockées dans la mémoire, reportez-vous à "<u>Vérification et suppression</u> <u>des documents en mémoire (imageRUNNER C1225iF)</u>".

#### Une erreur s'est-elle produite pendant une réception ?

- Vérifiez la présence d'un message d'erreur à l'affichage.
- Imprimez un rapport de résultats de réception et recherchez-y une erreur. (Reportez-vous à "Impression de rapports et de listes".)

#### Y a-t-il du papier chargé dans la cassette à papier ?

Assurez-vous que du papier est chargé dans la cassette à papier. (Reportez-vous à "<u>Alimentation du papier dans la</u> <u>cassette à papier</u>".)

#### Un fax est-il reçu à l'aide d'une ligne en fibres optiques ?

Si vous utilisez une ligne fibre optique ou une ligne téléphonique IP, l'appareil risque de ne pas fonctionner correctement en fonction de l'environnement de connexion ou des périphériques connectés. En pareil cas, contactez l'opérateur de la ligne en fibre optique ou de la ligne téléphonique IP.

#### **Related information**

# Si vous ne pouvez pas envoyer de fax (imageRUNNER C1225iF)

#### Issue

Vous ne pouvez pas envoyer de fax. Un message d'erreur s'affiche à l'écran lorsque vous envoyez des fax.

#### Cause and Solution

Si vous ne pouvez pas envoyer de fax, vérifiez les points suivants :

- Avez-vous seulement mis l'interrupteur d'alimentation sous tension ?
- La machine est-elle configurée pour le type approprié de ligne téléphonique ?
- Votre machine est-elle en mode télécopieur ?
- Le document est-il chargé correctement ?
- Le destinataire spécifié est-il correctement enregistré ?
- <u>Avez-vous composé le numéro correct ?</u>
- Votre machine est-elle en mode veille ?
- La machine du destinataire a-t-elle épuisé son papier ?
- Y a-t-il d'autres documents envoyés à partir de la mémoire ?
- Une erreur s'est-elle produite pendant une transmission ?
- Le câble téléphonique est-il correctement branché ?
- Le câble téléphonique fonctionne-t-il correctement ?
- La machine du destinataire est-elle un télécopieur G3 ?
- Est-ce qu'un code d'erreur n°18 l est affiché dans RAPPORT ERREUR TX ?
- La machine du destinataire a-t-elle répondu dans les 35 secondes (après toutes les tentatives de recomposition automatique) ?
- Le témoin [Processing/Data (Traitement/données)] clignote-t-il ?
- La machine surchauffe-t-elle ?
- Un fax est-il envoyé à l'aide d'une ligne en fibres optiques ?

#### Avez-vous seulement mis l'interrupteur d'alimentation sous tension ?

Veuillez patienter quelques instants. Après avoir mis l'interrupteur d'alimentation sous tension, l'appareil ne peut pas immédiatement numériser des documents.

#### La machine est-elle configurée pour le type approprié de ligne téléphonique ?

Vérifiez que la machine est configurée pour le type approprié de ligne téléphonique. Si vous ne connaissez pas le type

de ligne téléphonique, contactez votre compagnie téléphonique locale.

Pour les instructions de configuration du type de ligne téléphonique, reportez-vous à "<u>Connexion de la ligne</u> <u>\_téléphonique (imageRUNNER C1225iF)</u>".

#### Votre machine est-elle en mode télécopieur ?

Appuyez sur <Fax>pour obtenir l'affichage de veille du fax.

#### Le document est-il chargé correctement ?

Assurez-vous que les originaux sont correctement chargés. (Reportez-vous à "Placement des documents".)

#### Le destinataire spécifié est-il correctement enregistré ?

Vérifiez que les réglages du carnet d'adresses sont correctement enregistrés. (Reportez-vous à "Enregistrement/modification/suppression de destinataires dans le carnet d'adresses".)

#### Avez-vous composé le numéro correct ?

Vérifiez que vous avez le numéro correct.

#### Votre machine est-elle en mode veille ?

La machine ne numérise pas les originaux si elle est en mode veille. Pour faire sortir la machine du mode veille, appuyez sur  $\bigcirc$  sur le panneau de commande.

#### La machine du destinataire a-t-elle épuisé son papier ?

Demandez au destinataire de s'assurer que du papier est chargé dans la machine.

#### Y a-t-il d'autres documents envoyés à partir de la mémoire ?

Laissez suffisamment de temps pour terminer l'envoi des documents.

#### Une erreur s'est-elle produite pendant une transmission?

- Vérifiez la présence d'un message d'erreur à l'affichage.
- Imprimez un rapport de résultats de transmission et recherchez-y une erreur. (Reportez-vous à "<u>Impression de</u> <u>rapports et de listes</u>".)

Assurez-vous que le câble téléphonique est correctement branché. (Reportez-vous à "<u>Connexion de la ligne</u> <u>téléphonique (imageRUNNER C1225iF)</u>".)

#### Le câble téléphonique fonctionne-t-il correctement ?

Assurez-vous de la présence d'une tonalité lorsque vous appuyez sur [Décrocher] vous lorsque vous décrochez le combiné de l'un des téléphones externes raccordés à la machine. Il n'y a pas de tonalité, contactez votre compagnie téléphonique locale.

#### La machine du destinataire est-elle un télécopieur G3?

Assurez-vous que la machine du destinataire est compatible avec la vôtre.

#### Est-ce qu'un code d'erreur n° 18 l est affiché dans RAPPORT ERREUR TX ?

Le numéro de fax que vous avez composé est occupé. Essayez d'envoyer le document plus tard.

# La machine du destinataire a-t-elle répondu dans les 35 secondes (après toutes les tentatives de recomposition automatique) ?

Demandez au destinataire de vérifier le télécopieur. Si vous appelez à l'étranger, ajoutez des pauses dans le numéro de fax.

#### Le témoin [Processing/Data (Traitement/données)] clignote-t-il ?

Le téléphone externe est-il occupé. Veuillez patienter jusqu'à ce que le téléphone externe ne soit plus utilisé.

#### La machine surchauffe-t-elle ?

Débranchez la machine et laissez-la refroidir pendant environ 5 minutes. Puis, branchez la machine et essayez de procéder de nouveau à l'envoi.

#### Un fax est-il envoyé à l'aide d'une ligne en fibres optiques ?

Si vous utilisez une ligne fibre optique ou une ligne téléphonique IP, l'appareil risque de ne pas fonctionner correctement en fonction de l'environnement de connexion ou des périphériques connectés. En pareil cas, contactez l'opérateur de la ligne en fibre optique ou de la ligne téléphonique IP.

#### Related information

# Sélection d'un type de ligne (imageRUNNER C1225iF)

#### Solution

Si l'appareil ne définit pas automatiquement le type de ligne téléphonique.

Suivez la procédure ci-dessous pour définir la ligne téléphonique. En cas de doute sur le type de ligne, contactez votre opérateur téléphonique. <Choix du type de ligne> peut ne pas être disponible selon le pays dans lequel vous utilisez la machine.

<Menu> < Réglages fax> < Réglages de base> < Choix du type de ligne> < Sélectionnez le type de ligne téléphonique

| Choix | du  | type | de | ligne |  |
|-------|-----|------|----|-------|--|
| Impul | sio | ns   |    |       |  |
| Tonal | ité | s    |    |       |  |
|       |     |      |    |       |  |
|       |     |      |    |       |  |
|       |     |      |    |       |  |
|       |     |      |    |       |  |

#### **Related information**

-----

## Vérification et suppression des documents en mémoire (imageRUNNER C1225iF)

#### Solution

- Stockage des documents en mémoire
- Impression des documents mis en mémoire
- Consultation/Suppression des documents mis en mémoire

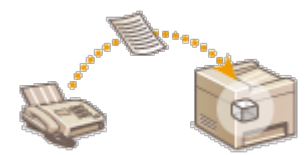

Vous pouvez placer les fax, dès leur réception, en mémoire, sans les imprimer. Les documents mis en mémoire peuvent être imprimés à tout moment.

#### NOTE

Les documents en mémoire peuvent également être transférés à un destinataire.

#### Stockage des documents en mémoire

Pour imprimer les documents reçus et placés en mémoire, définissez <Réglages verr. mém.> sur <Activé>. Vous pouvez également utiliser des réglages facultatifs comme le réglage de sécurité rendant obligatoire la saisie d'un mode de passe afin de déverrouiller la fonction et le réglage temporel visant à définir le jour durant lequel les documents reçus sont placés en mémoire.

<Menu> < Réglages de gestion du système> < Réglages de gestion de communication> < Réglages verr. mém.> < Activé> < Spécifiez chaque réglage < Appliquer>

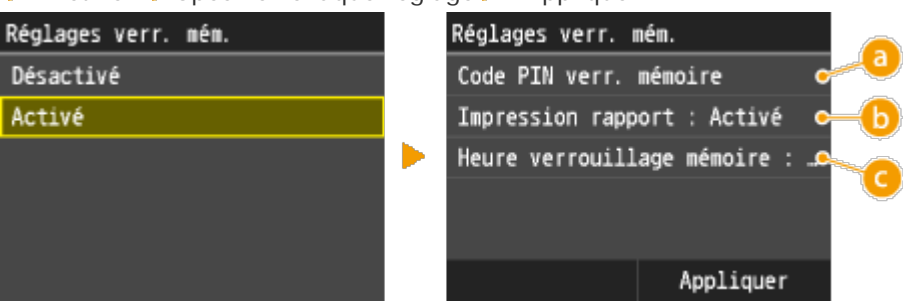

#### 🟮 <Code PIN verr. mémoire>

Ce réglage permet d'enregistrer un mot de passe de sept chiffres maximum. Pour enregistrer un mot de passe, utilisez les touches numériques pour le saisir et appuyez sur <Appliquer>. Vous devrez saisir une deuxième fois les numéros pour confirmation et appuyer de nouveau sur <Appliquer>. Ce mot de passe est nécessaire pour modifier les réglages relatifs à la réception en mémoire ou désactiver la fonction de réception en mémoire afin d'imprimer tous les documents mémorisés. Si vous ne souhaitez pas enregistrer de mot de passe, appuyez sur <Appliquer> sans rien saisir.

#### **REMARQUE:**

Les mots de passe ne contenant que des zéros, par exemple "00" ou "0000000", ne sont pas admis.

Impression rapport>

Ce réglage permet d'imprimer les rapports de résultats RX chaque fois que des documents sont placés en mémoire. Pour imprimer des rapports, appuyez sur <Activé>. Vous devez également configurer <Rapport résultat RX> sur <Activé>.

🨉 <Heure verrouillage mémoire>

Indiquez le créneau horaire au cours de la journée pendant lequel les documents reçus sont placés en mémoire. Si vous ne définissez aucun créneau, l'appareil mémorise tous les documents lorsque la fonction de réception en mémoire est activée.

#### Impression des documents mis en mémoire

Pour imprimer les documents reçus et placés en mémoire, définissez <Réglages verr. mém.> sur <Désactivé>. Tous les documents figurant en mémoire s'impriment alors.

#### NOTE

- Vous ne pouvez pas sélectionner un document particulier à imprimer.
- Si la désactivation de la fonction est programmée à un moment donné, les documents sont automatiquement imprimés au moment en question.

<Menu> < Réglages de gestion du système> < Réglages de gestion de communication> < Réglages verr. mém.> < Désactivé>

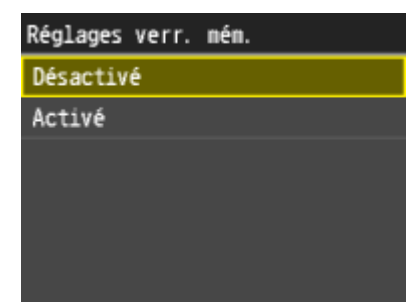

#### Consultation/Suppression des documents mis en mémoire

Vous pouvez examiner les informations détaillées des documents conservés en mémoire, notamment le numéro de fax de l'expéditeur et le nombre des pages envoyées ; supprimez ensuite les documents inutiles.

1. Appuyez sur 🗐.

2. Appuyez sur <Tâche RX>.

| Suivi statut           |
|------------------------|
| Statut du périphérique |
| Tâche Copie/Impression |
| Tâche TX               |
| Tâche RX               |
| Erreurs transfert fax  |
| Informations réseau    |

#### 3. Appuyez sur <Statut tâche>.

| Journ/statut tâches RX |
|------------------------|
| Statut tâche           |
| Journal des tâches     |
|                        |
|                        |
|                        |

4. Appuyez sur le document que vous souhaitez vérifier.

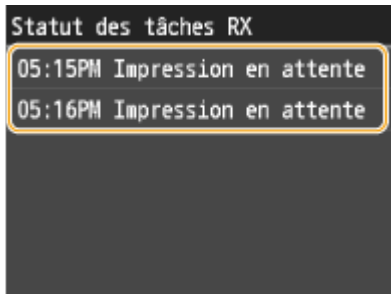

#### Pour supprimer le document examiné

#### 4-1. Appuyez sur < Supprimer>.

| Détails               |                |  |  |  |  |
|-----------------------|----------------|--|--|--|--|
| Numéro de tâche       | : 5024         |  |  |  |  |
| Statut : Impres       | sion en atten… |  |  |  |  |
| Heure : 08/07 05:15PM |                |  |  |  |  |
| Numéro de service : - |                |  |  |  |  |
| Émetteur : 123456789  |                |  |  |  |  |
| Supprimer             | Transférer     |  |  |  |  |

#### 4-2. Appuyez sur <Oui>.

| Souhaitez-vous | annuler | ? |
|----------------|---------|---|
| Non            |         |   |
| Oui            |         |   |
|                |         |   |
|                |         |   |
|                |         |   |
|                |         |   |

#### **Related information**

## Copie recto verso

#### Solution

Vous pouvez copier deux pages d'un document sur les deux faces d'une feuille de papier. Vous pouvez également copier un document recto verso sur les deux faces du papier ou encore sur deux feuilles différentes.

#### NOTE

- <Recto-verso> n'est pas compatible avec certains types et formats de papier.
- <Recto-verso> n'est pas compatible avec <Copie carte ID>.

<Copie > > < Recto-verso > > Appuyez sur le type de copie recto verso

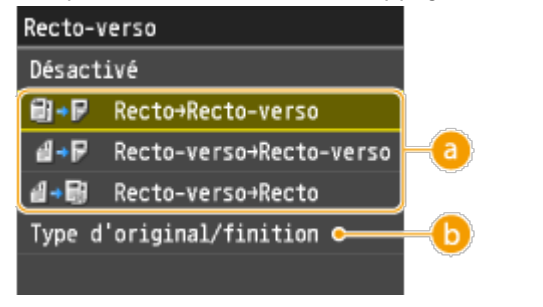

Operation 10 Types de copie recto verso

L'illustration suivante présente les types de copie recto verso.

Recto->Recto-verso

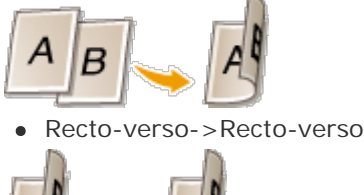

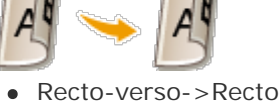

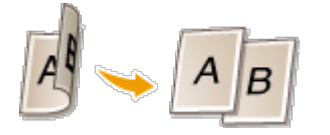

<Type d'original/finition>

Indiquez si vous voulez modifier la reliure, par exemple, lorsque vous copiez des documents de type livre en format calendrier.

Recto->Recto verso

• Si vous voulez copier des documents en mode portrait au format calendrier (reliure sur le plus petit bord)

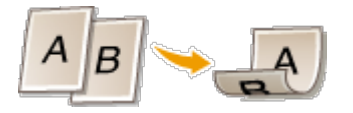

- <Type d'original/finition> > < Recto-> Recto-verso> < Portrait> < Type Calendrier>
- Si vous voulez copier des documents en mode paysage au format livre (reliure sur le plus petit bord)

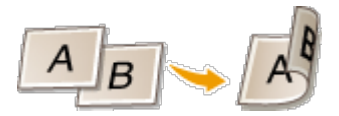

<Type d'original/finition> <Recto->Recto-verso> <Paysage> <Livre>

- Recto verso->Recto verso
- Si vous voulez créer des copies avec un type de reliure différent de celui de l'original

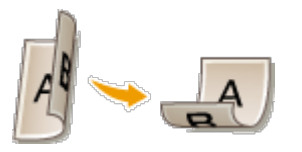

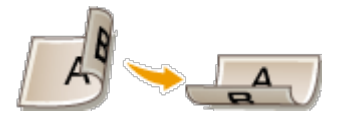

<Type d'original/finition > < Recto-verso->Recto-verso> < Appuyez sur l'orientation de l'original <br/>
Appuyez sur le type de reliure du document fini qui sera différent de l'original.

Recto verso->Recto

Ce réglage permet d'aligner le sens du document imprimé.

• Lorsqu'un document recto verso en mode portrait est au format calendrier (reliure sur le plus petit bord)

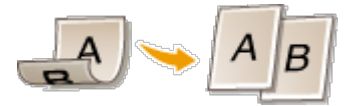

<Type d'original/finition> > <Recto-verso->Recto> < <Portrait> < <Calendrier>

• Lorsqu'un document recto verso en mode paysage est au format livre (reliure sur le plus petit bord)

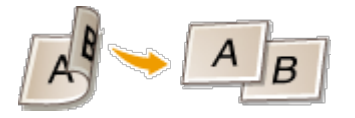

<Type d'original/finition> < Recto-verso->Recto> <Paysage> <Type Livre>

#### **Related information**

- Manipulation du papier
- Spécification du format et du type de papier
- Placement des documents

## Des coulures apparaissent sur les impressions

#### Issue

Des traces noires apparaissent sur les bords inférieurs des impressions ou des lignes, des traînées ou des éclaboussures de toner apparaissent sur les impressions.

#### Cause and Solution

Des saletés à l'intérieur de l'appareil peuvent affecter les résultats d'impression. Inspectez et nettoyez soigneusement l'appareil.

- Utilisez-vous le papier approprié ?
- Imprimez-vous les données sans les marges ?

#### Utilisez-vous le papier approprié ?

• Vérifiez le papier utilisé et remplacez-le par le papier qui convient.

#### Imprimez-vous les données sans les marges ?

Ce phénomène se produit si aucune marge n'est définie dans le pilote d'imprimante. Une marge de 5 mm ou moins par rapport au bord du papier ou de 10 mm ou moins par rapport aux bords des enveloppes n'est pas imprimable avec l'appareil. Vérifiez que vous avez défini des marges pour le document à imprimer. Onglet [Finition] > [Paramètres avancés] > [Développer la région d'impression et imprimer] > [Désactivé]

#### **Related information**

# Impression d'un document sécurisé par un code PIN (impression sécurisée)

#### Solution

- Envoi d'un document sécurisé à partir de l'ordinateur vers l'appareil
- Impression des documents sécurisés
- Modification du délai de validité associé aux documents sécurisés

En définissant un code PIN associé à un document au moment de l'impression à partir d'un ordinateur, le document est placé dans la mémoire de l'appareil et ne s'imprime que si ce même code PIN est saisi sur le panneau de commande de l'appareil. Cette fonction s'appelle "impression sécurisée" et le document protégé par le code PIN, un "document sécurisé". La fonction d'impression sécurisée évite de laisser des documents confidentiels sans surveillance.

#### Envoi d'un document sécurisé à partir de l'ordinateur vers l'appareil

- 1. Ouvrez un document dans une application et affichez la boîte de dialogue d'impression.
- La manière d'afficher la boîte de dialogue varie d'une application à l'autre. Pour plus d'informations, consultez le mode d'emploi de l'application concernée.
- 2. Sélectionnez le pilote d'imprimante de l'appareil et cliquez sur [Préférences] (ou [Propriétés]).

| 😢 Imprimer 📃 🔜                   |
|----------------------------------|
| Général                          |
| Sélectionnez une implimente      |
| Canon PCL6 Canon UFR E           |
|                                  |
| th Canon UFRI of Office Document |
| ۰                                |
| Statut : Préte                   |
| Enplacement :                    |
| Commentaire :                    |
| Emprimer dans un f               |
| Bendue de pages                  |
| Tout     Nombre de copies : 1    |
| Page actuele Copies assenticees  |
|                                  |
| 1 A 2 A 3 D                      |
|                                  |
|                                  |
|                                  |
| inprimer Annuar Appliquer        |

- 3. Sélectionnez [Impression sécurisée] en tant que [Méthode de sortie].
- Cliquez sur [Oui] ou [Non] dans l'écran contextuel [Informations].
- Si vous voulez utiliser le même nom d'utilisateur à chaque fois, cliquez sur [Oui]. Pour modifier le nom d'utilisateur et le PIN à chaque fois, cliquez sur [Non].

| Paramètres de base Contro                          | unation page   Finition   Alimentation pagier   Qualità                                                                                                    |
|----------------------------------------------------|----------------------------------------------------------------------------------------------------|
| Prell :<br>Methode de sortie : 1                   | Hodfler: Paramètres par défaut     Figures(1)     Edition(2)      Impression sécurisée     Détabls(3)                                                                                                    |
|                                                    | Format de page : Copies(2) : 1 () (1 & 39)  Letre  Formations  Formations  Formations  Copies(2) : 1 () (1 & 39)  Formation  Formations  Formations  F |
|                                                    | La méthode de sortie va être paramétrée sur [Impression sécurisée].     Definisse: les informations utilisateur en cliquant sur le bouton     Definisab.     Sausissez le nom du document, le PIN, etc. lors de l'impression.     Souhaitez-vous définir les informations utilisateur maintenant ?                                                                                                    |
| Letre (Mse à l'échele :                            | Oui Nan Duttime                                                                                                    |
| Affichage des paramè<br>Rétablir los paramètres pa | Pinton :<br>2<br>c délaut<br>Mode couleur :<br>4uto [Couleur/NBE]                                                                                                    |
|                                                    | OK Annuler Ade                                                                                                    |

#### Si vous avez sélectionné [Oui]

Saisissez le nom d'utilisateur dans [Nom d'utilisateur] et le code PIN dans [PIN], puis cliquez sur [OK].

- Le nom de l'ordinateur (nom de connexion) correspondant à votre ordinateur s'affiche dans [Nom d'utilisateur]. Si vous voulez modifier ce nom, choisissez un nouveau nom d'au maximum 32 caractères alphanumériques.
- Saisissez un code PIN d'au maximum sept chiffres.

| × |                      | Détails d'impression sécurisée |
|---|----------------------|--------------------------------|
|   |                      | Nom digbisateur :              |
|   | [Max. 32 caractéres] | User 1                         |
|   |                      | EN:                            |
|   | [1 & 9999999]        | •••••                          |
|   | [1 & 5000000]        |                                |

- 4. Spécifiez les réglages d'impression et cliquez sur [OK].
- Cliquez sur les onglets [Paramètres de base], [Configuration page], [Finition], [Alimentation papier] ou [Qualité] pour choisir les réglages d'impression figurant sur chaque écran.

| 🖶 Options d'impression                                        |                                                   |                                                              |
|---------------------------------------------------------------|---------------------------------------------------|--------------------------------------------------------------|
| Paramètres de base Configuration pay                          | pe Finition Alimentation papier Qualité           |                                                              |
| Pofi:                                                         | Modifier> Paramètres par défaut 🔹 👔               | (jouter(1) Edition(2)                                        |
| Méthode de sotie :                                            | rpression pécutisée 💌 💌                           | Détails(3)                                                   |
|                                                               | Format de page :                                  | Copies(Q) : 1 (1 à 99)                                       |
|                                                               | Auster au format de page                          | A @ Potrat A O Payange                                       |
|                                                               | Mise en page :<br>1 sur 1                         | Echele manuele(2)     Mine à Néchelle : 100 (2) 2 (25 à 200) |
|                                                               | Impression recto/recto verso/au format brochure : | Bitchure(K)                                                  |
|                                                               | Impression recto verso                            | •                                                            |
| Lettre [Mae à l'échele : Auto]                                | Bord long (gauche)                                | Goutsère                                                     |
|                                                               | Finition :                                        |                                                              |
| Affichage des paramètres<br>Rétable les paramètres par défaut | Désactivé                                         | •                                                            |
|                                                               | Mode couleur :                                    |                                                              |
|                                                               | Auto (Couleur/NSB)                                | -                                                            |
| -                                                             |                                                   | 2 OK Annuler Ade                                             |

5. Cliquez sur [Imprimer] (ou [OK]).

| 🖶 Imprimer                                      |                      |                                             |
|-------------------------------------------------|----------------------|---------------------------------------------|
| Général                                         |                      |                                             |
| Selectionnez une imprim                         | arte                 |                                             |
| Canon<br>Canon                                  | PCL6<br>PS3<br>UFR.0 | Ganon UFR I<br>Fax                          |
| 4                                               | 11                   |                                             |
| Statut : Prét<br>Emplacement :<br>Commentaire : |                      |                                             |
| inprimer dans un fici                           | ier Prélérenc        | es Rechercher une imprimante                |
| Bendue de pages<br>Tout<br>Selection<br>Pages : | ) Page actuelle      | Nombre de copres : 1 😥<br>Copies assemblées |
|                                                 |                      | nprimer Annuler Appliquer                   |

6. Vérifiez le nom du document, le nom d'utilisateur et le code PIN, puis cliquez sur [OK].

| Confirme   | er PIIN                                                 |                                                                           | -                    |
|------------|---------------------------------------------------------|---------------------------------------------------------------------------|----------------------|
| a          | Le document va être imprin<br>Confirmez le nom du docum | né en mode Impression sécurisée.<br>sent, le nom d'utilizateur et le PIN. |                      |
|            | Non gu document :                                       | Document bt - Bloo-notes                                                  | [Max. 32 caractères] |
| <b>b</b> - | Non diglisateur :                                       | User 1                                                                    | [Max. 32 caractères] |
|            | EIN :                                                   | •••••                                                                     | [1 & 9999999]        |
| 0          |                                                         | ОК                                                                        | Annuler <u>A</u> ide |

#### 🟮 [Nom du document]

Le nom du document se base automatiquement sur les informations provenant de l'application. Si vous voulez modifier ce nom, choisissez un nouveau nom d'au maximum 32 caractères alphanumériques.

- 🜔 [Nom d'utilisateur]
- Si vous avez défini le nom de l'utilisateur à l'étape 3
- Le nom de l'utilisateur défini apparaît.
- Si vous n'avez pas défini le nom de l'utilisateur à l'étape 3

- Le nom de l'ordinateur ou le nom de connexion s'affiche. Si vous voulez modifier ce nom, choisissez un nouveau nom d'au maximum 32 caractères alphanumériques.

#### 🥝 [PIN]

- Si vous avez défini le code PIN à l'étape 3
- Le code PIN défini est déjà renseigné. Le code PIN s'affiche sous forme de symboles.
- Si vous n'avez pas défini le code PIN à l'étape 3
- Définissez un code PIN d'au maximum sept chiffres. Le code PIN saisi s'affiche sous forme de symboles.
- Lorsque le document sécurisé est envoyé vers l'appareil, il est placé dans la mémoire de l'appareil jusqu'à ce qu'il soit imprimé.

#### Impression des documents sécurisés

Après avoir envoyé le document sécurisé à l'appareil, imprimez-le dans les 30 minutes. Passé ce délai, le document sécurisé sera effacé de la mémoire de l'appareil et ne pourra plus être imprimé.

#### NOTE

- Si des documents sécurisés ne sont pas envoyés à l'impression, ils occupent la mémoire et peuvent empêcher l'appareil d'imprimer des documents ordinaires (non sécurisés). Veillez à imprimer vos documents sécurisés dès que possible.
- Il est possible de modifier la quantité de mémoire utilisée par les documents sécurisés. () > < Statut du</li>

périphérique> > < Utilisation de la mémoire pour l'impression sécurisée>

• Il est possible de modifier le délai de validité associé aux documents sécurisés.

1. Appuyez sur < Impression sécurisée >.

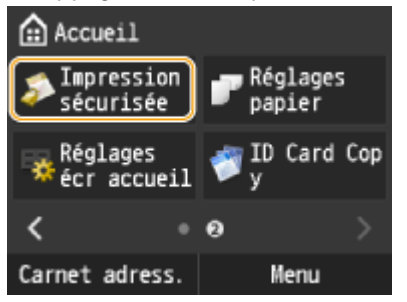

#### **REMARQUE:**

Vous ne pouvez pas passer à l'étape suivante si l'écran <Scanner distant> illustré ci-dessous s'affiche. Dans ce cas, appuyez sur (Précédent) pour fermer l'écran et tapez de nouveau sur <Impression sécurisée>.

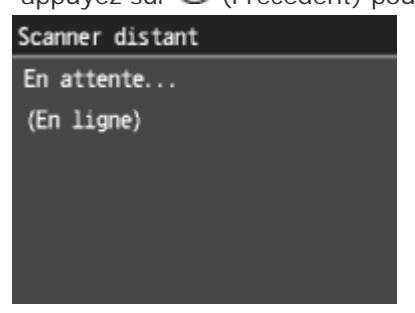

2. Appuyez sur le document sécurisé à imprimer.

| Choisir fichier |         |
|-----------------|---------|
| Document 1      |         |
| Document 2      |         |
| Document 3      |         |
|                 |         |
|                 |         |
| Supprimer       | Détails |

#### **REMARQUE:**

Si l'écran < Choisir utilisateur > s'affiche

• Si les documents sécurisés de deux ou plusieurs utilisateurs sont placés en mémoire, l'écran < Choisir utilisateur > s'affiche avant l'écran < Choisir fichier >. Appuyez sur votre nom d'utilisateur.

| Chois | ir | utilisateur |
|-------|----|-------------|
| User  | 1  |             |
| User  | 2  |             |
| User  | 3  |             |
|       |    |             |
|       |    |             |
|       |    |             |

3. Saisissez le code PIN à l'aide des touches numériques et Appuyez sur < Appliquer >.

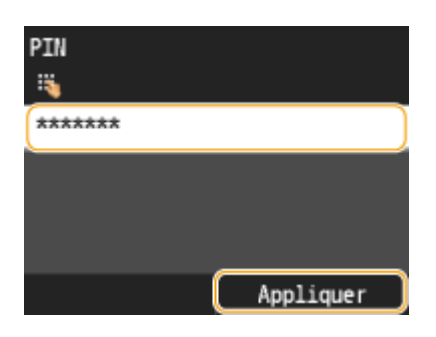

- L'impression commence.
- Appuyez sur le document pour annuler l'impression ▶ <Annuler> ▶ <Oui>.

#### Modification du délai de validité associé aux documents sécurisés

A l'achat, l'appareil est défini de manière à supprimer les documents sécurisés 30 minutes après les avoir reçus sauf s'ils sont déjà imprimés, mais ce réglage est modifiable.

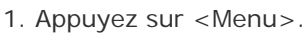

| Accueil        |                             |
|----------------|-----------------------------|
| 🜍 Copie        | 💎 Fax                       |
| 🚢 Lecture      | 🥪 Impression<br>support mém |
| < 0            | • >                         |
| Carnet adress. | Menu                        |

- 2. Appuyez sur < Réglages de gestion du système >.
- Si l'écran de connexion apparaît, saisissez l'ID et le PIN à l'aide des touches numériques et appuyez sur 🖤.
- 3. Appuyez sur < Réglages d'impression sécurisée >.
- 4. Appuyez sur <Activé>.

#### **REMARQUE:**

Désactivation de l'impression sécurisée

• Appuyez sur < Désactivé > et redémarrez l'appareil.

5. Indiquez le laps de temps pendant lequel l'appareil conserve les documents sécurisés et Appuyez sur < Appliquer >.

- Utilisez 4/ vou les touches numériques pour saisir le temps.
- Le document sécurisé est effacé de la mémoire de l'appareil lorsque le temps spécifié s'est écoulé.

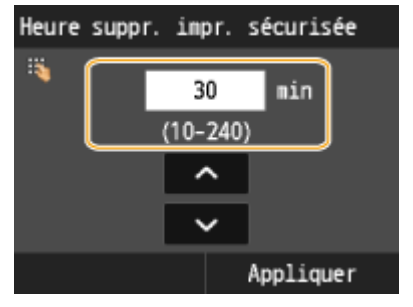

- 6. Redémarrez l'appareil.
- Eteignez l'appareil et attendez au moins 10 secondes avant de le rallumer.

#### **Related information**

| <br> | <br> |  |
|------|------|--|
|      |      |  |

## Correction des dégradés

#### Solution

- Réglage complet
- Réglage rapide
- Régler l'image copiée

Un dégradé désigne la transition progressive des nuances foncées vers les nuances claires d'une couleur. Plus il y a de nuances de dégradés de couleurs imprimées, plus l'impression paraît naturelle. Si les résultats de la reproduction des couleurs deviennent de plus en plus médiocres et que la densité et la luminosité des impressions diffèrent de façon significative des originaux, effectuez le réglage automatique qui convient. Avant de régler les dégradés, vérifiez le niveau du toner. Le réglage des dégradés exige une quantité de toner importante. Il existe trois types de réglages : Réglage complet, Réglage rapide et Régler l'image copiée.

Moins de nuances de dégradés

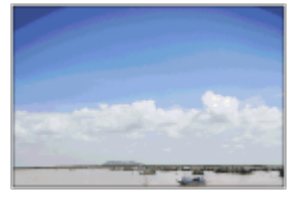

Plus de nuances de dégradés

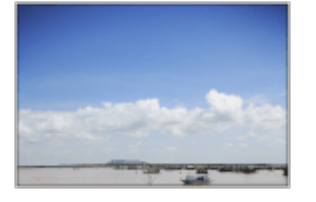

#### NOTE

Les réglages risquent de ne pas être correctement effectués si le niveau de toner n'est pas suffisant.

#### **Réglage complet**

Le réglage complet des dégradés a pour objectif d'optimiser la reproduction des impressions couleur. Lorsque l'appareil procède à un réglage complet, il obtient des informations visant à reproduire le plus fidèlement possible les couleurs. L'appareil mémorise ces informations jusqu'au réglage complet suivant. Pour effectuer un réglage complet, une image de réglage est imprimée et numérisée par deux fois. Notez que vous ne pouvez pas effectuer ce réglage si vous utilisez certaines fonctions comme la numérisation et l'impression.

#### NOTE

Cet appareil règle le toner et la vitesse d'impression en fonction du type de papier. Pour que les réglages soient efficaces, sélectionnez le bon type de papier.

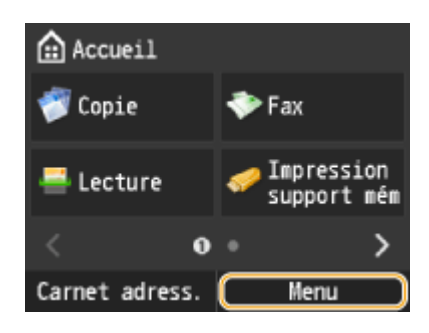

- 2. Appuyez sur < Réglages/Maintenance>.
- 3. Appuyez sur <Réglage automatique des dégradés> ► <Réglage complet (papier ordinaire 1/2)>, <Réglage complet (papier ordinaire 3)> ou <Réglage complet (papier épais)>.
- 4. Contrôlez que le format et le type du papier mentionnés à l'écran correspondent au papier chargé dans l'appareil et Appuyez sur <OK>.

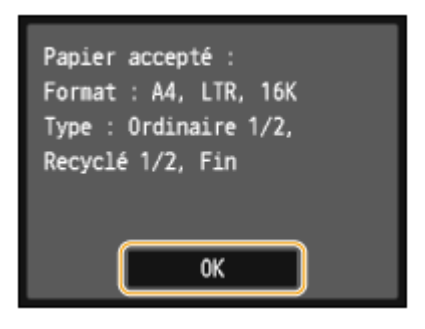

- 5. Confirmez la procédure et Appuyez sur < Démarrer >.
- L'opération de réglage commence. Quelques minutes plus tard, une image de réglage est imprimée.

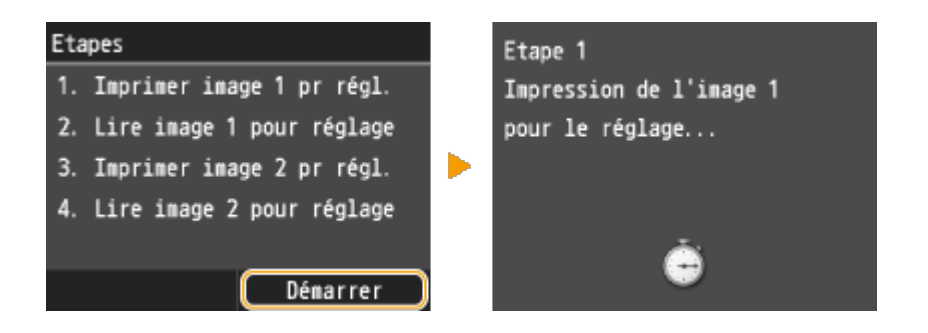

- 6. Ouvrez le chargeur dès lors que l'écran qui s'affiche au cours de l'impression a disparu.
- 7. Placez l'image de réglage sur la vitre d'exposition, face à imprimer vers le bas.

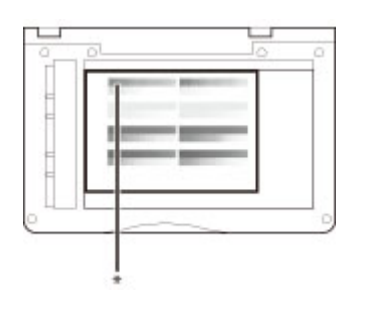

\* Placez la page de texte face dessous sur la vitre d'exposition, la barre noire le long du bord intérieur de la vitre d'exposition.

- 8. Refermez doucement le chargeur.
- 9. Appuyez sur 🧶
- L'image de réglage est numérisée et l'opération de réglage commence. Environ 10 secondes plus tard, une deuxième image de réglage est imprimée.

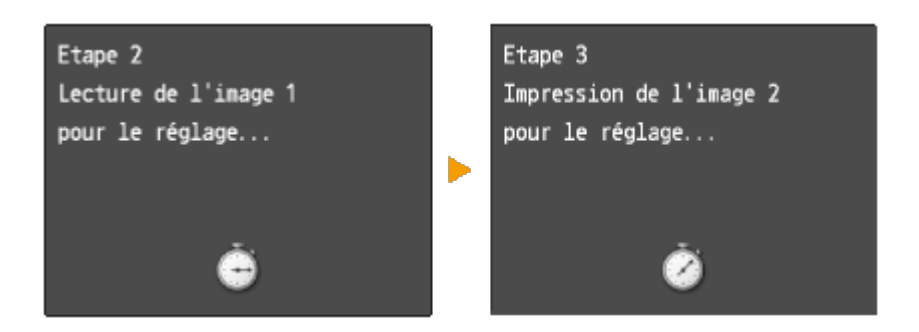

10. Ouvrez le chargeur, retirez la première image de réglage, puis placez la deuxième image de réglage sur la vitre d'exposition, face à imprimer vers le bas.

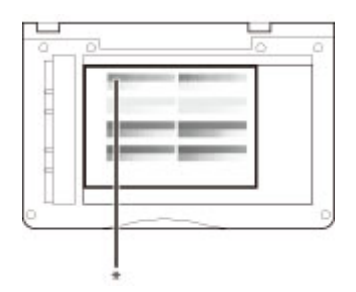

\* Placez la page de texte face dessous sur la vitre d'exposition, la barre noire le long du bord intérieur de la vitre d'exposition.

11. Refermez doucement le chargeur.

12. Appuyez sur 🧶.

• L'image de réglage est numérisée et l'opération de réglage commence. Quelques minutes plus tard, le réglage est terminé.

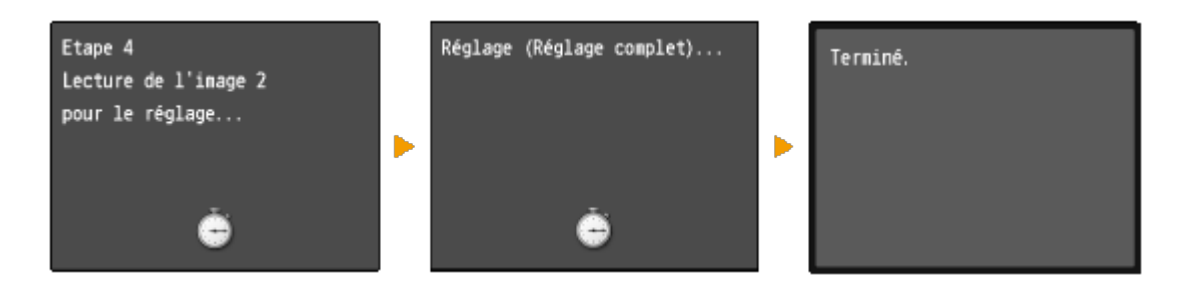

- 13. Ouvrez le chargeur et enlevez la deuxième image de réglage.
- 14. Refermez doucement le chargeur.

Si le message <La correction a échoué.> s'affiche

- Avez-vous chargé le papier indiqué à l'écran à l'étape 4 dans la cassette à papier ?
- Avez-vous positionné l'image de réglage face à imprimer vers le bas avec la bande noire vers l'arrière de l'appareil ?
- Un bourrage papier s'est-il produit ?
- La quantité du toner requise pour la correction est-elle suffisante ?

#### Réglage rapide

Ce réglage a pour but de préserver les réglages de l'appareil en l'état optimisé acquis suite à l'opération <Réglage complet>. Notez que vous ne pouvez pas effectuer ce réglage si vous utilisez certaines fonctions comme la numérisation et l'impression. Si vous n'êtes pas satisfait des résultats obtenus, procédez à une opération <Réglage complet>. Ce réglage peut être exécuté automatiquement après le remplacement d'une cartouche de toner.

#### 1. Appuyez sur <Menu>.

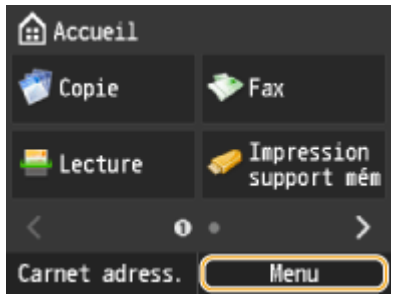

- 2. Appuyez sur < Réglages/Maintenance>.
- 3. Appuyez sur < Réglage automatique des dégradés > < Réglage rapide >.
- 4. Appuyez sur < Démarrer >.
- L'opération de réglage commence. Quelques minutes plus tard, le réglage est terminé.

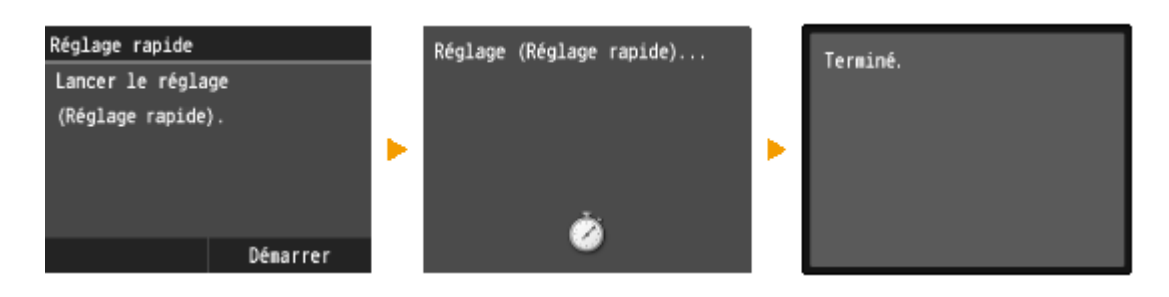

#### NOTE

Vous pouvez configurer l'appareil de façon à effectuer automatiquement ce réglage dès sa mise sous tension.

#### Régler l'image copiée

Ce réglage permet d'obtenir de meilleurs résultats lorsque vous copiez ou imprimez des documents à partir d'une clé USB. Pour corriger des images copiées, une image de réglage sera imprimée et numérisée. Notez que vous ne pouvez pas effectuer ce réglage si vous utilisez certaines fonctions comme la numérisation et l'impression.

1. Appuyez sur <Menu>.

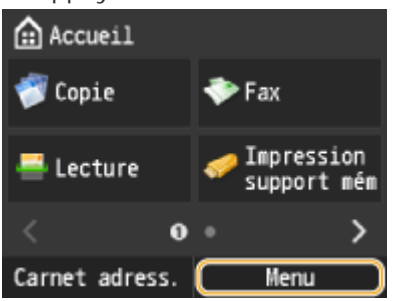

- 2. Appuyez sur < Réglages/Maintenance>.
- 3. Appuyez sur <Réglage automatique des dégradés> ▶ <Régler l'image copiée>.

4. Contrôlez que le format et le type du papier mentionnés à l'écran correspondent au papier chargé dans l'appareil et Appuyez sur <OK>.

| Papier accepté :<br>Format : A4, LTR, 16K<br>Type : Ordinaire 1/2,<br>Recyclé 1/2, Fin |
|----------------------------------------------------------------------------------------|
| ОК                                                                                     |

- 5. Confirmez la procédure et Appuyez sur < Démarrer >.
- L'opération de réglage commence. Quelques minutes plus tard, une image de réglage est imprimée.

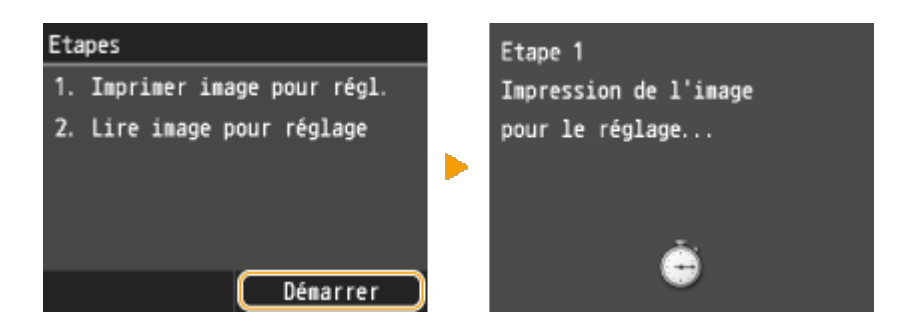

- 6. Ouvrez le chargeur dès lors que l'écran qui s'affiche au cours de l'impression a disparu.
- 7. Placez l'image de réglage sur la vitre d'exposition, face à imprimer vers le bas.

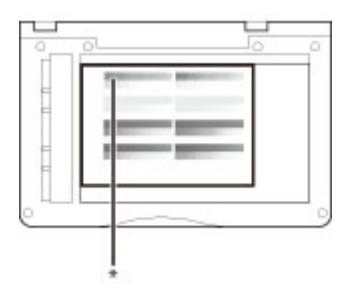

\* Placez la page de texte face dessous sur la vitre d'exposition, la barre noire le long du bord intérieur de la vitre d'exposition.

- 8. Refermez doucement le chargeur.
- 9. Appuyez sur 🧶.
- L'image de réglage est numérisée et l'opération de réglage commence. Quelques minutes plus tard, le réglage est terminé.

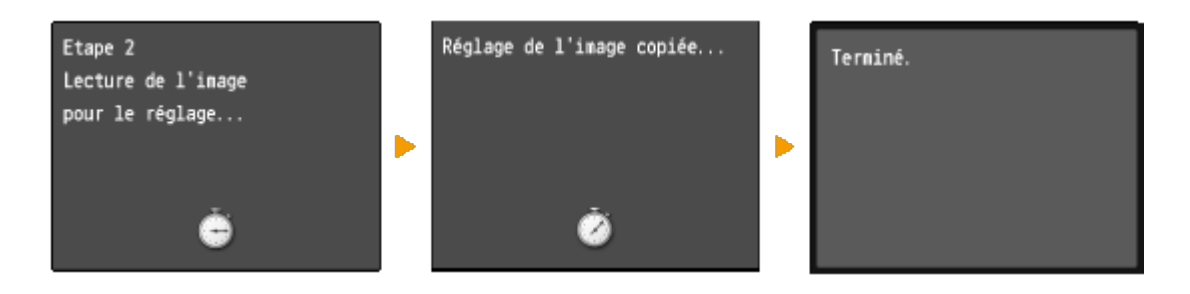

- 10. Ouvrez le chargeur et enlevez l'image de réglage.
- 11. Refermez doucement le chargeur.

### NOTE

Si le message <La correction a échoué.> s'affiche

- Avez-vous chargé le papier indiqué à l'écran à l'étape 4 dans la cassette à papier ?
- Avez-vous positionné l'image de réglage face à imprimer vers le bas avec la bande noire vers l'arrière de l'appareil ?
- Un bourrage papier s'est-il produit ?
- La quantité du toner requise pour la correction est-elle suffisante ?

#### **Related information**
# Réglage de l'équilibre des couleurs

# Solution

<u>|</u> <->

Réglez les niveaux du jaune, du magenta, du cyan ou du noir.

<Copie> < Balance des couleurs> < Appliquer> < Réglez le niveau de la couleur < Appliquer>

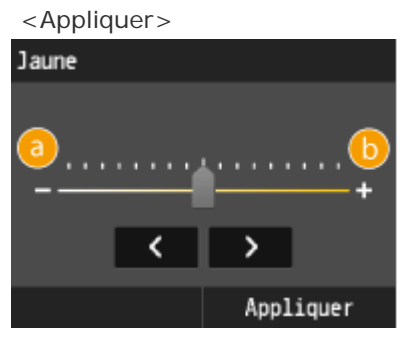

Rend la couleur sélectionnée plus claire.

Rend la couleur sélectionnée plus foncée.

Exemple : vous voulez que les couleurs d'une copie soient plus fidèles à l'original

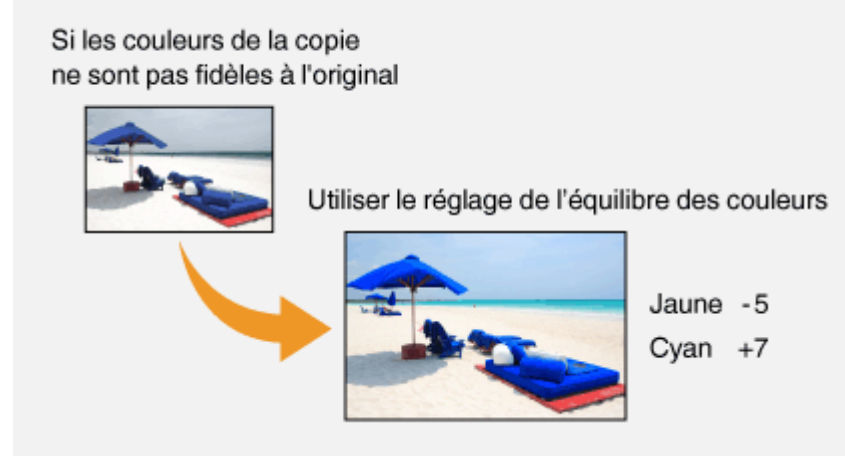

Exemple : vous voulez que les couleurs d'une copie soient plus vives que celle de l'original

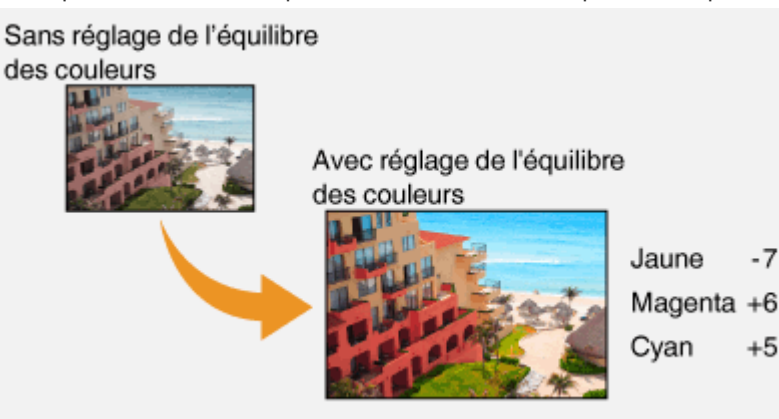

# **Related information**

Placement des documents

<u>Copie recto verso</u>

# Target products

# Installation du pilote/logiciel via USB pour Windows

## Solution

- Installation à l'aide d'[Installation facile]
- Installation avec [Installation personnalisée]
- Connexion par câble USB (uniquement lors d'une connexion via USB)
- Vérification des résultats de l'installation

Cette section explique comment installer les pilotes MF afin que l'appareil soit prêt à imprimer depuis un ordinateur.

#### IMPORTANT

Si vous branchez la machine et un ordinateur via un câble USB, installez le logiciel avant de brancher le câble USB. Aucun câble USB n'est fourni avec la machine. Préparez-en un séparément.

# NOTE

Les options affichées varient selon votre pays ou région.

Vous pouvez choisir d'installer les logiciels standards et le manuel électronique à l'aide de [Installation facile] ou spécifier les logiciels et les manuels à installer grâce à [Installation personnalisée].

# Installation à l'aide d'[Installation facile]

- 1. Connectez-vous à l'ordinateur à partir d'un compte d'administrateur.
- 2. Insérez le User Software and Manuals CD-ROM/DVD-ROM dans le lecteur de l'ordinateur.
- 3. Cliquez sur [Installation facile].

| Canon                                                                                                    | Installation des programmes/manuels                               |  |  |
|----------------------------------------------------------------------------------------------------|-------------------------------------------------------------------|--|--|
|                                                                                                    | Installation facile                                               |  |  |
|                                                                                                    | Installe les programmes standard et les manuels.                  |  |  |
| and the second second s | Installation personnalisée                                        |  |  |
|                                                                                                    | Installe les programmes et les manuels que vous sélectionnez.     |  |  |
| 14.                                                                                                    | Démarrer les programmes                                           |  |  |
| A LOL NO WIN WAR HAVE NO                                                                                                    | Démane les programmes requis pour configurer les paramètres, etc. |  |  |
| 1 June 1                                                                                                    | Manuels                                                           |  |  |
| All and the second                                                                                                    | Affiche et installe les manuels.                                  |  |  |
| A. M                                                                                                    |                                                                   |  |  |
| 100                                                                                                    | Quitter                                                           |  |  |

#### **REMARQUE:**

- Si l'écran ci-dessus ne s'affiche pas
- Windows XP/Server 2003
- [Démarrer] > sélectionnez [Exécuter] > saisissez "D:\MInst.exe" > cliquez sur [OK].
- Windows Vista/7/Server 2008/Server 2008 R2
- [Démarrer] > saisissez "D:\MInst.exe" dans [Rechercher les programmes et fichiers] ou [Rechercher] > appuyez sur la

touche [ENTREE] du clavier.

- Windows 8/Server 2012

Cliquez avec le bouton droit sur le coin gauche en bas de l'écran 🕨 sélectionnez [Exécuter] 🕨 saisissez "D:\MInst.exe"

cliquez sur [OK].

- Windows 8.1/Server 2012 R2

Cliquez avec le bouton droit sur [Démarrer] > sélectionnez [Exécuter] > saisissez "D:\MInst.exe" > cliquez sur [OK].
\* L'exemple suivant utilise "D:" comme non du lecteur CD-ROM/DVD-ROM. Le nom du lecteur CD-ROM/DVD-ROM
peut être différent en fonction de votre ordinateur.

- Si vous ne souhaitez pas installer le manuel électronique sur votre ordinateur ou si vous souhaitez personnaliser les logiciels installés, cliquez sur [Installation personnalisée].
- Si [Exécution automatique] s'affiche, cliquez sur [Exécuter MInst.exe].
- 4. Sélectionnez [Connexion USB] et cliquez sur [Suivant].

| Sélectionnez le type de connexion                                                                                                   |  |  |  |  |
|----------------------------------------------------------------------------------------------------|--|--|--|--|
| Sélectionnez le type de connexion entre le périphérique et votre ordinateur.                                                        |  |  |  |  |
| Connexion USB<br>Disisez un cáble USB pour connecter le périphérique à votre ordinateur.                                            |  |  |  |  |
| Connexion récesu<br>Connexion récesu<br>Connectez le périphérique à votre ordinateur par le réseau.<br>(pour les modèles en rôseau) |  |  |  |  |
|                                                                                                    |  |  |  |  |
|                                                                                                    |  |  |  |  |
| Précédent 2 Sulvant Annuler                                                                                                    |  |  |  |  |

- Sous Server 2003/Server 2008/Server 2008 R2/Server 2012/Server 2012 R2, cet écran ne s'affiche pas. Suivez la procédure ci-dessous.
- 5. Cliquez sur [Installer].

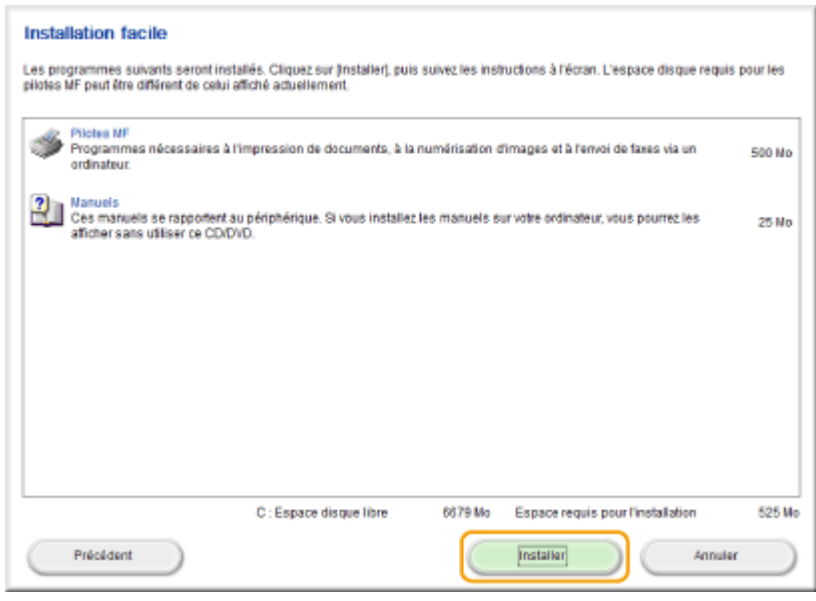

6. Lisez attentivement le contrat de licence et cliquez sur [Oui] pour l'accepter.

| Contrat de licence                                                                                                    |        |
|----------------------------------------------------------------------------------------------------|--------|
| jsez attentivement et intégralement le contrat de licence suivant avant de procéder à l'installation des logiciels.                                                                                                    |        |
|                                                                                                    |        |
| 10. AUTONOME DES CLAUSES DU CONTRAT<br>Si une section du présent Contrat est déclarée Migale par un tribunal ou une autre autorité compétente, ladite section sera<br>caduque en ce qui concerne la jurificition du tribunalide l'autorité concernée. Cela ne remet cependant pas en question<br>l'application des autres clauses du présent Contrat.                                                                                                    | -      |
| 11. ACCEPTATION<br>EN CLOQUANT SUR LE BOUTON D'ACCEPTATION CLAPRES OU EN INSTALLANT LE LOGICIEL, VOUS RECONNAISSEZ AVOIR LU LE<br>PRÉSENT CONTRAT, EN AVOIR BEN COMPRIS LES CONDITIONS GENERALES ET YOUS ENGAGEZ A LES RESPECTER. VOUS<br>RECONNAISSEZ EGALEMENT QUE LE PRESENT CONTRAT REPRESENTE LE TEXTE COMPLET ET EXCLUSIF DU CONTRAT CONCLU<br>ENTRE VOUS ET CANON EN LA MATIERE ET QU'IL PREVAUT SUR TOUTE PROPOSITION OU TOUT CONTRAT ANTERIEUR, ORALIZ O<br>ECITS, ET SUR TOUTE AUTRE COMMUNICATION ETABLIE ENTRE VOUS SET CANON CONCERNANT LE CONTRAT ANTERIEUR, ORALIZ O<br>CONTRAT. AUCUN AMENDEMENT AU PRESENT CONTRAT NE SERA CONSIDERE VALIDE SANS LA SIGNATURE D'UN REPRESENTAM<br>OFFICIEL DE CANON. | U<br>T |
| Pour toute question concernant le présent Contrat ou si vous désirez joindre Canen pour une toute autre raison, veuillez<br>contacter les filiales de vente ou le distributeur/fournisseur dans le pays où vous avez obtenu les Produits.<br>Nº 023902                                                                                                    |        |
| 'our accepter les termes de ce contrat, cliquez sur (Oul).<br>'our refuser les termes de ce contrat, cliquez sur (Non).<br>bus devez accepter les termes de ce contrat pour pouvoir démarrer le programme.                                                                                                    | ÷      |
| Précédent Oui Non                                                                                                    |        |

#### 7. Cliquez sur [Suivant].

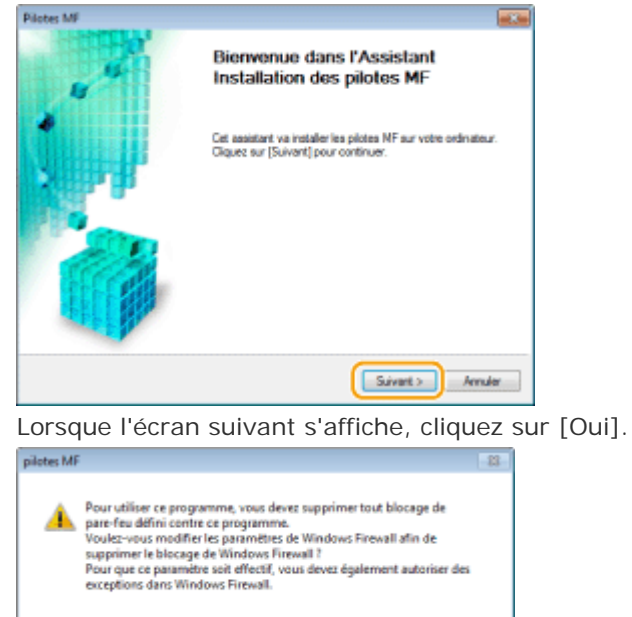

8. Cliquez sur [Quitter].

9. Suivez la procédure décrite à l'écran pour installer le manuel électronique.

Non

Oui

10. Lisez soigneusement les informations sur l'écran suivant, sélectionnez [Accepter] ou [Ne pas accepter], puis cliquez sur [Suivant].

• L'écran peut ne pas s'afficher en fonction du modèle que vous utilisez.

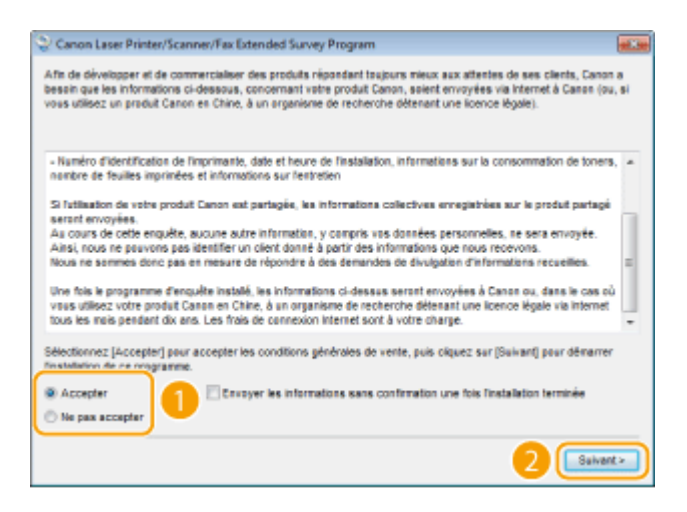

#### **REMARQUE:**

Si vous sélectionnez [Accepter], le programme Product Extended Survey Program est installé.

- Le Product Extended Survey Program est un programme qui envoie tous les mois à Canon des informations relatives à l'utilisation de cette machine pendant 10 ans. Toutes les autres informations, telles que vos informations personnelles ne sont pas envoyées. Vous pouvez désinstaller le programme Product Extended Survey Program à tout moment.
- 11. Cliquez sur [Suivant].

12. Cochez la case [Redémarrer l'ordinateur maintenant (recommandé)] et cliquez sur [Redémarrer] après avoir retiré le CD-ROM/DVD-ROM.

| Quitter l'installation                         |   |
|------------------------------------------------|---|
| Redémarrer fordinateur maintenant (recommandé) |   |
|                                                |   |
|                                                |   |
|                                                |   |
|                                                |   |
|                                                |   |
|                                                |   |
|                                                |   |
|                                                |   |
|                                                |   |
|                                                |   |
|                                                |   |
| Reddmarrer                                     | ) |

### Installation avec [Installation personnalisée]

- 1. Connectez-vous à l'ordinateur à partir d'un compte d'administrateur.
- 2. Insérez le User Software and Manuals CD-ROM/DVD-ROM dans le lecteur de l'ordinateur.
- 3. Cliquez sur [Installation personnalisée].

| Canon                  | Installation des programmes/manuels                                |
|------------------------|--------------------------------------------------------------------|
|                        | Installation facile                                                |
|                        | Installe les programmes standard et les manuels.                   |
|                        | Instalation personnalisée                                          |
|                        | Installe les programmes et les manuels que vous sélectionnez.      |
| Ili.                   | Démarrer les programmes                                            |
| A LOL IN IN IN INCOME. | Démarre les programmes requis pour configurer les paramètres, etc. |
| 1 Land 1               | Manuels                                                            |
| Marine Charter         | Affiche et installe les manuels.                                   |
| K.                     |                                                                    |
| 100                    | Quitter                                                            |

- Si l'écran ci-dessus ne s'affiche pas
- Windows XP/Server 2003

[Démarrer] > sélectionnez [Exécuter] > saisissez "D:\MInst.exe" > cliquez sur [OK].

- Windows Vista/7/Server 2008/Server 2008 R2

[Démarrer] ▶ saisissez "D:\MInst.exe" dans [Rechercher les programmes et fichiers] ou [Rechercher] ▶ appuyez sur la touche [ENTREE] du clavier.

- Windows 8/Server 2012

Cliquez avec le bouton droit sur le coin gauche en bas de l'écran 🕨 sélectionnez [Exécuter] 🕨 saisissez "D: \MInst.exe"

- cliquez sur [OK].
- Windows 8.1/Server 2012 R2

Cliquez avec le bouton droit sur [Démarrer] » sélectionnez [Exécuter] » saisissez "D:\MInst.exe" » cliquez sur [OK].

\* L'exemple suivant utilise "D:" comme non du lecteur CD-ROM/DVD-ROM. Le nom du lecteur CD-ROM/DVD-ROM peut être différent en fonction de votre ordinateur.

- Si vous souhaitez installer le logiciel standard et le manuel électronique sur votre ordinateur, cliquez sur [Installation facile].
- Si [Exécution automatique] s'affiche, cliquez sur [Exécuter MInst.exe].
- 4. Sélectionnez [Connexion USB] et cliquez sur [Suivant].

| Sélectionnez le type de connexion                                                                         |  |  |  |  |
|----------------------------------------------------------------------------------------------------|--|--|--|--|
| Sélectionnez le type de connexion entre le périphérique et votre ordinateur.                              |  |  |  |  |
| Connexion USB<br>Connexion USB<br>Unitsez un câble USB pour connecter le périphérique à votre ordinateur. |  |  |  |  |
| Connectora réseau<br>Connectora réseau<br>(pour les modèles en réseau)                                    |  |  |  |  |
|                                                                                                    |  |  |  |  |
|                                                                                                    |  |  |  |  |
|                                                                                                    |  |  |  |  |
| Présédent 2 Sulvant Annuler                                                                               |  |  |  |  |

• Sous Server 2003/Server 2008/Server 2008 R2/Server 2012/Server 2012 R2, cet écran ne s'affiche pas. Suivez la procédure ci-dessous.

5. Cochez la case en regarde de l'application à installer, puis cliquez sur [Installer].

|   | Installation personnalisée                                                                                                    |  |                         |         |                                   |        |
|---|----------------------------------------------------------------------------------------------------|--|-------------------------|---------|-----------------------------------|--------|
|   | Les programmes sélectionnés affichés di-dessous seront installés. Cliquez sur (Installer), puis suivez les instructions à l'écran. L<br>disque requis pour les pilotes MF peut être différent de celui affiché actuellement. |  |                         |         | . L'espace                        |        |
| ſ | Pitotes NF<br>Programmes nécessaires à l'impression de documents, à la numérisation d'images et à l'envoi de faxes via un<br>ordinateur.                                                                                     |  |                         |         | 500 No                            |        |
|   | Prostol PapeManager     Programme aidant à la gestion de documents et de photos numérisés. Il prend en charge les fonctions de recherche telles que les recherches par mot clé et par texte intégral.                        |  |                         | 250 Mo  |                                   |        |
| l | Manuels<br>Ces manuels se rapportent au périphérique. Si vous installez les manuels sur votre ordinateur, vous pourrez<br>les afficher sans utiliser ce CDIDVD.                                                              |  |                         | 25 No   |                                   |        |
| 1 | 0                                                                                                    |  |                         |         |                                   |        |
|   |                                                                                                    |  |                         |         |                                   |        |
|   |                                                                                                    |  |                         |         |                                   |        |
|   |                                                                                                    |  | C : Espace disque libre | 6422 Mo | Espace requis pour l'installation | 775 Mo |
|   | Précédent                                                                                                    |  |                         | 2       | Installer Annule                  |        |

6. Lisez attentivement le contrat de licence et cliquez sur [Oui] pour l'accepter.

| Contrat de licence                                                                                                    |   |
|----------------------------------------------------------------------------------------------------|---|
| Lisez attentivement et intégralement le contrat de licence suivant avant de procéder à l'Installation des logiciels.                                                                                                    |   |
|                                                                                                    |   |
| 10. AUTONOME DES CLAUSES DU CONTRAT<br>Si une section du présent Contrat est déclarée illégale par un tribunal ou une autre autorité compétente, ladite section sera<br>caduque en ce qui concerne la jurificition du tribunal/de l'autorité concernée. Cela ne remet cependant pas en question<br>l'application des autres clauses du présent Contrat.                                                                                                    |   |
| 11. ACCEPTATION<br>EN CLIQUANT SUR LE BOUTON D'ACCEPTATION CLAPRES OU EN INSTALLANT LE LOGICIEL, VOUS RECONNAISSEZ AVOIR LU LE<br>PRESENT CONTRAT, EN AVOIR BIEN COMPRIS LES CONDITIONS GENERALES ET VOUS ENGAGEZ A LES RESPECTER. VOUS<br>RECONNAISSEZ EGALEMENT QUE LE PRESENT CONTRAT REPRESENTE LE TEXTE COMPLET ET EXCLUSIF DU CONTRAT CONCLU<br>ENTRE VOUS ET CANON EN LA MATERIE ET QU'IL, PREVAUT SUR TOUTE PROPOSITION OU TOUT CONTRAT ANTERIEUR, ORAUX OU<br>ECRITS, ET SUR TOUTE AUTRE COMMINICATION ET BUILE ENTRE VOUS ET CANON CONCERNANT LE CONTRAT ANTERIEUR, ORAUX OU<br>CONTRAT. AUCUN AMENDEMENT AU PRESENT CONTRAT NE SERA CONSIDERE VALIDE SANS LA SIGNATURE D'UN REPRESENTANT<br>OFFICIEL DE CANON. |   |
| Pour toute question concernant le présent Contrat ou si vous désirez joindre Canon pour une toute autre raison, veuillez<br>contacter les filiales de vente ou le distributeur/fournisseur dans le pays où vous avez obtenu les Produits.                                                                                                    |   |
| N° 023902                                                                                                    | - |
| Pour accepter les termes de ce contrat, cliquez sur (Oul).<br>Pour retuser les termes de ce contrat, cliquez sur (Non).<br>Vous devez accepter les termes de ce contrat pour peuvoir démarrer le programme.                                                                                                    |   |
| Précédent Oui Non                                                                                                    | D |

#### 7. Cliquez sur [Suivant].

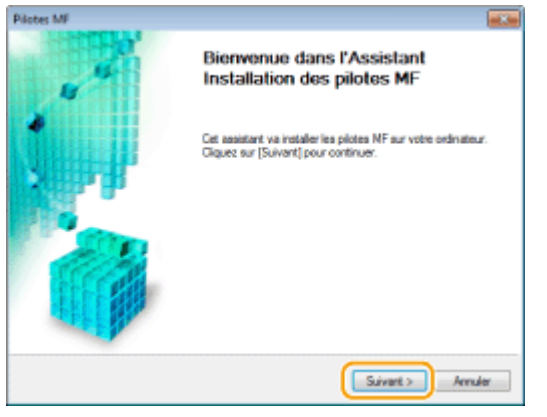

Lorsque l'écran suivant s'affiche, cliquez sur [Oui].

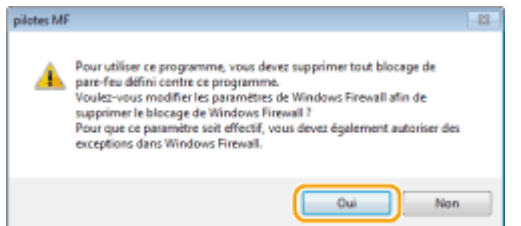

8. Cliquez sur [Quitter].

9. Suivez la procédure décrite à l'écran pour installer Presto! PageManager et le manuel électronique.

10. Lisez soigneusement les informations sur l'écran suivant, sélectionnez [Accepter] ou [Ne pas accepter], puis cliquez sur [Suivant].

• L'écran peut ne pas s'afficher en fonction du modèle que vous utilisez.

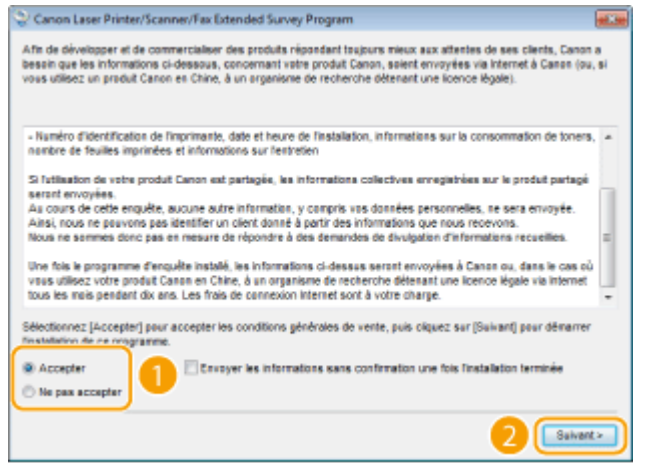

#### **REMARQUE:**

Si vous sélectionnez [Accepter], le programme Product Extended Survey Program est installé.

- Le Product Extended Survey Program est un programme qui envoie tous les mois à Canon des informations relatives à l'utilisation de cette machine pendant 10 ans. Toutes les autres informations, telles que vos informations personnelles ne sont pas envoyées. Vous pouvez désinstaller le programme Product Extended Survey Program à tout moment.
- 11. Cliquez sur [Suivant].

12. Cochez la case [Redémarrer l'ordinateur maintenant (recommandé)] et cliquez sur [Redémarrer] après avoir retiré le CD-ROM/DVD-ROM.

| Quitter l'installation                        |   |
|-----------------------------------------------|---|
| Redémarer fordinateur maintenant (recommandé) |   |
|                                               |   |
|                                               |   |
|                                               |   |
|                                               |   |
|                                               |   |
|                                               |   |
|                                               |   |
|                                               |   |
|                                               |   |
| [Reddmarrer]                                  | ) |

## Connexion par câble USB (uniquement lors d'une connexion via USB)

1. Connectez un câble USB.

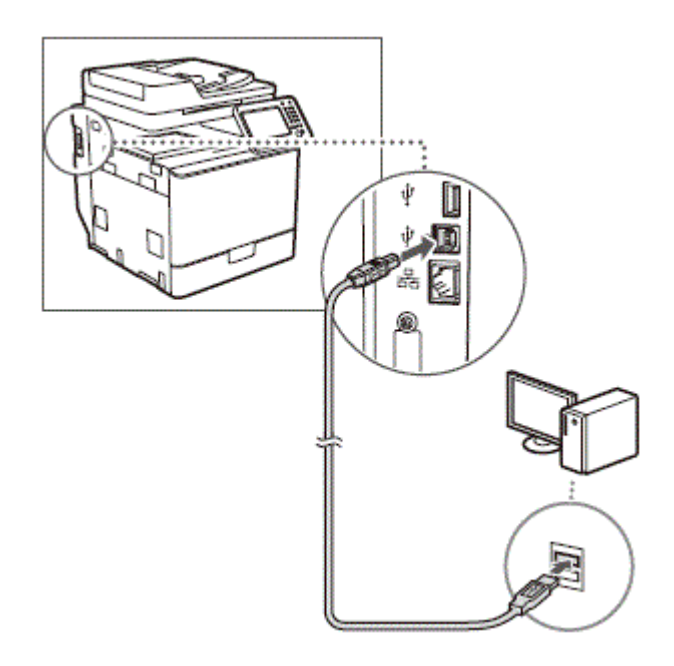

# Vérification des résultats de l'installation

Vous pouvez vérifier si les pilotes MF, et e manuel électronique sont installés correctement ou non selon que leurs icônes apparaissent ou pas.

| Pilote d'imprim                                                                                                    | Pilote d'imprimante                                                                                                    |  |  |  |
|----------------------------------------------------------------------------------------------------|----------------------------------------------------------------------------------------------------|--|--|--|
| Canon                                                                                                    | Lorsque le pilote d'imprimante est correctement installé, une icône de l'imprimante installée s'affiche dans le dossier de l'imprimante.                                                                                       |  |  |  |
| Pilote de fax                                                                                                    |                                                                                                    |  |  |  |
| Canon<br>(FAX)                                                                                                    | Lorsque le pilote de fax est correctement installé, une icône du fax installé s'affiche dans le dossier de l'imprimante.                                                                                                    |  |  |  |
| Pilote de scanner                                                                                                    |                                                                                                    |  |  |  |
| Canon<br>Lorsque le pilote du scanner est correctement installé, une icône du scanner installé s'a<br>dossier [Scanneurs et appareils photo] ou [Propriétés des scanneurs et appareils photo |                                                                                                    |  |  |  |
| Manuel électronique                                                                                                    |                                                                                                    |  |  |  |
| Manual_                                                                                                    | Lorsque le manuel électronique est correctement installé, une icône du manuel électronique s'affiche<br>sur le bureau.<br>•Si vous installez le manuel électronique avec [Installation personnalisée], l'icône n'apparaît pas. |  |  |  |

# NOTE

Si l'icône ne s'affiche pas

• Désinstallez les pilotes et répétez la configuration depuis le début.

Autres logiciels

- Vous pouvez installer Presto! PageManager avec [Installation personnalisée]. Si Presto! PageManager est installé correctement, une icône Presto! PageManager s'affiche sur le bureau.
- L'écran peut ne pas s'afficher en fonction du modèle que vous utilisez.

#### **Related information**

• Installation du pilote/logiciel via réseau pour Windows

#### **Target products**

- -

# Installation du pilote/logiciel via réseau pour Windows

## Solution

- Installation à l'aide d'[Installation facile]
- Installation avec [Installation personnalisée]
- Vérification des résultats de l'installation

Cette section explique comment installer les pilotes MF afin que l'appareil soit prêt à imprimer depuis un ordinateur.

## NOTE

Les options affichées varient selon votre pays ou région.

Vous pouvez choisir d'installer les logiciels standards et le manuel électronique à l'aide de [Installation facile] ou spécifier les logiciels et les manuels à installer grâce à [Installation personnalisée].

# Installation à l'aide d'[Installation facile]

- 1. Connectez-vous à l'ordinateur à partir d'un compte d'administrateur.
- 2. Insérez le User Software and Manuals CD-ROM/DVD-ROM dans le lecteur de l'ordinateur.

#### 3. Cliquez sur [Installation facile].

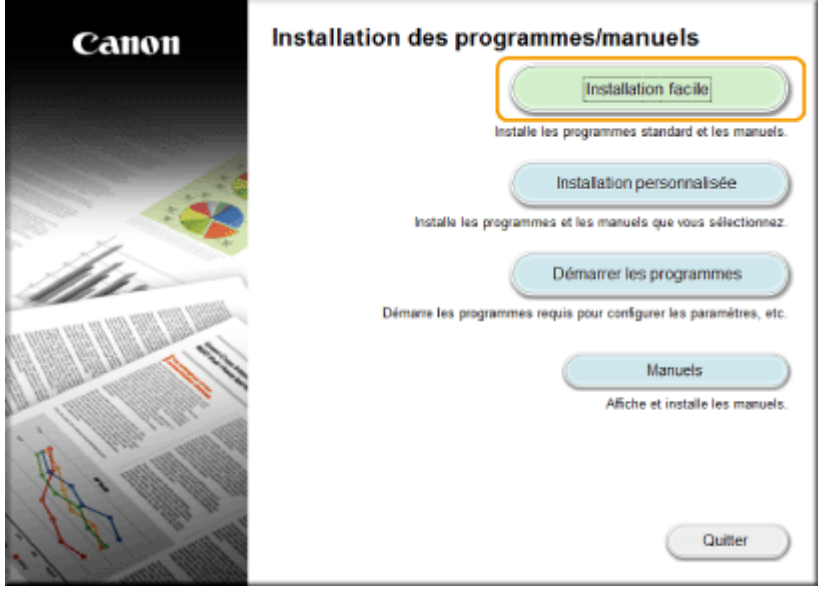

#### **REMARQUE:**

- Si l'écran ci-dessus ne s'affiche pas
- Windows XP/Server 2003

[Démarrer] > sélectionnez [Exécuter] > saisissez "D:\MInst.exe" > cliquez sur [OK].

- Windows Vista/7/Server 2008/Server 2008 R2

[Démarrer] ▶ saisissez "D:\MInst.exe" dans [Rechercher les programmes et fichiers] ou [Rechercher] ▶ appuyez sur la touche [ENTREE] du clavier.

- Windows 8/Server 2012

Cliquez avec le bouton droit sur le coin gauche en bas de l'écran 🕨 sélectionnez [Exécuter] 🕨 saisissez "D: \MInst.exe"

cliquez sur [OK].

- Windows 8.1/Server 2012 R2

Cliquez avec le bouton droit sur [Démarrer] > sélectionnez [Exécuter] > saisissez "D:\MInst.exe" > cliquez sur [OK].

\* L'exemple suivant utilise "D:" comme non du lecteur CD-ROM/DVD-ROM. Le nom du lecteur CD-ROM/DVD-ROM peut être différent en fonction de votre ordinateur.

- Si vous ne souhaitez pas installer le manuel électronique sur votre ordinateur ou si vous souhaitez personnaliser les logiciels installés, cliquez sur [Installation personnalisée].
- Si [Exécution automatique] s'affiche, cliquez sur [Exécuter MInst.exe].
- 4. Sélectionnez [Connexion réseau] et cliquez sur [Suivant].

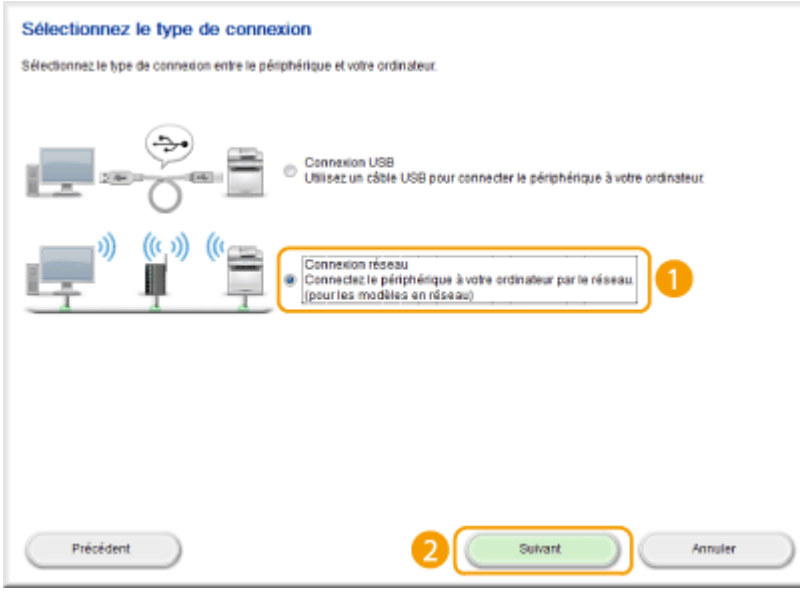

- Sous Server 2003/Server 2008/Server 2008 R2/Server 2012/Server 2012 R2, cet écran ne s'affiche pas. Suivez la procédure ci-dessous.
- 5. Cliquez sur [Installer].

| Installation facile Les programmes suivants seront installés. Cliquez sur Installert, puis suivez les instructions à l'écran. L'espace disque requis pour les |                                                                                                    |                                   |        |  |  |
|----------------------------------------------------------------------------------------------------|----------------------------------------------------------------------------------------------------|-----------------------------------|--------|--|--|
| pilotes MF peut être différent de celui affiché a                                                                                                    | pilotes MF peut être différent de celui affiché actuellement.                                                                                                   |                                   |        |  |  |
| Programmes nécessaires à l'impres<br>ordinateur.                                                                                                    | Programmes nécessaires à l'impression de documents, à la numérisation d'images et à l'envoi de faxes via un<br>ordinateur.                                      |                                   |        |  |  |
| Wanuels<br>Ces manuels se rapportent au périp<br>afficher sans utiliser ce CD/DVD.                                                                            | Nanuels<br>Ces manuels se rapportent au périphérique. Si vous installez les manuels sur votre ordinateur, vous pourrez les<br>afficher sans utiliser ce CD/DVD. |                                   |        |  |  |
|                                                                                                    |                                                                                                    |                                   |        |  |  |
|                                                                                                    |                                                                                                    |                                   |        |  |  |
|                                                                                                    |                                                                                                    |                                   |        |  |  |
|                                                                                                    |                                                                                                    |                                   |        |  |  |
| C:                                                                                                    | Espace disque libre 6679 Mo                                                                                                    | Espace requis pour l'installation | 525 Mo |  |  |
| Précédent                                                                                                    |                                                                                                    | Installer Annuler                 |        |  |  |

6. Lisez attentivement le contrat de licence et cliquez sur [Oui] pour l'accepter.

| Contrat de licence                                                                                                    |   |
|----------------------------------------------------------------------------------------------------|---|
| Lisez attentivement et intégralement le contrat de licence suivant avant de procéder à l'installation des logiciels.                                                                                                    |   |
|                                                                                                    | _ |
| 10. AUTONOME DES CLAUSES DU CONTRAT<br>Si une section du présent Contrat est déclarée illégale par un tribunal ou une autre autorité compétente, ladite section sera<br>cadeque en ce qui concerne la jurificition du tribunal de l'autorité concernée. Cela ne remet cependant pas en question<br>l'application des autres clauses du présent Contrat.                                                                                                    | • |
| 11. ACCEPTATION<br>EN CLOWART SUR LE BOUTON D'ACCEPTATION CLAPRES OU EN INSTALLANT LE LOGICIEL, VOUS RECONNAIS SEZ AVOIR LU LE<br>PRESENT CONTRAT, EN AVOIR BIEN COMPRIS LES CONDITIONS GENERALES ET VOUS ENGAGEZ A LES RESPECTER. VOUS<br>RECONNAISSEZ EGALEMENT QUE LE PRESENT CONTRAT REPRESENTE LE TEXTE COMPLET ET EXCLUSE DU CONTRAT CONCLU<br>ENTRE VOUS ET CANON EN LA MATERIE ET QU'IL PREVAUT SUR TOUTE PROPOSITION OU TOUT CONTRAT ANTERIEUR, ORAUX OU<br>ECRITS, ET SUR TOUTE AUTRE COMMUNICATION ETABLIE ENTRE VOUS ET CANON CONCERNANT LE CONTRAT AUTREMUNICATION ETABLIE ENTRE VOUS ET CANON CONCERNANT LE CONTRAT AUPRESENT<br>CONTRAT. AUCUN AMERICEMENT AU PRESENT CONTRAT IN SERVA CON SIDERE VALUE SANS LA SIGNATURE D'UN REPRESENTANT<br>OFFICIEL DE CANON. |   |
| Pour toute question concernant le présent Contrat ou si vous désirez joindre Canon pour une toute autre raison, veuillez<br>contacter les filiales de vente ou le distributeurifournisseur dans le pays où vous avez obtenu les Produits.                                                                                                    |   |
| N° 023902                                                                                                    | ļ |
| Pour accepter les termes de ce contrat, cliquez sur (Oui).<br>Pour retuser les termes de ce contrat, cliquez sur (Non).<br>Vous devez accepter les termes de ce contrat pour pouvoir démarrer le programme.                                                                                                    |   |
| Précédent Oui Non                                                                                                    | ) |

#### 7. Cliquez sur [Suivant].

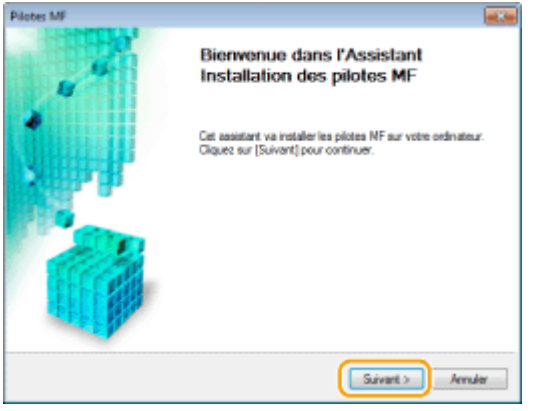

Lorsque l'écran suivant s'affiche, cliquez sur [Oui].

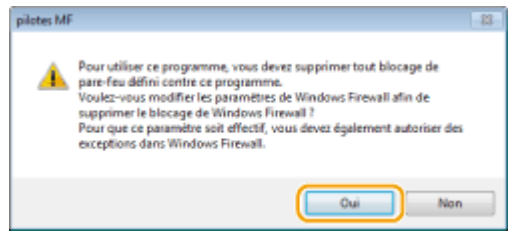

8. Sélectionnez la machine et cliquez sur [Suivant].

| Pilotes MF                                                           |                                                                                                    |                                                        |                                                  |                                            |
|----------------------------------------------------------------------|----------------------------------------------------------------------------------------------------|--------------------------------------------------------|--------------------------------------------------|--------------------------------------------|
| Sélectionner périphérique<br>Sélectionnez un périphérique            | cible pour installer les pilotes                                                                                      |                                                        |                                                  | - 6                                        |
| Sélectionner<br>périphérique     Vérier les paramètres     Installer | Sélectionnez le périphério<br>pas le périphérique, clique<br>l'adhesse IP du périphériq<br>Ljiste des périphériques : | que dans la liste et cl<br>es sur (Rechercher p<br>ue. | iquez sur (Suivant), S<br>ar adhesse (P) et indi | i la late ne contient<br>quez manuellement |
| 4. Gutter                                                            | Non-du nérinhésimun                                                                                                   | Arkense MAC                                            | Advesse IP                                       | Evelopment                                 |
| 1                                                                    |                                                                                                    |                                                        | 192168.0.215                                     |                                            |
|                                                                      | Bechescher par adresse                                                                                                | 1P                                                     | Vettre liste d                                   | es périphériques à joya                    |
| Option de recherche                                                  |                                                                                                    | < P                                                    | iğcédeni <u>S</u> uivari                         | D Annukar                                  |

#### **REMARQUE:**

Si aucune machine n'est affichée dans [Liste des périphériques] :

Vérifiez la connexion entre l'ordinateur et la machine et les paramètres de l'adresse IP (pour plus détails, consultez le "manuel électronique" (manuel HTML) sur le DVD-ROM fourni avec la machine) et cliquez sur [Mettre liste des périphériques à jour]. Si la machine ne s'affiche toujours pas du tout, cliquez sur [Rechercher par adresse IP]
 saisissez l'adresse IP configurée sur la machine > [OK].

| e IP        |                     |
|-------------|---------------------|
| 192 . 168 . | 0.54                |
|             |                     |
| OK.         | Annules             |
|             | a IP<br>192 . 168 . |

9. Vérifiez les paramètres et cliquez sur [Démarrer].

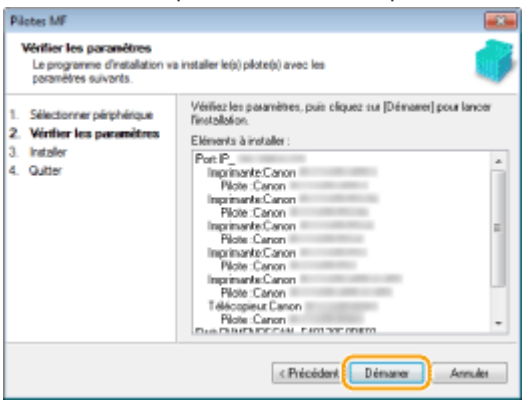

- 10. Cliquez sur [Quitter].
- 11. Suivez la procédure décrite à l'écran pour installer le manuel électronique.

12. Lisez soigneusement les informations sur l'écran suivant, sélectionnez [Accepter] ou [Ne pas accepter], puis cliquez sur [Suivant].

• L'écran peut ne pas s'afficher en fonction du modèle que vous utilisez.

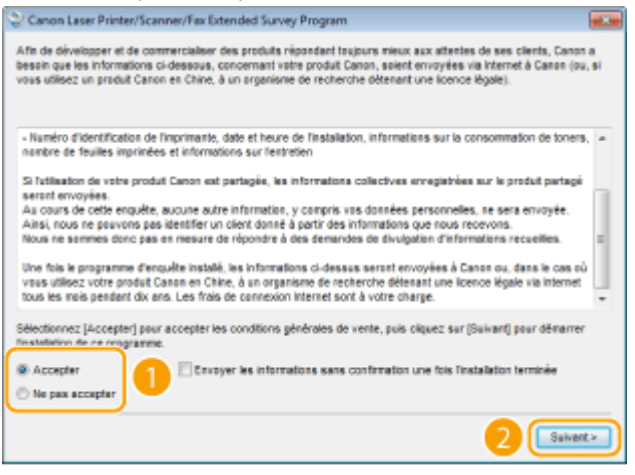

#### **REMARQUE:**

Si vous sélectionnez [Accepter], le programme Product Extended Survey Program est installé.

- Le Product Extended Survey Program est un programme qui envoie tous les mois à Canon des informations relatives à l'utilisation de cette machine pendant 10 ans. Toutes les autres informations, telles que vos informations personnelles ne sont pas envoyées. Vous pouvez désinstaller le programme Product Extended Survey Program à tout moment.
- 13. Cliquez sur [Suivant].

14. Cochez la case [Redémarrer l'ordinateur maintenant (recommandé)] et cliquez sur [Redémarrer] après avoir retiré le CD-ROM/DVD-ROM.

| Quitter Finstallation                        |            |
|----------------------------------------------|------------|
| Redémarr fordinateur maintenant (recommandé) |            |
|                                              |            |
|                                              |            |
|                                              |            |
|                                              |            |
|                                              |            |
|                                              |            |
|                                              |            |
|                                              |            |
|                                              |            |
|                                              |            |
|                                              | Reddmarrer |

# Installation avec [Installation personnalisée]

- 1. Connectez-vous à l'ordinateur à partir d'un compte d'administrateur.
- 2. Insérez le User Software and Manuals CD-ROM/DVD-ROM dans le lecteur de l'ordinateur.
- 3. Cliquez sur [Installation personnalisée].

| Canon  | Installation des programmes/manuels                                                           |
|--------|-----------------------------------------------------------------------------------------------|
|        | Installation facile                                                                           |
|        | Installation personnalisée                                                                    |
| 11.    | Démarrer les programmes<br>Démarre les programmes requis pour configurer les paramètres, etc. |
| 11     | Manuels<br>Afiche et installe les manuels.                                                    |
| A. Cli |                                                                                               |
| str    | Quitter                                                                                       |

#### REMARQUE :

- Si l'écran ci-dessus ne s'affiche pas
- Windows XP/Server 2003
- [Démarrer] > sélectionnez [Exécuter] > saisissez "D:\MInst.exe" > cliquez sur [OK].
- Windows Vista/7/Server 2008/Server 2008 R2
- [Démarrer] ▶ saisissez "D:\MInst.exe" dans [Rechercher les programmes et fichiers] ou [Rechercher] ▶ appuyez sur la touche [ENTREE] du clavier.
- Windows 8/Server 2012
- Cliquez avec le bouton droit sur le coin gauche en bas de l'écran 🕨 sélectionnez [Exécuter] 🕨 saisissez "D: \MInst.exe"
- cliquez sur [OK].
- Windows 8.1/Server 2012 R2

Cliquez avec le bouton droit sur [Démarrer] > sélectionnez [Exécuter]> saisissez "D:\MInst.exe" > cliquez sur [OK].

\* L'exemple suivant utilise "D:" comme non du lecteur CD-ROM/DVD-ROM. Le nom du lecteur CD-ROM/DVD-ROM

peut être différent en fonction de votre ordinateur.

- Si vous souhaitez installer le logiciel standard et le manuel électronique sur votre ordinateur, cliquez sur [Installation facile].
- Si [Exécution automatique] s'affiche, cliquez sur [Exécuter MInst.exe].
- 4. Sélectionnez [Connexion réseau] et cliquez sur [Suivant].

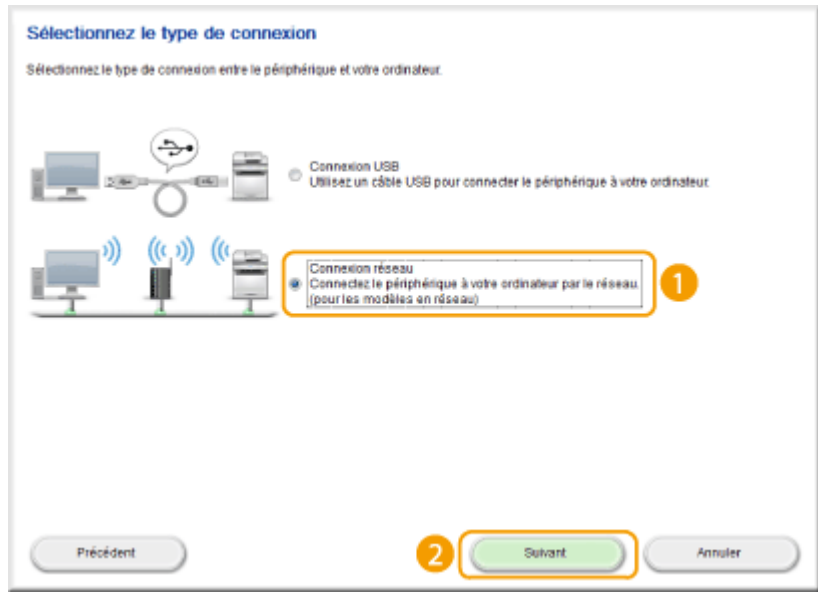

- Sous Server 2003/Server 2008/Server 2008 R2/Server 2012/Server 2012 R2, cet écran ne s'affiche pas. Suivez la procédure ci-dessous.
- 5. Cochez la case en regarde de l'application à installer, puis cliquez sur [Installer].

| In        | stalla               | tion personr                                        | alisée                             |                                                                  |                                      |                                                |            |
|-----------|----------------------|-----------------------------------------------------|------------------------------------|------------------------------------------------------------------|--------------------------------------|------------------------------------------------|------------|
| Le<br>dis | s progra<br>ique req | mmes sélectionn<br>uis pour les pilote              | és aflichés<br>s MF peut           | s ci-dessous seront installés<br>être différent de celui affiché | Cliquez sur (Insta<br>actuellement.  | sller), puis suivez les instructions à l'écrar | . L'espace |
| R         | 3                    | Pilotes MF<br>Programmes né<br>ordinateur.          | cessaires                          | à l'impression de document                                       | s, à la numérisati                   | on d'images et à l'envoi de faxes via un       | 500 Mo     |
| 8         | 9                    | Prestol PageMa<br>Programme aid<br>recherche telles | nager<br>ant à la ge<br>que les re | stion de documents et de ph<br>icherches par mot clé et par t    | otos numérisés. Il<br>exte intégral. | prend en charge les fonctions de               | 250 No     |
|           | 2                    | Manuels<br>Ces manuels se<br>les afficher sans      | e rapporter<br>sutiliser ce        | nt au périphérique. Si vous in<br>• CD/DVD.                      | staliez les manue                    | is sur votre ordinateur, vous pourrez          | 25 No      |
| 1         |                      |                                                     |                                    |                                                                  |                                      |                                                |            |
|           |                      |                                                     |                                    |                                                                  |                                      |                                                |            |
|           |                      |                                                     |                                    |                                                                  |                                      |                                                |            |
|           |                      |                                                     |                                    | C : Espace disque libre                                          | 6422 Mo                              | Espace requis pour l'installation              | 775 Mo     |
| (         | P                    | récédent                                            |                                    |                                                                  | 2                                    | Installer Annule                               |            |

6. Lisez attentivement le contrat de licence et cliquez sur [Oui] pour l'accepter.

| Contrat de licence                                                                                                    |   |
|----------------------------------------------------------------------------------------------------|---|
| Lisez attentivement et intégralement le contrat de licence suivant avant de procéder à l'installation des logiciels.                                                                                                    |   |
|                                                                                                    | _ |
| 10. AUTONOME DES CLAUSES DU CONTRAT<br>Si une section du présent Contrat est déclarée Hégale par un tribunal ou une autre autorité compétente, ladite section sera<br>cadeque en ce qui concerne la jurifician du tribunal/de l'autorité concernée. Cela ne remet cependant pas en question<br>l'application des autres clauses du présent Contrat.                                                                                                    | • |
| 11. ACCEPTATION<br>EN CLOQUART SUR LE BOUTON D'ACCEPTATION CLAPRES OU EN INSTALLANT LE LOGICIEL, VOUS RECONNAISSEZ AVOIR LU LE<br>PRESENT CONTRAT, EN AVOIR BIEN COMPRIS LES CONDITIONS GENERALES ET VOUS ENGAGEZ A LES RESPECTEN. VOUS<br>RECONNAISSEZ BOALEMENT QUE LE PRESENT CONTRAT REPRESENTE LE TEXTE COMPLET ET EXCLUSIF DU CONTRAT CONCLU<br>ENTRE VOUS ET CANON EN LA MATERIE ET QU'IL PREVAUT SUR TOUTE PROPOSITION OU TOUT CONTRAT ANTERIEUR, ORAUX OU<br>ECRITS, ET SUR TOUTE AUTRE COMMUNICATION ETABLIE ENTRE VOUS ET CANON CONCERNANT LE CONTENI DU PRESENT<br>CONTRAT. AUCUN AMENDEMENT AU PRESENT CONTRAT IN SERA CONSIDERE VALIDE SANS LA SIGNATURE D'UN REPRESENTANT<br>OFFICIEL DE CANON. |   |
| Pour toute question concernant le présent Contrat ou si vous désirez joindre Canon pour une toute autre raison, veuillez<br>contacter les filiales de vente ou le distributeurifournisseur dans le pays où vous avez obtenu les Produits.                                                                                                    |   |
| N° 023902                                                                                                    | 1 |
| Pour accepter les termes de ce contrat, cliquez sur [Oul].<br>Pour retuser les termes de ce contrat, cliquez sur [Non].<br>Vous devez accepter les termes de ce contrat pour peuvoir démarrer le programme.                                                                                                    | - |
| Précédent Oui Non                                                                                                    | ) |

#### 7. Cliquez sur [Suivant].

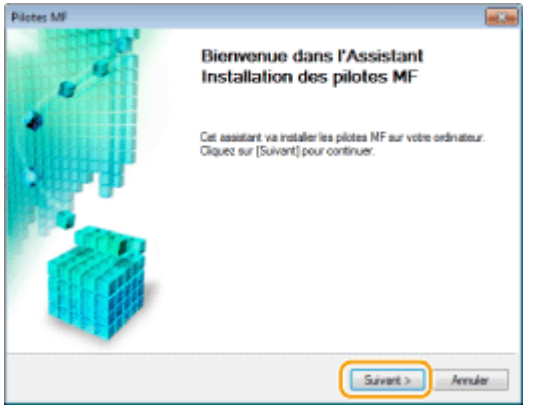

Lorsque l'écran suivant s'affiche, cliquez sur [Oui].

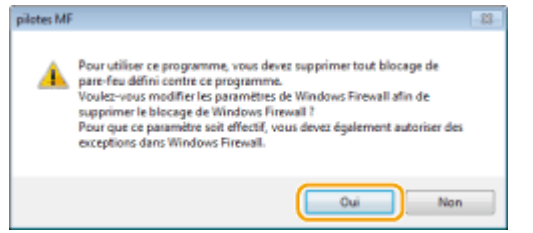

8. Sélectionnez la machine et cliquez sur [Suivant].

| Pilotes MF                                                                                        |                                                                                                    |                                                         |                                                    |                                            |
|---------------------------------------------------------------------------------------------------|----------------------------------------------------------------------------------------------------|---------------------------------------------------------|----------------------------------------------------|--------------------------------------------|
| Sélectionner périphérique<br>Sélectionnez un périphérique                                         | oble pour installer les pilotes                                                                                 | L                                                       |                                                    | - 6                                        |
| Sélectionner<br>périphérique     Sélectionner plote     Sélectionner plote     Sélectionner plote | Sélectionnez le périphéis<br>pas le périphéique, cliqu<br>l'adresse IP du périphéiq<br>Liste des périphéiques : | que dans la liste et cli<br>es sur (Rechercher p<br>we. | iquez sur (Suivent), Si<br>ar adresse IP] et indic | i la late ne contient<br>quez manuellement |
| 4. Installer                                                                                      | Novo du nérinhésimae                                                                                            | Arbenne MAC                                             | Advesse IP                                         | Evolucioned                                |
| 5. Definir limprimante par<br>défaut                                                              |                                                                                                    | and approximate                                         | 192,168,0,215                                      | )                                          |
| <ol> <li>Imprimer la page de test</li> <li>Quitter</li> </ol>                                     |                                                                                                    |                                                         |                                                    |                                            |
|                                                                                                   |                                                                                                    |                                                         |                                                    |                                            |
|                                                                                                   | Bechercher par adresse                                                                                          | 9IP                                                     | 2 Hette liste de                                   | s périphériques à joyr                     |
| gpion de recherche                                                                                |                                                                                                    | < Pi                                                    | iğcédent <u>S</u> uivant                           | Armular                                    |

#### **REMARQUE:**

Si aucune machine n'est affichée dans [Liste des périphériques] :

Vérifiez la connexion entre l'ordinateur et la machine et les paramètres de l'adresse IP (pour plus détails, consultez le "manuel électronique" (manuel HTML) sur le CD-ROM/DVD-ROM fourni avec la machine) et cliquez sur [Mettre liste des périphériques à jour]. Si la machine ne s'affiche toujours pas du tout, cliquez sur [Rechercher par adresse IP] > saisissez l'adresse IP configurée sur la machine > [OK].

| Rechercher par adress | e IP      |          |
|-----------------------|-----------|----------|
| Advector IP :         | 192 . 168 | . 0 . 54 |
|                       |           |          |
|                       | OK.       | Annules  |
|                       | <u></u>   | - writer |

- 9. Sélectionnez les pilotes à installer et cliquez sur [Suivant].
- Si vous n'avez pas sélectionné [Imprimante], passez à l'étape 11.
- Si vous avez sélectionné [Imprimante] ou [Télécopieur], passez à l'étape 12.

| Pilotes MF                                                                                                    |                                                                                                    |
|----------------------------------------------------------------------------------------------------|----------------------------------------------------------------------------------------------------|
| Sélectionner pilote<br>Sélectionnez les pilotes à inst                                                                                                    | ie. 🌼                                                                                                    |
| Sélectionner piliphétique     Sélectionner piliphétique     Veffer les paramètres     Intrailer     Defreir l'Inprimante par     d#Suit     Inprimer la page de tex     Quitier | Péléphéique cèble  Pitéphéique cèble  Pitéphéique cèble  Pitéphéique loculies modèles pris en charge[  Pitéphéique loculies modèles pris en charge]  Pitéphéique locules des modèles pris en charge]  Compute your installes des installes des institutes des informations sur le péléphé avoire administrative des informations sur le péléphé avoire administrative des informatin |

#### **REMARQUE:**

Pour obtenir des informations sur les périphériques lors de l'utilisation d'un serveur d'impression

• Cochez la case [Canon Driver Information Assist Service].

10. Sélectionnez les pilotes 'imprimante à installer et cliquez sur [Suivant].

| Pilotes MF                                                                                                    |                                                                                                    |  |  |  |
|----------------------------------------------------------------------------------------------------|----------------------------------------------------------------------------------------------------|--|--|--|
| Sélectionner pilote<br>Sélectionnez les pilotes à inst                                                                                                    | uler. 🧳                                                                                                    |  |  |  |
| Sélectorver pérphéique     Sélectorver pérphéique     Sélectionner pérphéique     Sélectionner pérph     Véfine les paramètres     Véfine l'esparamètres     Défine l'esparamètres par     défout     Contener le page de test     Quitter | Pitiphiningue cible<br>Pilote d'imprimante la installer :<br>Pilote d'imprimante PCL5c<br>Pilote d'imprimante PC15<br>Pilote d'imprimante PC3<br>Pilote d'imprimante PC3<br>Pilote d'imprimante UFR IIDPS<br>Annules |  |  |  |

11. Spécifiez les détails de chaque pilote.

| Pil                        | otes MF<br>Vérifier les paramètres<br>Vérifiez les détails des param                                                                            | vitros suivarts.                                                                                                    |
|----------------------------|----------------------------------------------------------------------------------------------------|----------------------------------------------------------------------------------------------------|
| 1.<br>2.<br>3.<br>4.<br>5. | Sélectionner périphérique<br>Sélectionner plote<br>Vérifier les paramétres<br>Installer<br>Définir l'Imprimante par<br>définir l'Imprimante par | Vous pouvez nodifier le nom de l'imprimante. Si vous indiquez<br>que cette imprimante ext pattoghe, vous pouvez saais con non et<br>definir un pitote supplémentaire (pitote sublime)<br>Verifier le paramèters, pair dequez su (Suivent).<br>Imprimante<br>Pot : IP_<br>Pitote : Canon |
| 6.<br>7.                   | Imprimer la page de test<br>Gutter                                                                                                    | Nom de l'imprimante : Anno.                                                                                                    |
|                            |                                                                                                    | Philiphinique actual 1<br>N 2 de péliphiniques à définir 6<br>C Précedent Suivant > Annules                                                                                                    |

• L'écran ci-dessous ne s'affiche pas si vous utilisez le modèle dans fonction fax.

| Pilotes MF                                                                                                    |                                                                                                    |
|----------------------------------------------------------------------------------------------------|----------------------------------------------------------------------------------------------------|
| Vérifier les paramètres<br>Vérifiez les détails des param                                                                                                    | étres suivants. 😽                                                                                                    |
| Sélectorner périphéique     Sélectorner plote     Vértiler los paramètinos     Intraller     Défini l'Imprimante par     d'But     Inprimer la page de test     Cutter | Vous pouvez nodifier le nom du télécopieur. Si vous indiquez<br>que ce télécopieur et patagé, vous pouvez saisi son nom et<br>démic un pisse sugaitmentaises<br>Vehice les paramètres et diquez sur [Suivari].<br>Télécopieur<br>Pote : P<br>Pote : Conon (FAO)<br>Nom du télécopieur : Jacon<br>Utiliser comme télécopieur patagé<br>Nom de patage :<br><br>Plote: a oputer. |
|                                                                                                    | Phiphéique actuel: 6<br>N: de péliphéiques à définir : 6                                                                                                    |
|                                                                                                    | < Précedent Suivant > Annules                                                                                                    |

[Nom de l'imprimante]/[Nom du télécopieur]

• Changez le nom si nécessaire.

[Utiliser comme imprimante partagée]/[Utiliser comme télécopieur partagé]

 Cochez la case si vous souhaitez partager la machine (à l'aide de l'ordinateur sur lequel vous effectuez l'installation comme serveur d'impression). Pour plus de détails, reportez-vous au "Manuel électronique" (manuel HTML) sur le CD-ROM/DVD-ROM fourni avec la machine.

[Nom de partage]

• Modifiez le nom de partage, si nécessaire.

[Pilotes à ajouter]

- Si vous avez coché la case [Utiliser comme imprimante partagée]/[Utiliser comme télécopieur partagé], installez les pilotes selon les besoins. Sélectionnez le système d'exploitation et cliquez sur [OK] pour installer des pilotes supplémentaires.
- 12. Vérifiez les informations affichées et cliquez sur [Démarrer].
- 13. Configurez la machine normalement utilisée et faites un test d'impression.
- Pour configurer la machine comme machine normalement utilisée, sélectionnez le pilote et cliquez sur [Suivant].
- Pour imprimer une page de test, sélectionnez le pilote et cliquez sur [Suivant].

14. Cliquez sur [Quitter].

15. Suivez la procédure décrite à l'écran pour installer Presto! PageManager et le manuel électronique.

16. Lisez soigneusement les informations sur l'écran suivant, sélectionnez [Accepter] ou [Ne pas accepter], puis cliquez sur [Suivant].

• L'écran peut ne pas s'afficher en fonction du modèle que vous utilisez.

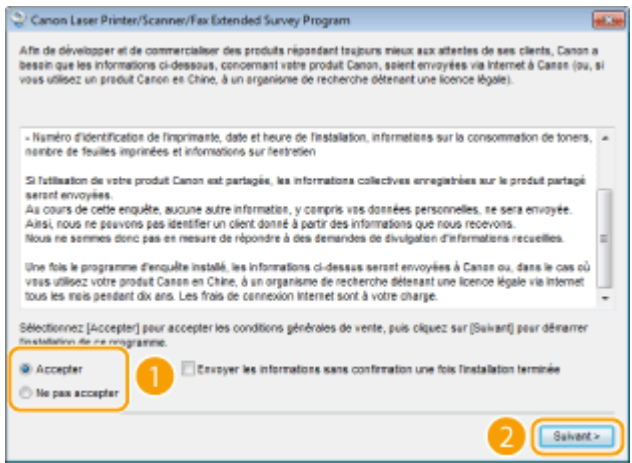

#### **REMARQUE:**

Si vous sélectionnez [Accepter], le programme Product Extended Survey Program est installé.

• Le Product Extended Survey Program est un programme qui envoie tous les mois à Canon des informations

relatives à l'utilisation de cette machine pendant 10 ans. Toutes les autres informations, telles que vos informations personnelles ne sont pas envoyées. Vous pouvez désinstaller le programme Product Extended Survey Program à tout moment.

17. Cliquez sur [Suivant].

18. Cochez la case [Redémarrer l'ordinateur maintenant (recommandé)] et cliquez sur [Redémarrer] après avoir retiré le CD-ROM/DVD-ROM.

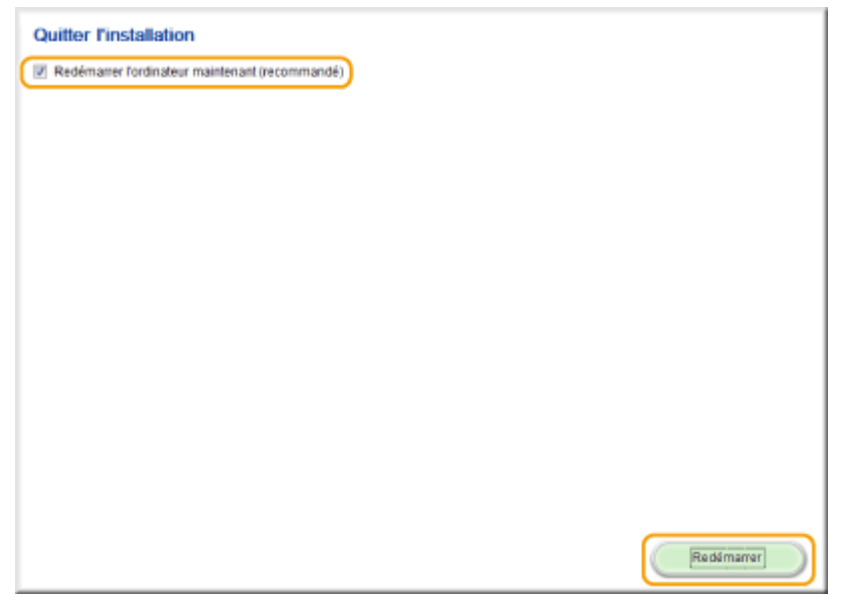

# Vérification des résultats de l'installation

Vous pouvez vérifier si les pilotes MF, et e manuel électronique sont installés correctement ou non selon que leurs

icônes apparaissent ou pas.

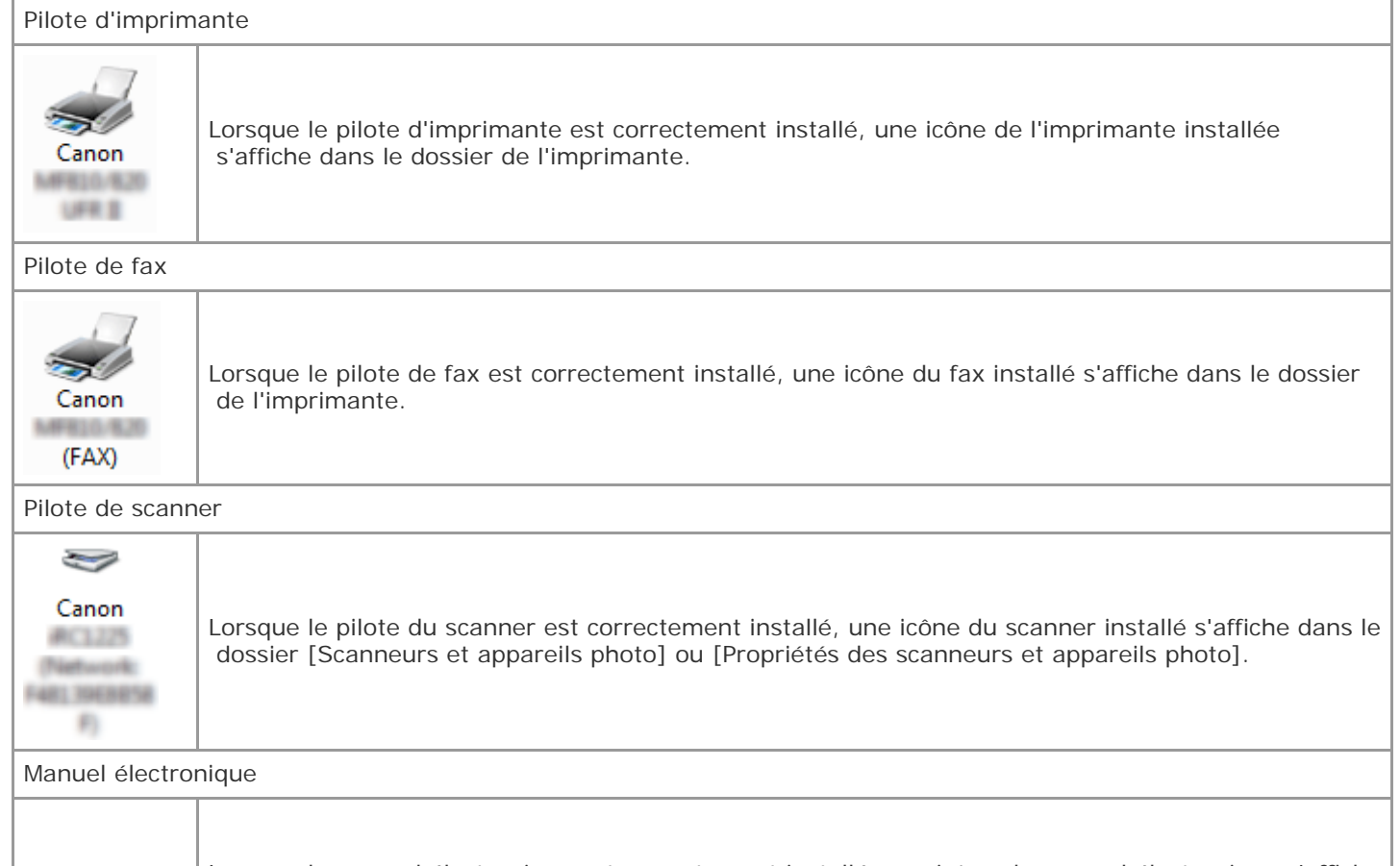

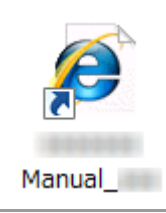

sur le bureau. •Si vous installez le manuel électronique avec [Installation personnalisée], l'icône n'apparaît pas.

# NOTE

Si l'icône ne s'affiche pas

• Désinstallez les pilotes et répétez la configuration depuis le début.

Autres logiciels

- Vous pouvez installer Presto! PageManager avec [Installation personnalisée]. Si Presto! PageManager est installé correctement, une icône Presto! PageManager s'affiche sur le bureau.
- L'écran peut ne pas s'afficher en fonction du modèle que vous utilisez.

# **Related information**

Installation du pilote/logiciel via USB pour Windows

## **Target products**

# Définition des adresses IP

# Solution

- Définition de l'adresse IPv4
- Définition des adresses IPv6
- Affichage des réglages réseau

La connexion de l'appareil à un réseau nécessite une adresse IP réseau unique. Deux versions des adresses IP sont disponibles : IPv4 et IPv6. Configurez ces paramètres en fonction de l'environnement réseau. Pour utiliser des adresses IPv6, vous devez configurer correctement es paramètres d'adresse IPv4.

# Définition de l'adresse IPv4

L'adresse IPv4 de l'appareil peut être attribuée automatiquement par un protocole d'adressage IP dynamique ou encore saisie manuellement. Assurez-vous que les connecteurs du câble réseau sont bien insérés dans les ports. Testez, si nécessaire, la connexion réseau.

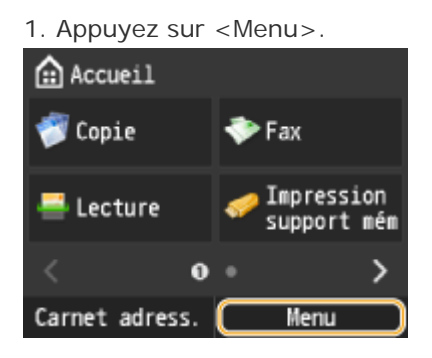

- 2. Appuyez sur < Réglages réseau>.
- Si l'écran de connexion apparaît, saisissez l'ID et le PIN à l'aide des touches numériques et appuyez sur 🔟.
- 3. Appuyez sur <Réglages TCP/IP> ▶ <Réglages IPv4> ▶ <Réglages adresse IP>.
- 4. Configurez les réglages relatifs à l'adresse IP.

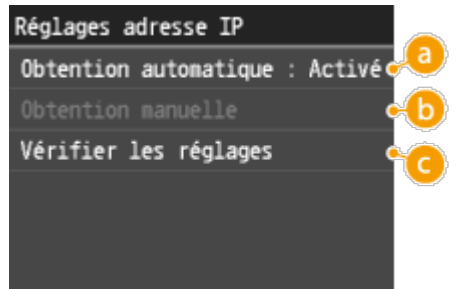

Obtention automatique>

Sélectionnez ce réglage pour attribuer automatiquement une adresse IP via DHCP. Lorsque <Obtention automatique : Activé> s'affiche, l'adressage automatique est activé.

## 🟮 <Obtention manuelle>

Sélectionnez ce réglage pour configurer les réglages d'adresse IP en saisissant manuellement une adresse IP. Pour

utiliser cette option, vous devez définir < Obtention automatique > sur < Désactivé >.

🨉 <Vérifier les réglages>

Sélectionnez ce réglage lorsque vous voulez examiner les réglages d'adresse IP actuels.

Affectation automatique d'une adresse IP

#### 4-A-1. Appuyez sur <Obtention automatique> <Sélectionner protocole>.

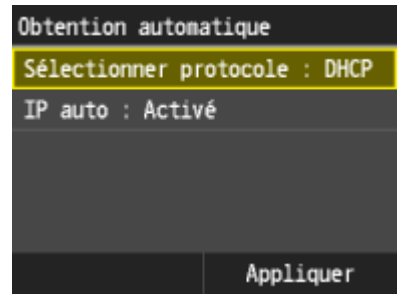

4-A-2. Appuyez sur <DHCP>.

| Sélectionner | protocole |
|--------------|-----------|
| Désactivé    |           |
| DHCP         |           |
|              |           |
|              |           |
|              |           |
|              |           |

#### **REMARQUE:**

Si vous ne voulez pas utiliser un protocole DHCP pour attribuer une adresse IP

• Sélectionnez <Désactivé>. Si vous sélectionnez <DHCP> alors que ce service n'es pas disponible, l'appareil consacre inutilement du temps et des ressources de communications à rechercher le réseau pour ce service.

4-A-3. Vérifiez que <IP auto> est réglé sur <Activé>.

• Si <Désactivé> est sélectionné, modifiez le réglage sur <Activé>.

#### 4-A-4. Appuyez sur < Appliquer >.

## NOTE

Les adresses IP affectées par les protocoles DHCP prévalent sur l'adresse obtenue par le réglage IP auto.

Saisie manuelle d'une adresse IP

4-B-1. Vérifiez que < Obtention automatique > est réglé sur < Désactivé >.

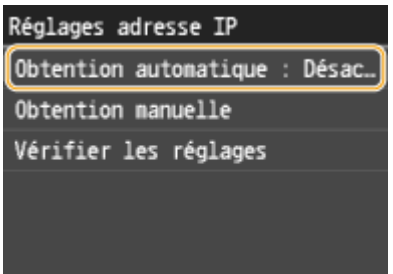

 Si <Activé> est affiché, appuyez sur <Obtention automatique> > configurez <Sélectionner protocole> et <IP auto> sur <Désactivé>.

#### 4-B-2. Appuyez sur <Obtention manuelle>.

4-B-3. Définissez l'adresse IP, le masque de sous-réseau et l'adresse de passerelle (ou passerelle par défaut).

- Spécifiez les réglages dans l'ordre suivant : <Adresse IP> 
   Adresse de passerelle>.
- Saisissez le réglage à l'aide des touches numériques et Appuyez sur < Appliquer > dans chaque écran.

| Adresse IP        | Masque de sous-réseau | Adresse de passerelle |
|-------------------|-----------------------|-----------------------|
| 192. 168. 0 . 215 | 255. 255. 255. 0      | 192. 168. 0 . 1       |
| < →               | < >                   | < →                   |
| Appliquer         | Appliquer             | Appliquer             |

- 5. Redémarrez l'appareil.
- Eteignez l'appareil et attendez au moins 10 secondes avant de le rallumer.

# NOTE

Vérifier si les paramètres sont corrects

- Assurez-vous que l'écran de l'interface utilisateur distante s'affiche sur votre ordinateur. Si l'ordinateur n'est pas disponible, vérifiez la connexion à l'aide du panneau de commande.
- Test de la connexion réseau
- 1. Appuyez sur <Menu>.

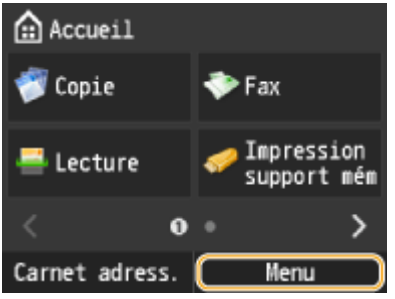

- 2. Appuyez sur < Réglages réseau > .
- Si l'écran de connexion apparaît, saisissez l'ID et le PIN à l'aide des touches numériques et appuyez sur 🖤
- 3. Appuyez sur <Réglages TCP/IP> ▶ <Réglages IPv4> ▶ <Commande PING>.
- 4. Saisissez l'adresse IPv4 d'un autre périphérique figurant sur le réseau et appuyez sur < Appliquer >.

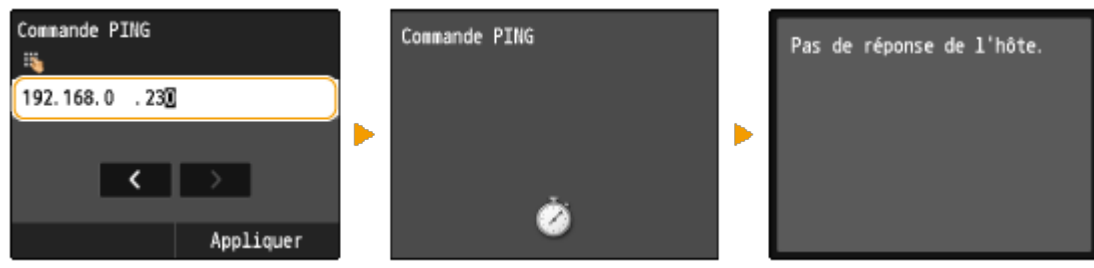

• Si une connexion a été établie, le résultat tel qu'illustré ci-dessus s'affiche.

| Définition des adresses IPv6 |  |
|------------------------------|--|
|                              |  |

Vous pouvez trouver les adresses IPv6 de la machine via l'interface distante. Avant de configurer les adresses IPv6, vérifiez les paramètres de l'adresse IPv4. Vous devez configurer les paramètres corrects IPv4 pour utiliser des adresses IPv6. Veuillez noter que la fonction de numérisation qui utilise le pilote de scanner n'est pas disponible dans un environnement IPv6. L'appareil utilise jusqu'à neuf des adresses IPv6 suivantes :

| Туре                      | Nombre<br>maximal<br>disponible | Description                                                                                                    |
|---------------------------|---------------------------------|----------------------------------------------------------------------------------------------------|
| Adresse<br>Link-<br>Local | 1                               | Adresse uniquement valable au sein du sous-réseau ou de la liaison et qui ne permet pas<br>d'établir des communications avec des périphériques situés au-delà du routeur. Une adresse<br>Link-Local est automatiquement définie si la fonction IPv6 de l'appareil est activée. |
| Adresse<br>manuelle       | 1                               | Adresse saisie manuellement. Lorsque vous utilisez cette adresse, indiquez la longueur du préfixe et l'adresse du routeur par défaut.                                                                                                    |
| Adresse<br>sans<br>état   | 6                               | Adresse générée automatiquement à l'aide de l'adresse MAC de l'appareil et du préfixe réseau publié par le routeur. Les adresses sans état sont ignorées si l'appareil est redémarré (ou mis sous tension).                                                                    |
| Adresse<br>avec<br>état   | 1                               | Adresse obtenue par un serveur DHCP à l'aide du protocole DHCPv6.                                                                                                    |

- 1. Lancez l'interface utilisateur distante en mode Administrateur système.
- 2. Cliquez sur [Réglages/Enregistrement].

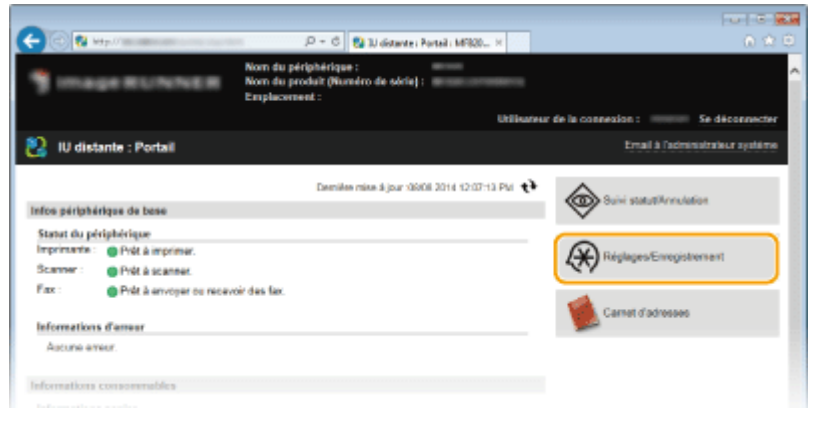

3. Cliquez sur [Réglages réseau] |> [Réglages TCP/IP].

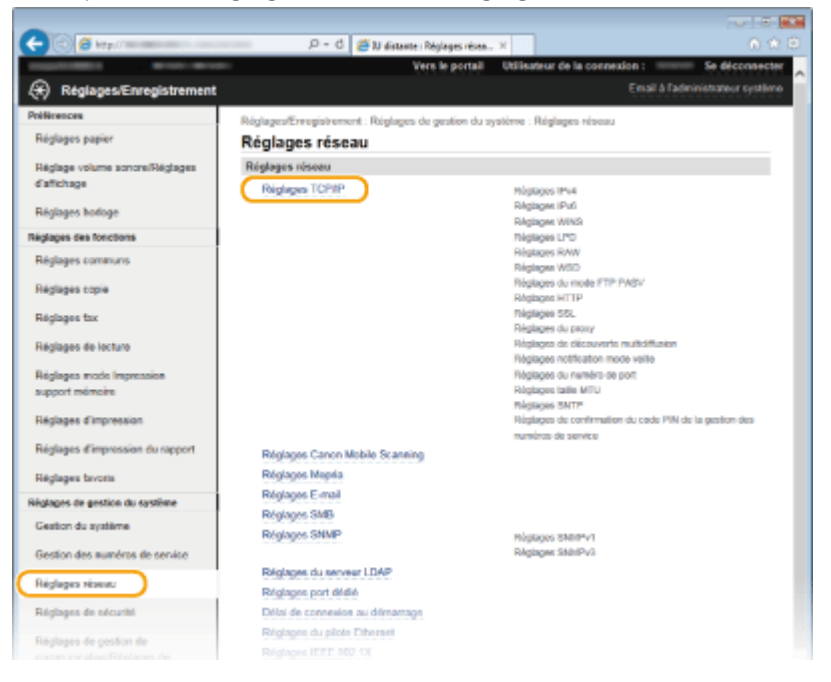

4. Cliquez sur [Modifier] sous [Réglages IPv6].

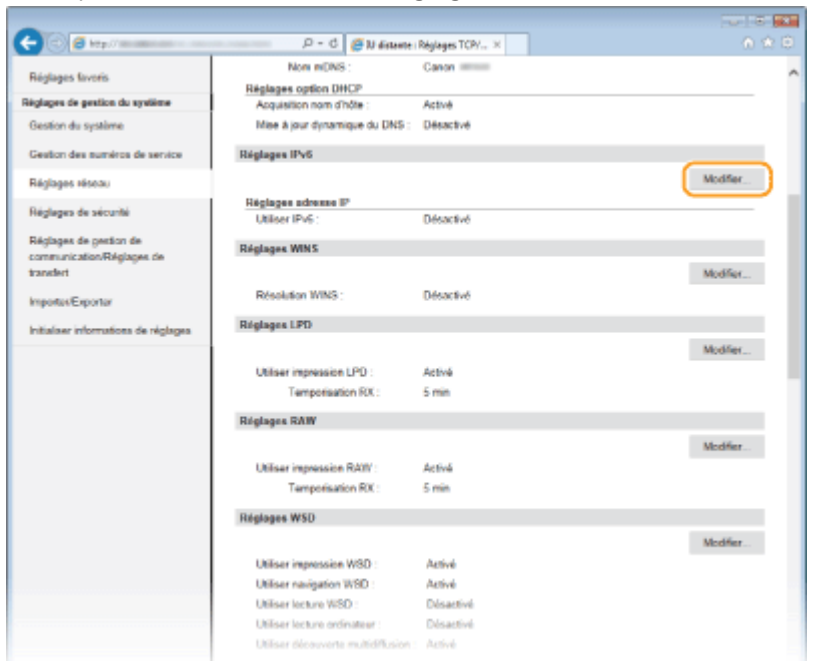

5. Cochez la case [Utiliser IPv6] et configurez les réglages appropriés.

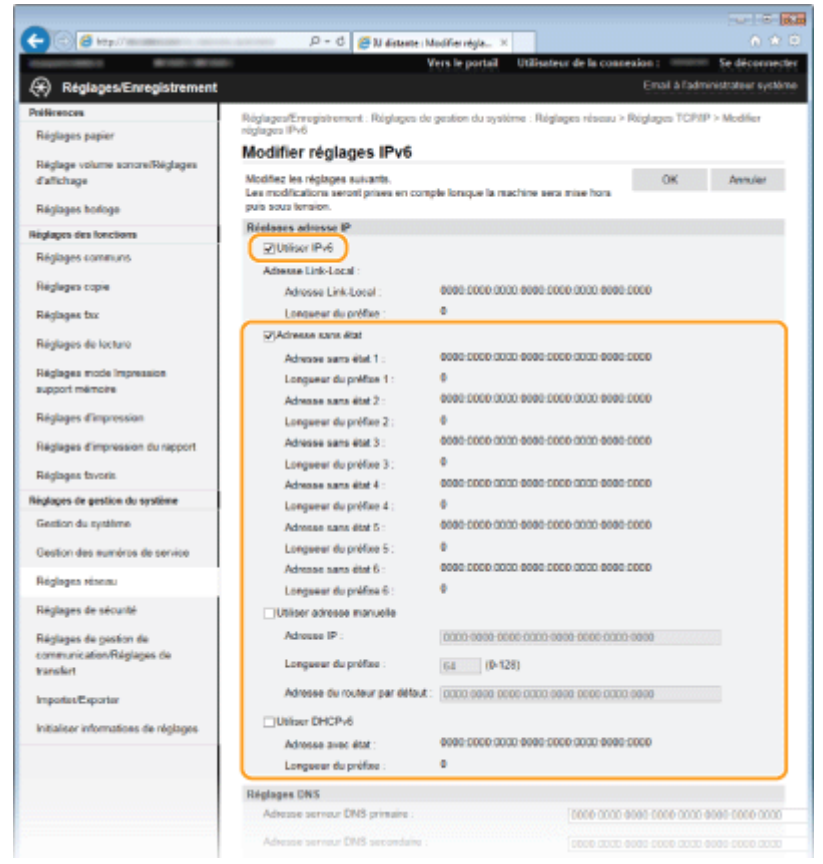

#### [Utiliser IPv6]

- Cochez la case pour activer IPv6 sur la machine. Si vous n'utilisez pas IPv6, décochez la case.
- [Adresse sans état]
- Sélectionnez la case à cocher si vous utilisez une adresse sans état. Si vous n'utilisez pas d'adresse sans état, décochez la case.

[Utiliser adresse manuelle]

• Lorsque vous saisissez manuellement une adresse IPv6, cochez la case et saisissez l'adresse IP, la longueur du préfixe et l'adresse du routeur par défaut dans les zones de texte correspondantes.

[Adresse IP]

• Saisissez une adresse IPv6. Vous ne pouvez pas saisir d'adresses commençant par "ff" (ou adresses

multidiffusion).

[Longueur du préfixe]

• Saisissez un nombre indiquant le nombre de bits disponibles pour l'adresse réseau.

[Adresse du routeur par défaut]

• Spécifiez l'adresse IPv6 du routeur par défaut comme il convient. Vous ne pouvez pas saisir d'adresses commençant par "ff" (ou adresses multidiffusion).

[Utiliser DHCPv6]

 Sélectionnez la case à cocher si vous utilisez une adresse sans état. Si vous n'utilisez pas DHCPv6, décochez la case.

6. Cliquez sur [OK].

|                                |                                    | ••••••               |                                                       |
|--------------------------------|------------------------------------|----------------------|-------------------------------------------------------|
| C 🖸 🖉 🖬 🖓 🖉 🖉                  | netelo Ul 🔂 🛛 - Q                  | te : Modifier régla  | . н — — — — — — — — — — — — — — — — — —               |
| 100001000000 B0000-B000        |                                    | Vers le portail      | Utilisateur de la connexion : Se déconnecter          |
| Réglages/Enregistrement        |                                    |                      | Email à l'administrateur système                      |
| Préférences                    | Réplaces/Enregistrement : Réglace  | ra de existion du sv | votime : Réplaces réseau > Réplaces TCP/IP > Modifier |
| Róglages papier                | réglages IPv6                      |                      |                                                       |
|                                | Modifier réglages IPv6             | i                    |                                                       |
| Regiage volume sonore/Regiages | Notifier les réclages suivants.    |                      | OK Annular                                            |
| Canonge .                      | Les modifications seront prises en | compte loraque la l  | a machine sera mise hors                              |
| Réglages horloge               | puis sous tension.                 |                      |                                                       |
| Réglages des fonctions         | Régloges adresse IP                |                      |                                                       |
| Réalisants communes            | Utiliser IPv6                      |                      |                                                       |
|                                | Adresse Link-Local :               |                      |                                                       |
| Réglages copie                 | Adresse Link-Local :               | 0000-0000-0          | 0000-0000-0000-0000-0000                              |
| Réglages tax                   | Longueur du préfixe :              | D                    |                                                       |
| Désignes de locture            | 2 Adresse sans dat                 |                      |                                                       |
| negages se incluite            | Adresse sans état 1 :              | 0000.0000.0          | 0000-0000-0000-0000-0000-0000-0000-0000-0000          |
| Réglages mode Impression       | Longueur du préfixe 1 :            | 0                    |                                                       |
| support mirroin                |                                    |                      |                                                       |

- 7. Redémarrez l'appareil.
- Eteignez l'appareil et attendez au moins 10 secondes avant de le rallumer.

## NOTE

Vérifier si les paramètres sont corrects

• Assurez-vous que l'écran de l'interface utilisateur distante s'affiche sur votre ordinateur avant d'utiliser l'adresse IPv6 de l'appareil.

Utilisation du panneau de commande

• <Menu> permet aussi d'accéder aux réglages IPv6.

#### Affichage des réglages réseau

#### NOTE

- L'adresse IP n'est pas correctement configurée si "0.0.0.0" s'affiche.
- Connecter l'appareil à un concentrateur de commutation peut entraîner l'échec de la connexion même si l'adresse IP est correctement configurée. Ce problème peut être résolu en retardant le démarrage des communications de l'appareil.
- Vous pouvez imprimer la liste des réglages réseau actuels.

## Affichage des réglages IPv4

Informations réseau> ▶ < IPv4> ▶ Appuyez sur le réglage à afficher

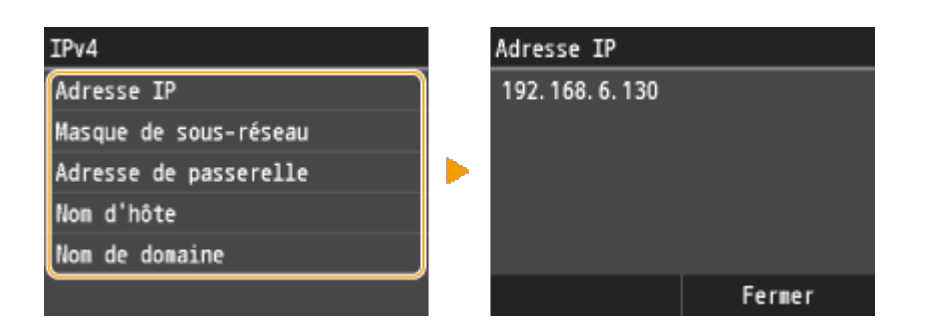

Affichage des réglages IPv6

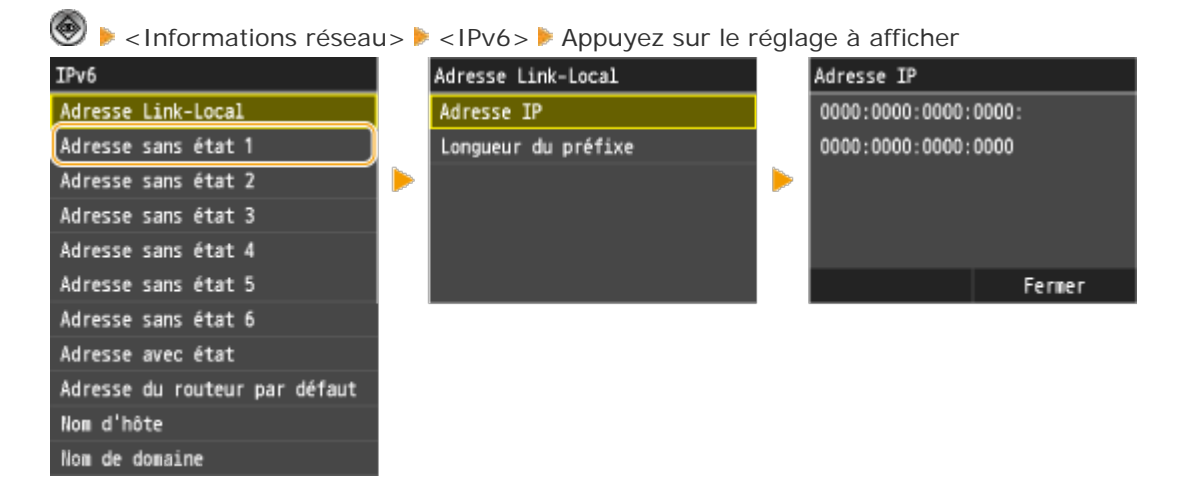

- Affichage de l'adresse MAC
- 1. Appuyez sur <Menu>.

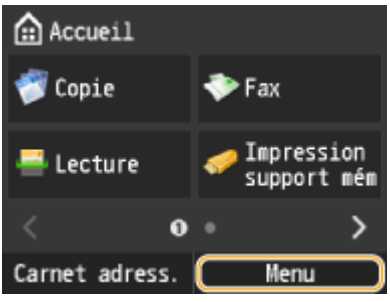

- 2. Appuyez sur < Réglages réseau>.
- Si l'écran de connexion apparaît, saisissez l'ID et le PIN à l'aide des touches numériques et appuyez sur 🖤.

3. Appuyez sur <Réglages du pilote Ethernet>.

 Réglages réseau
 Réglages du pilote Ethernet

 Réglages TCP/IP
 Adresse MAC

 Réglages SNMP
 F4-81-39-E8-B5-8F

 Réglages du pilote Ethernet
 Réglages du pilote Ethernet

 Réglages du pilote Ethernet
 Détection automat

## **Related information**

#### Target products

# Installation du pilote/logiciel via USB pour Macintosh

#### Solution

Installez les pilotes MF depuis le CD-ROM/DVD-ROM fourni avec la machine. Pour obtenir plus d'informations sur la manière de connecter la machine à un ordinateur, consultez "Mise en route" avant de commencer.

# CAUTION

Si vous branchez la machine et un ordinateur via un câble USB, installez le logiciel avant de brancher le câble USB. Aucun câble USB n'est fourni avec la machine. Préparez-en un séparément.

# NOTE

- Les options affichées varient selon votre modèle.
- L'écran d'installation diffère selon la version de Mac OS X.
- Veillez à fermer toutes les applications ouvertes.

1. Insérez le User Software and Manuals CD-ROM/DVD-ROM dans le lecteur de l'ordinateur.

2. Mettez l'appareil hors tension.

3. Double-cliquez sur l'icône du CR-ROM/DVD-ROM et double-cliquez sur l'icône [Canon\_Driver.pkg].

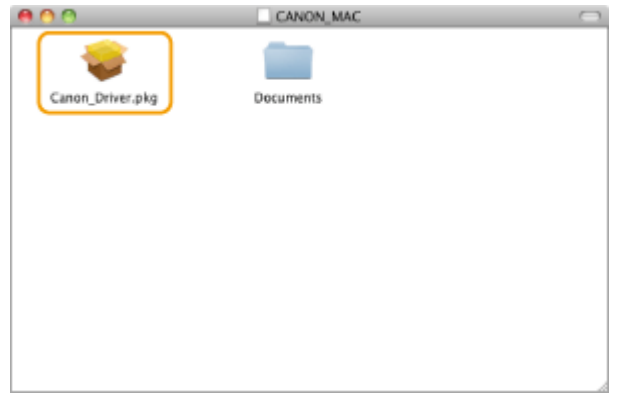

#### 4. Cliquez sur [Continuer].

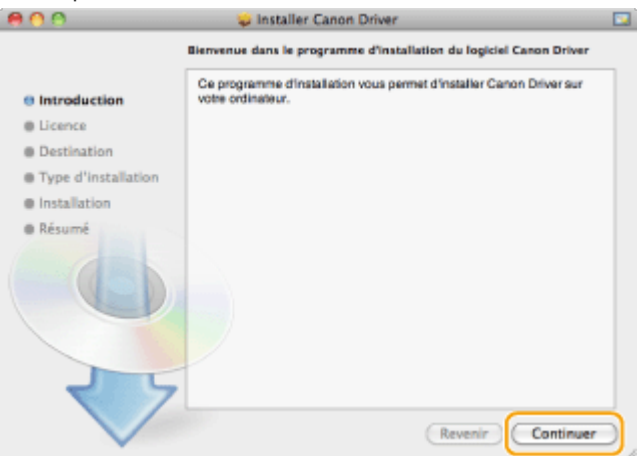

5. Lisez attentivement le contrat de licence et cliquez sur [Continuer].

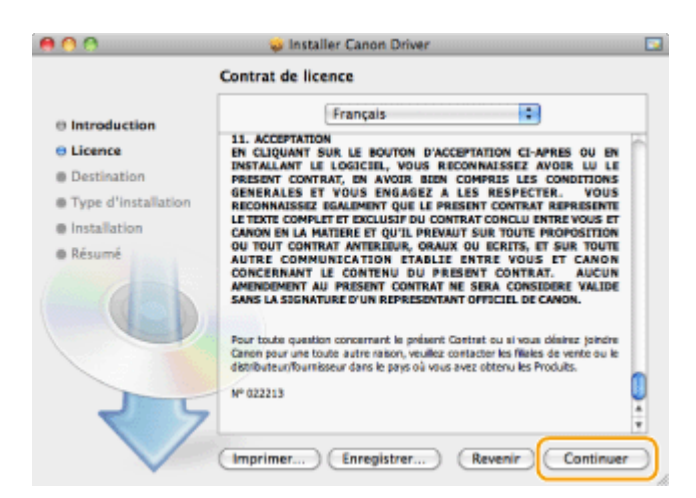

6. Cliquez sur [Accepter].

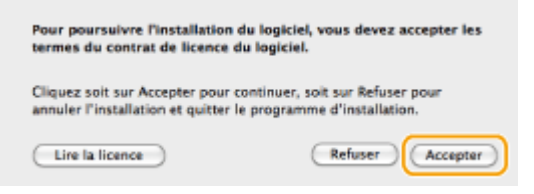

- 7. Cliquez sur [Installer].
- [Changer l'emplacement de l'installation] peut s'afficher, mais vous ne pouvez pas modifier l'emplacement d'installation.

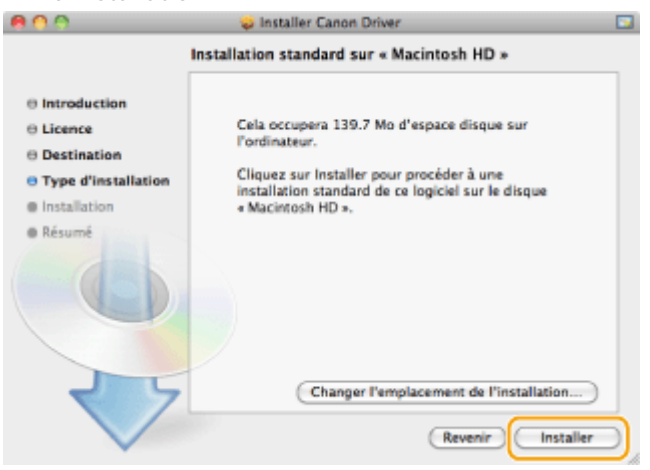

- 8. Saisissez votre [Nom] et votre [Mot de passe], et cliquez sur [OK].
- Si vous utilisez Mac OS X 10.7.x ou une version ultérieure, cliquez sur [Installer le logiciel].

| ſ      | Tapez voire mot de passe pour autoriser<br>Programme d'installation à effectuer des<br>changements. |
|--------|----------------------------------------------------------------------------------------------------|
|        | Nom :                                                                                               |
|        | Mot de passe : •••••                                                                                |
| ⊨ Déta | bils                                                                                                |
| 1      |                                                                                                    |

9. Lorsque l'écran suivant s'affiche, cliquez sur [Fermer].

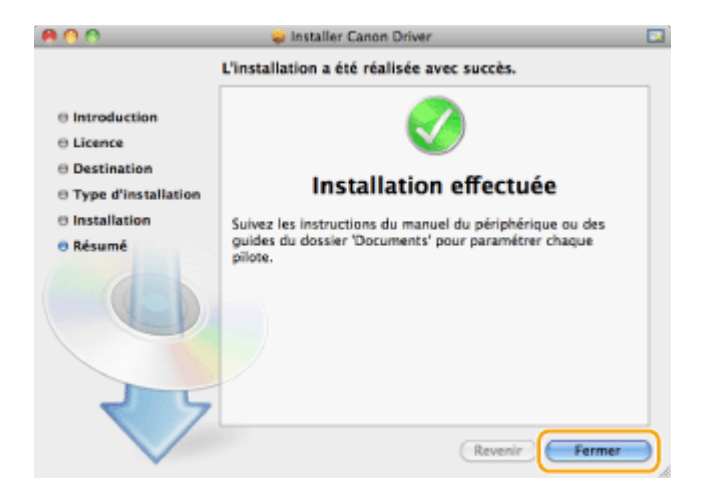

10. Connectez un câble USB.

- Connectez l'extrémité plate (<sup>0</sup>) sur le port USB de l'ordinateur.
- Connectez l'extrémité carrée (6) sur le port USB de l'appareil.

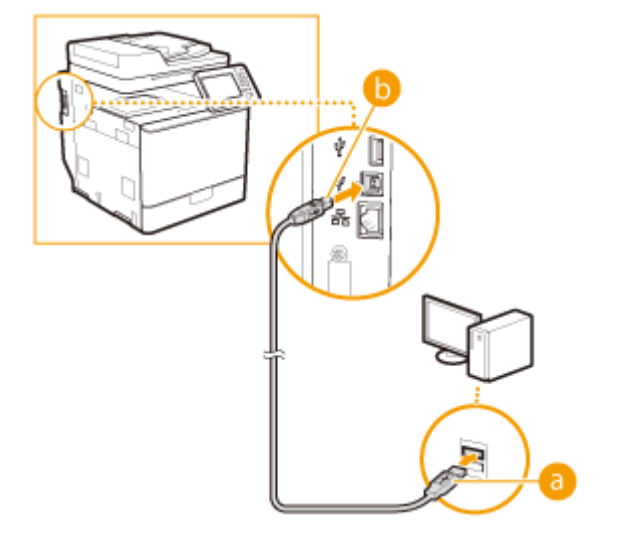

11. Mettez l'appareil sous tension.

12. Ouvrez [Préférences Système], et cliquez sur [Imprimantes et fax], [Imprimantes et scanners] ou [Imprimantes et scanners].

- 13. Vérifiez que la machine a été ajoutée dans la boîte de dialogue.
- Si la machine est ajoutée dans la boîte de dialogue, l'installation est terminée.
- Si la machine n'est pas ajoutée dans la boîte de dialogue, passez à l'étape 14.

| 0 0                                 | Imprimantes et fax                                                                                                    |
|-------------------------------------|----------------------------------------------------------------------------------------------------|
| ◄ ► Tout afficher                   | ٩                                                                                                    |
| Canon<br>Inactif, Dernière utilisée | Imprimer Numériser Canon Ouvrir la liste d'attente d'impression Options et fournitures Emplacement I Type : Canon Etat : Inactif Partager cette imprimante sur le réseau Préférences Partage |
| Imprimante                          | par défaut : 🛛 Dernière imprimante utilisée 💦 📢                                                                                                    |
| Format de papier                    | par défaut : 🗛                                                                                                    |
| Pour empêcher les modificatio       | ns, cliquez ici.                                                                                                    |

- 14. Cliquez sur l'icône [+].
- Si aucune autre boîte de dialogue ne s'affiche, cliquez sur [Ajouter une autre imprimante ou un scanner] ou [Ajouter une imprimante ou un scanner] après avoir cliqué sur l'icône [+].

| 0 0                          | Imprimantes et fax                                                                               |   |
|------------------------------|--------------------------------------------------------------------------------------------------|---|
| ▲ ► Tout afficher            | Q.                                                                                               |   |
|                              | Aucune imprimante n'est sélectionnée.<br>Cliquez sur Ajouter (+) pour configurer une imprimante. |   |
| Imprimant                    | e par défaut : Dernière imprimante utilisée 🛟                                                    |   |
| Format de papie              | r par défaut : 🗛 😫                                                                               |   |
| Pour empêcher les modificati | ons, cliquez ici.                                                                                | ? |

15. Enregistrez une imprimante et le fax.

15-1. Cliquez sur [Par défaut], et sélectionnez un nom d'imprimante pour lequel [USB] est affiché dans la colonne [Type].

| faut Fax IP                              | Windows                              | Rechercher |    |
|------------------------------------------|--------------------------------------|------------|----|
| es de l'imprimante                       |                                      | 4 Tune     | _  |
| ton Series                               |                                      | USB        |    |
| 000                                      | à.                                   | 0.59       |    |
|                                          |                                      |            |    |
|                                          |                                      |            |    |
|                                          |                                      |            |    |
|                                          |                                      |            |    |
|                                          |                                      |            |    |
|                                          |                                      |            |    |
| Nom :                                    | Aucune sélection                     |            |    |
| Nom :<br>Emplacement :                   | Aucune sélection<br>Aucune sélection |            |    |
| Nom :<br>Emplacement :                   | Aucune sélection<br>Aucune sélection |            |    |
| Nom :<br>Emplacement :<br>Imprimer via : | Aucune sélection<br>Aucune sélection |            | \$ |

15-2. Sélectionnez l'une des options suivantes parmi [Imprimer via] ou [Utiliser] : [Sélectionner un gestionnaire à utiliser], [Sélectionnez le logiciel de l'imprimante] ou [Sélectionner le logiciel].

15-3. Sélectionnez un pilote adapté à cette machine dans la liste des pilotes, puis cliquez sur [OK].

• Si vous utilisez Mac OS X 10.5.x, il n'est pas nécessaire de cliquer sur [OK].

15-4. Cliquez sur [Ajouter].

16. Vérifier que cet appareil est ajouté dans la boîte de dialogue [Imprimantes et fax], [Imprimantes et scanners] ou [Imprimantes et scanners].

| 00                                  | Imprimantes et fax                         |
|-------------------------------------|--------------------------------------------|
| ◄ ► Tout afficher                   | ٩                                          |
| Incorimantes                        | Imprimer Numériser                         |
| Canon<br>Inactif, Dernière utilisée | Canon                                      |
|                                     | Ouvrir la liste d'attente d'impression)    |
|                                     | Options et fournitures                     |
|                                     | Emplacement :                              |
|                                     | Type: Canon                                |
|                                     | État : Inactif                             |
|                                     | Partager cette imprimante sur le réseau    |
|                                     | (Préférences Partage)                      |
| + -                                 |                                            |
| Imprimante p                        | ar défaut : Dernière imprimante utilisée 🔹 |
| Format de papier p                  | ar défaut : 🗛                              |
| Pour empêcher les modification      | , cliquez ici.                             |

## **Related information**

Installation du pilote/logiciel via réseau pour Macintosh

# Target products

# Installation du pilote/logiciel via réseau pour Macintosh

#### Solution

Installez les pilotes MF depuis le CD-ROM/DVD-ROM fourni avec la machine. Pour obtenir plus d'informations sur la manière de connecter la machine à un ordinateur, consultez "Mise en route" avant de commencer.

# NOTE

- Les options affichées varient selon votre modèle.
- L'écran d'installation diffère selon la version de Mac OS X.
- Veillez à fermer toutes les applications ouvertes.
- 1. Insérez le User Software and Manuals CD-ROM/DVD-ROM dans le lecteur de l'ordinateur.
- 2. Connectez l'appareil à l'ordinateur.
- Avant de démarrer l'installation des pilotes, configurez les paramètres réseau. Pour en savoir plus sur la manière de configurer les paramètres réseau, reportez-vous à la section "Mise en route".
- 3. Double-cliquez sur l'icône du CR-ROM/DVD-ROM et double-cliquez sur l'icône [Canon\_Driver.pkg].

|                  | CANON_MAC |  |
|------------------|-----------|--|
| Canon_Driver.pkg | Documents |  |
|                  |           |  |
|                  |           |  |
|                  |           |  |

#### 4. Cliquez sur [Continuer].

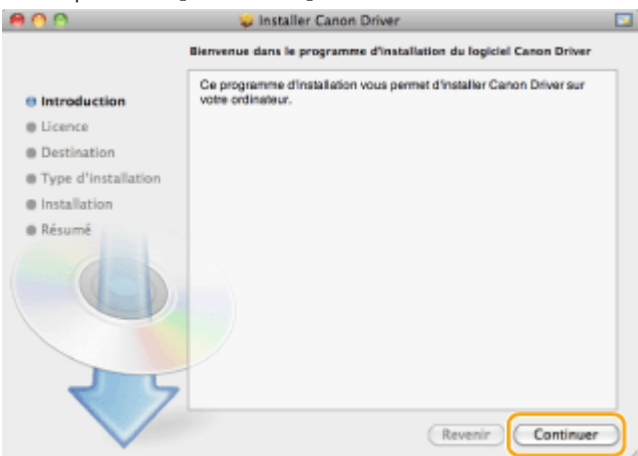

5. Lisez attentivement le contrat de licence et cliquez sur [Continuer].

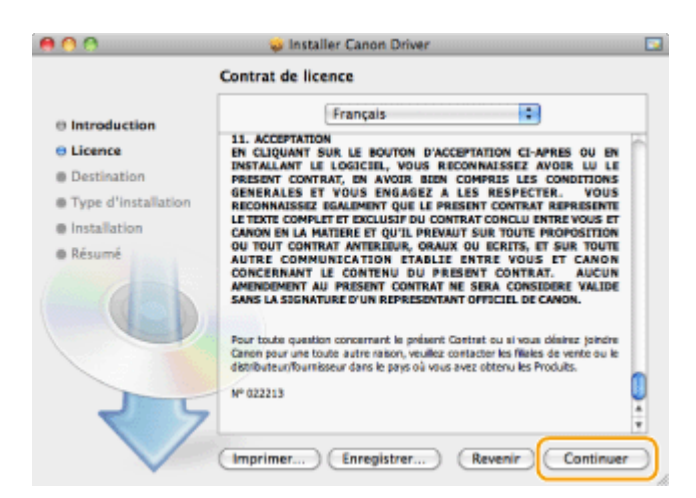

6. Cliquez sur [Accepter].

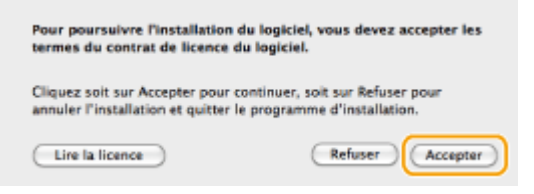

- 7. Cliquez sur [Installer].
- [Changer l'emplacement de l'installation] peut s'afficher, mais vous ne pouvez pas modifier l'emplacement d'installation.

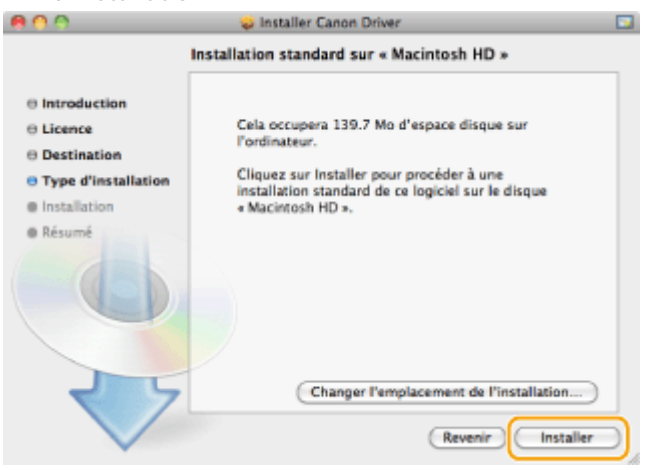

- 8. Saisissez votre [Nom] et votre [Mot de passe], et cliquez sur [OK].
- Si vous utilisez Mac OS X 10.7.x ou une version ultérieure, cliquez sur [Installer le logiciel].

| ſ      | Tapez voire mot de passe pour autoriser<br>Programme d'installation à effectuer des<br>changements. |
|--------|----------------------------------------------------------------------------------------------------|
|        | Nom :                                                                                               |
|        | Mot de passe : •••••                                                                                |
| ⊨ Déta | bils                                                                                                |
| 1      |                                                                                                    |

9. Lorsque l'écran suivant s'affiche, cliquez sur [Fermer].
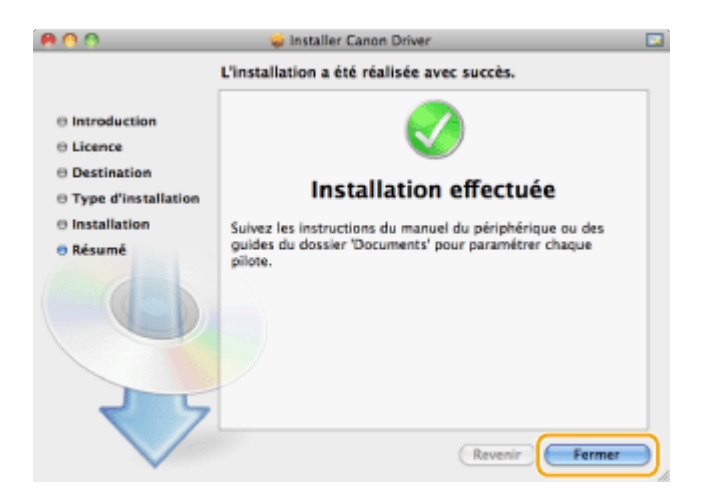

10. Ouvrez [Préférences Système], et cliquez sur [Imprimantes et fax], [Imprimantes et scanners] ou [Imprimantes et scanners].

- 11. Cliquez sur l'icône [+].
- Si aucune autre boîte de dialogue ne s'affiche, cliquez sur [Ajouter une autre imprimante ou un scanner] ou [Ajouter une imprimante ou un scanner] après avoir cliqué sur l'icône [+].

| 800                          | Imprimantes et fax                                                                               |   |
|------------------------------|--------------------------------------------------------------------------------------------------|---|
| ◄ ► Tout afficher            | Q.                                                                                               |   |
|                              | Aucune imprimante n'est sélectionnée.<br>Cliquez sur Ajouter (+) pour configurer une imprimante. |   |
| Imprimant                    | e par défaut : Dernière imprimante utilisée                                                      |   |
| Format de papie              | er par defaut : 🗛                                                                                |   |
| Pour empêcher les modificati | ions, cliquez ici.                                                                               | ? |

12. Enregistrez une imprimante et le fax.

#### 12-A. Connexion Bonjour

12-A-1. Cliquez sur [Par défaut], et sélectionnez un nom d'imprimante pour lequel [Bonjour] est affiché dans la colonne [Type].

|                                 | A (              |            | _ |
|---------------------------------|------------------|------------|---|
| aut Fax IP                      | Windows          | Recharcher | - |
| n de l'imorimante               |                  | A Type     | _ |
| ion                             |                  | Bonjour    |   |
|                                 |                  |            |   |
|                                 |                  |            |   |
|                                 |                  |            |   |
|                                 |                  |            |   |
|                                 |                  |            |   |
|                                 |                  |            |   |
| Nom :                           | Aucune selection |            |   |
|                                 |                  |            |   |
| Emplacement :                   | Aucune selection |            |   |
| Emplacement :<br>Imprimer via : | Aucune sélection |            |   |

1

12-A-2. Sélectionnez l'une des options suivantes parmi [Imprimer via] ou [Utiliser] : [Sélectionner un gestionnaire à utiliser], [Sélectionnez le logiciel de l'imprimante] ou [Sélectionner le logiciel].

12-A-3. Sélectionnez un pilote adapté à cette machine dans la liste des pilotes, puis cliquez sur [OK].

• Si vous utilisez Mac OS X 10.5.x, il n'est pas nécessaire de cliquer sur [OK].

12-A-4. Cliquez sur [Ajouter].

#### 12-B. Connexion TCP/IP

12-B-1. Cliquez sur [IP] et sélectionnez un protocole d'impression dans [Protocole].

| 00                | Ajouter i        | une imprimante         | •                     | 0       |
|-------------------|------------------|------------------------|-----------------------|---------|
| A                 |                  | Q,                     |                       |         |
| Par défaut Fax IP | Windows          |                        | Rechercher            |         |
| (                 |                  | D                      |                       |         |
| Protocole         | : Line Printer   | Daemon - LPD           |                       |         |
| Adresse           | :                |                        |                       | -       |
|                   | Saisissez un nor | m d'hôte ou une a      | dresse IP.            |         |
| File d'attente    | :                |                        |                       |         |
|                   | Laissez blanc po | our utiliser la file d | l'attente par défaut. | _       |
|                   |                  |                        |                       |         |
| Nom               | : Aucune sélec   | tion                   |                       |         |
| Emplacement       | : Aucune sélec   | tion                   |                       |         |
| Imprimer via      |                  |                        |                       | •       |
|                   | ·                |                        |                       | -       |
|                   |                  |                        |                       |         |
|                   |                  |                        |                       |         |
| Autres imprimant  | tes)             |                        | ( A)                  | outer ) |

#### **REMARQUE:**

Si vous voulez utiliser l'appareil dans un environnement IPv6, sélectionnez LPD ou Socket pour [Protocole].

12-B-2. Sélectionnez l'adresse IP de l'appareil dans [Adresse] et l'une des options suivantes parmi [Imprimer via] ou [Utiliser] : [Sélectionner un gestionnaire à utiliser], [Sélectionnez le logiciel de l'imprimante] ou [Sélectionner le logiciel].

| 00                | Ajouter u         | ne imprimante           |                     | $\Box$ |
|-------------------|-------------------|-------------------------|---------------------|--------|
| 🚔 🛲 🛞             |                   | 0,                      |                     |        |
| Par défaut Fax IP | Windows           |                         | Recharcher          |        |
| Protocole :       | Line Printer D    | aemon - LPD             |                     |        |
| Adresse :         |                   |                         | }                   | -      |
|                   | Adresse complète  | e et valide.            |                     |        |
| File d'attente :  |                   |                         |                     | •      |
|                   | Laissez blanc pou | ir utiliser la file d'a | attente par défaut. |        |
| Nom :             |                   |                         |                     |        |
| Emplacement :     |                   |                         |                     |        |
| Imprimer via :    | Canon             | Series                  |                     |        |
|                   |                   |                         |                     |        |
|                   |                   |                         |                     |        |
| Autres imprimante | 5                 |                         | Ajo                 | uter   |

12-B-3. Sélectionnez un pilote adapté à cette machine dans la liste des pilotes, puis cliquez sur [OK].

• Si vous utilisez Mac OS X 10.5.x, il n'est pas nécessaire de cliquer sur [OK].

#### 12-B-4. Cliquez sur [Ajouter].

13. Vérifier que cet appareil est ajouté dans la boîte de dialogue [Imprimantes et fax], [Imprimantes et scanners] ou [Imprimantes et scanners].

| 0 0                                                 | Imprimantes et fax                                 |                                       |
|-----------------------------------------------------|----------------------------------------------------|---------------------------------------|
| ◄ ► Tout afficher                                   |                                                    | ٩                                     |
| Inorimantes<br>Canon<br>• Inactif, Demière utilisée | Canon<br>Ouvrir la l<br>Op                         | Numériser                             |
|                                                     | Emplacement I                                      |                                       |
|                                                     | ftat: Inactif                                      | -                                     |
| * -                                                 | Partager cette imprimante                          | sur le réseau<br>Préférences Partage) |
| Imprimante<br>Format de papier                      | par défaut : Dernière imprimant<br>par défaut : A4 | te utilisée                           |
| Pour empêcher les modification                      | ons, cliquez ici.                                  | (?)                                   |

# **Related information**

Installation du pilote/logiciel via USB pour Macintosh

# Elimination de bourrages papier

# Solution

- Bourrage de documents dans le chargeur
- Bourrages de documents dans l'appareil
- Bourrages de documents dans l'ensemble de fixation
- Bourrage papier dans la cassette à papier 1

### • Bourrage papier dans la cassette à papier 2 (option)

En cas de bourrage papier, le message <Bourrage papier.> s'affiche à l'écran. Appuyez sur <Suivant> pour afficher des solution simples. Si vous avez des difficultés à comprendre les procédures apparaissant à l'écran, consultez les sections suivantes pour éliminer les bourrages papier.

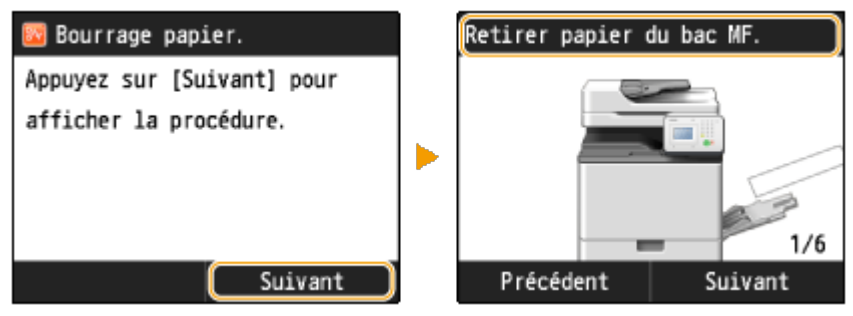

# IMPORTANT

Lorsque vous retirez le papier coincé, n'éteignez pas l'appareil

- La mise hors tension de l'appareil a pour effet de supprimer les données en cours d'impression. Soyez particulièrement vigilant lors de la réception de fax.
- Si le papier se déchire
- Retirez tous les fragments de papier pour éviter que l'un d'entre eux ne provoque un bourrage papier.
- Si le papier se bloque de façon répétée
- Déramez et taquez la pile de feuilles sur une surface plane avant de la charger dans l'appareil.
- Vérifiez que le papier est adapté à l'appareil.
- Vérifiez qu'il ne reste pas de petits bouts de papier dans l'appareil.
- Retirez doucement le document ou le papier coincé de l'appareil
- Le retrait en force du papier risque d'endommager des pièces. Si vous ne parvenez pas à enlever le papier, contactez votre revendeur agréé Canon.

# NOTE

Un socle 3 cassettes optionnel est requis pour utiliser la cassette à papier 2.

# Bourrage de documents dans le chargeur

Si des documents sont introduits dans le chargeur, enlevez-les. Appliquez ensuite la procédure décrite ci-dessous.

1. Retirez le document coincé dans le capot du chargeur.

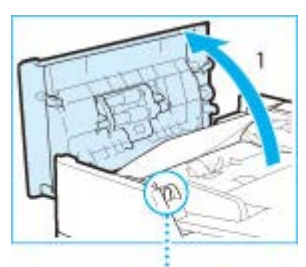

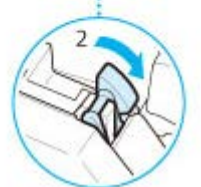

- 1-1. Ouvrez le capot du chargeur.
- 1-2. Soulevez le levier.

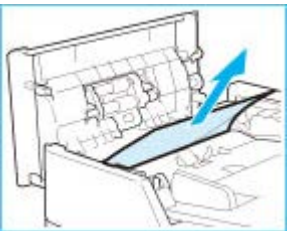

- 1-3. Tirez doucement le document.
- 2. Retirez le document coincé à l'intérieur du capot interne du chargeur.

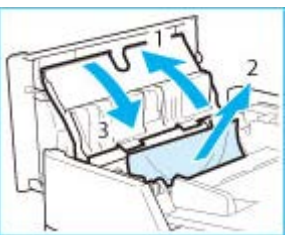

- 2-1. Ouvrez le capot interne du chargeur
- 2.2. Tirez doucement le document.
- 2-3. Fermez le capot interne du chargeur.

3. Remettez le levier en place et fermez le capot du chargeur.

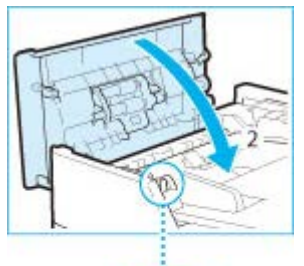

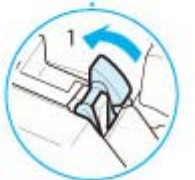

- 3-1. Ramenez le levier dans sa position d'origine.
- 3-2. Fermez le capot du chargeur.
- 4. Retirez le document coincé sur la surface interne du chargeur.

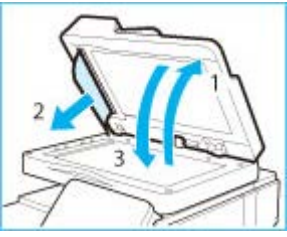

- 4-1. Ouvrez le chargeur.
- 4-2. Tirez doucement le document.
- 4-3. Fermez le chargeur.

### Bourrages de documents dans l'appareil

Si du papier est chargé dans le plateau multifonctions, commencez par le retirer. Ensuite, suivez la procédure cidessous pour vérifier la présence de papier coincé.

1. Saisissez la poignée et ouvrez le capot droit de la machine.

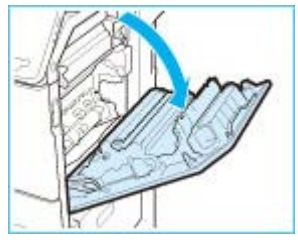

2. Tirez doucement le papier de la cassette à papier.

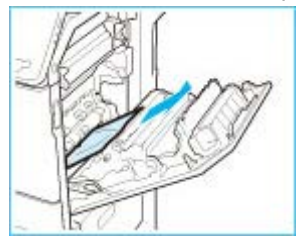

3. Tirez doucement le papier d'en-dessous de l'ensemble de fixation.

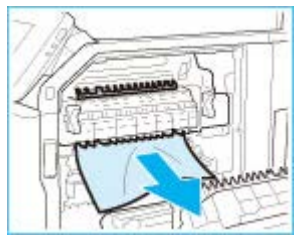

4. Tirez doucement le papier du réceptacle de sortie de l'appareil principal.

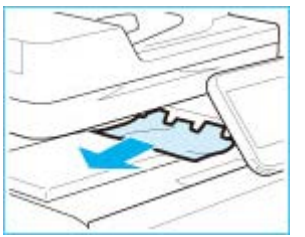

5. Tirez doucement le papier de la zone située à proximité du rouleau d'alimentation.

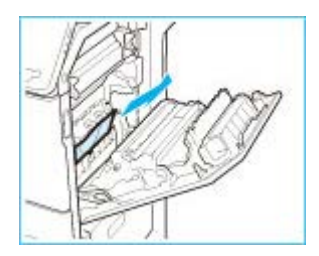

6. Retirez le papier coincé et de l'unité recto verso.

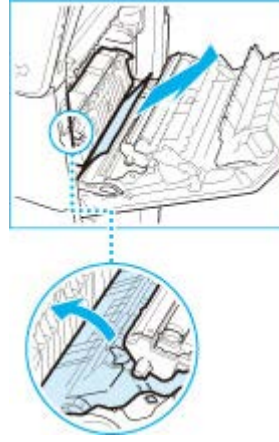

- 6-1. Soulevez l'unité recto verso.
- 6-2. Tirez doucement le papier.
- 6-3. Remettez l'unité recto verso dans sa position d'origine.
- 7. Fermez le capot droit de la machine.

# Bourrages de documents dans l'ensemble de fixation

Si du papier est chargé dans le plateau multifonctions, commencez par le retirer. Ensuite, suivez la procédure cidessous pour vérifier la présence de papier coincé.

1. Saisissez la poignée et ouvrez le capot droit de la machine.

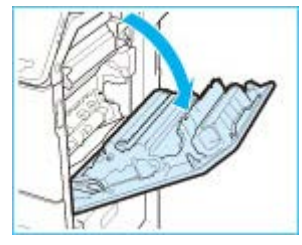

2. Retirez l'ensemble de fixation.

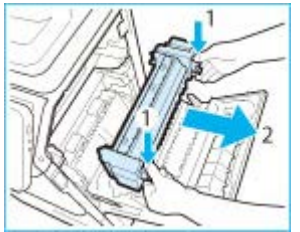

- 2-1. Tenez l'ensemble de fixation par les parties indiquées en bleu.
- 2-2. Retirez l'ensemble de fixation en le tirant à l'horizontale vers l'extérieur.
- 3. Si du papier coincé dépasse de l'ensemble de fixation, retirez-le.

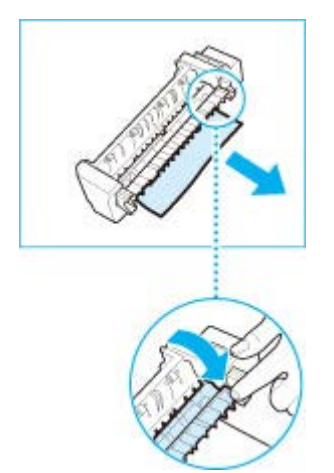

- 3-1. Placez l'ensemble de fixation sur une surface plane.
- 3-2. Tirez doucement le papier de l'ensemble de fixation.

4. Installez l'ensemble des fixation.

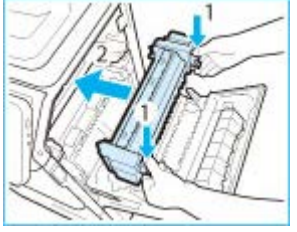

- 4-1. Tenez l'ensemble de fixation par les parties indiquées en bleu.
- 4-2. Alignez l'ensemble de fixation sur le cadre et glissez-le doucement à l'horizontale pour le remettre en place.
- 5. Fermez le capot droit de la machine.

# Bourrage papier dans la cassette à papier 1

1. Saisissez la poignée et tirez la cassette à papier jusqu'à ce qu'elle se bloque.

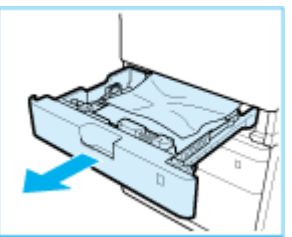

2. Tirez doucement le papier.

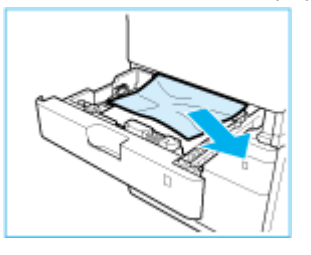

3. Repoussez doucement la cassette à papier dans l'appareil.

# Bourrage papier dans la cassette à papier 2 (option)

Si du papier est chargé dans le plateau multifonctions, commencez par le retirer. Ensuite, suivez la procédure cidessous pour vérifier la présence de papier coincé. 1. Retirez le papier coincé de l'intérieur du capot de droite de la cassette à papier.

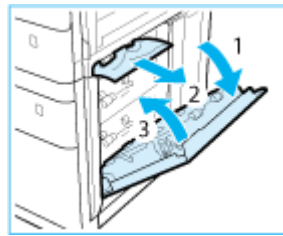

- 1-1. Ouvrez le capot droit de la cassette.
- 1-2. Tirez doucement le papier à l'intérieur du capot droit de la cassette.
- 1-3. Fermez le capot droit de la cassette.

2. Retirez le papier coincé dans la cassette à papier.

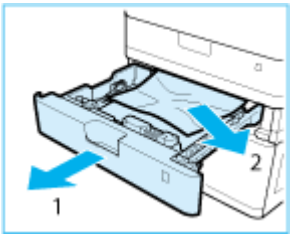

- 2-1. Sortez la cassette à papier 2.
- 2-2. Tirez doucement le papier de la cassette à papier.
- Il est possible que du papier soit coincé dans un endroit différent de la cassette papier affichée à l'écran. Sortez chaque cassette à papier et vérifiez la présence de papier coincé.
- 3. Repoussez doucement la cassette à papier dans l'appareil.

#### **Related information**

• Manipulation du papier

# Si le message < Différence formats/régl. papier > s'affiche

#### Issue

Si le message < Différence formats/régl. papier > s'affiche.

#### Cause and Solution

- Le réglage de format de papier du panneau de commande ne correspond pas au format du papier chargé.
- Vérifiez que le guide papier de la cassette en position correcte.

Le réglage de format de papier du panneau de commande ne correspond pas au format du papier chargé.

- Faites correspondre le réglage du format de papier indiqué dans <Réglages papier> au format de papier réellement chargé.
- Pour utiliser le papier chargé, changez < Réglages papier > pour faire correspondre le format du papier chargé.

#### **REMARQUE:**

Si vous lancez l'impression à partir d'un ordinateur, vérifiez si le réglage du format de papier du pilote d'imprimante correspond au format de papier chargé.

• Pour charger du papier sans modifier les réglages, chargez du papier au format configuré dans < Réglages papier >.

# Vérifiez que le guide papier de la cassette en position correcte.

• Réglez correctement la position des guides papier avec le papier chargé.

# **Related information**

- <u>Spécification du format et du type de papier</u>
- Alimentation du papier dans la cassette à papier
- <u>Chargement du papier dans le plateau multifonctions</u>

# Si le message <Mémoire pleine. Redéfinir réglages du type d'original.> s'affiche

### Issue

Si le message < Mémoire pleine. Redéfinir réglages du type d'original. > s'affiche.

# Cause and Solution

• Impossible de numériser l'original car la mémoire s'est saturée pendant la copie.

# Impossible de numériser l'original car la mémoire s'est saturée pendant la copie.

• Configurez <Type d'original> sur <Texte/Photo/Carte>, puis copiez.

### **Related information**

# Impression du papier ou une enveloppe de format personnalisé

# Solution

- Chargement d'enveloppes
- Enregistrement d'un format de papier personnalisé
- Spécifications du type de papier dans la cassette à papier
- Spécification du format et du type de papier dans le plateau multifonctions

Cette section décrit comment imprimer sur du papier ou des enveloppes de format personnalisé.

# **Chargement d'enveloppes**

Vous pouvez charger des enveloppes dans la cassette à papier 1 et le plateau multifonctions. Prenez soin de bien aplatir les enveloppes si nécessaire avant de les charger. Prêtez également attention à l'orientation des enveloppes et à la face qui est tournée vers le haut.

# IMPORTANT

- Ne forcez pas pour déplacer dans la mauvaise direction les guides papier de la cassette à papier. Cela pourrait endommager la cassette à papier.
- N'imprimez pas sur les deux faces d'une enveloppe. Cela pourrait provoquer des bourrages papier, des épreuves sales ou salir l'intérieur de l'appareil.
- S'il existe une différence de température entre l'emplacement où sont stockées les enveloppes et celui où elles sont imprimées, laissez les enveloppes à l'endroit de l'impression à température ambiante avant de les utiliser.
- Faites correctement correspondre <Enveloppe> dans <Format papier dans cassette 1> dans <Cassette 1> (Réglage papier) avec le format des enveloppes chargées. Sinon, cela pourrait provoquer des bourrages papier, des épreuves sales ou salir l'intérieur de l'appareil.
- Si vous imprimez sur des enveloppes, videz le réceptacle de sortie lorsque 10 enveloppes imprimées au maximum s'y sont accumulées.
- Les enveloppes doivent être stockées à l'abri d'une humilité et de températures élevées.

Ne chargez pas les types d'enveloppe suivants :

- Enveloppes gondolées, froissées ou pliées
- Enveloppes très épaisse ou minces
- Enveloppes humides ou mouillées
- Enveloppes déchirées
- Enveloppes de forme irrégulière
- Enveloppes avec fermoir ou fenêtre
- Enveloppes ayant déjà été collées
- Enveloppes avec des trous ou des perforations
- Enveloppes avec des surfaces un revêtement spécial
- Enveloppes à base de papier coloré à surface traitée

- Enveloppes autocollantes, qui utilisent de l'encre, de la colle ou d'autres substances pouvant fondre, brûler, se vaporiser ou émettre des odeurs sous l'effet de la chaleur de l'unité de fixation (environ 200 °C). Selon les matériaux utilisés pour le scellement, il est possible que la colle fonde sous la tête de l'unité de fixation, scellant ainsi les enveloppes.

Avant de charger les enveloppes

Appliquez la procédure décrite ci-dessous pour préparer les enveloppes.

1. Fermez le rabat des enveloppes.

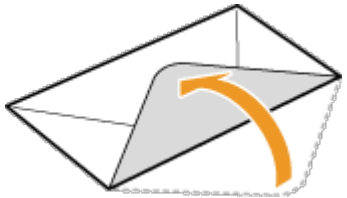

2. Comprimez-les pour en retirer l'air et vérifiez que les bords sont bien aplatis.

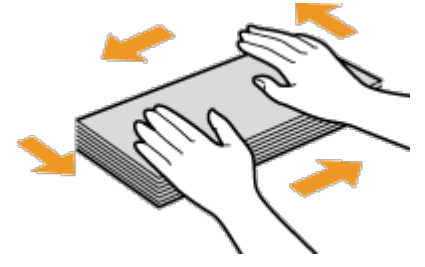

3. Assouplissez les coins rigides des enveloppes et éliminez tout gondolage.

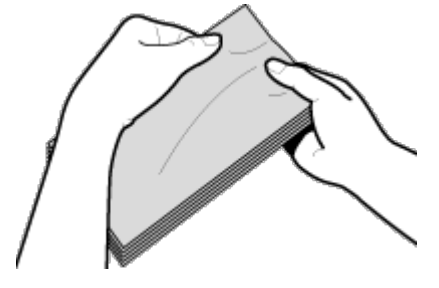

4. Alignez les bords des enveloppes sur une surface plane.

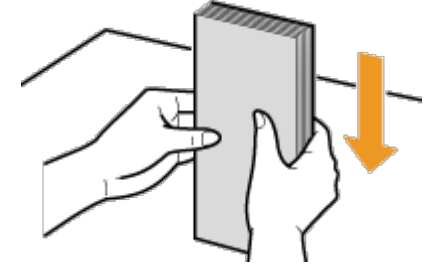

#### **IMPORTANT:**

- Si vous utilisez des enveloppes dont le rabat est enduit de colle, celle-ci pourrait fondre à cause de la chaleur et de la pression de l'unité de fixation.
- N'imprimez pas au verso des enveloppes (le côté avec le rabat).
- Si les enveloppes contiennent de l'air, aplatissez-les à la main avant de les charger dans la cassette à papier 1.

Chargement des enveloppes dans la cassette à papier

Montez le module enveloppes avant de charger des enveloppes dans la cassette à papier.

# NOTE

Si vous utilisez des enveloppes ISO-C5, il n'est pas nécessaire de monter le module enveloppes.

1. Ouvrez la cassette à papier 1 et retirez le module enveloppes.

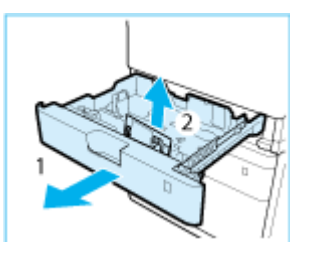

- 1-1. Saisissez la poignée et tirez la cassette à papier jusqu'à ce qu'elle se bloque.
- 1-2. Retirez le module enveloppe stocker à l'intérieur de la cassette à papier.

2. Montez le module enveloppe en alignant ses parties saillantes avec les orifices de la cassette à papier.

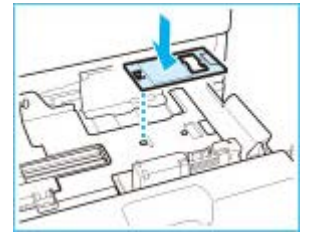

#### **REMARQUE:**

- Ne montez le module enveloppe que lorsque vous devez charger des enveloppes. Le chargement d'un papier différent des enveloppes lorsque le module enveloppes est monté peut provoquer un bourrage papier.
- Lorsque vous n'utilisez pas le module enveloppes, rangez-le dans la zone de rangement de la cassette à papier.
- 3. Réglez la position des guides papier.

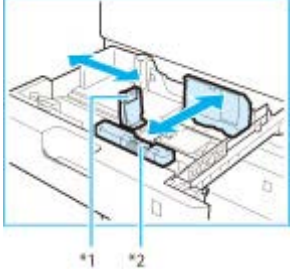

\*1 Guide papier à gauche\*2 Guide papier à l'avant

3-1. Faites glisser le guide papier vers la gauche tout en le coinçant en haut pour l'aligner sur le repère en fonction du format papier souhaité.

3-2. Faites glisser le guide papier vers l'avant tout en le coinçant en haut pour l'aligner sur le repère en fonction du format papier souhaité.

#### **IMPORTANT :**

Glissez les guides papier jusqu'à ce qu'ils se mettent en place avec un déclic. Si les guides papier ne sont pas correctement alignés, le format de papier ne s'affiche pas correctement à l'écran. Il est également nécessaire de régler correctement les guides papier pour éviter de provoquer un bourrage papier, des épreuves sales ou de salir l'intérieur de l'appareil.

4. Chargez les enveloppes dans la cassette à papier.

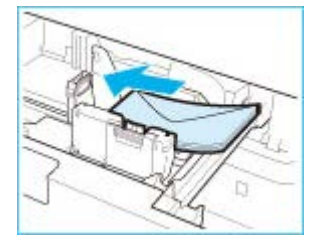

4-1. Chargez 10 enveloppes à la fois, la face à imprimer dirigée vers le haut.

4-2. Lors du chargement des enveloppes, poussez vers le bas le côté droit du réceptacle pour le verrouiller en position.

Alignez le bord des enveloppes et assurez-vous qu'elles sont maintenues en place sous les griffes. Vérifiez que les volets sont positionnés comme indiquer sur les illustrations ci-dessous.

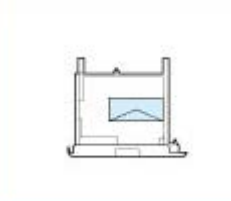

Monarch, COM10 No.10, DL, ISO-C5

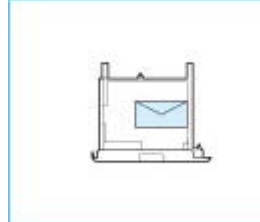

Yougatanaga 3

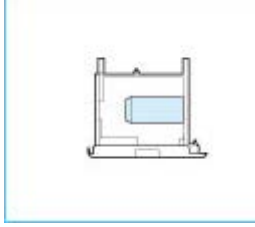

Nagagata 3

#### **IMPORTANT:**

• Lors du chargement d'enveloppes, assurez-vous qu'elles ne sont pas incorrectement penchées.

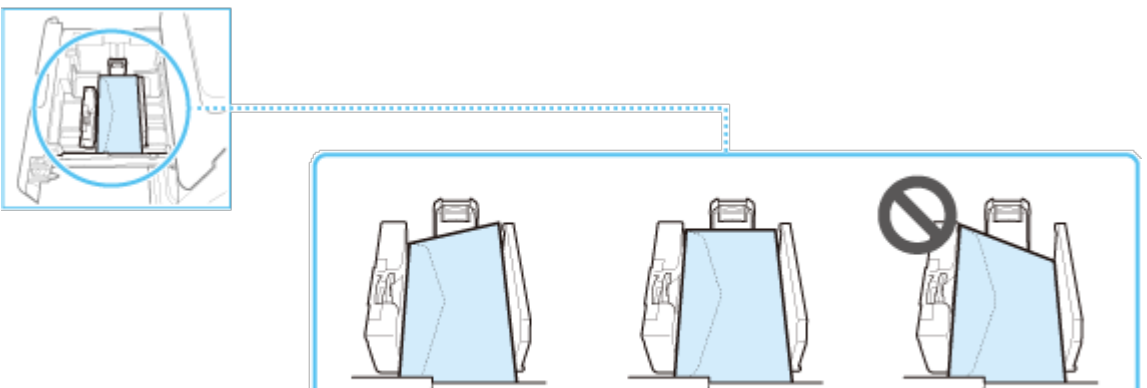

• Les enveloppes enroulées ou gondolées doivent être aplaties avant de les utiliser.

- Vérifiez que la hauteur de la pile l'enveloppe ne dépasse pas la ligne de limite de chargement (
- Si vous chargez des enveloppes ISO-C5, vérifiez que la hauteur de la pile l'enveloppe ne dépasse pas la ligne de limite de chargement (50-C5...).

 $\equiv$ 

• Si le rabat d'une enveloppe s'ouvre et qu'il est pris dans le module enveloppe, il peut provoquer un bourrage papier.

#### **REMARQUE:**

Si les enveloppes sont normalement orientées lors du chargement mais que des rides apparaissent lors de l'impression, chargez les enveloppes après les avoir fait pivoter de 180 degrés, comme illustré ci-dessous.

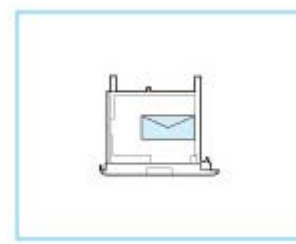

Monarch, COM10 No.10, DL, ISO-C5

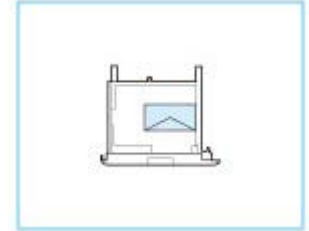

Yougatanaga 3

- Lors de l'impression, vérifiez que l'orientation du papier chargé correspond à l'orientation indiquée sur l'écran des paramètres d'impression du pilote d'imprimante. Pour plus d'informations, cliquez sur [Aide] dans l'écran du pilote d'imprimante.
- Lors de la copie, chargez les originaux après les avoir fait pivoter de 180 degrés.
- 5. Repoussez doucement la cassette à papier dans l'appareil.

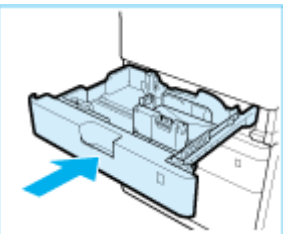

- 6. Enregistrez le type d'enveloppe sur l'écran < Réglages papier >.
- Chargement d'enveloppes dans le plateau multifonctions

Si vous souhaitez charger les enveloppes dans le plateau multifonctions, suivez la procédure décrite ci-dessous pour éviter que les enveloppes ne soient froissées.

1. Ouvrez le plateau multifonctions.

Si vous chargez des enveloppes grand format, tirez l'extension.

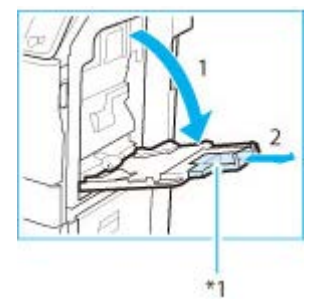

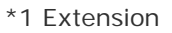

#### **REMARQUE:**

Si un papier d'un format différent des enveloppes est spécifié pour le plateau multifonctions, réglez <Enregistrer réglages par défaut> sur <Désactivé>.

2. Chargez les enveloppes dans le plateau multifonctions.

Chargez-les comme indiqué sur les figures ci-dessous.

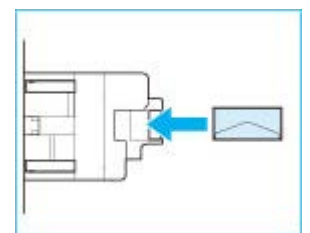

COM10 No.10 Monarch DL ISO-C5

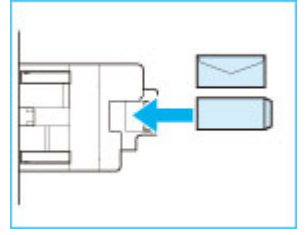

Nagagata 3

Yougatanaga 3

#### **IMPORTANT:**

Ne dépassez pas la ligne de limite de chargement lorsque vous chargez des enveloppes

• Vérifiez que la hauteur de la pile d'enveloppes ne dépasse pas la ligne de la limite de chargement (xx).

3. Réglez les guides papier.

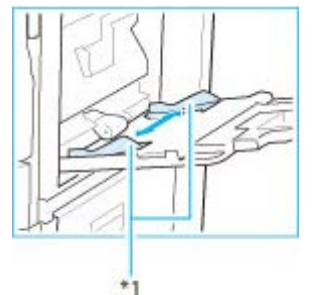

\*1 Guides papier

#### **IMPORTANT:**

Alignez les guides papier contre les bords des enveloppes

• Si le papier est trop serré ou, au contraire, pas assez fermement retenu par les guides papier, cela peut provoquer une alimentation incorrecte du papier ou des bourrages papier.

#### **REMARQUE:**

Si les enveloppes sont normalement orientées lors du chargement mais que des rides apparaissent lors de l'impression, chargez les enveloppes après les avoir fait pivoter de 180 degrés, comme illustré ci-dessous.

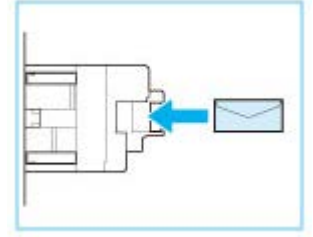

Monarch, COM10 No.10, DL, ISO-C5

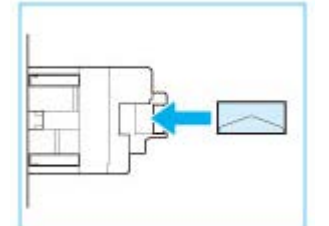

Yougatanaga 3

• Lors de l'impression, vérifiez que l'orientation du papier chargé correspond à l'orientation indiquée sur l'écran des paramètres d'impression du pilote d'imprimante. Pour plus d'informations, cliquez sur [Aide] dans l'écran du pilote

d'imprimante.

• Lors de la copie, chargez les originaux après les avoir fait pivoter de 180 degrés.

### Enregistrement d'un format de papier personnalisé

Vous pouvez enregistrer jusqu'à trois formats de papier personnalisé que vous employez régulièrement.

#### 1. Appuyez sur < Réglages papier >.

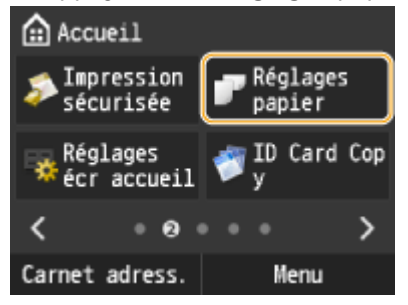

2. Appuyez sur < Mémoriser format personnalisé >.

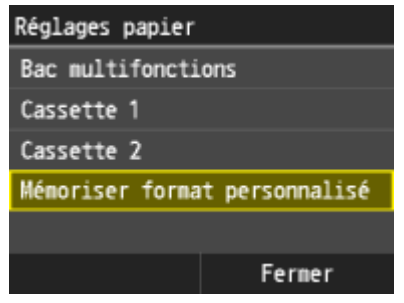

3. Appuyez sur < Non mémorisé>.

| Mén | oris | er | format | personnalisé |
|-----|------|----|--------|--------------|
| 1.  | Non  | né | morisé |              |
| 2.  | 140  | x  | 260 mm |              |
| 3.  | Non  | né | morisé |              |
|     |      |    |        |              |
|     |      |    |        |              |
|     |      |    |        |              |

- Si les formats de papier <1> à <3> ont déjà été enregistrés, modifiez ou supprimez un réglage avant d'aller plus loin. Les procédures de modification et de suppression des réglages sont disponibles ci-après.
- 3-A. Modification d'un réglage
- 3-A-1. Appuyez sur le format enregistré à corriger.
- 3-A-2. Appuyez sur < Modifier> et passez à l'étape 4.

| 2. 140 x 260 m | m |
|----------------|---|
| Modifier       |   |
| Supprimer      |   |
|                |   |
|                |   |
|                |   |
|                |   |

- 3-B. Suppression d'un réglage
- 3-B-1. Appuyez sur le format enregistré à supprimer.

### 3-B-2. Appuyez sur <Supprimer>.

3-B-3. Appuyez sur <Oui>.

| 11 3            |             |     |
|-----------------|-------------|-----|
| 2. 140 x 260 mm | Supprimer 2 |     |
| Modifier        | Supprimer : |     |
| Supprimer       |             |     |
|                 |             |     |
|                 |             |     |
|                 | Out         | Non |
|                 |             | NOT |

- 4. Indiquez le format du papier.
- 4-1. Spécifiez la longueur de la dimension <X> (la plus courte).
- Appuyez sur <X>.
- Saisissez la longueur du côté <X> à l'aide de 
  ✓/✓, ou des touches numériques pour la saisie de la totalité des nombres et de leur partie décimale, puis Appuyez sur <Appliquer>.

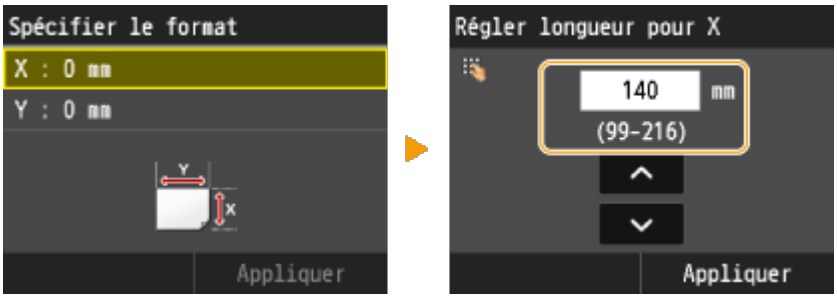

- 4-2. Saisissez la longueur de la dimension <Y> (la plus longue).
- Appuyez sur <Y>.

Spécifier le format

X : 140 mm

• Saisissez la longueur de la dimension <Y> et appuyez sur <Appliquer>.

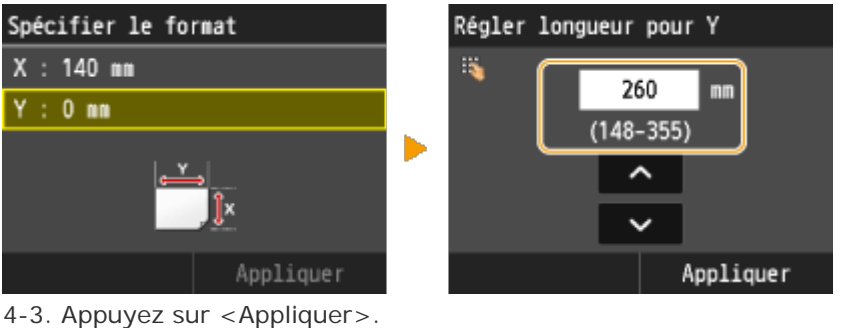

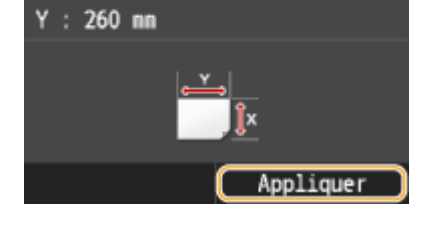

5. Appuyez sur le type de papier.

| Type de papier            |  |  |
|---------------------------|--|--|
| Ordinaire 2 (76-90 g/m²)  |  |  |
| Recyclé 1 (64-75 g/m²)    |  |  |
| Recyclé 2 (76-90 g/m²)    |  |  |
| Couleur                   |  |  |
| Fin (60-63 g/m²)          |  |  |
| Ordinaire 3 (91-105 g/m²) |  |  |

Sélection d'un réglage de papier personnalisé enregistré

Les formats de papier enregistrés au moyen de la procédure mentionnée ci-dessus s'affichent dans l'écran relatif à la sélection du format du papier.

Lors de la sélection du format de papier placé dans la cassette à papier

Dans l'écran prévu pour définir le format du papier chargé dans les cassettes à papier, les formats mémorisés s'affichent.

| Réglages papier               |   | Format papier dans cassette 1 | Papier personnalisé |
|-------------------------------|---|-------------------------------|---------------------|
| Bac multifonctions            |   | Auto                          | 1. 140 x 260 mm     |
| Cassette 1                    |   | Papier personnalisé           | Personnalisé        |
| Cassette 2                    | ► | Enveloppe                     |                     |
| Mémoriser format personnalisé |   |                               |                     |
|                               |   |                               |                     |
| Ferner                        |   |                               |                     |

• Lors de la sélection du format de papier placé dans le plateau multifonctions

Lorsque du papier est chargé dans le plateau multifonctions, l'écran relatif à la sélection du format du papier à charger dans le plateau multifonctions apparaît. Cet écran dresse la liste des formats enregistrés.

| For | Format papier |   |     |    |  |  |
|-----|---------------|---|-----|----|--|--|
| 1.  | 140           | х | 260 | nn |  |  |
| A4  |               |   |     |    |  |  |
| A5  |               |   |     |    |  |  |
| B5  |               |   |     |    |  |  |
| 16  | <             |   |     |    |  |  |
| LTI | R             |   |     |    |  |  |
|     |               |   |     |    |  |  |

#### **REMARQUE:**

Les formats de papier enregistrés s'affichent à l'issue de la définition des réglages papier par défaut pour le plateau multifonctions. Dans cet écran, vous sélectionnez ensuite le format papier qui convient comme format par défaut pour le plateau multifonctions.

# Spécifications du type de papier dans la cassette à papier

Utilisez les étapes suivantes lors du chargement d'un papier différent du papier ordinaire, telles que du papier épais ou des enveloppes dans la cassette.

# NOTE

Pour du papier qui n'est pas automatiquement reconnu, tel que LGL ou EXEC, indiquez d'abord le papier à l'aide de <Liste format papier 1 pour reconnaissance> ou <Liste format papier 2 pour reconnaissance>.

1. Appuyez sur < Réglages papier >.

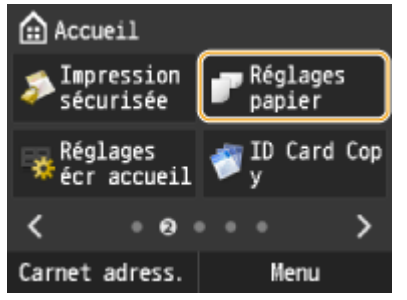

2. Sélectionnez <Cassette 1> ou <Cassette 2>.

• <Cassette 2> s'affiche uniquement lorsque le socle 3 cassettes est en place.

| Réglages papier |                |
|-----------------|----------------|
| Bac multifoncti | ons            |
| Cassette 1      |                |
| Cassette 2      |                |
| Mémoriser forma | t personnalisé |
|                 |                |
|                 | Fermer         |

3. Appuyez sur <Papier personnalisé> ou <Enveloppe>.

- 3-A. Chargement de papier personnalisé
- 3-A-1. Appuyez sur <Papier personnalisé>.

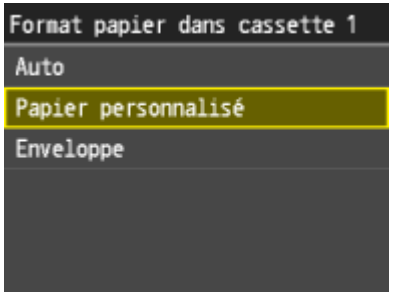

3-A-2. Appuyez sur un format de papier personnalisé enregistré.

• Appuyez sur <Personnalisé> pour indiquer un format de papier.

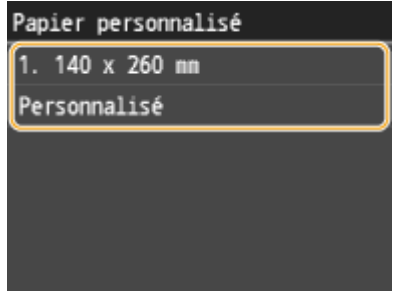

#### **REMARQUE:**

Vous devez préalablement enregistrer un format de papier personnalisé.

3-B. Si vous configurez des enveloppes dans la cassette 1

#### 3-B-1. Appuyez sur < Enveloppe>.

| Format | papier | dans  | cassette | 1 |
|--------|--------|-------|----------|---|
| Auto   |        |       |          |   |
| Papier | person | nalis | é        |   |
| Envelo | ppe    |       |          |   |
|        |        |       |          |   |
|        |        |       |          |   |
|        |        |       |          |   |

#### 3-B-2. Appuyez sur le type d'enveloppe.

| Enveloppe |         |  |
|-----------|---------|--|
| No. 10    | (COM10) |  |
| Monarch   | 1       |  |
| DL        |         |  |
| ISO-C5    |         |  |
|           |         |  |

#### **REMARQUE:**

<Enveloppe> est sélectionnable comme format de papier uniquement si <Cassette 1> est sélectionné.

4. Appuyez sur le type de papier.

| Type de papier            |
|---------------------------|
| Ordinaire 2 (76-90 g/m²)  |
| Recyclé 1 (64-75 g/m²)    |
| Recyclé 2 (76-90 g/m²)    |
| Couleur                   |
| Fin (60-63 g/m²)          |
| Ordinaire 3 (91-105 g/m²) |

# Spécification du format et du type de papier dans le plateau multifonctions

L'écran illustré apparaît si le papier est chargé dans le plateau multifonctions. Suivez les instructions figurant à l'écran pour définir les réglages du format et du type de papier chargé.

| Format | papier |
|--------|--------|
| A4     |        |
| A5     |        |
| B5     |        |
| 16K    |        |
| LTR    |        |
| LGL    |        |

# NOTE

Si l'écran illustré ci-dessus ne s'affiche pas lorsque le papier est chargé

 Si vous chargez toujours le même papier dans le plateau multifonctions, vous pouvez ignorer les opérations des réglages papier en enregistrant le format et le type de papier comme réglages par défaut. Notez que si un réglage par défaut est mémorisé, l'écran illustré ci-dessus ne s'affiche pas. Pour afficher l'écran, sélectionnez <Désactivé> pour <Enregistrer réglages par défaut>.

#### 1. Appuyez sur le format de papier.

| Format | papier |
|--------|--------|
| A4     |        |
| A5     |        |
| B5     |        |
| 16K    |        |
| LTR    |        |
| LGL    |        |

Lorsque vous chargez du papier de format personnalisé

1-1. Appuyez sur < Personnalisé >.

| Format papier  |
|----------------|
| EXEC           |
| No. 10 (COM10) |
| Monarch        |
| DL             |
| ISO-C5         |
| Perconnalicá   |

Personnalisé

1-2. Spécifiez la longueur de la dimension <X> (la plus courte).

• Appuyez sur <X>.

• Saisissez la longueur du côté <X> à l'aide de 4/1/2, ou des touches numériques pour la saisie de la totalité des nombres et de leur partie décimale, puis Appuyez sur < Appliquer >.

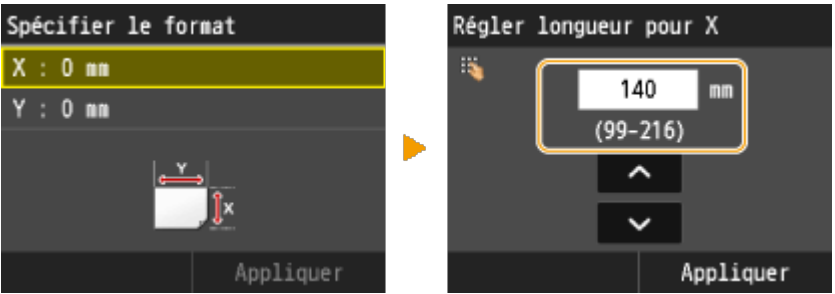

- 1-3. Saisissez la longueur de la dimension <Y> (la plus longue).
- Appuyez sur <Y>.
- Saisissez la longueur de la dimension <Y> et appuyez sur <Appliquer>.

260

(148-355)

~

~

Appliquer

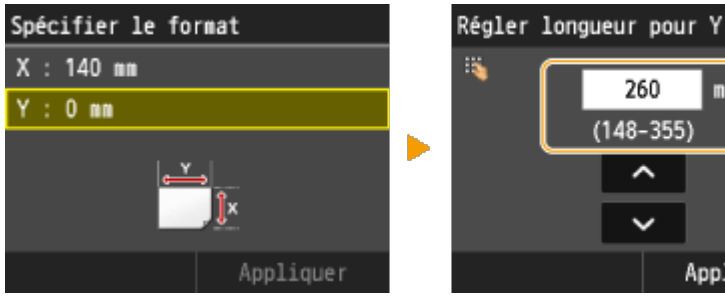

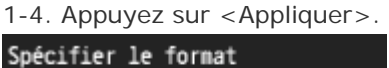

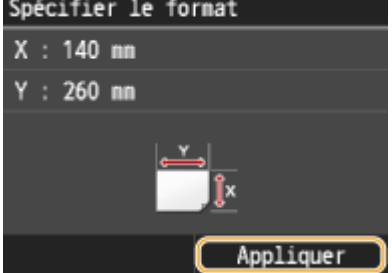

#### 2. Appuyez sur le type de papier.

| Type de papier            |
|---------------------------|
| Ordinaire 2 (76-90 g/m²)  |
| Recyclé 1 (64-75 g/m²)    |
| Recyclé 2 (76-90 g/m²)    |
| Couleur                   |
| Fin (60-63 g/m²)          |
| Ordinaire 3 (91-105 g/m²) |

#### **Related information**

- Chargement du papier dans le plateau multifonctions •
- Spécification du format et du type de papier •
- Manipulation du papier

# ID et code PIN administrateur système - Paramètres usine par défaut

#### Solution

Les options ID administrateur système et code PIN administrateur système sont configurées comme suit pour ce

produit lorsqu'il vous est livré en sortie d'usine.

- ID administrateur système: 7654321
- Code PIN administrateur système: 7654321

Saisissez les valeurs ci-dessus si une boîte de dialogue vous invite à entrer l'ID administrateur système et le code PIN administrateur système.

# NOTE

Pour des raisons de sécurité, modifiez les valeurs par défaut. Reportez-vous au manuel fourni avec le produit pour les détails de la procédure de modification.

### Related information